# การตั้งค่าข้อมูลการบัญชี Accounting

### สารบัญ

| ท่าข้อมูลการบัญชี (Accounting)                                                      | 4                                                                                                    |
|-------------------------------------------------------------------------------------|----------------------------------------------------------------------------------------------------|
| เมนูการตั้งค่าข้อมูลลูกหนี้ (Customer)                                              | 5                                                                                                    |
| 1.1. ขั้นตอนการเข้าถึงเมนูลูกหนึ่                                                   | 5                                                                                                    |
| 1.2. ขั้นตอนการสร้างข้อมูลลูกหนี้                                                   | 6                                                                                                    |
| <ol> <li>ขั้นตอนการสร้างลูกหนี้ โดยวิธีค้นหาจากฐานข้อมูลสรรพากร</li> </ol>          | 14                                                                                                    |
| 1.4. ขั้นตอนการกำหนดชื่อและที่อยู่ลูกหนี้ (ภาษาอังกฤษ)                              | 16                                                                                                    |
| 1.5. ขั้นตอนการบันทึกข้อมูลลูกหนี้                                                  | 18                                                                                                    |
| 1.6. ขั้นตอนการคัดลอก (Copy) ข้อมูลลูกหนี้                                          | 19                                                                                                    |
| 1.7. ขั้นตอนการเปลี่ยนสถานะ (Change Status) ข้อมูลลูกหนี้                           | 21                                                                                                    |
| 1.8. ขั้นตอนการมอบหมาย (Assign) ข้อมูลลูกหนี้                                       | 23                                                                                                    |
| 1.9. ขั้นตอนการอัพเดตข้อมูลลูกหนี้ให้มีผลกับเอกสารเดิม (Update Document)            | 25                                                                                                    |
| 1.10. ขั้นตอนการนำเข้า (Import) ข้อมูลลูกหนี้                                       | 27                                                                                                    |
| 1.11. ขั้นตอนการดึงข้อมูลลูกหนี้ออกจากระบบ (Export)                                 | 32                                                                                                    |
| เมนูกำหนดเงื่อนไขข้อมูลลูกหนี้ และระบบบริหารงานด้านการขาย (AR Option)               | 35                                                                                                    |
| 2.1. ขั้นตอนการเข้าถึงเมนู AR Option                                                | 35                                                                                                    |
| 2.2. ขั้นตอนการกำหนดเงื่อนข้อมูลลูกหนี้ และระบบบริหารงานด้านการขาย (AR Option)      | 36                                                                                                    |
| 2.3. ขั้นตอนการบันทึกข้อมูล AR Option                                               | 39                                                                                                    |
| เมนูการตั้งค่าข้อมูลเจ้าหนี้ (Vendor)                                               | 40                                                                                                    |
| 3.1. ขั้นตอนการเข้าถึงเมนูเจ้าหนี้                                                  | 40                                                                                                    |
| 3.2. ขั้นตอนการสร้างข้อมูลเจ้าหนี้                                                  | 41                                                                                                    |
| 3.3. ขั้นตอนการสร้างเจ้าหนี้ โดยวิธีค้นหาจากฐานข้อมูลสรรพากร                        | 50                                                                                                    |
| 3.4. ขั้นตอนการกำหนดชื่อและที่อยู่เจ้าหนี้ (ภาษาอังกฤษ)                             | 52                                                                                                    |
| 3.5. ขั้นตอนการบันทึกข้อมูลเจ้าหนี้                                                 | 54                                                                                                    |
| 3.6. ขั้นตอนการคัดลอก (Copy) ข้อมูลเจ้าหนี้                                         | 55                                                                                                    |
| 3.7. ขั้นตอนการเปลี่ยนสถานะ (Change Status) ข้อมูลเจ้าหนี้                          | 57                                                                                                    |
| 3.8. ขั้นตอนการมอบหมาย (Assign) ข้อมูลเจ้าหนี้                                      | 59                                                                                                    |
| 3.9. ขั้นตอนการอัพเดตข้อมูลเจ้าหนี้ให้มีผลกับเอกสารเดิม (Update Document)           | 61                                                                                                    |
| 3.10. ขั้นตอนการนำเข้า (Import) ข้อมูลเจ้าหนี้                                      | 63                                                                                                    |
| 3.11. ขั้นตอนการดึงข้อมูลเจ้าหนี้ออกจากระบบ (Export)                                | 68                                                                                                    |
| เมนูกำหนดเงื่อนไขข้อมูลเจ้าหนี้ และระบบบริหารงานด้านการจัดซื้อ (AP Option)          | 71                                                                                                    |
| 4.1. ขั้นตอนการเข้าถึงเมนู AP Option                                                | 71                                                                                                    |
| 4.2. ขั้นตอนการกำหนดเงื่อนข้อมูลเจ้าหนี้ และระบบบริหารงานด้านการจัดซื้อ (AP Option) | 72                                                                                                    |
| 4.3. ขั้นตอนการบันทึกข้อมูล AP Option                                               | 76                                                                                                    |
|                                                                                     | าซ้อมูลการบัญชี (Accounting)<br>เมนูการทั้งค่าข้อมูลลูกหนี้ (Customer)<br>1.1. ขั้นตอนการเข้าถึงเมนูลูกหนี้<br>1.2. ขั้นตอนการสำหรับอมูลลูกหนี้<br>1.3. ขั้นตอนการสำหรับอมูลลูกหนี้<br>1.4. ขั้นตอนการกำหนดชื่อและที่อยู่ลูกหนี้ (ภาษาอังกฤษ)<br>1.5. ขั้นตอนการบันทึกข้อมูลลูกหนี้<br>1.6. ขั้นตอนการเป็นทึกข้อมูลลูกหนี้<br>1.7. ขั้นตอนการเป็นทึกข้อมูลลูกหนี้<br>1.8. ขั้นตอนการเป็นทึกข้อมูลลูกหนี้<br>1.9. ขั้นตอนการเพื่อนสถานะ (Change Status) ข้อมูลลูกหนี้<br>1.9. ขั้นตอนการเพื่อนสถานะ (Change Status) ข้อมูลลูกหนี้<br>1.9. ขั้นตอนการเข้าเร็ก (Import) ข้อมูลลูกหนี้<br>1.1. ขั้นตอนการเข้าเร็ก (Import) ข้อมูลลูกหนี้<br>1.1. ขั้นตอนการเข้าเร็ก (Import) ข้อมูลลูกหนี้<br>1.1. ขั้นตอนการเข้าเร็ก (Import) ข้อมูลลูกหนี้<br>1.1. ขั้นตอนการเข้าเร็ก (Import) ข้อมูลลูกหนี้<br>1.1. ขั้นตอนการเข้าเร็ก (Import) ข้อมูลลูกหนี้<br>1.1. ขั้นตอนการเข้าเร็ก (Import) ข้อมูลลูกหนี้<br>1.1. ขั้นตอนการเข้าเร็ก (Import) ข้อมูลลูกหนี้<br>1.1. ขั้นตอนการเข้าเร็ก (Import) ข้อมูลลูกหนี้<br>1.1. ขั้นตอนการเข้าเร็ก (Import) ข้อมูลลูกหนี้<br>1.1. ขั้นตอนการเข้าถึงเมนูเร้าหนี้<br>3.2. ขั้นตอนการเข้าถึงเมนูเร้าหนี้<br>3.2. ขั้นตอนการเข้าถึงเมนูเร้าหนี้<br>3.3. ขั้นตอนการเข้าถึงเมนูเร้าหนี้<br>3.4. ขั้นตอนการเข้าถึงเมนูเร้าหนี้<br>3.5. ขั้นตอนการเข้าถึงเมนูเร้าหนี้<br>3.6. ขั้นตอนการเข้าเร็ก เข้อมูลเจ้าหนี้<br>3.7. ขั้นตอนการเปลี่ยนสถานะ (Change Status) ข้อมูลเจ้าหนี้<br>3.8. ขั้นตอนการเปลี่ยนสถานะ (Change Status) ข้อมูลเจ้าหนี้<br>3.9. ขั้นตอนการเข้าเข้า (Import) ข้อมูลเจ้าหนี้<br>3.1.1. ขั้นตอนการเข้าเข้า (Import) ข้อมูลเจ้าหนี้<br>3.1.1. ขั้นตอนการเข้าเข้า (Import) ข้อมูลเจ้าหนี้<br>3.1.1. ขั้นตอนการเข้าเข้า (Import) ข้อมูลเจ้าหนี้<br>3.1.1. ขั้นตอนการเข้าเข้า (Import) ข้อมูลเจ้าหนี้<br>3.1.1. ขั้นตอนการเข้าเข้า (Import) ข้อมูลเจ้าหนี้<br>3.1.1. ขั้นตอนการเข้าเข้า (Import) ข้อมูลเจ้าหนี้<br>3.1.1. ขั้นตอนการเข้าเข้า (Import) ข้อมูลเจ้าหนี้<br>3.1.1. ขั้นตอนการเข้าหนี้ ผละระบบบบริหารงนต้านการจัดซี่อ์ (AP Option)<br>4.1. ขั้นตอนการบันที่ห้อมูล AP Option |

| 5.  | เมนูการตั้งค่าข้อมูลภาษี (VAT)                             | 77 |
|-----|------------------------------------------------------------|----|
|     | 5.1. ขั้นตอนการเข้าถึงเมนูภาษี                             | 77 |
|     | 5.2. ขั้นตอนการสร้างภาษี                                   | 78 |
| 6.  | เมนูการตั้งค่าข้อมูลคำอธิบายภาษี (VAT Default Description) | 80 |
|     | 6.1. ขั้นตอนการเข้าถึงเมนูคำอธิบายภาษี                     | 80 |
|     | 6.2. ขั้นตอนการแก้ไขข้อมูลคำอธิบายภาษี                     | 81 |
| 7.  | เมนูการตั้งค่าข้อมูลภาษีหัก ณ ที่จ่าย (Withholding Tax)    | 83 |
|     | 7.1. ขั้นตอนการเข้าถึงเมนูภาษีหัก ณ ที่จ่าย                | 83 |
|     | 7.2. ขั้นตอนการสร้างภาษีหัก ณ ที่จ่าย                      | 84 |
| 8.  | เมนูการกำหนดเงื่อนไขภาษีซื้อเฉลี่ย (Tax Option)            | 85 |
|     | 8.1. ขั้นตอนการเข้าถึงเมนู Tax Option                      | 85 |
|     | 8.2. ขั้นตอนการกำหนดเงื่อนไขภาษีซื้อเฉลี่ย                 | 86 |
| 9.  | เมนูการตั้งค่าข้อมูลรายได้ (Income)                        | 87 |
|     | 9.1. ขั้นตอนการเข้าถึงเมนูรายได้                           | 87 |
|     | 9.2. ขั้นตอนการสร้างรายได้                                 | 88 |
| 10. | เมนูการตั้งค่าข้อมูลค่าใช้จ่าย (Expenses)                  | 89 |
|     | 10.1. ขั้นตอนการเข้าถึงเมนูค่าใช้จ่าย                      | 89 |
|     | 10.2. ขั้นตอนการสร้างค่าใช้จ่าย                            | 90 |
|     |                                                            |    |

#### \* หมายเหตุ : ผู้ใช้สามารถคลิกที่รายการสารบัญ เพื่อไปหน้าเอกสารดังกล่าวได้ทันที

### การตั้งค่าข้อมูลการบัญชี (Accounting)

คือ การกำหนดรายละเอียดข้อมูลการบัญชี ซึ่งประกอบไปด้วย การสร้างข้อมูลลูกหนี้-เจ้าหนี้, ภาษี, ภาษีหัก ณ ที่จ่าย, รายได้ อื่นๆ และค่าใช้จ่ายอื่นๆ ที่มีความจำเป็นต่อการใช้งานในโปรแกรม ซึ่งระบบได้มีการบันทึกข้อมูลเริ่มต้นในส่วนที่สำคัญบางส่วนไว้ให้ เรียบร้อยแล้ว

ทั้งนี้เพื่อให้การทำงานของโปรแกรมสมบูรณ์ยิ่งขึ้น ผู้ใช้สามารถเข้าไปตั้งค่าข้อมูลเพิ่มเติมได้ โดยกดปุ่ม Setting [หมายเลข 1] > Accounting [หมายเลข 2] ระบบจะแสดงหน้าจอสำหรับการตั้งค่าข้อมูลการบัญชี ดังรูปที่ 1

ซึ่งประกอบไปด้วย 5 เมนูหลัก โดยมีรายละเอียดดังนี้

- เมนูการตั้งค่าข้อมูลลูกหนี้
- เมนูการตั้งค่าข้อมูล AR Option
- เมนูการตั้งค่าข้อมูลเจ้าหนี้
- เมนูการตั้งค่าข้อมูล AP Option
- เมนูการตั้งค่าข้อมูลภาษี
- เมนูการตั้งค่าข้อมูลคำอธิบายภาษี
- เมนูการตั้งค่าข้อมูลภาษีหัก ณ ที่จ่าย
- เมนูการตั้งค่าข้อมูล Tax Option
- เมนูการตั้งค่าข้อมูลรายได้
- เมนูการตั้งค่าข้อมูลค่าใช้จ่าย

| ≡        | ibiz                     | บริษัท โปรชอฟท์ ชีอาร์เอ็ม จำกัด (สำนักงานใหญ่)           | *       | <b>2</b> | ? | ٥ | Admin Administr | Ϋ́  |
|----------|--------------------------|-----------------------------------------------------------|---------|----------|---|---|-----------------|-----|
|          | Home                     | Setting                                                   |         |          |   |   |                 |     |
| Ø        | Sales                    | Company System General Accounting GL Cheque & Bank IC CRM | Approve |          |   |   |                 | - 1 |
| Ħ        | Purchase                 | AR Setup AP Setup                                         |         |          |   |   |                 | - 1 |
| •        | Inventory                |                                                           |         |          |   |   |                 | - 1 |
|          | Accounting               |                                                           |         |          |   |   |                 | - 1 |
| ß        | Cheque & Bank            | ลูกหนึ่ AR Option เจ้าหนี้ AP Option                      |         |          |   |   |                 | - 1 |
|          | Petty Cash               | TAX Setup                                                 |         |          |   |   |                 | - 1 |
| -        | CRM                      | TAX, WHT TAX                                              |         |          |   |   |                 | - 1 |
| 0        | Approve Center           |                                                           |         |          |   |   |                 | - 1 |
| 1        | Dashboard                | ภาษี คำอธิบายภาษี ภาษีทักณ ที่จ่าย Tax Option             |         |          |   |   |                 | - 1 |
|          | Report                   |                                                           |         |          |   |   |                 | - 1 |
| <u>_</u> | Audit & Internal Control | รายใต้ ดำไข้จ่าย                                          |         |          |   |   |                 | - 1 |
| Ж        | Setting                  | <b>→0</b>                                                 |         |          |   |   |                 | - 1 |
|          |                          |                                                           |         |          |   |   |                 | - 1 |
|          |                          |                                                           |         |          |   |   |                 |     |
| _        |                          |                                                           |         | _        | _ | _ |                 | _   |

รูปที่ 1 การเข้าถึงข้อมูลการบัญชี (Accounting)

#### 1. เมนูการตั้งค่าข้อมูลลูกหนี้ (Customer)

คือ การกำหนดรายละเอียดข้อมูลลูกหนี้ต่างๆ เช่น ชื่อกิจการลูกหนี้, ที่อยู่จัดตั้ง-ที่อยู่จัดส่งสินค้า, เลขประจำตัวผู้เสียภาษีอากร และเงื่อนไขอื่นๆ ซึ่งมีวิธีการตั้งค่าดังนี้

#### 1.1. ขั้นตอนการเข้าถึงเมนูลูกหนึ่

ผู้ใช้สามารถสร้างหรือปรับปรุงข้อมูลลูกหนี้ ได้โดยกด <mark>เมนูลูกหนี้</mark> ดังรูปที่ 1.1.1.

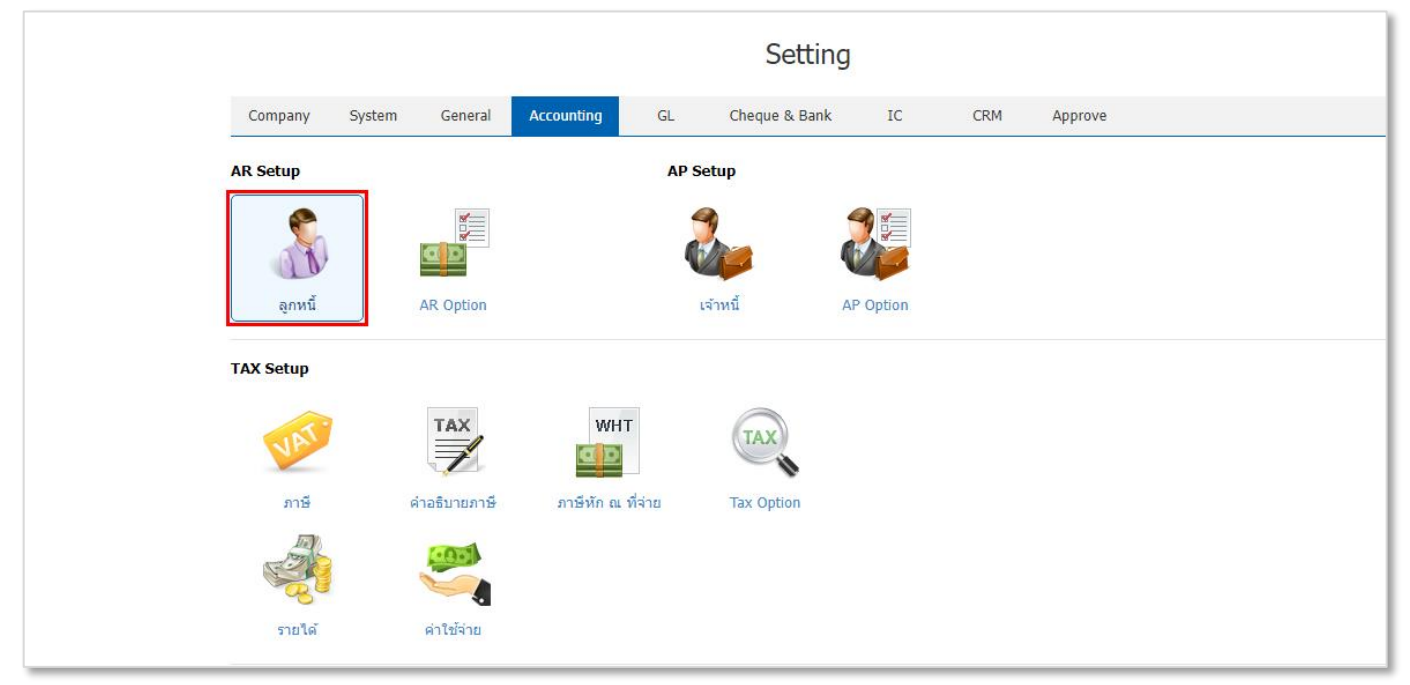

รูปที่ 1.1.1. การเข้าถึงเมนูการตั้งค่าข้อมูลลูกหนึ่

ระบบจะแสดงหน้าจอสำหรับการสร้างหรือปรับปรุงข้อมูลลูกหนี้ ดังรูปที่ 1.1.2.

| ≡          | บริษัท โปรชอฟท์ ชีอาร์เอ็ม จำ | ากัด (สำนักงา              | านใหญ่)     |                                   |               |               |             |                       | *          | <b>2</b>     | ?        | •        | Admin Administr | õ    |
|------------|-------------------------------|----------------------------|-------------|-----------------------------------|---------------|---------------|-------------|-----------------------|------------|--------------|----------|----------|-----------------|------|
| <b>2</b>   |                               | < Custom                   | ner         |                                   |               |               |             |                       |            |              | *        | New      | +               |      |
| 0          |                               |                            |             |                                   |               |               |             |                       |            |              |          |          |                 |      |
| Ħ          |                               | All Customer               | Ŧ           | α                                 |               |               |             |                       |            | /            | •        | Action   | •               |      |
|            |                               | 0                          | รหัสลูกค้า  | ชื่อลูกค้า                        | สาขา          | เบอร์โทรศัพท์ | แฟกซ์       | อีเมล                 | ชื่อผู้ดิด | เต่อ         | 0        | )ne-time |                 |      |
| -          |                               | • 🖊 🖡                      | CUS6108-001 | บริษัท ไอ.ที.โซลูชั่น คอมพิวเตอร์ | ส่ำนักงานใหญ่ | 038716132,    | 038716736   |                       | คุณชน      | าเทพ วรโชส   | ดี       |          | _               |      |
| -          |                               | □ ⁄∎                       | CUS6108-002 | บริษัท ขอนแก่น บี.เอส.เค อินเดอร์ | 00001         | 043-334996-7  | 043-334887  |                       | คุณกฤเ     | ดติกา ดิษยา  | n        |          |                 |      |
| <u>isi</u> |                               | • 🖍                        | CUS6108-003 | บริษัท M.I.S. Outsourcing Co.,Ltd | ส่านักงานใหญ่ | 0-278-20891   | 02-7228333  |                       | คุณชน      | ารดีภูมิโสภ  | ı        |          |                 |      |
|            |                               | 0 / 1                      | CUS6108-004 | บริษัท เอ็มเวิร์ค กรุ๊ป จำกัด     | สำนักงานใหญ่  | 0-2274-7685   | 0-2274-7390 |                       | คุณ นิร    | ดา ธนยศวง    | J        |          |                 |      |
| *          |                               | □ ⁄∎                       | CUS6108-005 | บริษัท โปรเฟสชันแนลวัน จำกัด      | สำนักงานใหญ่  | 02-6192161    | 02-6192160  |                       | คุณวัชเ    | สัณห์ เดชพิ. |          |          |                 |      |
| <b>e</b>   |                               | □ ⁄∎                       | CUS6108-006 | บริษัท เอ็มพี คอมพิวเตอร์ แอนด์ ค | สำนักงานใหญ่  | 08-5799-9860  | 0-7480-1196 |                       | ດຸณธน      | กัทร จรัลพร่ | n        |          |                 |      |
| 1          |                               | • 🖍 🗉                      | CUS6108-007 | บริษัท เกียรติศักดิ์ จำกัด        | ส่านักงานใหญ่ | 0-2475-6992   | 0-2475-6992 |                       | คุณรัชา    | พล โรจนธีรด  | ศ        |          |                 |      |
| •          |                               | □ ⁄≣                       | CUS6108-008 | บริษัท โซลูขั่นบิสซอฟด์ จำกัด     | สำนักงานใหญ่  | 0-5386-9237   | 0-5349-9157 | info@solutinobizsoft  | คุณจิรส    | (ดา มหาเจริ  | ŝ        |          |                 |      |
|            |                               | □ ⁄≡                       | CUS6108-009 | บริษัท ดับเบิ้ล ไพน์ จำกัด        | ส่านักงานใหญ่ | 0-2515-0600   | 0-2515-0600 | info@doublepine.co.th | คุณเปร     | มยุดา โฆษิเ  | <b>ө</b> |          |                 |      |
| <u></u>    |                               | • 🖍 🗉                      | CUS6108-010 | บริษัท ไอดีคอมซิสเด็มส์ จำกัด     | ส่ำนักงานใหญ่ | 0-5523-2111   | 0-5523-2111 | idcomputer1@hotmai    | คุณพจ      | ณี คชหิรัญ   |          |          |                 |      |
| ~          |                               | □ ⁄≣                       | CUS6108-011 | ร้าน ไฮเทคคอมพิวเดอร์ แอนด์ เน็   | สำนักงานใหญ่  | 0-7757-1699   | 0-7757-1699 | hitec001@gmail.com    | คุณกระ     | าชัย เมดดา   |          |          |                 |      |
|            |                               | □ ⁄∎                       | CUS6108-012 | ร้าน คลังออฟฟิศ-คลังคอมพิวเตอร์   | ส่านักงานใหญ่ | 08-8258-0618  | 054-685-251 | klangoffice-com.yello | คุณกุญ     | ชร ณ อยุธย   | ยา       |          |                 |      |
|            |                               | 4                          |             |                                   |               |               |             |                       |            |              |          | •        |                 |      |
|            |                               | $(\mathbf{H})(\mathbf{A})$ | 1 (2)())    | ▶ 20 ▼ Items per page             |               |               |             |                       | 1 - 2      | 0 Items Fro  | om 25 I  | Items    | Ċ               | <br> |

รูปที่ 1.1.2. การแสดงหน้าจอสำหรับการสร้างหรือปรับปรุงข้อมูลลูกหนึ่

#### 1.2. ขั้นตอนการสร้างข้อมูลลูกหนึ้

ผู้ใช้สามารถเพิ่มข้อมูลลูกหนี้ใหม่ได้ โดยกดปุ่ม New [หมายเลข 1] ทางด้านมุมขวาบน ดังรูปที่ 1.2.1. ในส่วนนี้จะพบ <mark>สัญลักษณ์ต่างๆ</mark> ซึ่งมีรายละเอียดดังนี้

- 📮 สัญลักษณ์ 🖍 : การแก้ไขข้อมูลลูกหนี้เดิม ซึ่งผู้ใช้จะต้อง 🗹 ในช่องรายการที่ต้องการแก้ไขทุกครั้ง
- 📮 สัญลักษณ์ 草 : การลบข้อมูลลูกหนี้เดิม ซึ่งผู้ใช้จะต้อง 🗹 ในช่องรายการที่ต้องการลบทุกครั้ง
- \* หมายเหตุ : ผู้ใช้สามารถลบข้อมูลเดิมได้ในกรณีที่ข้อมูลลูกหนี้ยังไม่ได้ถูกอ้างอิงไปใช้งาน
- Action : การเลือกคำสั่งเสริม ซึ่งประกอบไปด้วย การคัดลอกข้อมูลลูกหนี้ (Copy), การเปลี่ยนแปลงสถานะข้อมูลลูกหนี้ (Change Status), การมอบหมายข้อมูลลูกหนี้ให้พนักงานท่านอื่นรับผิดชอบแทน (Assign), การกรอกข้อมูลลูกหนี้ ภาษาอังกฤษ (Translate), การนำข้อมูลลูกหนี้เข้าระบบ (Import) และการนำข้อมูลออกจากระบบ (Export) ซึ่งผู้ใช้ จะต้อง ☑ ในช่องรายการที่ต้องการใช้คำสั่งเสริมทุกครั้ง

| < Cı   | uston          | ner         |                                   |               |               |             |                       | 0⊷                             | New +     |
|--------|----------------|-------------|-----------------------------------|---------------|---------------|-------------|-----------------------|--------------------------------|-----------|
| All Cu | istome         | r ×         | ۹                                 |               |               |             |                       | / 1                            | Action 🝷  |
|        |                | รหัสลูกค้า  | ชื่อลูกค้า                        | สาขา          | เบอร์โทรศัพท์ | แฟกซ์       | อีเมล                 | ชื่อผู้ติดต่อ                  | One-time  |
|        | / 1            | CUS6108-001 | บริษัท ไอ.ที.โซลูชั่น คอมพิวเตอร์ | สำนักงานใหญ่  | 038716132,    | 038716736   |                       | คุณชนาเทพ วรโชดิ               |           |
|        | / 1            | CUS6108-002 | บริษัท ขอนแก่น บี.เอส.เค อินเตอร์ | 00001         | 043-334996-7  | 043-334887  |                       | <mark>คุณกฤตติกา ดิษยา</mark>  |           |
|        | / 1            | CUS6108-003 | บริษัท M.I.S. Outsourcing Co.,Ltd | ส่ำนักงานใหญ่ | 0-278-20891   | 02-7228333  |                       | <mark>คุณชนารดี ภูมิโสภ</mark> |           |
|        | / 1            | CUS6108-004 | บริษัท เอ็มเวิร์ค กรุีป จำกัด     | สำนักงานใหญ่  | 0-2274-7685   | 0-2274-7390 |                       | คุณ นิรดา ธนยศวง               |           |
|        | / 1            | CUS6108-005 | บริษัท โปรเฟสชันแนลวัน จำกัด      | สำนักงานใหญ่  | 02-6192161    | 02-6192160  |                       | คุณวัชสัณห์ เดชพิ              |           |
|        | / 1            | CUS6108-006 | บริษัท เอ็มพี คอมพิวเตอร์ แอนด์ ค | สำนักงานใหญ่  | 08-5799-9860  | 0-7480-1196 |                       | คุณธนภัทร จรัลพรไ              |           |
|        | / =            | CUS6108-007 | บริษัท เกียรติศักดิ์ จำกัด        | สำนักงานใหญ่  | 0-2475-6992   | 0-2475-6992 |                       | คุณรัชพล โรจนธีรศ              |           |
|        | / 1            | CUS6108-008 | บริษัท โซลูชั่นบิสซอฟต์ จำกัด     | สำนักงานใหญ่  | 0-5386-9237   | 0-5349-9157 | info@solutinobizsoft  | คุณจิรสุดา มหาเจริ             |           |
| 0      | / 1            | CUS6108-009 | บริษัท ดับเบิ้ล ไพน์ จำกัด        | ส่านักงานใหญ่ | 0-2515-0600   | 0-2515-0600 | info@doublepine.co.th | คุณเปรมยุดา โฆษิต              |           |
|        | / =            | CUS6108-010 | บริษัท ไอดีคอมซิสเต็มส์ จำกัด     | ส่านักงานใหญ่ | 0-5523-2111   | 0-5523-2111 | idcomputer1@hotmai    | คุณพจณี คชหิรัญ                |           |
|        | / 1            | CUS6108-011 | ร้าน ไฮเทคคอมพิวเตอร์ แอนด์ เน็   | สำนักงานใหญ่  | 0-7757-1699   | 0-7757-1699 | hitec001@gmail.com    | คุณกรกชัย เมตตา                |           |
|        | / 1            | CUS6108-012 | ร้าน คลังออฟฟิศ-คลังคอมพิวเตอร์   | สำนักงานใหญ่  | 08-8258-0618  | 054-685-251 | klangoffice-com.yello | คุณกุญชร ณ อยุธยา              |           |
| 4      |                |             |                                   |               |               |             |                       |                                | *<br>     |
|        | $(\mathbf{A})$ | 1 (2) ()    | ► 20 ► Items per page             |               |               |             |                       | 1 - 20 Items From 2            | 5 Items 🖒 |

รูปที่ 1.2.1. การสร้างข้อมูลลูกหนึ้

ระบบจะแสดงหน้าจอสำหรับการบันทึกรายละเอียดข้อมูลพื้นฐานลูกหนี้ Basic Data [หมายเลข 2] ดังรูปที่ 1.2.2. ซึ่งประกอบ

ไปด้วย

- รหัสลูกหนี้ : การ Running รหัสลูกหนี้ โดยปกติแล้วระบบจะทำการ Running รหัสลูกหนี้ให้อัตโนมัติ ผู้ใช้สามารถตั้งค่า การ Running รหัสลูกหนี้ได้ที่เมนูเลขที่ Running
- ชื่อลูกหนี้ : กำหนดชื่อกิจการของลูกหนี้ เพื่อให้ง่ายต่อการจำแนกและค้นหาข้อมูลลูกหนี้
- ชื่อลูกหนี้ (ออกบิล) : กำหนดชื่อกิจการของลูกหนี้ ที่นำไปแสดงบนแบบฟอร์มเอกสารออกบิล ซึ่งระบบจะดึงข้อมูลจากชื่อ ลูกหนี้ให้อัตโนมัติ
- ช่องทางการติดต่อ : กำหนดรายละเอียดข้อมูลช่องทางการติดต่อของลูกหนี้ เช่น เบอร์โทรศัพท์, แฟกซ์, อีเมล์, LINE ID,
   Facebook หรือเว็บไซต์ าลา
- ผู้รับผิดชอบ : การกำหนดรหัสพนักงานที่รับผิดชอบลูกหนี้ ซึ่งระบบจะแสดงรหัสพนักงานตามชื่อพนักงานผู้ที่สร้างข้อมูล ลูกหนี้ให้อัตโนมัติ
- หมายเหตุ : การระบุรายละเอียดเพิ่มเติมที่เกี่ยวข้องกับข้อมูลลูกหนี้
  - \* หมายเหตุ : ผู้ใช้ควรทำการกรอกข้อมูลที่มีสัญลักษณ์ " \* " ให้ครบถ้วน

ผู้ใช้สามารถเพิ่มข้อมูลที่อยู่ลูกหนี้ใหม่ได้ โดยกดปุ่ม <mark>สัญลักษณ์ +</mark> [หมายเลข 3] ได้ทางด้านมุมขวา ในส่วนนี้จะพบ <mark>สัญลักษณ์ต่างๆ</mark> ซึ่งมีรายละเอียดดังนี้

- 📮 สัญลักษณ์ 🖍 : การแก้ไขข้อมูลที่อยู่ลูกหนี้เดิม ซึ่งผู้ใช้จะต้อง 🗹 ในช่องรายการที่ต้องการแก้ไขทุกครั้ง
- 📮 สัญลักษณ์ 草 : การลบข้อมูลที่อยู่ลูกหนี้เดิม ซึ่งผู้ใช้จะต้อง 🗹 ในช่องรายการที่ต้องการลบทุกครั้ง
- สัญลักษณ์ 🕥 : การกรอกข้อมูลที่อยู่ภาษาอังกฤษ (Translate) ซึ่งผู้ใช้จะต้อง 🗹 ในช่องรายการที่ต้องการใช้คำสั่งเสริม ทุกครั้ง

|    | < New Custor   | ner             |                |                      | Q ดันหาจาก            | าฐานข้อมูลสร | รพากร                                 | Translate        | ۲         | Save          | • | Close    | ×   |
|----|----------------|-----------------|----------------|----------------------|-----------------------|--------------|---------------------------------------|------------------|-----------|---------------|---|----------|-----|
| 2← | Basic Data D   | etail Contact N | lote & Attachr | nent Define Field    |                       |              |                                       |                  |           |               |   |          |     |
|    | * รหัสลูกค้า   | CUS6606-003 Q   |                |                      |                       |              | One-Time                              | Customer         |           |               |   |          |     |
|    | * ชื่อลูกค้า   | บริษัท *        | ยูเนี่ยน แพน   | เอ็กซิบิชั่นส์ จำกัด | * ชื่อลูกค้า (ออกบิล) | บริ          | ษัท ยูเนี่ยน                          | เ แพน เอ็กซิบิข่ | วั้นส์ จำ | กัด           |   |          |     |
|    | เบอร์โทรศัพท์  | 02-719-0408     | แฟกซ์          | 02-319-8387          | อีเมล                 | un           | ionpanbkl                             | k@gmail.com      |           |               |   |          |     |
|    | Line ID        |                 | Facebook       | www.facebook.com/    | เว็บไซต์              | htt          | ps://unio                             | npan.com         |           |               |   |          |     |
|    | * ผู้รับผิดชอบ | EMP-Admin Q     | Admin Admi     | nistrator            | หมายเหตุ              | กา           | การจัดการแสดงทางธุรกิจและการแสดงสินคำ |                  |           |               |   |          |     |
|    |                |                 |                |                      |                       |              |                                       |                  |           |               |   |          |     |
|    | ที่อยู่        |                 |                |                      |                       |              |                                       |                  | (         | 3⊷[           | + | / 1      | ۲   |
|    | 🗌 ชื่อที่อยู่  |                 | แขวง/ต่าบล     | เขต/อำเภอ            | จังหวัด               | รหัสไปรษณีเ  | ป์ ประ                                | เทศ              | 1         | ประเภทที่อยู่ |   | ด่าเริ่ม | ด้น |
|    |                |                 |                |                      |                       |              |                                       |                  |           |               |   |          | •   |
|    |                |                 |                |                      |                       |              |                                       |                  |           |               |   |          |     |
|    |                |                 |                |                      |                       |              |                                       |                  |           |               |   |          |     |
|    |                |                 |                |                      |                       |              |                                       |                  |           |               |   |          |     |
|    |                |                 |                |                      |                       |              |                                       |                  |           |               |   |          |     |
|    |                |                 |                |                      |                       |              |                                       |                  |           |               |   |          | ~   |
|    |                |                 |                |                      |                       |              |                                       |                  | _         |               | _ |          | _   |

#### รูปที่ 1.2.2. การบันทึกรายละเอียดข้อมูลลูกหนึ่

### ibiz โปรแกรมบัญชีออนไลน์

ระบบจะแสดงหน้าจอสำหรับการบันทึกรายละเอียดข้อมูลที่อยู่ลูกหนี้ ดังรูปที่ 1.2.3. ซึ่งประกอบไปด้วย

- ประเภทที่อยู่ : การกำหนดที่อยู่ลูกหนี้ตามประเภท ซึ่งประกอบไปด้วย ภพ.20, ที่อยู่ติดต่อ และที่อยู่ส่งของ
- ค่าเริ่มต้น : การกำหนดให้ที่อยู่ลูกหนี้ที่เลือกเป็นข้อมูลหลัก ที่ระบบจะนำมาแสดงเป็นลำดับแรกในแบบฟอร์มเอกสาร
- ชื่อที่อยู่ : การกำหนดรายละเอียดข้อมูลที่อยู่ลูกหนี้
- \* หมายเหตุ : ผู้ใช้ไม่ต้องกำหนดคำว่า แขวง/ตำบล, เขต/อำเภอ, จังหวัด ในช่องดังกล่าว เพราะระบบจะแสดงข้อมูลดังกล่าวให้อัตโนมัติ
- \* หมายเหตุ : ผู้ใช้ควรทำการกรอกข้อมูลที่มีสัญลักษณ์ " \* " ให้ครบถ้วน

|                       |                                                                      |                                                                                                    | ×                                                                                                    |
|-----------------------|----------------------------------------------------------------------|----------------------------------------------------------------------------------------------------|----------------------------------------------------------------------------------------------------|
| ow 20 🔻               | 🗾 ค่าเริ่มต้น                                                        |                                                                                                    |                                                                                                    |
| เลขที่ 937 ถนนศรีนครี | รันทร์                                                               |                                                                                                    |                                                                                                    |
|                       |                                                                      |                                                                                                    |                                                                                                    |
| สวนหลวง               | เขต/อำเภอ                                                            | สวนหลวง                                                                                                    |                                                                                                    |
| 10250                 | แผนที่                                                               | 2                                                                                                    |                                                                                                    |
|                       |                                                                      |                                                                                                    |                                                                                                    |
|                       |                                                                      |                                                                                                    | Save Cancel                                                                                                    |
|                       | ภพ. 20<br>เลขที่ 937 ถนนศรีนครี<br>สวนหลวง<br>กรุงเทพมหานคร<br>10250 | ภพ. 20 ▼ ✔ ค่าเริ่มต้น<br>เลขที่ 937 ถนนศรีนครินทร์<br>สวนหลวง เขต/อำเภอ<br>กรุงเทพมหานคร ประเทศ<br>10250 แผนที่ | ภพ. 20 ♥ ♥ คำเริ่มต้น<br>เลขที่ 937 ถนนศรีนครินทร์<br>สวนหลวง เขต/อำเภอ สวนหลวง<br>กรุงเทพมหานตร ประเทศ<br>10250 แผนที่ ݤ |

รูปที่ 1.2.3. การกำหนดรายละเอียดข้อมูลที่อยู่ลูกหนึ่

ต่อไปให้ผู้ใช้ไปยังหน้าจอสำหรับการบันทึกรายละเอียดข้อมูลเพิ่มเติม Detail [หมายเลข 4] ดังรูปที่ 1.2.4. ซึ่งประกอบไปด้วย

- ประเภทบริษัท : กำหนดรูปแบบสาขากิจการของลูกหนี้ มีทั้งหมด 2 ประเภท ได้แก่ สำนักงานใหญ่ และสาขาที่
- \* หมายเหตุ : กรณีที่กำหนดประเภทสาขาที่ ผู้ใช้จะต้องระบุเลขที่สาขา จำนวน 5 หลักเท่านั้น
- สำนักงานใหญ่ : กรณีที่ผู้ใช้เลือกประเภทกิจการเป็น สาขาที่ สามารถทำการผูกสำนักงานใหญ่ได้
- \* หมายเหตุ : จะต้องมีการสร้างข้อมูลกิจการ ที่เป็นสาขาสำนักงานใหญ่ก่อนทุกครั้ง
- รายละเอียดจดทะเบียน : กำหนดรายละเอียดการจดทะเบียนกิจการของลูกหนี้ ซึ่งประกอบไปด้วย เลขทะเบียนนิติบุคคล, ทุนจดทะเบียน, จำนวนพนักงาน และรายได้
- ประเภทลูกค้า : กำหนดประเภทการจดทะเบียน มีทั้งหมด 2 ประเภท ได้แก่ นิติบุคคล และบุคคลธรรมดา
- เลขประจำตัวผู้เสียภาษีอากร : กำหนดตัวเลขประจำตัวผู้เสียภาษีอากร เพื่อนำไปแสดงในเอกสารใบกำกับภาษี, รายงาน ภาษีมูลค่าเพิ่ม และรายงานอื่นที่เกี่ยวข้อง
- ประเภทธุรกิจ : กำหนดประเภทธุรกิจตามที่มีการจดทะเบียน เช่น นำเข้า ส่งออก, ค้าปลีก ค้าส่ง, ผลิตและจำหน่าย หรือ บริการ เป็นต้น เพื่อนำข้อมูลไปแสดงรายงานวิเคราะห์การขายสุทธิบนระบบ Dashboard และรายงานอื่นที่เกี่ยวข้อง
- \* หมายเหตุ : ผู้ใช้สามารถเพิ่มตัวเลือกประเภทธุรกิจได้ที่ระบบการตั้งค่าในเมนู "กำหนดตัวเลือก"
- ภาษี : กำหนดรูปแบบวิธีการคำนวณภาษีของลูกหนี้ในแต่ละราย เช่น ภาษีแยกนอก, ภาษีรวมใน และยกเว้นภาษี เป็นต้น
- \* หมายเหตุ : ผู้ใช้สามารถเพิ่มตัวเลือกภาษีได้ที่ระบบการตั้งค่าในเมนู "ภาษี"
- \* หมายเหตุ : หากผู้ใช้ไม่มีการกำหนดรูปแบบวิธีการคำนวณภาษี ระบบจะทำการดึงตามการตั้งค่าในเมนู "General Option"

# ibiz <sub>โปรแกรมบัญชีออนไลน์</sub>

- แหล่งที่มาลูกค้า : กำหนดประเภทธุรกิจตามที่มีการจดทะเบียน เช่น นำเข้า ส่งออก, ค้าปลีก ค้าส่ง, ผลิตและจำหน่าย หรือ บริการ เป็นต้น เพื่อนำข้อมูลไปแสดงรายงานวิเคราะห์การขายสุทธิบนระบบ Dashboard และรายงานอื่นที่เกี่ยวข้อง
   \* หมายเหตุ : ผู้ใช้สามารถเพิ่มตัวเลือกแหล่งที่มาลูกหนี้ได้ที่ระบบการตั้งค่าในเมนู "กำหนดตัวเลือก"
- บัญชีลูกหนี้ : กำหนดรหัสบัญชีลูกหนี้ เมื่อมีการบันทึกเอกสารรายการรายวัน เช่น บัญชีลูกหนี้การค้าในประเทศ หรือ บัญชีลูกหนี้การต่างประเทศ เป็นต้น
- \* หมายเหตุ : ผู้ใช้สามารถเพิ่มผังบัญชีลูกหนี้ได้ที่ระบบการตั้งค่าในเมนู "รหัสบัญชี"
- \* หมายเหตุ : หากผู้ใช้ไม่มีการกำหนดรหัสบัญชีลูกหนี้ ระบบจะทำการดึงตามการตั้งค่าในเมนู "บัญชีรวมลูกหนี้"
- วันเกิดลูกค้า : ซึ่งจะแสดงตามประเภทลูกค้า กรณีที่เป็นประเภท "นิติบุคคล"จะแสดงเป็น "ครบรอบการก่อตั้ง" และ ประเภท "บุคคลธรรมดา" จะแสดงเป็น "วันเกิด" และสามารถเลือกแจ้งเตือนบนปฏิทินครบรอบ
- วิธีการขนส่ง : กำหนดรูปแบบวิธีการขนส่งสินค้า เช่น มารับของเอง, ขนส่งทางรถ หรือขนส่งทางไปรษณีย์ เป็นต้น
- \* หมายเหตุ : ผู้ใช้สามารถเพิ่มตัวเลือกวิธีการขนส่งได้ที่ระบบการตั้งค่าในเมนู "กำหนดตัวเลือก"
- เขตการขนส่ง : กำหนดเขตการขนส่งสินค้า เช่น เขตการขนส่งกรุงเทพและปริมณฑล, ภาคกลาง หรือภาคเหนือ เป็นต้น
- \* หมายเหตุ : ผู้ใช้สามารถเพิ่มตัวเลือกเขตการขนส่งได้ที่ระบบการตั้งค่าในเมนู "กำหนดตัวเลือก"
- เขตการขาย : กำหนดเขตการขายสินค้า เช่น เขตการขายบริเวณกรุงเทพและปริมณฑล, ภาคกลาง หรือภาคเหนือ เป็นต้น
   \* หมายเหตุ : ผู้ใช้สามารถเพิ่มตัวเลือกเขตการขายได้ที่ระบบการตั้งค่าในเมนู "กำหนดตัวเลือก"
- วงเงินเครดิต : กำหนดตัวเลขวงเงินเครดิตในการสั่งซื้อสินค้าของลูกหนี้แต่ละราย ซึ่งมีระบบแจ้งเตือนป้องกันการขาย สินค้าที่เกินวงเงินเครดิต
- \* หมายเหตุ : ผู้ใช้สามารถตั้งค่ารูปแบบการแจ้งเตือนวงเงินเครดิตได้ที่ระบบการตั้งค่าในเมนู "AR Option"
- จำนวนวันเครดิต : กำหนดตัวเลขวันให้เครดิต ซึ่งจะระบบจะดึงตัวเลขดังกล่าวอัตโนมัติ เมื่อมีการนำรหัสลูกหนี้เปิดบิล ขาย
- ระดับราคา : กำหนดระดับของลูกหนี้ เพื่อให้มีผลในการกำหนดระบบดับราคา (Price Level) ซึ่งระบบมีให้เลือกทั้งหมด
   10 ระดับเท่านั้น
- ส่วนลดท้ายบิล : กำหนดการให้ส่วนลดเมื่อนำข้อมูลลูกหนี้ดังกล่าวไปเปิดบิลเอกสารทุกครั้ง ซึ่งผู้ใช้สามารถกำหนดส่วนลด ในรูปแบบจำนวนเงิน และจำนวนเปอร์เซ็นต์ (%)
- \* หมายเหตุ : กรณีที่กำหนดส่วนลดเป็นจำนวนเปอร์เซ็นต์ ผู้ใช้จะต้องระบุเครื่องหมาย "%" ต่อท้ายตัวเลขทุกครั้ง
- รหัสผู้จ่าย : กำหนดรหัสลูกหนี้ที่สามารถกระทำการจ่ายชำระหนี้แทน
- เงื่อนไขการวางบิล : กำหนดรูปแบบเงื่อนไขการวางบิล ซึ่งมีทั้งหมด 6 รูปแบบ ดังนี้
  - ไม่ระบุเงื่อนไข : ไม่กำหนดเงื่อนไขการวางบิล
  - วางบิลทุกวัน : กำหนดเงื่อนไขการวางบิลทุกวัน
  - ระบุวันวางบิล : กำหนดเงื่อนไขวันวางบิล ซึ่งระบบจะมีให้เลือกตั้งแต่วันจันทร์ ถึงวันศุกร์ ผู้ใช้สามารถเลือกวัน วางบิลได้มากกว่า 1 วัน เช่น วางบิลทุกวันจันทร์ และวันพุธ เป็นต้น
  - ระบุวันที่วางบิล : กำหนดเงื่อนไขวันที่วางบิล ซึ่งระบบจะมีให้เลือกตั้งแต่วันที่ 1 ถึงวันที่ 31 ผู้ใช้สามารถเลือก
     วันที่วางบิลได้มากกว่า 1 วันที่ เช่น วางบิลทุกวันที่ 1 และวันที่ 16 เป็นต้น
  - ระบุสัปดาห์ที่วางบิล : กำหนดเงื่อนไขสัปดาห์ที่วางบิล โดยจะนับจากสัปดาห์นั้นของเดือนที่ระบุในวันที่เอกสาร ซึ่งระบบจะมีให้เลือกตั้งแต่สัปดาห์ที่ 1 ถึงสัปดาห์ที่ 6 ผู้ใช้สามารถเลือกสัปดาห์ที่วางบิลได้มากกว่า 1 สัปดาห์ เช่น วางบิลทุกสัปดาห์ที่ 1 และสัปดาห์ที่ 3 ของเดือน เป็นต้น

### ibiz โปรแกรมบัญชีออนไลน์

- ระบุวันของสัปดาห์ที่วางบิล : กำหนดเงื่อนไขวันของสัปดาห์ที่วางบิล ซึ่งระบบจะมีให้เลือกวันวางบิลและสัปดาห์ ที่วางบิลพร้อมกัน ผู้ใช้สามารถเลือกวันวางบิลและสัปดาห์ที่วางบิลมากกว่า 1 วัน หรือ 1 สัปดาห์ เช่น วางบิลทุก วันจันทร์ ในสัปดาห์ที่ 1 ของเดือน เป็นต้น
- เงื่อนไขการเก็บเงิน : กำหนดรูปแบบเงื่อนไขการเก็บเงิน ซึ่งมีทั้งหมด 6 รูปแบบ ดังนี้
  - ไม่ระบุเงื่อนไข : ไม่กำหนดเงื่อนไขการเก็บเงิน
  - เก็บเงินทุกวัน : กำหนดเงื่อนไขการเก็บเงินทุกวัน
  - ระบุวันเก็บเงิน : กำหนดเงื่อนไขวันเก็บเงิน ซึ่งระบบจะมีให้เลือกตั้งแต่วันจันทร์ ถึงวันศุกร์ ผู้ใช้สามารถเลือกวัน เก็บเงินได้มากกว่า 1 วัน เช่น เก็บเงินทุกวันจันทร์ และวันพุธ เป็นต้น
  - ระบุวันที่เก็บเงิน : กำหนดเงื่อนไขวันที่เก็บเงิน ซึ่งระบบจะมีให้เลือกตั้งแต่วันที่ 1 ถึงวันที่ 31 ผู้ใช้สามารถเลือก
     วันที่เก็บเงินได้มากกว่า 1 วันที่ เช่น เก็บเงินทุกวันที่ 1 และวันที่ 16 เป็นต้น
  - ระบุสัปดาห์ที่เก็บเงิน : กำหนดเงื่อนไขสัปดาห์ที่เก็บเงิน โดยจะนับจากสัปดาห์นั้นของเดือนที่ระบุในวันที่เอกสาร ซึ่งระบบจะมีให้เลือกตั้งแต่สัปดาห์ที่ 1 ถึงสัปดาห์ที่ 6 ผู้ใช้สามารถเลือกสัปดาห์ที่เก็บเงินได้มากกว่า 1 สัปดาห์ เช่น เก็บเงินทุกสัปดาห์ที่ 1 และสัปดาห์ที่ 3 ของเดือน เป็นต้น
  - ระบุวันของสัปดาห์ที่เก็บเงิน : กำหนดเงื่อนไขวันของสัปดาห์ที่เก็บเงิน ซึ่งระบบจะมีให้เลือกวันเก็บเงินและ สัปดาห์ที่เก็บเงินพร้อมกัน ผู้ใช้สามารถเลือกวันเก็บเงินและสัปดาห์ที่เก็บเงินมากกว่า 1 วัน หรือ 1 สัปดาห์ เช่น เก็บเงินทุกวันจันทร์ ในสัปดาห์ที่ 1 ของเดือน เป็นต้น

| < បារី<br>Inf | <b>้ษัท</b><br>⊳∣н | <mark>ยูเนี่ย</mark><br>istory | <b>เนแ</b><br>  Sta | พ <mark>นเ</mark><br>tus : | อักซิ<br>Active | บิชั่น<br>ะ | เส้ จำ | ากัด               |                          | Q        | ุด้นหา     | จากฐาเ    | ເນ້ວນູລະ | สรรพาก | าร         | Trans | late | Save             | ✓ Close >     |
|---------------|--------------------|--------------------------------|---------------------|----------------------------|-----------------|-------------|--------|--------------------|--------------------------|----------|------------|-----------|----------|--------|------------|-------|------|------------------|---------------|
| Basi          | c Data             |                                | Detail              |                            | Contac          | ct          | Note   | & Attachment       | Define Field             |          |            |           |          |        |            |       |      |                  |               |
| Detail        |                    | _                              | Ŧ                   |                            |                 |             |        |                    |                          |          |            |           |          |        |            |       |      |                  |               |
| ประเภ         | ทบริษั             | ท                              | 4                   | 🔵 तं                       | านักงาน         | เใหญ่       |        | 🔾 สาขาที่          |                          | ເລຍາ     | ∩ะเบียน    | นิติบุคค  | ล        | 010    | 552402     | 24549 |      | ทุนจดทะเบียน     | 3,000,000.00  |
| ส่านัก        | งานให              | ល្ង់                           |                     |                            |                 |             | Q      |                    |                          | จำนว     | วนพนักง    | งาน       |          | 50     |            |       |      | รายได้           | 20,424,147.20 |
| ประเภ         | าทลูกค้            | 'n                             |                     | นิดิบุ                     | คคล             |             | ~      |                    |                          | ເລນາ     | ประจำตั    | วผู้เสียภ | าษีอาก   | s 010  | 552402     | 24549 |      |                  |               |
| ประเภ         | ทธุรกิจ            | a                              |                     | BST                        | -005            |             | Q      | บริการ             |                          | ภาษี     |            |           |          | SO     | -DEX7      |       | Q    | แยกนอก           |               |
| แหล่ง         | ที่มาลูก           | าค้า                           |                     | CSS                        | S-002           |             | Q      | โทรศัพท์           |                          | ប័លូវ    | วี่ลูกหนึ่ |           |          | 113    | 00001      |       | Q    | ลูกหนี้การค้า-ใน | ประเทศ        |
| วันเกิ        | ลลูกค้า            |                                |                     | 15/:                       | 10/252          | 4           | ţ.     | 🛃 แจ้งเดือนบนป     | ฏิทิน                    |          |            |           |          |        |            |       |      |                  |               |
| ข้อมูล:       | ายแล               | ะการข                          | นส่ง                |                            |                 |             |        |                    |                          |          |            |           |          |        |            |       |      |                  |               |
| วิธีกา        | รขนส่ง             |                                |                     | SP                         | <i>I</i> -002   |             | Q      | ขนส่งทางรถ         |                          | <u> </u> | าารขนส่    | 0         |          | TR     | R-001      |       | Q    | กรุงเทพและปริม   | ณฑล           |
| เขตก          | ารขาย              |                                |                     | TSA                        | -001            |             | Q      | กรุงเทพและปริมะ    | ณฑล                      |          |            |           |          |        |            |       |      |                  |               |
| Credit        | :                  |                                |                     |                            |                 |             |        |                    |                          |          |            |           |          |        |            |       |      |                  |               |
| ວงເຈົາ        | แครดิต             |                                |                     |                            | 5               | 500,00      | 0.00   | จ่านวนวันเครดิต    | 60                       | ระดับ    | ราคา       |           |          | ใม่ระ  | ų          |       | ~    |                  |               |
| ส่วนส         | ดท้ายเ             | ີງລ                            |                     |                            |                 |             | 5%     |                    |                          |          |            |           |          |        |            |       |      |                  |               |
| รหัสดุ        | จ่าย               |                                |                     | CUS                        | 36606-          | -003        | Q      | บริษัท ยูเนี่ยน แท | งน เอ็กซิบิชั่นส์ จ่ากัด |          |            |           |          |        |            |       |      |                  |               |
| Billing       | & Re               | ceive                          |                     |                            |                 |             |        |                    |                          |          |            |           |          |        |            |       |      |                  |               |
| เงื่อน        | ไขการว             | ทงบิล                          |                     | ระบุว                      | มันที่วาง       | ານີລ        | ~      |                    |                          | เงื่อน   | เไขการเ    | เก็บเงิน  |          | ระบุ   | วันที่เก็บ | แงิน  | ~    |                  |               |
| 1             | 2                  | 3                              | 4                   | 5                          | 6               | 7           |        |                    |                          | 1        | 2          | 3         | 4        | 5      | 6          | 7     |      |                  |               |
| 8             | 9                  | 10                             | 11                  | 12                         | 13              | 14          |        |                    |                          | 8        | 9          | 10        | 11       | 12     | 13         | 14    |      |                  |               |
| 15            | 16                 | 17                             | 18                  | 19                         | 20              | 21          |        |                    |                          | 15       | 16         | 17        | 18       | 19     | 20         | 21    |      |                  |               |
| _             | 22                 | 24                             | 25                  | 26                         | 27              | 28          |        |                    |                          | 22       | 23         | 24        | 25       | 26     | 27         | 28    |      |                  |               |
| 22            | 23                 | ( <b>-</b> -)                  |                     |                            |                 |             |        |                    |                          |          |            |           |          |        |            |       |      |                  |               |

รูปที่ 1.2.4. การกำหนดรายละเอียดข้อมูลการจดทะเบียนลูกหนึ่

ต่อไปให้ผู้ใช้ไปยังหน้าจอสำหรับการบันทึกรายละเอียดผู้ติดต่อ Contact [หมายเลข 5] ดังรูปที่ 1.2.5. ผู้ใช้สามารถเพิ่มข้อมูลผู้ ติดต่อใหม่ได้ โดยกดปุ่ม <mark>สัญลักษณ์ +</mark> [หมายเลข 6] ทางด้านมุมขวาบน

ให้ผู้ใช้ทำการกรอกข้อมูลให้ครบถ้วนไม่ว่าจะเป็น ชื่อผู้ติดต่อ, เบอร์โทรศัพท์, อีเมล์, Line ID หรือตำแหน่งงาน เมื่อกรอก ข้อมูลเรียบร้อยแล้วให้กดปุ่ม สัญลักษณ์ 🗸 [หมายเลข 7] เพื่อบันทึกข้อมูล

- \* หมายเหตุ : ผู้ใช้สามารถกำหนดให้ผู้ติดต่อที่เลือกเป็น <mark>ผู้ติดต่อหลัก</mark> ที่ระบบจะนำมาแสดงเป็นลำดับแรก ในส่วนนี้จะพบ <mark>สัญลักษณ์ต่างๆ</mark> เพิ่มเติม ซึ่งมีรายละเอียดดังนี้
- 📮 🛛 สัญลักษณ์ 🖍 : การแก้ไขข้อมูลผู้ติดต่อเดิม ซึ่งผู้ใช้จะต้อง 🗹 ในช่องรายการที่ต้องการแก้ไขทุกครั้ง
- 🔹 🛛 สัญลักษณ์ 🔳 : การลบข้อมูลผู้ติดต่อเดิม ซึ่งผู้ใช้จะต้อง 🗹 ในช่องรายการที่ต้องการลบทุกครั้ง

- สัญลักษณ์ 🕥 : การกรอกข้อมูลผู้ติดต่อภาษาอังกฤษ (Translate) ซึ่งผู้ใช้จะต้อง 🗹 ในช่องรายการที่ต้องการกรอกข้อมูล ภาษาอังกฤษทุกครั้ง
- สัญลักษณ์ × : การยกเลิกกรอกข้อมูลผู้ติดต่อ

| < បรិ<br>Info | ษัทยูเนื่<br>>   History | ยน แพน เอ๊กซิบิ<br>/   Status : Active | เชั่นส่ | ์ จำกัด           |        |                | Q ค้นหา  | จากฐานข้อมูลสรรพากร | Translate | 0   | Save | •    | Close      | × |
|---------------|--------------------------|----------------------------------------|---------|-------------------|--------|----------------|----------|---------------------|-----------|-----|------|------|------------|---|
| Basio         | c Data                   | Detail Contact                         | N       | lote & Attachment | Define | Field          |          |                     |           |     |      |      |            |   |
| รายกา         | รผู้ติดต่อ               | <b>5</b>                               |         |                   |        |                |          |                     |           |     | 6 ←  | +    | / 1        | ۲ |
|               |                          | ชื่อผู้ติดต่อ                          |         | เบอร์โทรศัพท์     |        | อึเมล          |          | Line ID             | ดำแหน่ง   | งาน |      | ผู้ไ | คิดต่อหลัก | n |
|               | ~×                       | คุณวีระเดช จิตศักดาา                   | แนท์    | 02-719-0408       |        | unionpanbkk@gn | nail.com |                     | กรรมกา    | าร  |      |      |            | ^ |
|               |                          |                                        |         |                   |        | 7              |          |                     |           |     |      |      |            | Ŧ |

รูปที่ 1.2.5. การบันทึกรายละเอียดผู้ติดต่อ

และในส่วนของ Note & Attachment [หมายเลข 8] ใช้สำหรับการบันทึกหมายเหตุเพิ่มเติม ดังรูปที่ 1.2.6. ผู้ใช้สามารถเพิ่ม ข้อมูลหมายเหตุใหม่ได้ โดยกดปุ่ม <mark>สัญลักษณ์ +</mark> [หมายเลข 9] ทางด้านมุมขวาบน

ให้ผู้ใช้ทำการกรอกข้อมูลหมายเหตุเพิ่มเติมให้ครบถ้วนในช่อง <mark>บันทึกเพิ่มเติม</mark> เมื่อกรอกข้อมูลเรียบร้อยแล้วให้กดปุ่ม สัญลักษณ์ 🗸 [หมายเลข 10] เพื่อบันทึกข้อมูล

\* หมายเหตุ : ผู้ใช้สามารถ **แนบไฟล์** เอกสารต่างๆ เช่น Word, Excel, PDF หรือรูปภาพ ฯลฯ เพื่อจัดเก็บไว้ในระบบ

\* หมายเหตุ : ผู้ใช้สามารถ 🗹 ตั้งเป็นหมายเหตุที่แสดงในท้ายฟอร์ม เมื่อมีการดึงข้อมูลลูกหนี้ไปเปิดเอกสารต่างๆ ในส่วนนี้จะพบ สัญลักษณ์ต่างๆ เพิ่มเติม ซึ่งมีรายละเอียดดังนี้

- 📮 สัญลักษณ์ 🖍 : การแก้ไขข้อมูลหมายเหตุเพิ่มเติมเดิม ซึ่งผู้ใช้จะต้อง 🗹 ในช่องรายการที่ต้องการแก้ไขทุกครั้ง
- 🔹 สัญลักษณ์ 🛢 : การลบข้อมูลหมายเหตุเพิ่มเติมเดิม ซึ่งผู้ใช้จะต้อง 🗹 ในช่องรายการที่ต้องการลบทุกครั้ง
- 📮 🛛 สัญลักษณ์ 👚 : การเลื่อนขึ้นของลำดับข้อมูลหมายเหตุเพิ่มเติม ซึ่งผู้ใช้จะต้อง 🗹 ในช่องรายการที่ต้องการเลื่อนขึ้นทุกครั้ง
- 📮 สัญลักษณ์ 🖶 : การเลื่อนลงของลำดับข้อมูลหมายเหตุเพิ่มเติม ซึ่งผู้ใช้จะต้อง 🗹 ในช่องรายการที่ต้องการเลื่อนลงทุกครั้ง
- สัญลักษณ์ × : การยกเลิกกรอกข้อมูลหมายเหตุเพิ่มเติม

| < <b>บริษัท ยูเ</b> า่<br>Info   Histo | นี่ยน แพน<br>ry   Status | เอ๊กซิบิชั่า<br>: Active              | นส์ จำกัด                                            |                                                              | Q ค้นหาจากฐานข้อมูลสรรพากร | Translate | 0  | Save | • | Close | ×     |
|----------------------------------------|--------------------------|---------------------------------------|------------------------------------------------------|--------------------------------------------------------------|----------------------------|-----------|----|------|---|-------|-------|
| Basic Data                             | Detail                   | Contact                               | Note & Attachment                                    | Define Field                                                 |                            |           |    |      |   |       |       |
| รายการบันทึกเพิ่                       | ນເທີນ                    | -                                     | ↓<br>8                                               |                                                              | <b>0</b>                   |           | 9+ | +    | 1 | 1     | +     |
|                                        | No                       | บันทึกเพิ่มเดิ                        | ່າມ                                                  |                                                              | Ť                          |           |    |      |   |       |       |
| □                                      | 1                        | - บริการให้เ<br>มริการให้เ<br>แนบไฟล์ | คำปรึกษา และบริหารงานแ<br>เช่วอปอรอไร่องเริ่มเวณแล้ว | สดงสินค้า และนิทรรศกา<br>เริ่มค้อมอประกอบ<br>เสดงในท้ายฟอร์ม | 5                          |           |    |      |   |       | <br>▼ |

รูปที่ 1.2.6. การบันทึกข้อมูลหมายเหตุเพิ่มเติม

และในส่วนของ Define Field [หมายเลข 11] การกรอกข้อมูลรายละเอียดเพิ่มเติมของลูกหนี้ เช่น กลุ่มลูกหนี้, เขตการขาย หรือประเภทลูกหนี้ ฯลฯ ดังรูปที่ 1.2.7.

\* หมายเหตุ : ผู้ใช้สามารถเพิ่ม หรือแก้ไขข้อมูลในส่วนนี้ได้ที่เมนู Define Field หรือศึกษาวิธีการเพิ่มหรือแก้ไขได้ที่นี้ คลิก!

| < บริษัท ยูเนี่ยน<br>Info   History   S | แพน เอ๊กซิบั<br>Status : Active | ีวิชั่นส์ จำกัด     |              |          | Q ค้นหาจากฐานข้อมูลสร | รพากร    | Translate  | 0 | Save | • | Close | × |
|-----------------------------------------|---------------------------------|---------------------|--------------|----------|-----------------------|----------|------------|---|------|---|-------|---|
| Basic Data Det                          | ail Contac                      | t Note & Attachment | Define Field | <b>⊷</b> | •11                   |          |            |   |      |   |       |   |
| กลุ่มลูกหนึ้                            | ลูกหนี้ทั่วไ                    | Л                   |              | ~        | เขตการขาย             | กรุงเทพ  | และปริมณฑล |   |      |   | ¥     |   |
| ความสำคัญ                               | มาก                             |                     | •            | ~        | ช่องทางการจำหน่าย     | อินเตอร์ | นด         |   |      |   | ~     |   |
| ประเภทลูกหนึ่                           | ลูกค้าประจ                      | in                  |              | ~        |                       |          |            |   |      |   |       |   |
|                                         |                                 |                     |              |          |                       |          |            |   |      |   |       |   |
|                                         |                                 |                     |              |          |                       |          |            |   |      |   |       |   |
|                                         |                                 |                     |              | _        |                       |          |            | _ |      | _ |       | _ |

รูปที่ 1.2.7. การกรอกข้อมูลรายละเอียดเพิ่มในส่วน Define Field

#### 1.3. ขั้นตอนการสร้างลูกหนี้ โดยวิธีค้นหาจากฐานข้อมูลสรรพากร

ผู้ใช้สามารถค้นหาข้อมูลลูกหนี้จากฐานข้อมูลของกรมสรรพากรได้ โดยกดปุ่ม <mark>สัญลักษณ์ Q ค้นหาจากฐานข้อมูลสรรพากร</mark> [หมายเลข 1] ทางด้านมุมขวาบน ดังรูปที่ 1.3.1.

| < New Custo    | omer             |                |                  | 1 🕂 🔍 ค้นหาจาก        | ฐานข้อมูลสรรพากร | Translate Q | Save | ✓ Close × |
|----------------|------------------|----------------|------------------|-----------------------|------------------|-------------|------|-----------|
| Basic Data     | Detail Contact   | Note & Attachm | ent Define Field |                       |                  |             |      |           |
| * รหัสลูกค้า   | CUS6609-005      | Q              |                  |                       | 🗌 One-Time       | Customer    |      |           |
| * ชื่อลูกค้า   | กรุณาเลือกข้อมูล | *              |                  | * ชื่อลูกค้า (ออกบิล) |                  |             |      |           |
| เบอร์โทรศัพท์  |                  | แฟกซ์          |                  | อีเมล                 |                  |             |      |           |
| Line ID        |                  | Facebook       |                  | เว็บไซต์              |                  |             |      |           |
| * ผู้รับผิดชอบ | EMP-Admin        | Q Admin Admir  | istrator         | หมายเหตุ              |                  |             |      |           |

รูปที่ 1.3.1. ค้นหาข้อมูลลูกหนี้จากฐานข้อมูลของกรมสรรพากร

จากนั้นให้ผู้ใช้ทำการค้นหาข้อมูลลูกหนี้ ซึ่งสามารถค้นหาตามชื่อกิจการที่จดทะเบียน หรือเลขประจำตัวผู้เสียภาษีอากรเท่านั้น เมื่อกรอกข้อมูลเรียบร้อยแล้วให้กดปุ่ม **สัญลักษณ์** Q [หมายเลข 2] และเมื่อระบบทำการประมวลผลค้นหาข้อมูลลูกหนี้พบแล้ว ให้ ผู้ใช้งานทำการกดปุ่ม **สัญลักษณ์ V** [หมายเลข 3] ในช่องรายการลูกหนี้ที่ต้องการเลือก และให้ทำการกดปุ่ม Select [หมายเลข 4] เพื่อ ยืนยันการเลือกข้อมูล ดังรูปที่ 1.3.2.

\* หมายเหตุ : กรณีที่ผู้ใช้ค้นหาข้อมูลลูกหนี้ตามชื่อกิจการที่จดทะเบียน ควรระบุให้ชัดเจน เพื่อให้เกิดความรวดเร็วในการประมวลผล

| Find  | Customer from The Revenu            | e Department                       |       | ×                                         |  |
|-------|-------------------------------------|------------------------------------|-------|-------------------------------------------|--|
|       |                                     |                                    |       |                                           |  |
| บริษั | ¥ท ยูเนี่ยน แพน เอ๊กซิบิชั่นส์ จำกั | <b>โ</b> ด                         |       | 2 ↔ ୣ …                                   |  |
|       | เลขประจำตัวผู้เสียภาษีอากร          | ชื่อลูกค้า                         | สาขา  | ที่อยู่                                   |  |
|       | 0105524024549                       | บริษัท ยูเนี่ยน แพน เอ็กซีบิชั่นส์ | 00000 | เลขที่ 33, 35 ซอย รามค่าแหง 24 แยก 24 ถนน |  |
|       |                                     |                                    |       |                                           |  |
|       | ·                                   |                                    |       |                                           |  |
|       |                                     |                                    |       |                                           |  |
|       |                                     |                                    |       |                                           |  |
|       |                                     |                                    |       |                                           |  |
|       |                                     |                                    |       |                                           |  |
|       |                                     |                                    |       |                                           |  |
| •     |                                     |                                    |       | 4                                         |  |
|       |                                     | 20 🔻 Items per page                |       | 1 - 1 Items From 1 Items                  |  |
|       |                                     |                                    |       | 4 - Select Cancel                         |  |

#### รูปที่ 1.3.2. การค้นหาข้อมูลลูกหนี้จากฐานข้อมูลของกรมสรรพากร

ระบบจะทำการแสดงข้อมูลลูกหนี้ให้อัตโนมัติ ไม่ว่าจะเป็นชื่อลูกหนี้, ที่อยู่, เลขประจำตัวผู้เสียภาษีอากร หรือสาขาที่ เป็นต้น ดังรูปที่ 1.3.3.

| < New Custom       | er                 |                  |                     | Q ด้นหาจาก            | าฐานข้อมูลสระ | รพากร          | Translate        | Save Save     | •  | Close   | ×    |
|--------------------|--------------------|------------------|---------------------|-----------------------|---------------|----------------|------------------|---------------|----|---------|------|
| Basic Data Det     | ail Contact I      | Note & Attachm   | ent Define Field    |                       |               |                |                  |               |    |         |      |
| * รหัสลูกคำ        | CUS6609-005 Q      |                  |                     |                       |               | Dne-Time Ci    | ustomer          |               |    |         |      |
| * ชื่อลูกค้า       | บริษัท ▼           | ยูเนี่ยน แพน เล่ | วีกซีบิชั่นส์ จำกัด | * ชื่อลูกค้า (ออกบิล) | บริบ          | ษัท ยูเนี่ยน เ | เพน เอ็กซีบิชั่น | เส้ จำกัด     |    |         |      |
| เบอร์โทรศัพท์      |                    | แฟกซ์            |                     | อีเมล                 |               |                |                  |               |    |         |      |
| Line ID            |                    | Facebook         |                     | เว็บไซต์              |               |                |                  |               |    |         |      |
| * ผู้รับผิดชอบ     | EMP-Admin Q        | Admin Admin      | istrator            | หมายเหตุ              |               |                |                  |               |    |         |      |
|                    |                    |                  |                     |                       |               |                |                  |               |    |         |      |
| ที่อยู่            |                    |                  |                     |                       |               |                |                  |               | +  | / 1     | i 🕤  |
| 🗌 ชื่อที่อยู่      |                    | แขวง/ต่าบล       | เขต/อำเภอ           | จังหวัด               | รหัสไปรษณีย่  | ป์ ประเท       | าศ               | ประเภทที่อยู่ |    | ค่าเรื่ | มดัน |
| 🗌 เลขที่ 33, 35 ชะ | อย รามคำแหง 24 แยก | หัวหมาก          | บางกะปี             | กรุงเทพมหานคร         | 10240         |                |                  | ภพ. 20        |    |         | 1    |
|                    |                    |                  |                     |                       |               |                |                  |               |    |         |      |
|                    |                    |                  |                     |                       |               |                |                  |               |    |         |      |
|                    |                    |                  |                     |                       |               |                |                  |               |    |         |      |
|                    |                    |                  |                     |                       |               |                |                  |               |    |         |      |
|                    |                    |                  |                     |                       |               |                |                  |               |    |         | -    |
|                    |                    |                  |                     |                       |               |                |                  | Tot           | al | 1 It    | :ems |

รูปที่ 1.3.3. การแสดงข้อมูลลูกหนี้

#### 1.4. ขั้นตอนการกำหนดชื่อและที่อยู่ลูกหนี้ (ภาษาอังกฤษ)

ผู้ใช้สามารถกำหนดชื่อลูกหนี้ (ภาษาอังกฤษ) ได้ โดยกดปุ่ม Translate [หมายเลข 1] ทางด้านมุมขวาบน ดังรูปที่ 1.4.1.

| < บริษัท ยูเนี่ย<br>Info   History | I <b>น แพน เอ๊กซิบิ</b><br>  Status : Active | ชั่นส์ | ้จำกัด        |                      | Q ดันหาจากฐาเ        | เข้อมูลสรรพากร  | Translate ♀            | Save       | • | Close | × |
|------------------------------------|----------------------------------------------|--------|---------------|----------------------|----------------------|-----------------|------------------------|------------|---|-------|---|
| Basic Data                         | Detail Contact                               | N      | ote & Attachr | nent Define Field    |                      |                 | 0                      |            |   |       |   |
| * รหัสลูกค้า                       | CUS6606-003                                  |        |               |                      |                      | 🗌 One-Time      | Customer               |            |   |       |   |
| * ชื่อลูกค้า                       | บริษัท                                       |        | ยูเนี่ยน แพน  | เอ็กซีบิชั่นส์ จำกัด | * ชื่อลูกคำ (ออกบิล) | บริษัท ยูเนี่ยา | น แพน เอ็กซิบิชั่นส์ : | จำกัด      |   |       |   |
| เบอร์โทรศัพท์                      | 02-719-0408                                  |        | แฟกซ์         | 02-319-8387          | อีเมล                | unionpanbk      | k@gmail.com            |            |   |       |   |
| Line ID                            |                                              |        | Facebook      |                      | เว็บไซต์             | https://unio    | npan.com               |            |   |       |   |
| * ผู้รับผิดชอบ                     | EMP-Admin                                    | Q      | Admin Admi    | nistrator            | หมายเหตุ             | การจัดการแส     | สดงทางธุรกิจและการ     | แสดงสินค้า |   |       |   |
|                                    |                                              |        |               |                      |                      |                 |                        |            |   |       |   |

รูปที่ 1.4.1. การเข้าถึงหน้าสำหรับตั้งค่าชื่อลูกหนี้ (ภาษาอังกฤษ)

จากนั้นให้ผู้ใช้กดปุ่ม + เพิ่มภาษา [หมายเลข 2] กำหนดข้อมูลในช่องไม่ว่าจะเป็น ชื่อลูกค้า, ชื่อลูกค้า (ออกบิล) เมื่อกรอก ข้อมูลเรียบร้อยแล้วให้กดปุ่ม <mark>สัญลักษณ์ </</mark> [หมายเลข 3] และกดปุ่ม Save [หมายเลข 4] เพื่อบันทึกข้อมูล ดังรูปที่ 1.4.2.

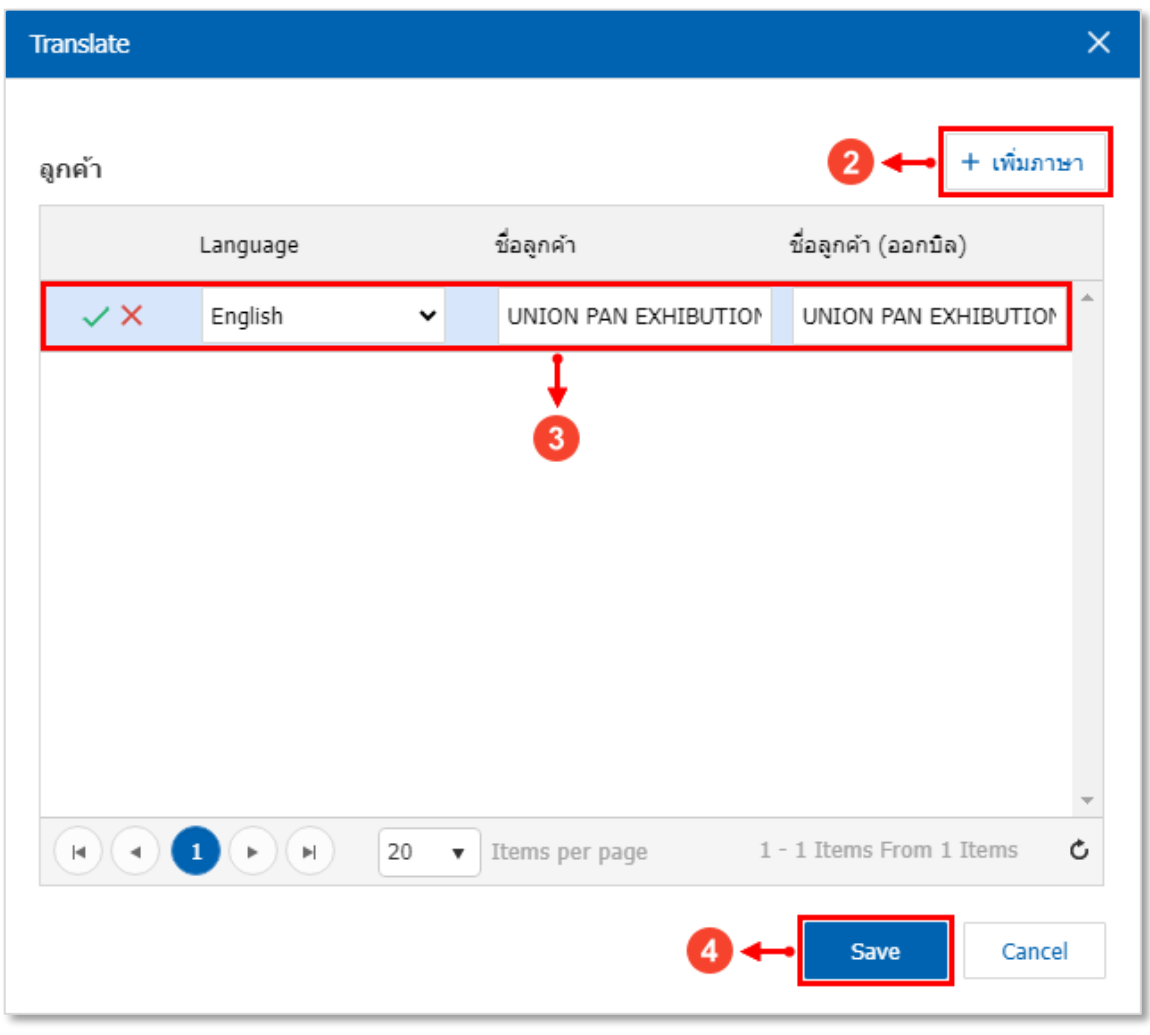

#### รูปที่ 1.4.2. การกำหนดรายละเอียดชื่อลูกหนี้ (ภาษาอังกฤษ)

ต่อไปจะเป็นในส่วนของการกรอกข้อมูลที่อยู่ลูกหนี้ (ภาษาอังกฤษ) โดยให้ผู้ใช้กดปุ่ม <mark>สัญลักษณ์ </mark> [หมายเลข 5] ในรายการที่ อยู่ที่ต้องการเลือก จากนั้นให้กดปุ่ม <mark>สัญลักษณ์ </mark> [หมายเลข 6] ดังรูปที่ 1.4.3.

| ที่อยู่ |                                   |           |           |               |              |        | +             | / 16        | 9 |
|---------|-----------------------------------|-----------|-----------|---------------|--------------|--------|---------------|-------------|---|
|         | ชื่อที่อยู่                       | แขวง/ดำบล | เขต/อำเภอ | จังหวัด       | รหัสไปรษณีย์ | ประเทศ | ประเภทที่อยู่ | ค่าเริ่มต้น |   |
|         | เลขที่ 33, 35 ซอย รามคำแหง 24 แยก | ห้วหมาก   | บางกะปี   | กรุงเทพมหานคร | 10240        | ไทย    | ภพ. 20        |             |   |
|         |                                   |           |           |               |              |        |               |             |   |
|         |                                   |           |           |               |              |        |               |             |   |
|         |                                   |           |           |               |              |        |               |             |   |
|         |                                   |           |           |               |              |        |               |             |   |
|         |                                   |           |           |               |              |        | Total         | 1 Items     | * |

รูปที่ 1.4.3. การเข้าถึงหน้าสำหรับตั้งค่าที่อยู่ลูกหนี้ (ภาษาอังกฤษ)

จากนั้นให้ผู้ใช้กดปุ่ม **+ เพิ่มภาษา** [หมายเลข 7] กำหนดข้อมูลในช่องไม่ว่าจะเป็น ชื่อที่อยู่, แขวง/ตำบล, เขต/อำเภอ, จังหวัด และประเทศ เมื่อกรอกข้อมูลทั้งหมดเรียบร้อยแล้วให้กดปุ่ม **สัญลักษณ์ ✓** [หมายเลข 8] และกดปุ่ม Save [หมายเลข 9] เพื่อบันทึก ข้อมูล ดังรูปที่ 1.4.4.

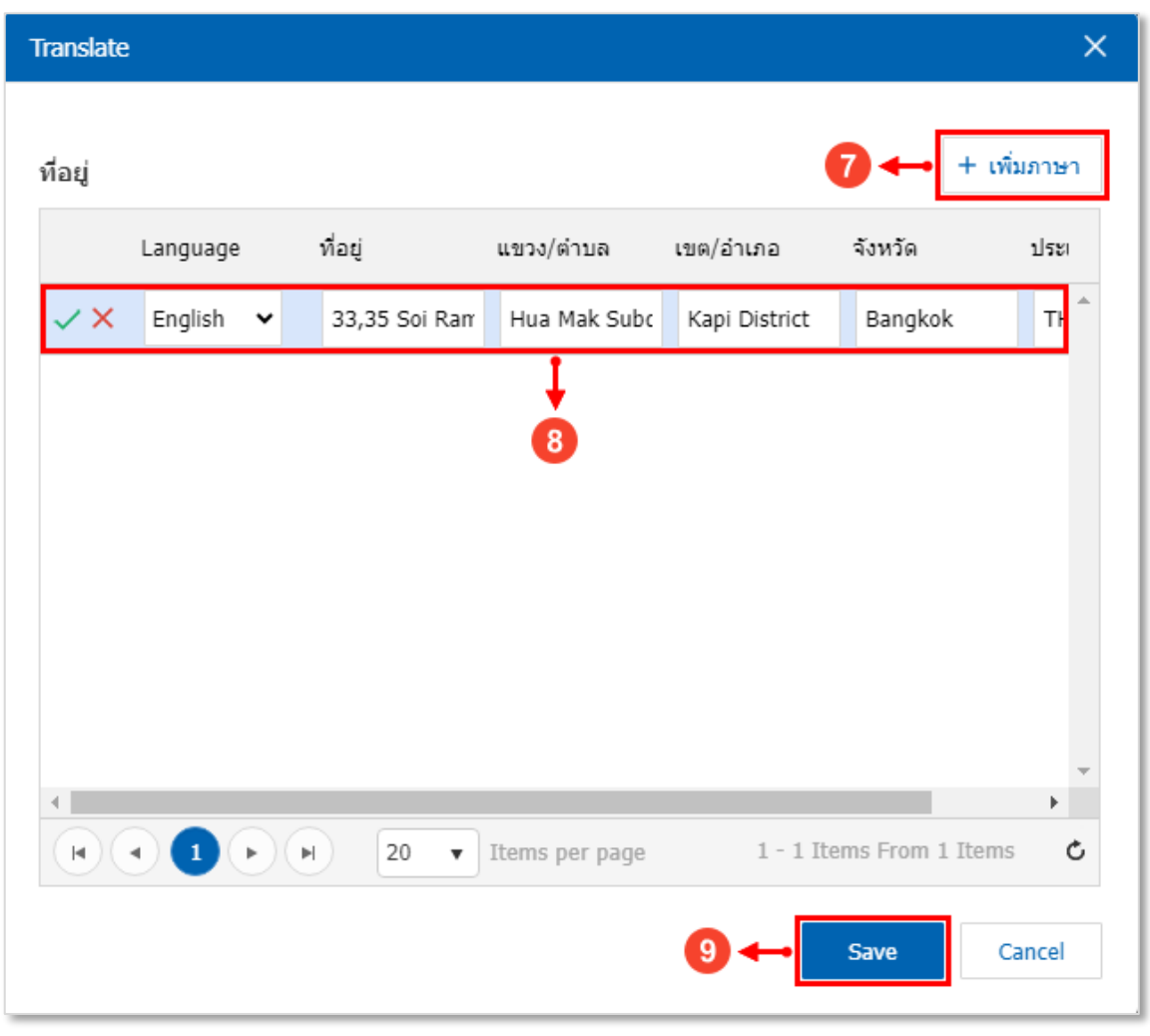

รูปที่ 1.4.4. การกำหนดรายละเอียดที่อยู่กิจการ (ภาษาอังกฤษ)

#### 1.5. ขั้นตอนการบันทึกข้อมูลลูกหนึ่

เมื่อผู้ใช้ทำการกรอกข้อมูลลูกหนี้ทั้งหมดเรียบร้อยแล้ว สามารถบันทึกข้อมูลได้ โดยกดปุ่ม "Save" ทางด้านมุมขวาบนของ หน้าจอโปรแกรม ดังรูปที่ 1.5.1. โดยการบันทึกข้อมูลลูกหนี้สามารถแบ่งวิธีการบันทึกออกเป็น 4 รูปแบบ ซึ่งมีรายละเอียดดังนี้

- Save : การบันทึกข้อมูลลูกหนี้ พร้อมแสดงข้อมูลที่บันทึกเรียบร้อยแล้ว
- Save Draft : การบันทึกข้อมูลลูกหนี้แบบร่าง ที่สามารถบันทึกเพิ่มเติมภายหลังได้
- Save & New : การบันทึกข้อมูลลูกหนี้ พร้อมเปิดหน้าจอบันทึกข้อมูลลูกหนี้ใหม่ทันที
- Save & Close : การบันทึกข้อมูลลูกหนี้ พร้อมย้อนกลับไปหน้าจอรายการข้อมูลลูกหนี้ทั้งหมดทันที

| 🧭 บันทึกข้อมูลสำเร็จ                |                                       |                |                     |                       |            |                |                      |               |     |     |          |   |
|-------------------------------------|---------------------------------------|----------------|---------------------|-----------------------|------------|----------------|----------------------|---------------|-----|-----|----------|---|
| < บริษัท ยูเนี่ยน<br>Info   History | แพน เอ๊กซิบิชั่นส่<br>Status : Active | โ จำกัด        |                     | Q คันหาจา             | เกฐานข้อมู | ุลสรรพากร      | Translate 😡          | Save          | ] - | Cle | ose      | × |
| Basic Data De                       | tail Contact M                        | lote & Attachn | nent Define Field   |                       |            |                |                      |               |     |     |          |   |
| * รหัสลูกค้า                        | CUS6606-003                           |                |                     |                       |            | One-Time       | e Customer           |               |     |     |          |   |
| * ชื่อลูกค้า                        | บริษัท 🔻                              | ยูเนี่ยน แพน เ | อีกซีบิชั่นส์ จำกัด | * ชื่อลูกค้า (ออกบิล) |            | บริษัท ยูเนี่ย | น แพน เอ็กซิบิชั่นส์ | จำกัด         |     |     |          |   |
| เบอร์โทรศัพท์                       | 02-719-0408                           | แฟกซ์          | 02-319-8387         | อีเมล                 |            | unionpanbl     | kk@gmail.com         |               |     |     |          |   |
| Line ID                             |                                       | Facebook       |                     | เว็บไซต์              |            | https://uni    | onpan.com            |               |     |     |          |   |
| * ผู้รับผิดชอบ                      | EMP-Admin Q                           | Admin Admir    | nistrator           | <br>หมายเหตุ          |            | การจัดการแ     | สดงทางธุรกิจและกา    | รแสดงสินค้า   |     |     |          |   |
|                                     |                                       |                |                     |                       |            |                |                      |               |     |     |          |   |
| ที่อยู่                             |                                       |                |                     |                       |            |                |                      |               | +   | 1   | Î        | • |
| 🗌 ชื่อที่อยู่                       |                                       | แขวง/ต่าบล     | เขต/อำเภอ           | จังหวัด               | รหัสไประ   | ษณีย์ ปร       | ะเทศ                 | ประเภทที่อยู่ |     | ค่า | າເຮົ່ມຕຳ | 1 |
| 🗌 เลขที่ 33, 35 ช                   | ้อย รามคำแหง 24 แยก                   | หัวหมาก        | บางกะปี             | กรุงเทพมหานคร         | 10240      | ไป             | กย                   | ภพ. 20        |     |     |          | * |
|                                     |                                       |                |                     |                       |            |                |                      |               |     |     |          |   |
|                                     |                                       |                |                     |                       |            |                |                      |               |     |     |          |   |
|                                     |                                       |                |                     |                       |            |                |                      |               |     |     |          |   |
|                                     |                                       |                |                     |                       |            |                |                      |               |     |     |          |   |
|                                     |                                       |                |                     |                       |            |                |                      |               |     |     |          |   |

รูปที่ 1.5.1. การบันทึกข้อมูลลูกหนึ่

#### 1.6. ขั้นตอนการคัดลอก (Copy) ข้อมูลลูกหนึ่

การคัดลอก (Copy) ข้อมูลลูกหนี้ เป็นวิธีการที่ใช้สำหรับคัดลอกข้อมูลลูกหนี้เดิมที่มีอยู่แล้ว เพื่อสร้างข้อมูลลูกหนี้ใหม่ ที่มี เนื้อหารายละเอียดคล้ายกัน เพื่อให้เกิดความรวดเร็วในการสร้างข้อมูลลูกหนี้ ซึ่งผู้ใช้สามารถกดปุ่ม Action [หมายเลข 1] และทำการ เลือก Copy [หมายเลข 2] ดังรูปที่ 1.6.1.

| < บริษัทยูเนี่ยน<br>Info   History | เแพนเอ๊กซิบิ<br>Activity   Status | ชั่นส่<br>: Ac | <b>โ จำกัด</b><br>:tive |                      |                     |            |                              | Action 🗸                        | Close     | ×   |
|------------------------------------|-----------------------------------|----------------|-------------------------|----------------------|---------------------|------------|------------------------------|---------------------------------|-----------|-----|
| Basic Data De                      | tail Contact                      | Ν              | Note & Attachn          | nent Define Field    |                     |            | 2↔                           | Copy<br>Change Status<br>Assign |           |     |
| * รหัสลูกค้า                       | CUS6606-003                       |                |                         |                      |                     |            | One-Time Customer            | Update Document                 |           |     |
| * ชื่อลูกค้า                       | บริษัท                            |                | ยูเนี่ยน แพน (          | เอ็กซิบิชั่นส์ จำกัด | * ชื่อลูกค้า (ออกม่ | ມີລ)       | บริษัท ยูเนี่ยน แพน เอ็กซิบ์ | วชั่นส์ จำกัด                   |           |     |
| เบอร์โทรศัพท์                      | 02-719-0408                       |                | แฟกซ์                   | 02-319-8387          | อีเมล               |            | unionpanbkk@gmail.con        | n                               |           |     |
| Line ID                            |                                   |                | Facebook                |                      | เว็บไซต์            |            | https://unionpan.com         |                                 |           |     |
| * ผู้รับผิดชอบ                     | EMP-Admin                         | Q              | Admin Admi              | nistrator            | หมายเหตุ            |            | การจัดการแสดงทางธุรกิจแ      | เละการแสดงสินค้า                |           |     |
|                                    |                                   |                |                         |                      |                     |            |                              |                                 |           |     |
| ที่อยู่                            |                                   |                |                         |                      |                     |            |                              |                                 |           |     |
| ชื่อที่อยู่                        |                                   | แขว            | ง/ดำบล                  | เขต/อำเภอ            | จังหวัด             | รหัสไปรษณ์ | เย้ ประเทศ                   | ประเภทที่อยู่                   | ค่าเริ่มต | ต้น |
| เลขที่ 33, 35 ซอย ราม              | เค่าแหง 24 แยก                    | ห้วห           | เมาก                    | บางกะปี              | กรุงเทพมหานคร       | 10240      | ไทย                          | ภพ. 20                          |           | *   |
|                                    |                                   |                |                         |                      |                     |            |                              |                                 |           |     |
|                                    |                                   |                |                         |                      |                     |            |                              |                                 |           |     |
|                                    |                                   |                |                         |                      |                     |            |                              |                                 |           |     |
|                                    |                                   |                |                         |                      |                     |            |                              |                                 |           |     |
|                                    |                                   |                |                         |                      |                     |            |                              |                                 |           | -   |
|                                    |                                   |                |                         |                      |                     |            |                              | Total                           | 1 Ite     | ms  |

รูปที่ 1.6.1. ขั้นตอนการคัดลอก (Copy) ข้อมูลลูกหนึ่

ระบบจะแสดง Pop-Up แจ้งเตือนเพื่อยืนยันการคัดลอกข้อมูลลูกหนี้ ให้ผู้ใช้ทำการกดปุ่ม OK [หมายเลข 3] ดังรูปที่ 1.6.2.

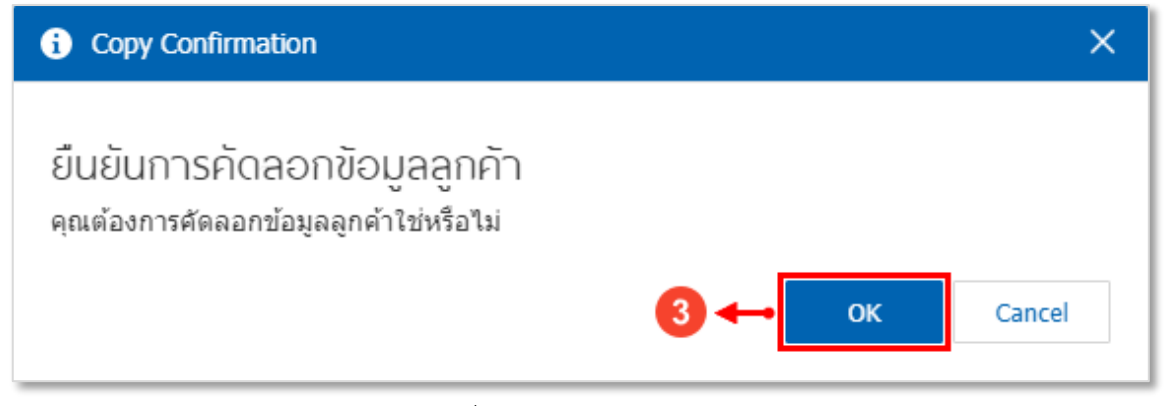

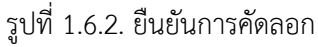

ระบบจะทำการคัดลองข้อมูลลูกหนี้เดิมทั้งหมด ผู้ใช้สามารถปรับแก้ไขเนื้อหารายละเอียดเพิ่มเติมได้ทันที ดังรูปที่ 1.6.3.

| < New Custome       | er                 |                |                      | Q ดันหาจา             | ากฐานข้อมุ | ุลสรรพากร     | Translate           | Save          | •   | Close    | ×    |
|---------------------|--------------------|----------------|----------------------|-----------------------|------------|---------------|---------------------|---------------|-----|----------|------|
| Basic Data Deta     | il Contact N       | lote & Attachr | nent Define Field    |                       |            |               |                     |               |     |          |      |
| * รหัสลูกค้า        | CUS6609-005 Q      |                |                      |                       |            | One-Tim       | ne Customer         |               |     |          |      |
| * ชื่อลูกค้า        | บริษัท 💌           | ยูเนี่ยน แพน   | เอ็กซีบิชั่นส์ จำกัด | * ชื่อลูกค่า (ออกบิล) |            | บริษัท ยูเนื่ | ยน แพน เอ็กซิบิชั่น | เส้ จำกัด     |     |          |      |
| เบอร์โทรศัพท์       | 02-719-0408        | แฟกซ์          | 02-319-8387          | อีเมล                 |            | unionpant     | okk@gmail.com       |               |     |          |      |
| Line ID             |                    | Facebook       |                      | เว็บไซต์              |            | https://un    | ionpan.com          |               |     |          |      |
| * ผู้รับผิดชอบ      | EMP-Admin Q        | Admin Admi     | nistrator            | หมายเหตุ              |            | การจัดการเ    | แสดงทางธุรกิจและ    | การแสดงสินค้า |     |          |      |
|                     |                    |                |                      |                       |            |               |                     |               |     |          |      |
| ที่อยู่             |                    |                |                      |                       |            |               |                     |               | +   |          | ۲    |
| 🗌 ชื่อที่อยู่       |                    | แขวง/ด่าบล     | เขต/อำเภอ            | จังหวัด               | รหัสไปร    | ษณีย์ 1       | ไระเทศ              | ประเภทที่อยู่ |     | ด่าเริ่ม | เด้น |
| 🗌 เลขที่ 33, 35 ชอเ | ย รามค่าแหง 24 แยก | ห้วหมาก        | บางกะปี              | กรุงเทพมหานคร         | 10240      | ٩             | ไทย                 | ภพ. 20        |     | ~        |      |
|                     |                    |                |                      |                       |            |               |                     |               |     |          |      |
|                     |                    |                |                      |                       |            |               |                     |               |     |          |      |
|                     |                    |                |                      |                       |            |               |                     |               |     |          |      |
|                     |                    |                |                      |                       |            |               |                     |               |     |          |      |
|                     |                    |                |                      |                       |            |               |                     |               |     |          | Ŧ    |
|                     |                    |                |                      |                       |            |               |                     | To            | tal | 1 Ite    | ems  |

รูปที่ 1.6.3. การแสดงผลข้อมูลการคัดลองข้อมูลลูกหนึ่

#### 1.7. ขั้นตอนการเปลี่ยนสถานะ (Change Status) ข้อมูลลูกหนึ่

การเปลี่ยนสถานะ (Change Status) ข้อมูลลูกหนี้ ระบบจะมีสถานะให้เลือกทั้งหมด 3 สถานะ ได้แก่ สถานะพักใช้งานข้อมูล ลูกหนี้ชั่วคราว (Hold) สถานะเปิดใช้งานข้อมูลลูกหนี้ (Active) และสถานะยกเลิกใช้งานข้อมูลลูกหนี้ (Inactive) ซึ่งผู้ใช้สามารถกดปุ่ม Action [หมายเลข 1] และทำการเลือก Change Status [หมายเลข 2] ดังรูปที่ 1.7.1.

\* หมายเหตุ : กรณีที่ผู้ใช้ได้มีการเปลี่ยนสถานะยกเลิกใช้งานข้อมูลลูกหนี้ (Inactive) จะไม่สามารถแก้ไขหรือลบข้อมูลลูกหนี้ได้อีก

| เปริษัท ยูเนี่ยน แพน เอ๊กซิบิชั่นส์ จำกัด<br>Action ▼ Close × |                             |      |                        |                      |                     |            |                              |                           |             |  |
|---------------------------------------------------------------|-----------------------------|------|------------------------|----------------------|---------------------|------------|------------------------------|---------------------------|-------------|--|
| Info   History                                                | Activity   Status           | : Ac | tive<br>lote & Attachr | nent Define Fiel     | d                   |            | 04                           | Copy<br>Change Status     |             |  |
| * รหัสลูกค้า                                                  | CUS6606-003                 |      |                        |                      |                     |            | One-Time Customer            | Assign<br>Update Document |             |  |
| * ชื่อลูกค้า                                                  | <u></u> ນรີ <del>ມ</del> ັກ | Ŧ    | ยูเนี่ยน แพน           | เอ็กซิบิชั่นส์ จำกัด | * ชื่อลูกค้า (ออกบิ | ia)        | บริษัท ยูเนี่ยน แพน เอ็กซิบิ | เชั่นส์ จำกัด             |             |  |
| เบอร์โทรศัพท์                                                 | 02-719-0408                 |      | แฟกซ์                  | 02-319-8387          | อีเมล               |            | unionpanbkk@gmail.com        | 1                         |             |  |
| Line ID                                                       |                             |      | Facebook               |                      | เว็บไซต์            |            | https://unionpan.com         |                           |             |  |
| * ผู้รับผิดชอบ                                                | EMP-Admin                   | Q    | Admin Admi             | nistrator            | หมายเหตุ            |            | การจัดการแสดงทางธุรกิจแ      | .ละการแสดงสินค้า          |             |  |
| ที่อยู่                                                       |                             |      |                        |                      |                     |            |                              |                           |             |  |
| ชื่อที่อยู่                                                   |                             | แขวง | J/ຕຳນລ                 | เขต/อำเภอ            | จังหวัด             | รหัสไปรษณี | ีย์ ประเทศ                   | ประเภทที่อยู่             | ค่าเริ่มต้น |  |
| เลขที่ 33, 35 ชอย รา                                          | ามค่าแหง 24 แยก             | หัวห | มาก                    | บางกะปี              | กรุงเทพมหานคร       | 10240      | ไทย                          | ภพ. 20                    |             |  |
|                                                               |                             |      |                        |                      |                     |            |                              |                           |             |  |
|                                                               |                             |      |                        |                      |                     |            |                              |                           |             |  |
|                                                               |                             | _    |                        |                      |                     |            |                              |                           | _           |  |

#### รูปที่ 1.7.1. ขั้นตอนการเปลี่ยนสถานะ (Change Status) ข้อมูลลูกหนึ่

ระบบจะแสดง Pop-Up แจ้งเตือนเพื่อยืนยันการเปลี่ยนสถานะข้อมูลลูกหนี้ ให้ผู้ใช้ทำการเลือก <mark>สถานะใหม่</mark> [หมายเลข 3] และ ระบุ <mark>เหตุผล</mark> [หมายเลข 4] ของการเปลี่ยนสถานะ จากนั้นให้กดปุ่ม Save [หมายเลข 5] ดังรูปที่ 1.7.2.

| i Change Status | Confirmation                       | ×    |
|-----------------|------------------------------------|------|
|                 |                                    |      |
| สถานะปัจจุบัน   | Active                             |      |
| สถานะใหม่       | Hold V -> 3                        |      |
| เหตุผล          | พักใช้งานลูกหนี้รายนี้ชั่วคราว 🔸 4 |      |
|                 |                                    |      |
|                 |                                    |      |
|                 | 5 - Save Cance                     | el . |

#### รูปที่ 1.7.2. ยืนยันการเปลี่ยนสถานะ

ระบบจะทำการเปลี่ยนสถานะข้อมูลลูกหนี้ ผู้ใช้สามารถตรวจสอบสถานะข้อมูลลูกหนี้ได้โดยสังเกตที่ Status [หมายเลข 6] ทางด้านมุมซ้ายบน ดังรูปที่ 1.7.3.

| < บริษัทยูเนี่ย<br>Info   History | ย <mark>น แพน เอ๊กซิ</mark><br>  Activity   Statu | บิชั่นส<br>.s : H | ง์ จำกัด<br>old ↔          | •                    |                   |            |                         | Action -             | Close ×     |
|-----------------------------------|---------------------------------------------------|-------------------|----------------------------|----------------------|-------------------|------------|-------------------------|----------------------|-------------|
| Basic Data                        | Detail Contac                                     | t I               | Note & Attach              | ment Define Fie      | d                 |            |                         |                      |             |
| * รหัสลูกค้า                      | CUS6606-003                                       |                   |                            |                      |                   |            | One-Time Custom         | er                   |             |
| * ชื่อลูกค้า                      | บริษัท                                            | ~                 | ยูเนี่ยน <mark>แ</mark> พน | เอ็กซีบิชั่นส์ จำกัด | * ชื่อลูกค้า (ออก | ນີລ)       | บริษัท ยูเนี่ยน แพน เล่ | อีกซีบิชั่นส์ จำกัด  |             |
| เบอร์โทรศัพท์                     | 02-719-0408                                       |                   | แฟกซ์                      | 02-319-8387          | อีเมล             |            | unionpanbkk@gmai        | l.com                |             |
| Line ID                           |                                                   |                   | Facebook                   |                      | เว็บไซต์          |            | https://unionpan.co     | m                    |             |
| * ผู้รับผิดชอบ                    | EMP-Admin                                         | Q                 | Admin Adm                  | iinistrator          | หมายเหตุ          |            | การจัดการแสดงทางธุ      | รกิจและการแสดงสินค้า |             |
|                                   |                                                   |                   |                            |                      |                   |            |                         |                      |             |
| ที่อยู่                           |                                                   |                   |                            |                      |                   |            |                         |                      |             |
| ชื่อที่อยู่                       |                                                   | แขว               | เง/ตำบล                    | เขต/อำเภอ            | จังหวัด           | รหัสไปรษณี | เย้ ประเทศ              | ประเภทที่อยู่        | ด่าเริ่มต้น |
| เลขที่ 33, 35 ชอย                 | รามคำแหง 24 แยก                                   | . หัวเ            | หมาก                       | บางกะปี              | กรุงเทพมหานคร     | 10240      | ไทย                     | ภพ. 20               |             |
|                                   |                                                   |                   |                            |                      |                   |            |                         |                      |             |
|                                   |                                                   |                   |                            |                      |                   |            |                         |                      |             |
|                                   |                                                   |                   |                            |                      |                   |            |                         |                      |             |
|                                   |                                                   |                   |                            |                      |                   |            |                         |                      |             |
|                                   |                                                   |                   |                            |                      |                   |            |                         |                      |             |
|                                   |                                                   |                   |                            |                      |                   |            |                         | Total                | 1 Items     |

รูปที่ 1.7.3. การสังเกตสถานะข้อมูลลูกหนี้

#### 1.8. ขั้นตอนการมอบหมาย (Assign) ข้อมูลลูกหนึ่

การมอบหมาย (Assign) ข้อมูลลูกหนี้ เป็นการเปลี่ยนรายชื่อพนักงานผู้รับผิดชอบข้อมูลลูกหนี้ในแต่ละราย ให้กับพนักงานท่าน อื่นๆ เป็นผู้รับผิดชอบแทน ซึ่งผู้ใช้สามารถกดปุ่ม Action [หมายเลข 1] และทำการเลือก Assign [หมายเลข 2] ดังรูปที่ 1.8.1.

| < บริษัทยูเนี่ย<br>Info   History | ยน แพน เอ๊กซิบิชั่<br>  Activity   Status : | 1 - Action -   | Close ×               |                      |                            |                   |  |
|-----------------------------------|---------------------------------------------|----------------|-----------------------|----------------------|----------------------------|-------------------|--|
| Basic Data                        | Detail Contact                              | Note & Attach  | ment Define Field     |                      |                            | Copy              |  |
|                                   | Detail Contact                              | Note & Attach  | nent Denne Heid       |                      | 2←                         | Assign            |  |
| * รหัสลูกค้า                      | CUS6606-003                                 |                |                       |                      | One-Time Customer          | Update Document   |  |
| * ชื่อลูกค้า                      | บริษัท                                      | ∗ ยูเนี่ยน แพน | เอ็กซิบิชั่นส์ จ่ากัด | * ชื่อลูกคำ (ออกบิล) | บริษัท ยูเนี่ยน แพน เอ็กข่ | ชีบิชั่นส์ จำกัด  |  |
| เบอร์โทรศัพท์                     | 02-719-0408                                 | แฟกซ์          | 02-319-8387           | อีเมล                | unionpanbkk@gmail.co       | om                |  |
| Line ID                           |                                             | Facebook       |                       | เว็บไซต์             | https://unionpan.com       |                   |  |
| * ผู้รับผิดชอบ                    | EMP-Admin                                   | Q Admin Admi   | nistrator             | หมายเหตุ             | การจัดการแสดงทางธุรกิร     | จและการแสดงสินค้า |  |

รูปที่ 1.8.1. ขั้นตอนการมอบหมาย (Assign) ข้อมูลลูกหนึ่

ระบบจะแสดง Pop-Up แจ้งเตือนเพื่อยืนยันการมอบหมายข้อมูลลูกหนี้ ซึ่งผู้ใช้สามารถเลือกมอบหมายตาม Employee หรือ Queue [หมายเลข 3] ให้ผู้ใช้กดปุ่ม สัญลักษณ์ 🗹 [หมายเลข 4] ในชื่อพนักงานที่ต้องการมอบหมาย จากนั้นให้กดปุ่ม Next [หมายเลข 5] ดังรูปที่ 1.8.2.

| i Assign Confirmation |                     |                            | ×                   |
|-----------------------|---------------------|----------------------------|---------------------|
| Employee Queue        | →3                  |                            |                     |
|                       | Q                   |                            |                     |
| รหัสพนักงาน           | ชื่อพนักงาน         | ตำแหน่งงาน                 | แผนกงาน             |
| EMP3505-001           | พิชิตพล อนุวงค์     | พนักงานฝ่ายขายและการตลาด   | แผนกงานขาย และการตะ |
| EMP6108-001           | ภิรมย์พร มาเชียง    | พนักงานฝ่ายบัญชีและการเงิน | แผนกบัญชี           |
| EMP6108-002           | ณัฏฐ์ฐพัชร ศรีวิชัย | เจ้าหน้าที่ดูแลระบบ        | แผนกเทคโนโลยีสารสนเ |
| EMP6108-003           | พัชรินทร์ ทรายปัญโย | ผู้จัดการฝ่ายขายและการตลาด | แผนกงานขาย และการตะ |
| EMP6108-004           | จุฑาทิพย์ มหานันท์  | ผู้จัดการฝ่ายจัดชื้อ       | แผนกงานจัดซื้อ      |
| EMP6108-005           | อรรถชัย เพ่งพิศ     | พนักงานฝ่ายคลังสินคำ       | แผนกคลังสินค้า      |
| EMP6108-005           | พัฒน์ธิดา บุญแต่ง   | พนักงานฝ่ายขายและการตลาด   | แผนกงานขาย และการตะ |
| EMP6108-006           | ณัฐนนท์ กาเตชะกิจ   | พนักงานฝ่ายคลังสินคำ       | แผนกคลังสินค้า      |
|                       |                     |                            | •                   |
|                       | 20 V Items per page | 1 - 12 I                   | tems From 12 Items  |
|                       |                     | 5 ↔                        | Next Close          |

#### รูปที่ 1.8.2. การเลือกรายงานชื่อพนักงานที่ต้องการมอบหมาย

ระบบจะทำการเปลี่ยนมายังหน้าส่งอีเมลแจ้งการ Assign ให้ผู้ใช้ระบุเงื่อนไขการแจ้งเตือนต่างๆ ให้เรียบร้อย แล้วทำการกดปุ่ม OK [หมายเลข 6] ดังรูปที่ 1.8.3.

| As       | sign Confirmation               |                     |                          |
|----------|---------------------------------|---------------------|--------------------------|
| ร่งอีเม  | มฉ์แจ้งการ Assign               |                     |                          |
| <b>~</b> | ส่งถึงผู้ถูก Assign (พิชิตพล a  | บนุวงศ์)            |                          |
| <b>~</b> | ส่งถึงผู้บังคับบัญชาผู้ถูก Assi | gn                  |                          |
| <b>~</b> | ส่งถึงผู้บังคับบัญชาผู้ Assign  |                     |                          |
| ร่งอีเม  | มล์ถึงพนักงานอื่น ๆ             |                     | +                        |
|          | รหัสพนักงาน                     | ชื่อพนักงาน         | อีเมล                    |
|          | EMP6108-001                     | ภิรมย์พร มาเชียง    |                          |
|          |                                 |                     |                          |
|          |                                 |                     |                          |
|          |                                 |                     |                          |
|          |                                 |                     |                          |
|          |                                 |                     |                          |
| M        |                                 | 20 V Items per page | 1 - 1 Items From 1 Items |
|          |                                 |                     | 6 🔶 ОК Close             |

รูปที่ 1.8.3. การเลือกเงื่อนไขส่งอีเมล์แจ้งการ Assign

ระบบจะทำการเปลี่ยนชื่อพนักงานผู้รับผิดชอบ ผู้ใช้สามารถตรวจสอบการมอบหมายข้อมูลลูกหนี้ได้โดยสังเกตที่ <mark>ผู้รับผิดชอบ</mark> [หมายเลข 7] ดังรูปที่ 1.8.4.

| < บริษัท ยูเา์<br>Info   Histo | บริษัท ยูเนี่ยน แพน เอ๊กซิบิชั่นส์ จำกัด<br>Info   History   Activity   Status : Hold Close > |             |   |                |                     |                       |                                          |  |  |  |  |
|--------------------------------|-----------------------------------------------------------------------------------------------|-------------|---|----------------|---------------------|-----------------------|------------------------------------------|--|--|--|--|
| Basic Data                     | Detail                                                                                        | Contact     | Ν | lote & Attachm | nent Define Field   |                       |                                          |  |  |  |  |
| * รหัสลูกค้า                   |                                                                                               | CUS6606-003 |   |                |                     |                       | One-Time Customer                        |  |  |  |  |
| * ชื่อลูกค้า                   |                                                                                               | บริษัท      | * | ยูเนี่ยน แพน เ | อีกซิบิชั่นส์ จำกัด | * ชื่อลูกค้า (ออกบิล) | บริษัท ยูเนี่ยน แพน เอ็กซิบิชั่นส์ จำกัด |  |  |  |  |
| เบอร์โทรศัพท์                  |                                                                                               | 02-719-0408 |   | แฟกซ์          | 02-319-8387         | อีเมล                 | unionpanbkk@gmail.com                    |  |  |  |  |
| Line ID                        |                                                                                               |             |   | Facebook       |                     | เว็บไซต์              | https://unionpan.com                     |  |  |  |  |
| * ผู้รับผิดชอบ                 |                                                                                               | EMP3505-001 | Q | พิชิตพล อนุวง  | งค์                 | หมายเหตุ              | การจัดการแสดงทางธุรกิจและการแสดงสินค้า   |  |  |  |  |
|                                |                                                                                               |             |   |                | ţ                   | -                     |                                          |  |  |  |  |
| ที่อยู่                        |                                                                                               |             |   |                | 0                   |                       |                                          |  |  |  |  |

รูปที่ 1.8.4 การสังเกตการมอบหมายข้อมูลลูกหนี้

#### 1.9. ขั้นตอนการอัพเดตข้อมูลลูกหนี้ให้มีผลกับเอกสารเดิม (Update Document)

การแก้ไขข้อมูลลูกหนี้ ระบบจะไม่ทำการอัพเดต (Update) ข้อมูลบนเอกสารเดิม เพื่อป้องกันการเข้าไปเปลี่ยนแปลงเงื่อนไข เดิมของเอกสาร ดังนั้นหากผู้ใช้ต้องการให้มีผลกับเอกสารเดิม สามารถกดปุ่ม Action [หมายเลข 1] และทำการเลือก Update Document [หมายเลข 2] ดังรูปที่ 1.9.1.

| < บริษัท ยูเนี่ย<br>Info   History | Iน แพน เอ๊กซิบิ<br>  Activity   Status | ชั้นส่<br>: Ac | <b>โ จำกัด</b><br>ctive |                      |                     |            |                              | Action 🔹                        | Close >     |
|------------------------------------|----------------------------------------|----------------|-------------------------|----------------------|---------------------|------------|------------------------------|---------------------------------|-------------|
| Basic Data                         | Detail Contact                         | ٩              | Note & Attachr          | nent Define Fiel     | d                   |            |                              | Copy<br>Change Status<br>Assign |             |
| * รหัสลูกค้า                       | CUS6606-003                            |                |                         |                      |                     |            | One-Time Customer            | Update Document                 | <b>→</b> 2  |
| * ชื่อลูกค้า                       | บริษัท                                 | *              | ยูเนี่ยน แพน            | เอ็กซิบิชั่นส์ จำกัด | * ชื่อลูกค้า (ออกม่ | ມີລ)       | บริษัท ยูเนี่ยน แพน เอ็กซิบิ | เชั่นส์ จำกัด                   |             |
| เบอร์โทรศัพท์                      | 02-719-0408                            |                | แฟกซ์                   | 02-319-8387          | อีเมล               |            | unionpanbkk@gmail.com        | ı                               |             |
| Line ID                            |                                        |                | Facebook                |                      | เว็บไซต์            |            | https://unionpan.com         |                                 |             |
| * ผู้รับผิดชอบ                     | EMP-Admin                              | Q              | Admin Admi              | nistrator            | หมายเหตุ            |            | การจัดการแสดงทางธุรกิจแ      | ละการแสดงสินค้า                 |             |
|                                    |                                        |                |                         |                      |                     |            |                              |                                 |             |
| ที่อยู่                            |                                        |                |                         |                      |                     |            |                              |                                 |             |
| ชื่อที่อยู่                        |                                        | แขว            | ง/ตำบล                  | เขต/อำเภอ            | จังหวัด             | รหัสไปรษณี | ย์ ประเทศ                    | ประเภทที่อยู่                   | ค่าเริ่มต้น |
| เลขที่ 33, 35 ซอย ร                | รามคำแหง 24 แยก                        | หัวห           | เมาก                    | บางกะปี              | กรุงเทพมหานคร       | 10240      | ไทย                          | ภพ. 20                          | 2           |
|                                    |                                        |                |                         |                      |                     |            |                              |                                 |             |
|                                    |                                        |                |                         |                      |                     |            |                              |                                 |             |
|                                    |                                        |                |                         |                      |                     |            |                              |                                 |             |
|                                    |                                        |                |                         |                      |                     |            |                              |                                 |             |
|                                    |                                        |                |                         |                      |                     |            |                              |                                 |             |
|                                    |                                        |                |                         |                      |                     |            |                              | Total                           | 1 Items     |

รูปที่ 1.9.1. ขั้นตอนการอัพเดตข้อมูลลูกหนี้ให้มีผลกับเอกสารเดิม (Update Document)

หลังจากนั้นระบบจะแสดงหน้า Update Document ซึ่งจะมีการแบ่งเงื่อนไขการอัพเดตทั้งหมด 3 ส่วน โดยมีรายละเอียดดังนี้

- ข้อมูลที่ต้องการอัพเดต [หมายเลข 3] : การเลือกในส่วนข้อมูลลูกหนี้ที่ต้องการอัพเดต ซึ่งประกอบไปด้วย
  - ชื่อลูกค้า : การอัพเดตข้อมูลชื่อลูกหนี้ ซึ่งผู้ใช้สามารถเลือกอัพเดตตามชื่อลูกค้า หรือชื่อลูกค้า (ออกบิล) ให้มีผล กับเอกสารที่เลือก
  - เลขประจำตัวผู้เสียภาษีอากร : การอัพเดตข้อมูลเลขประจำตัวผู้เสียภาษีอากร ให้มีผลกับเอกสารที่เลือก
  - สาขาที่ : การอัพเดตข้อมูลเลขสาขาที่ ให้มีผลกับเอกสารที่เลือก
  - เบอร์โทรศัพท์ : การอัพเดตข้อมูลเบอร์โทรศัพท์ ให้มีผลกับเอกสารที่เลือก
  - แฟกซ์ : การอัพเดตข้อมูลเบอร์แฟกซ์ ให้มีผลกับเอกสารที่เลือก
  - ที่อยู่ออกใบกำกับภาษี : การอัพเดตข้อมูลที่อยู่ออกใบกำกับภาษี ให้มีผลกับเอกสารที่เลือก ซึ่งผู้ใช้สามารถกดปุ่ม
     Q เพื่อเลือกที่อยู่ออกใบกำกับภาษีตามภพ.20, ที่อยู่ติดต่อ หรือที่อยู่ส่งของที่มีการตั้งค่าข้อมูลไว้

### ibiz โปรแกรมบัญชีออนไลน์

- สถานที่ส่งของ : การอัพเดตข้อมูลสถานที่ส่งของ ให้มีผลกับเอกสารที่เลือก ซึ่งผู้ใช้สามารถกดปุ่ม Q เพื่อเลือก สถานที่ส่งของตามภพ.20, ที่อยู่ติดต่อ หรือที่อยู่ส่งของที่มีการตั้งค่าข้อมูลไว้
- \* หมายเหตุ : ผู้ใช้สามารถเลือกข้อมูลที่ต้องการอัพเดตได้มากกว่า 1 ข้อมูล
- การอัพเดตมีผลกับ [หมายเลข 4] : การเลือกเงื่อนไขการอัพเดตให้มีผลกับข้อมูลในส่วนต่างๆ ซึ่งประกอบไปด้วย
  - ข้อมูลในเอกสาร : การอัพเดตให้มีผลกับข้อมูลในเอกสารที่เลือกเท่านั้น
  - ภาษีมูลค่าเพิ่มในเอกสาร : การอัพเดตให้มีผลกับข้อมูลที่เกี่ยวข้องกับภาษีมูลค่าเพิ่มในเอกสารที่เลือกเท่านั้น เช่น ชื่อในคำอธิบาย, เลขประจำตัวผู้เสียภาษีอากร และสาขา
  - ภาษีถูกหัก ณ ที่จ่ายในเอกสาร : การอัพเดตให้มีผลกับข้อมูลที่เกี่ยวข้องกับภาษีถูกหัก ณ ที่จ่ายในเอกสารที่
     เลือกเท่านั้น เช่น เลขประจำตัวผู้เสียภาษีอากร, สาขา และที่อยู่
  - ข้อมูล GL ในเอกสาร : การอัพเดตให้มีผลกับข้อมูลที่เกี่ยวข้องกับเอกสารรายการรายวันในเอกสารที่เลือกเท่านั้น เช่น ชื่อลูกหนี้ในคำอธิบายรายการรายวัน
- \* หมายเหตุ : ผู้ใช้สามารถเลือกเงื่อนไขการอัพเดตได้มากกว่า 1 ข้อมูล
- เลือกเอกสาร [หมายเลข 5] : กำหนดเลือกเอกสารที่ต้องการอัพเดต
- \* หมายเหตุ : ผู้ใช้สามารถเลือกเอกสารที่ต้องการอัพเดตได้มากกว่า 1 เอกสาร

หลังจากผู้ใช้เลือกเงื่อนไขการอัพเดตเรียบร้อยแล้ว สามารถกดปุ่ม Update [หมายเลข 6] ด้านมุมขวาบน ดังรูปที่ 1.9.2.

| ข้อมูลที่ด                                                                   | ต้องการอัพเดท                                                                                                    |                                                                                                    |                                                                                                    |                                           |                                |                                          |                                                         |                                |
|------------------------------------------------------------------------------|----------------------------------------------------------------------------------------------------|----------------------------------------------------------------------------------------------------|----------------------------------------------------------------------------------------------------|-------------------------------------------|--------------------------------|------------------------------------------|---------------------------------------------------------|--------------------------------|
| 🗸 ชื่อ                                                                       | อลูกค้า                                                                                                    | บริษัท ยูเนี่ยน แพน เอ๊                                                                                    | ักซีบิชั้นส์ จำกัด                                                                                                    | <b>~</b>                                  | ที่อยู่ออกใบกำกับภาษี          | เลขที่ 33, 35 ซอย ร<br>ง แขวง หัวหมวอเขต | ามค่าแหง 24 แยก 2<br>จ. มวงอะปี คร.บ.พพม                | 4 ถนน รามคำแห<br>หวนคร 10240 1 |
| 🗸 ເລະ                                                                        | าขที่ผู้เสียภาษีอากร                                                                                                    | 0105524024549                                                                                              |                                                                                                    |                                           |                                | ทย                                       | N II IONEI NYGENNAN                                     | 10240                          |
| 🗹 สา                                                                         | าขาที่                                                                                                    | สำนักงานใหญ่                                                                                               |                                                                                                    |                                           | สถานที่ส่งของ                  | เลขที่ 33, 35 ชอย ร                      | ามคำแหง 24 แยก 2                                        | 4 ถนน รามคำแห<br>ของอร 10240 ๆ |
| 🗹 ເນສ                                                                        | มอร์โทรศัพท <b>์</b>                                                                                                    | 02-719-0408                                                                                                |                                                                                                    |                                           |                                | ุ่มย<br>3 แขวง หวั่นทั่วที่เกิด          | ע דו איז געני די איז איז איז איז איז איז איז איז איז אי | NTUNS TO240 C                  |
| <b>Ξ</b> ແν                                                                  | ฟกซ์                                                                                                    | 02-319-8387                                                                                                |                                                                                                    |                                           |                                |                                          |                                                         |                                |
| การอัพแ<br>✔ ข้อ<br>✔ ภา<br>✔ ภา<br>✔ ข้อ                                    | เดหมีผลกับ<br>อมูลในเอกสาร<br>าษีบูลค่าเพิ่มในเอกสา<br>าษีถูกหัก ณ ที่จ่ายในเ<br>อมูล GL ในเอกสาร (:                                           | ร (ระบบอัพเดทชื่อในคำอ<br>อกสาร (ระบบอัพเดทเลข<br>ระบบอัพเดทชื่อลูกค้าในค่                                 | มธิบาย, เลขประจำดัวผู้เสียภาษีอากร,<br>เประจำดัวผู้เสียภาษีอากร, สาขา และ<br>าอธิบายรายการเท่านั้น)                               | สาขาเท่านั้น<br>ที่อยู่เท่านั้น)          |                                |                                          |                                                         |                                |
| การอัพแ                                                                      | เดหมีผลกับ<br>อมูลในเอกสาร<br>าษีมูลค่าเพิ่มในเอกสา<br>าษีถูกหัก ณ ที่จ่ายในเ<br>อมูล GL ในเอกสาร (*<br>เเอกสาร                                | ร (ระบบอัพเดทชื่อในค่าอ<br>อกสาร (ระบบอัพเดทเลข<br>ระบบอัพเดทชื่อลูกคำในค่                                 | มซิบาย, เลขประจำตัวผู้เสียภาษีอากร,<br>เประจำตัวผู้เสียภาษีอากร, สาขา และ<br>าอซิบายรายการเท่านั้น)                               | สาขาเท่านั้น)<br>ที่อยู่เท่านั้น)         |                                |                                          | 6 ←                                                     | • เลือกเอกสาร                  |
| การอัพแ<br>ข้อ<br>ข้า<br>ภา<br>ข้า<br>ภา<br>ข้อ<br>รายการเ                   | เดทมีผลกับ<br>อมูลในเอกสาร<br>าษีมูลค่าเพิ่มในเอกสา<br>าษีถูกหัก ณ ที่จ่ายในเ<br>อมูล GL ในเอกสาร (ร<br>เเอกสาร<br>ประเภทเอกสาร                | ร (ระบบอัพเดทชื่อในค่าอ<br>อกสาร (ระบบอัพเดทเลข<br>ระบบอัพเดทชื่อลูกค้าในค่<br>วันที่เอกสาร                | มธิบาย, เลขประจำตัวผู้เสียภาษีอากร,<br>เประจำตัวผู้เสียภาษีอากร, สาขา และ<br>าอธิบายรายการเท่านั้น)<br>เลขที่เอกสาร               | สาขาเท่านั้น)<br>ที่อยู่เท่านั้น)         | จำนวนเงินทั้งสิ้น              | สถานะ                                    | 5 🔶                                                     | • เลือกเอกสาร                  |
| การอัพแ<br>♥ ข้อ<br>♥ ภา<br>♥ ข้อ<br>รายการเ                                 | เดหมีผลกับ<br>อมูลในเอกสาร<br>าษีขูลค่าเพิ่มในเอกสาร<br>าษีถูกหัก ณ ที่จ่ายในเ<br>อมูล GL ในเอกสาร (ร<br>เอกสาร<br>ประเภทเอกสาร<br>ใบเสนอราคา  | ร (ระบบอัพเดทชื่อในค่าอ<br>อกสาร (ระบบอัพเดทเลข<br>ระบบอัพเดทชื่อลูกค้าในค่า<br>วันที่เอกสาร<br>15/09/2566 | มธิบาย, เลขประจำดัวผู้เสียภาษีอากร,<br>เประจำดัวผู้เสียภาษีอากร, สาขา และ<br>าอธิบายรายการเท่านั้น)<br>เลขที่เอกสาร<br>QU6609-001 | สาขาเท่านั้น <u>)</u><br>ที่อยู่เท่านั้น) | จำนวนเงินทั้งสิ้น<br>14,129.35 | สถานะ<br>Wait Approve                    | <mark>5</mark> ←<br>ผู้รับผิดชอบ<br>Admin Adminis       | • เลือกเอกสาร<br>strator       |
| การอัพแ<br>✓ ข้อ<br>✓ ภา<br>✓ ภา<br>✓ ข้อ<br>รายการเ                         | เดหมีผลกับ<br>อมูลในเอกสาร<br>าษีถูกหัก ณ ที่จ่ายในเ<br>อมูล GL ในเอกสาร (:<br>เเอกสาร<br>ประเภทเอกสาร<br>ใบเสนอราคา                           | ร (ระบบอัพเดทชื่อในค่าอ<br>อกสาร (ระบบอัพเดทเลข<br>ระบบอัพเดทชื่อลูกค้าในค่<br>วันที่เอกสาร<br>15/09/2566  | วธิบาย, เลขประจำดัวผู้เสียภาษีอากร,<br>เประจำดัวผู้เสียภาษีอากร, สาขา และ<br>าอธิบายรายการเท่านั้น)<br>เลขที่เอกสาร<br>QU6609-001 | สาขาเท่านั้น)<br>ที่อยู่เท่านั้น)         | จำนวนเงินทั้งสิ้น<br>14,129.35 | สถานะ<br>Wait Approve                    | <mark>5</mark> ←<br>ผู้รับผิดชอบ<br>Admin Adminis       | • เลือกเอกสาร<br>strator       |
| การอัพแ<br><ul> <li>ข้อ</li> <li>ภา</li> <li>ข้อ</li> <li>รายการเ</li> </ul> | เดหมีผลกับ<br>อมูลในเอกสาร<br>าษีขูลค่าเพิ่มในเอกสาร<br>าษีถูกหัก ณ ที่จ่ายในเ<br>อมูล GL ในเอกสาร (*<br>:เอกสาร<br>ประเภทเอกสาร<br>ใบเสนอราคา | ร (ระบบอัพเดทชื่อในค่าอ<br>อกสาร (ระบบอัพเดทเลข<br>ระบบอัพเดทชื่อลูกคำในค่<br>วันที่เอกสาร<br>15/09/2566   | มธิบาย, เลขประจำดัวผู้เสียภาษีอากร,<br>เประจำดัวผู้เสียภาษีอากร, สาขา และ<br>าอธิบายรายการเท่านั้น)<br>เลขที่เอกสาร<br>QU6609-001 | สาขาเท่านั้น)<br>ที่อยู่เท่านั้น)         | จำนวนเงินทั้งสิ้น<br>14,129.35 | สถานะ<br>Wait Approve                    | <mark>5</mark> ←<br>ผู้รับผืดชอบ<br>Admin Adminis       | • เลือกเอกสาร<br>strator       |

#### รูปที่ 1.9.2. การเลือกเงื่อนไขเพื่ออัพเดต

#### 1.10. ขั้นตอนการนำเข้า (Import) ข้อมูลลูกหนึ่

การนำเข้า (Import) ข้อมูลลูกหนี้ เป็นหนึ่งวิธีการที่สามารถช่วยสร้างข้อมูลลูกหนี้อย่างรวดเร็ว และสามารถ Import ข้อมูลเข้า สู่ระบบได้เป็นจำนวนหลายรายการ ซึ่งผู้ใช้สามารถ Import ข้อมูลลูกหนี้ โดยกดปุ่ม Action [หมายเลข 1] และทำการเลือก Import [หมายเลข 2] ดังรูปที่ 1.10.1.

| < Custon     | ner         |                                   |               |               |             |                       |                 | * N                | ew +     |
|--------------|-------------|-----------------------------------|---------------|---------------|-------------|-----------------------|-----------------|--------------------|----------|
| All Customer | • •         | ۹                                 |               |               |             |                       | 1               |                    | Action 🔻 |
|              | รหัสลูกค้า  | ชื่อลูกค้า                        | สาขา          | เบอร์โทรศัพท์ | แฟกซ์       | อีเมล                 | ชื่อผู้ติดต่อ   | Сору               |          |
| □ ⁄≣         | CUS6108-001 | บริษัท ไอ.ที.โซลูชั่น คอมพิวเตอร์ | ส่านักงานใหญ่ | 038716132,    | 038716736   |                       | คุณชนาเทพ วะ    | Change S<br>Assign | tatus    |
| 🗆 🧪 📋        | CUS6108-002 | บริษัท ขอนแก่น บี.เอส.เค อินเตอร์ | 00001         | 043-334996-7  | 043-334887  |                       | คุณกฤตติกา ดิ:  | Translate          |          |
| 🗆 🧪 🧵        | CUS6108-003 | บริษัท M.I.S. Outsourcing Co.,Ltd | สำนักงานใหญ่  | 0-278-20891   | 02-7228333  |                       | คุณ 2 รด ภูม    | Import             |          |
| □ ⁄≣         | CUS6108-004 | บริษัท เอ็มเวิร์ค กรุีป จำกัด     | ส่ำนักงานใหญ่ | 0-2274-7685   | 0-2274-7390 |                       | คุณ นิรดา ธนยง  | Export             |          |
| □ 🖍 👅        | CUS6108-005 | บริษัท โปรเฟสชันแนลวัน จำกัด      | สำนักงานใหญ่  | 02-6192161    | 02-6192160  |                       | คุณวัชสัณห์ เดง | ชพิ                |          |
| □ ⁄≣         | CUS6108-006 | บริษัท เอ็มพี คอมพิวเตอร์ แอนด์ ค | สำนักงานใหญ่  | 08-5799-9860  | 0-7480-1196 |                       | คุณธนภัทร จรัล  | พรไ                |          |
| □ ⁄≣         | CUS6108-007 | บริษัท เกียรติศักดิ์ จำกัด        | สำนักงานใหญ่  | 0-2475-6992   | 0-2475-6992 |                       | คุณรัชพล โรจน   | ธีรศ               |          |
| 0 🦯 📋        | CUS6108-008 | บริษัท โซลูชั่นบิสซอฟต์ จำกัด     | สำนักงานใหญ่  | 0-5386-9237   | 0-5349-9157 | info@solutinobizsoft  | คุณจิรสุดา มหา  | เจริ               |          |
| □ ⁄∎         | CUS6108-009 | บริษัท ดับเบิ้ล ไพน์ จำกัด        | สำนักงานใหญ่  | 0-2515-0600   | 0-2515-0600 | info@doublepine.co.th | คุณเปรมยุดา โร  | ม <del>ษ</del> ิด  |          |
| 0 🖍 🗂        | CUS6108-010 | บริษัท ไอดีคอมซิสเต็มส์ จำกัด     | สำนักงานใหญ่  | 0-5523-2111   | 0-5523-2111 | idcomputer1@hotmai    | คุณพจณี คชหิรั  | លួ                 |          |
| □ ⁄≣         | CUS6108-011 | ร้าน ไฮเทคคอมพิวเตอร์ แอนด์ เน็   | สำนักงานใหญ่  | 0-7757-1699   | 0-7757-1699 | hitec001@gmail.com    | คุณกรกชัย เมต   | ตา                 |          |
| □ ⁄≣         | CUS6108-012 | ร้าน คลังออฟฟิศ-คลังคอมพิวเตอร์   | สำนักงานใหญ่  | 08-8258-0618  | 054-685-251 | klangoffice-com.yello | คุณกุญชรณอเ     | บุธยา              |          |
| 4            |             |                                   |               |               |             |                       |                 |                    | *<br>•   |
|              | 12 •        | ► 20 ▼ Items per page             |               |               |             |                       | 1 - 20 Items    | From 25 Ite        | ms C     |

รูปที่ 1.10.1. ขั้นตอนการนำเข้า (Import) ข้อมูลลูกหนึ่

ระบบจะแสดง Pop-Up สำหรับการ Import ให้ผู้ใช้ทำการกดปุ่ม <mark>ดาวน์โหลด</mark> [หมายเลข 3] เอกสารกรอกข้อมูลลูกหนี้ (Template) สำหรับ Import ดังรูปที่ 1.10.2.

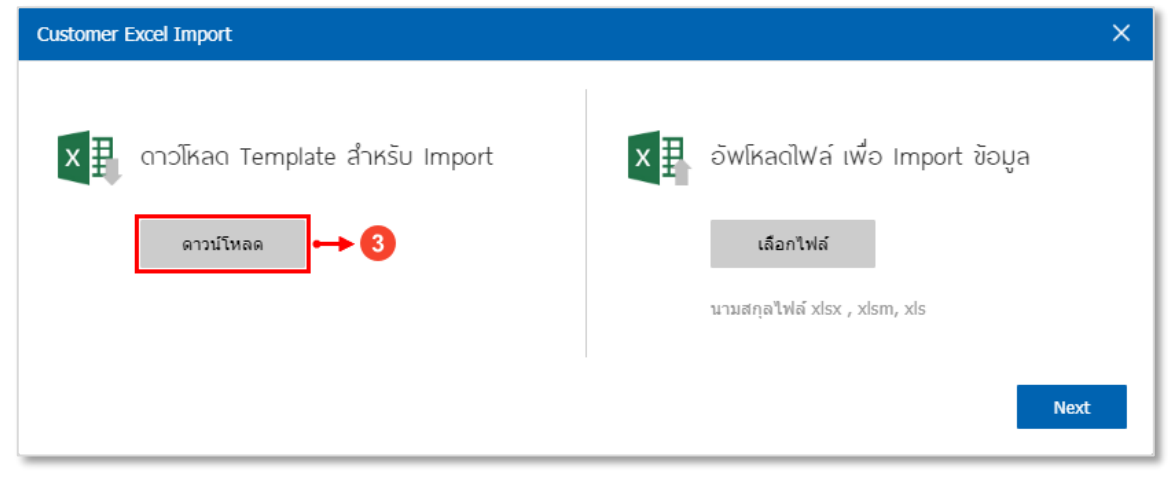

รูปที่ 1.10.2. การดาวน์โหลดเอกสารกรอกข้อมูลลูกหนี้ (Template) สำหรับ Import

# ibiz โปรแกรมบัญชีออนไลน์

ซึ่งเอกสารที่ดาวน์โหลดมานั้น จะเป็นเอกสาร Excel โดยให้ผู้ใช้ทำการเปิดเอกสารดังกล่าว จะพบว่าเอกสาร Excel จะแสดง ข้อมูลการบันทึกในส่วนของแผ่นงาน Customer [หมายเลข 4] เป็นแผ่นงานสำหรับบันทึกข้อมูลทั่วไปของลูกหนี้ โดยผู้ใช้จะต้องเริ่ม บันทึกข้อมูลสำหรับ Import ใน แถวที่ 7 [หมายเลข 5] เป็นต้นไปเท่านั้น ดังรูปที่ 1.10.3.

- \* หมายเหตุ : ผู้ใช้ห้ามลบข้อมูลตั้งแต่แถวที่ 1 6 โดยเด็ดขาด เพราะจะทำให้เอกสาร Import ไม่สมบูรณ์
- \* หมายเหตุ : ผู้ใช้ไม่สามารถเว้นว่างข้อมูลที่มีการ Require ในแถวที่ 5

| 1     | А               | В         | С                    | D                           | E             | F          | G                   | н         | I         | J                   | K                                            |
|-------|-----------------|-----------|----------------------|-----------------------------|---------------|------------|---------------------|-----------|-----------|---------------------|----------------------------------------------|
| 1     | Tab: Basic Data | a         |                      |                             |               |            |                     |           |           |                     |                                              |
| 2     | Customer No.    | Title     | Customer Name        | Billing Name                | Phone Number  | Fax        | Email               | LineID    | Facebook  | Website             | Remark                                       |
| 3     | รหัสลูกค้า      | คำนำหน้า  | ชื่อลูกค้า           | ชื่อลูกค้า (ออกมิล)         | เบอร์โทรศัพท์ | แฟกซ์      | อีเมล์              | LineID    | Facebook  | เว็บไซด์            | หมายเหตุ                                     |
| 4     | Char (50)       | Char (50) | Char (255)           | Char (255)                  | Char (50)     | Char (50)  | Char (50)           | Char (50) | Char (50) | Char (255)          |                                              |
| 5     | Require         |           | Require              | Require                     |               |            |                     |           |           |                     |                                              |
| 6     | CUS160217-001   | บริษัท    | ด้วอย่าง จำกัด       | บริษัท ด้วอย่าง จำกัด       | 08X-666XXXX   | 05X-44XXXX | example@hotmail.com | example   | example   | www.example.com     |                                              |
| 7     | CUS6609-001     | บริษัท    | ไอที อินเทรนด์ จำกัด | บริษัท ไอที อินเทรนด์ จำกัด | 0948456531    |            |                     |           |           | www.itintrend.co.th | ร้านขายปลึกเครื่องเล่นวีดิโอเกมและซอฟต์แวร์ส |
| 8     |                 |           |                      |                             |               |            | Î                   |           |           |                     |                                              |
| 9     |                 |           |                      |                             |               |            |                     |           |           |                     |                                              |
| 10    |                 |           |                      |                             |               |            | 5                   |           |           |                     |                                              |
| 11    |                 |           |                      |                             |               |            |                     |           |           |                     |                                              |
| 12    |                 |           |                      |                             |               |            |                     |           |           |                     |                                              |
| 14    |                 |           |                      |                             |               |            |                     |           |           |                     |                                              |
| 15    |                 |           |                      |                             |               |            |                     |           |           |                     |                                              |
| 16    |                 |           |                      |                             |               |            |                     |           |           |                     |                                              |
| 17    |                 |           |                      |                             |               |            |                     |           |           |                     |                                              |
| 18    |                 |           |                      |                             |               |            |                     |           |           |                     |                                              |
| 19    |                 |           |                      |                             |               |            |                     |           |           |                     |                                              |
| 20    |                 |           |                      |                             |               |            |                     |           |           |                     |                                              |
| 21    |                 |           |                      |                             |               |            |                     |           |           |                     |                                              |
| 23    |                 |           |                      |                             |               |            |                     |           |           |                     |                                              |
| 24    |                 |           |                      |                             |               |            |                     |           |           |                     |                                              |
| 25    | 1               |           |                      |                             |               |            |                     |           |           |                     | ¥                                            |
|       | Custor          | mer Addr  | ess Contact 🤅 🤆      | Đ                           |               |            |                     | 4         |           |                     |                                              |
| พร้อม |                 |           |                      |                             |               |            |                     |           |           |                     | 🖽 🗉 😐 – — — 🖬 — 🕂 100 %                      |

รูปที่ 1.10.3. รายละเอียดการบันทึกข้อมูลในแผ่นงาน Customer

ในส่วนของแผ่นงาน Address [หมายเลข 6] เป็นแผ่นงานสำหรับบันทึกข้อมูลที่อยู่ (เพิ่มเติม) ของลูกหนี้ โดยผู้ใช้จะต้องเริ่ม บันทึกข้อมูลสำหรับ Import ใน **แถวที่ 7** [หมายเลข 7] เป็นต้นไปเท่านั้น ดังรูปที่ 1.10.4.

- \* หมายเหตุ : ผู้ใช้ห้ามลบข้อมูลตั้งแต่แถวที่ 1 6 โดยเด็ดขาด เพราะจะทำให้เอกสาร Import ไม่สมบูรณ์
- \* หมายเหตุ : ผู้ใช้ไม่สามารถเว้นว่างข้อมูลที่มีการ Require ในแถวที่ 5

| 1     | А                        | В                 | С                                               | D            | E                                                                                                    | F            | G        | Н            | I                                                        |          |
|-------|--------------------------|-------------------|-------------------------------------------------|--------------|----------------------------------------------------------------------------------------------------|--------------|----------|--------------|----------------------------------------------------------|----------|
| 1     | Tab: Address             |                   |                                                 |              |                                                                                                    |              |          |              | Tab Translate Address                                    |          |
| 2     | Customer No.             | Address Type      | Address                                         | Sub District | District                                                                                                    | Province     | Country  | ZipCode      | Address (EN)                                             | ŝ        |
| 3     | รหัสลูกค้า               | ประเภทที่อยู่     | ที่อยู่                                         | แขวง/ดำบล    | เขต/อำเภอ                                                                                                    | จังหวัด      | ประเทศ   | รหัสไปรษณีย์ | ที่อยู่ (EN)                                             | U I      |
| 4     | Char (50)                | Char (100)        | Char (255)                                      | Char (50)    | Char (50)                                                                                                    | Char (50)    | Char (0) | Char (50)    | Char (255)                                               | <u>(</u> |
| 5     | Require                  | Require           | Require                                         |              |                                                                                                    |              |          |              |                                                          | 4 1      |
|       |                          | กรอกเลข           |                                                 |              |                                                                                                    |              |          |              |                                                          |          |
|       | CUS160217-001            | 1 = ภ.พ.20        | เอขที่ 287 หม่ 5                                | สัมทราย      | สัมทราย                                                                                                    | เขียงใหม่    |          | 50210        | 287 M 5                                                  | c        |
|       | 001                      | 2 = ที่อยู่ติดต่อ | WEN 207 Ng 5                                    | a anno 12    | and the second second s | end o end    |          | 50210        | 207 11.5                                                 | 1 1      |
| 6     |                          | 3 = ทีอยู่ส่งของ  |                                                 |              |                                                                                                    |              |          |              |                                                          |          |
| 7     | CUS6609-001              | 1                 | 634/4 ซอย รามค่าแหง 39 (เทพลีลา1) ถนน ประชาอทิศ | วังทองหลาง   | วังทองหลาง                                                                                                    | กรงเทพมหานคร |          | 10310        | 634/4 Soi Ramkhamhaeng 39 (Theplila 1) Pracha Uthit Road | 4        |
| 8     |                          |                   |                                                 |              |                                                                                                    |              |          |              |                                                          | - 11     |
| 9     |                          |                   |                                                 |              | ò                                                                                                    |              |          |              |                                                          | - 11     |
| 10    |                          |                   |                                                 |              | <b>U</b>                                                                                                    |              |          |              |                                                          | - 11     |
| 11    |                          |                   |                                                 |              |                                                                                                    |              |          |              |                                                          | 1.18     |
| 12    |                          |                   |                                                 |              |                                                                                                    |              |          |              |                                                          | 1.1      |
| 13    |                          |                   |                                                 |              |                                                                                                    |              |          |              |                                                          | 1.18     |
| 14    |                          |                   |                                                 |              |                                                                                                    |              |          |              |                                                          | 1.18     |
| 15    |                          |                   |                                                 |              |                                                                                                    |              |          |              |                                                          | -        |
| 17    |                          |                   |                                                 |              |                                                                                                    |              |          |              |                                                          |          |
| 18    |                          |                   |                                                 |              |                                                                                                    |              |          |              |                                                          |          |
| 10    |                          |                   |                                                 |              |                                                                                                    |              |          |              |                                                          |          |
| 20    |                          |                   |                                                 |              |                                                                                                    |              |          |              |                                                          | 1.1      |
| 21    |                          |                   |                                                 |              |                                                                                                    |              |          |              |                                                          | 1.1      |
| 22    |                          |                   |                                                 |              |                                                                                                    |              |          |              |                                                          | 1.1      |
| 23    |                          |                   |                                                 |              |                                                                                                    |              |          |              |                                                          | 1        |
| 24    |                          |                   |                                                 |              |                                                                                                    |              |          |              |                                                          | 1        |
| 25    |                          | 6                 |                                                 |              |                                                                                                    |              |          |              |                                                          | 1.1      |
| 26    |                          |                   |                                                 |              |                                                                                                    |              |          |              |                                                          | 14       |
| 27    |                          | 1 T               |                                                 |              |                                                                                                    |              |          |              |                                                          | Y        |
|       | Custor                   | mer Address       | Contact (+)                                     |              |                                                                                                    |              | E I      |              |                                                          | í I      |
| เลือก | ปลายหางแล้วกด ENTER หรือ | เลือก 'วาง'       |                                                 |              |                                                                                                    |              |          |              | <b>H I I  +</b> 10                                       | 0 %      |

รูปที่ 1.10.4. รายละเอียดการบันทึกข้อมูลในแผ่นงาน Address

ในส่วนของแผ่นงาน Contact [หมายเลข 8] เป็นแผ่นงานสำหรับบันทึกข้อมูลบุคคลที่ใช้สำหรับการติดต่อของลูกหนี้ โดยผู้ใช้ จะต้องเริ่มบันทึกข้อมูลสำหรับ Import ใน **แถวที่ 7** [หมายเลข 9] เป็นต้นไปเท่านั้น ดังรูปที่ 1.10.5.

- \* หมายเหตุ : ผู้ใช้ห้ามลบข้อมูลตั้งแต่แถวที่ 1 6 โดยเด็ดขาด เพราะจะทำให้เอกสาร Import ไม่สมบูรณ์
- \* หมายเหตุ : ผู้ใช้ไม่สามารถเว้นว่างข้อมูลที่มีการ Require ในแถวที่ 5

| A B                                    | С                      | D                   | E          | F                 | G                      | н             | I | J | к | L   | М | N |      |
|----------------------------------------|------------------------|---------------------|------------|-------------------|------------------------|---------------|---|---|---|-----|---|---|------|
| 1 Tab: Contact                         |                        |                     |            |                   | Tab Translate Contract |               |   |   |   |     |   |   |      |
| 2 Customer No. Contact Nam             | e Contact Phone Number | Contact Email       | Position   | Primary Contact   | Contact Name (EN)      | Position (EN) |   |   |   |     |   |   |      |
| 3 รหัสลูกค้า ชื่อผู้ติดต่อ             | เบอร์โทรศัพท์          | อีเมล์              | ดำแหน่งงาน | ผู้ติดต่อหลัก     | ชื่อผู้ติดต่อ (EN)     | ดำแหน่ง (EN)  |   |   |   |     |   |   |      |
| 4 Char (50) Char (255)                 | Char (50)              | Char (50)           | Char (255) | Char (100)        | Char (255)             | Char (255)    |   |   |   |     |   |   |      |
| 5 Require Require                      |                        |                     |            | Require           |                        |               |   |   |   |     |   |   |      |
| CUS160217-001 คุณพฤษา ศรี              | สวัสดิ์  087-XXX4564   | contact@example.com | พนักงานขาย | กรอกเลข           | Pruksa Srisawat        | Sales Person  |   |   |   |     |   |   |      |
|                                        |                        |                     |            | 0 = ผู้ติดต่อปกติ |                        |               |   |   |   |     |   |   |      |
| 6                                      |                        |                     |            | 1 = ผู้ติดต่อหลัก |                        |               |   |   |   |     |   |   |      |
| 7 CUS6609-001 คณพืชัตพล ส              | นวงค์ 0948456531       |                     | กรรมการ    | 1                 | Pichitpon              | Anuwona       |   |   |   |     |   |   |      |
| 8                                      |                        | <u> </u>            |            |                   |                        |               |   |   |   |     |   |   | 1.15 |
| 9                                      |                        |                     |            |                   |                        |               |   |   |   |     |   |   |      |
| 10                                     |                        | 9                   |            |                   |                        |               |   |   |   |     |   |   |      |
| 11                                     |                        |                     |            |                   |                        |               |   |   |   |     |   |   |      |
| 12                                     |                        |                     |            |                   |                        |               |   |   |   |     |   |   |      |
| 13                                     |                        |                     |            |                   |                        |               |   |   |   |     |   |   |      |
| 14                                     |                        |                     |            |                   |                        |               |   |   |   |     |   |   |      |
| 15                                     |                        |                     |            |                   |                        |               |   |   |   |     |   |   |      |
| 16                                     |                        |                     |            |                   |                        |               |   |   |   |     |   |   |      |
| 17                                     |                        |                     |            |                   |                        |               |   |   |   |     |   |   |      |
| 18                                     |                        |                     |            |                   |                        |               |   |   |   |     |   |   |      |
| 19                                     |                        |                     |            |                   |                        |               |   |   |   |     |   |   |      |
| 20                                     |                        |                     |            |                   |                        |               |   |   |   |     |   |   |      |
| 21                                     |                        |                     |            |                   |                        |               |   |   |   |     |   |   |      |
| 22                                     |                        |                     |            |                   |                        |               |   |   |   |     |   |   |      |
| 23                                     |                        |                     |            |                   |                        |               |   |   |   |     |   |   |      |
| 24                                     |                        |                     |            |                   |                        |               |   |   |   |     |   |   |      |
| 25                                     |                        |                     |            |                   |                        |               |   |   |   |     |   |   |      |
| 26                                     | 8                      |                     |            |                   |                        |               |   |   |   |     |   |   |      |
| 27                                     | <b>X</b>               |                     |            |                   |                        |               |   |   |   |     |   |   |      |
| 28                                     | I                      |                     |            |                   |                        |               |   |   |   |     |   |   |      |
| <ul> <li>→ Customer Address</li> </ul> | Contact 🕀              |                     |            |                   | : (                    |               |   |   |   |     |   |   | 5    |
| เหลืองเ                                |                        |                     |            |                   |                        |               |   |   |   | n n |   |   | N 94 |

รูปที่ 1.10.5. รายละเอียดการบันทึกข้อมูลในแผ่นงาน Contact

จากนั้นให้ผู้ใช้กลับยังหน้าจอแสดง Pop-Up สำหรับการ Import ให้ผู้ใช้ทำการกดปุ่ม <mark>เลือกไฟล์</mark> [หมายเลข 10] เอกสาร Excel ที่ต้องการ Import ดังรูปที่ 1.10.6.

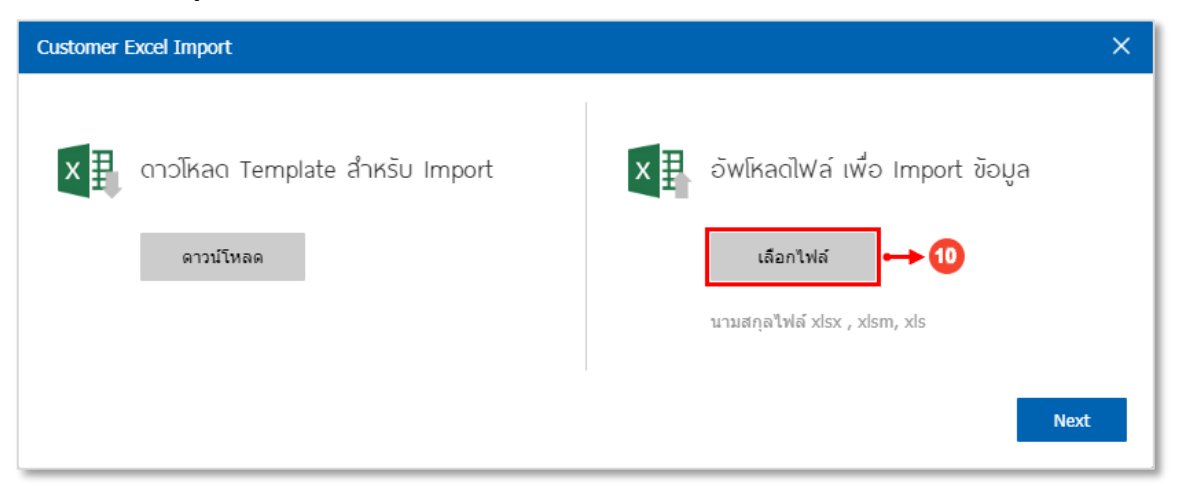

รูปที่ 1.10.6. การเข้าถึงหน้าจอที่ต้องการ Import

ให้ผู้ใช้ทำการเลือกเอกสาร Excel [หมายเลข 11] ที่ต้องการ Import และกดปุ่ม Open [หมายเลข 12] ดังรูปที่ 1.10.7.

| Open                                                                                                    | ×                                     |
|----------------------------------------------------------------------------------------------------|---------------------------------------|
| $\leftarrow$ $\rightarrow$ $\checkmark$ $\uparrow$ $\blacksquare$ > This PC > Desktop                                                                                                    | ✓ O Search Desktop                    |
| Organize 🔻 New folder                                                                                                    | E • 🔟 💡                               |
| <ul> <li>OneDrive - Personal</li> <li>This PC</li> <li>3D Objects</li> <li>Desktop</li> <li>Documents</li> <li>Downloads</li> <li>Music</li> <li>Pictures</li> <li>Videos</li> <li>Local Disk (C:)</li> <li>New Volume (D:)</li> </ul> |                                       |
| File name: Import Customer.xls                                                                                                    | <ul> <li>ไฟล์ทั้งหมด (*.*)</li> </ul> |
|                                                                                                    | 12 - Open Cancel                      |

รูปที่ 1.10.7. การเลือกเอกสาร Excel ที่ต้องการ Import

หลังจากที่เอกสาร Excel เรียบร้อยแล้ว ให้ผู้ใช้กดปุ่ม Next [หมายเลข 13] ดังรูปที่ 1.10.8.

| Customer Excel Import              | ×                                 |
|------------------------------------|-----------------------------------|
| X 🗐 ดาวโหลด Template สำหรับ Import | X อัพโหลดไฟล์ เพื่อ Import ข้อมูล |
| ดาวน์โหลด                          | เลือกไฟล์ Import Customer.xls     |
|                                    | นามสกุลไฟล์ xlsx , xlsm, xls      |
|                                    | 13 - Next                         |

รูปที่ 1.10.8. การยืนยันเอกสารเพื่อ Import

ระบบจะแสดง Pop-Up ให้ผู้ใช้สามารถตรวจสอบข้อมูลก่อนทำการ Import เมื่อตรวจสอบความถูกต้องเรียบร้อยแล้ว สามารถ กดปุ่ม Import [หมายเลข 14] ดังรูปที่ 1.10.9.

| C | ustomer Excel | Import                        |                      |                             |                       | ×      |
|---|---------------|-------------------------------|----------------------|-----------------------------|-----------------------|--------|
| 1 | กรุณาตรวจส    | <sub>โอบข้อมู</sub> ลให้เรียบ | ร้อย ก่อนทำการ Impor | t ข้อมูล 3 รายการ           |                       |        |
|   | Customer      | Address Cont                  | act                  |                             |                       |        |
|   | รหัสลูกค้า    | คำนำหน้า                      | ชื่อลูกค้า           | ชื่อลูกค้า (ออกบิล)         | เบอร์โทร              | แฟกซ์  |
|   | CUS6609-001   | ⊔\$ੇ⊮ੱਅ                       | ไอที อินเทรนด์ จำกัด | บริษัท ไอที อินเทรนด์ จำกัด | 0948456531            | *      |
|   |               |                               |                      |                             |                       |        |
|   |               |                               |                      |                             |                       |        |
|   |               |                               |                      |                             |                       |        |
|   |               |                               |                      |                             |                       |        |
|   |               |                               |                      |                             |                       |        |
|   |               |                               |                      |                             |                       |        |
|   | •             |                               |                      |                             |                       | 14     |
|   |               |                               | ▼ Items per page     |                             | 1 - 1 Items From 1 It | ems C  |
|   |               |                               |                      |                             | Back                  | Import |

รูปที่ 1.10.9. ตรวจสอบข้อมูลก่อนทำการ Import

ระบบจะแสดง Pop-Up เพื่อแจ้งเตือนการ Import ข้อมูลสำเร็จ ให้ผู้ใช้ทำการกดปุ่ม <mark>OK</mark> [หมายเลข 15] ดังรูปที่ 1.10.10.

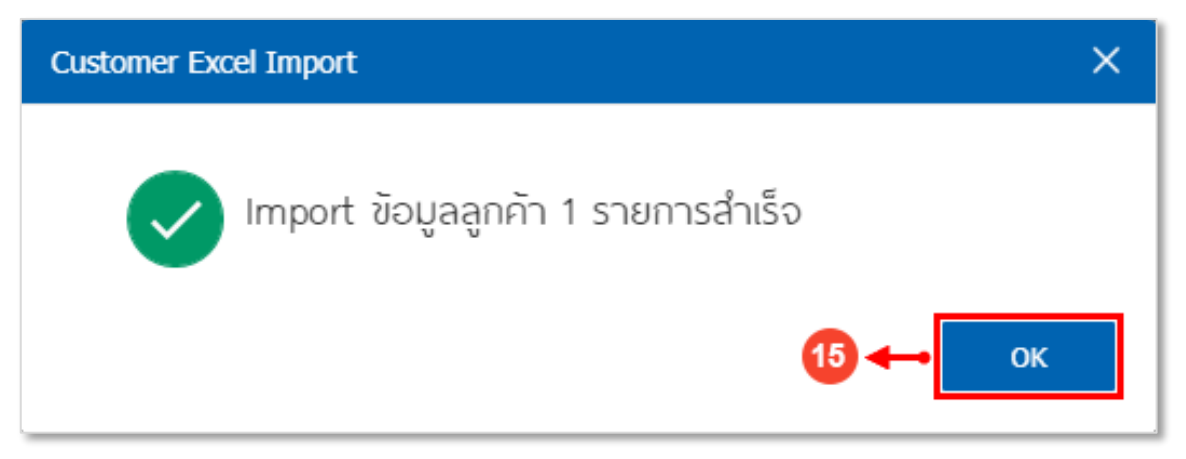

รูปที่ 1.10.10. การแจ้งเตือน Import ข้อมูลสำเร็จ

#### 1.11. ขั้นตอนการดึงข้อมูลลูกหนี้ออกจากระบบ (Export)

การดึงข้อมูลลูกหนี้ออกจากระบบ (Export) เป็นหนึ่งวิธีการที่สามารถช่วยดึงข้อมูลลูกหนี้ออกจากระบบได้เป็นจำนวนหลาย รายการ ซึ่งผู้ใช้สามารถ Export ข้อมูลลูกหนี้ โดยกดปุ่ม Action [หมายเลข 1] และทำการเลือก Export [หมายเลข 2] ดังรูปที่ 1.11.1.

| < Custor     | Customer                    |                                   |              |               |             |       |                 |                         |  |  |  |  |
|--------------|-----------------------------|-----------------------------------|--------------|---------------|-------------|-------|-----------------|-------------------------|--|--|--|--|
| All Customer | All Customer 🔹 🔍 🛶 Action 🝷 |                                   |              |               |             |       |                 |                         |  |  |  |  |
|              | รหัสลูกค้า                  | ชื่อลูกค้า                        | สาขา         | เบอร์โทรศัพท์ | แฟกซ์       | อีเมล | ชื่อผู้ติดต่อ   | Сору                    |  |  |  |  |
| • 🖊          | CUS6108-001                 | บริษัท ไอ.ที.โซลูชั่น คอมพิวเตอร์ | สำนักงานใหญ่ | 038716132,    | 038716736   |       | คุณชนาเทพ วร    | Change Status<br>Assign |  |  |  |  |
| □ ⁄∎         | CUS6108-002                 | บริษัท ขอนแก่น บี.เอส.เค อินเตอร์ | 00001        | 043-334996-7  | 043-334887  |       | คุณกฤตติกา ดิ   | Translate               |  |  |  |  |
| 0 / 1        | CUS6108-003                 | บริษัท M.I.S. Outsourcing Co.,Ltd | สำนักงานใหญ่ | 0-278-20891   | 02-7228333  |       | คุณชนารดี ภูมิ' | Import                  |  |  |  |  |
| • 🖊          | CUS6108-004                 | บริษัท เอ็มเวิร์ค กรุ๊ป จำกัด     | สำนักงานใหญ่ | 0-2274-7685   | 0-2274-7390 |       | คุณ นิรดา ธนย   |                         |  |  |  |  |
| □ ⁄∎         | CUS6108-005                 | บริษัท โปรเฟสชันแนลวัน จำกัด      | สำนักงานใหญ่ | 02-6192161    | 02-6192160  |       | คุณวัชสัณห์ เดช | ฬ 🗌                     |  |  |  |  |

รูปที่ 1.11.1. ขั้นตอนการดึงข้อมูลลูกหนี้ออกจากระบบ (Export)

ระบบจะแสดง Pop-Up สำหรับระบุเงื่อนไขการดึงข้อมูลลูกหนี้ ซึ่งประกอบไปด้วย

- ลูกค้า : เลือกช่วงข้อมูลรหัสลูกหนี้ ที่ต้องการดึงข้อมูล
- ผู้รับผิดชอบ : เลือกช่วงข้อมูลรหัสพนักงานที่เป็นผู้รับผิดชอบลูกหนี้ ที่ต้องการดึงข้อมูล
- แหล่งที่มาลูกค้า : เลือกช่วงข้อมูลรหัสแหล่งที่มาของลูกหนี้ ที่ต้องการดึงข้อมูล
- ประเภทธุรกิจ : เลือกช่วงข้อมูลรหัสประเภทธุรกิจของลูกหนี้ ที่ต้องการดึงข้อมูล
- วันที่บันทึก : เลือกช่วงวันที่สร้างข้อมูลลูกหนี้ ที่ต้องการดึงข้อมูล
- สถานะลูกค้า : เลือกตามสถานะของลูกหนี้ ที่ต้องการดึงข้อมูล ซึ่งประกอบไปด้วย สถานะทั้งหมด, เปิดใช้งาน (Active),
   พัก (Hold) และยกเลิก (Inactive)
- \* หมายเหตุ : ผู้ใช้ไม่จำเป็นต้องระบุเงื่อนไขให้ครบทุกตัวเลือก

หลังจากที่ผู้ใช้ได้มีการเลือกเงื่อนไขการดึงข้อมูลลูกหนี้เรียบร้อยแล้ว สามารถกดปุ่ม Next [หมายเลข 3] ดังรูปที่ 1.11.2.

| Customer Excel Expo  | ort           |   |     |             |   |             |         | ×    |
|----------------------|---------------|---|-----|-------------|---|-------------|---------|------|
| เลือกเงื่อนไขที่ต้อง | School Export |   |     |             |   |             |         |      |
| ลูกค้า               | CUS6108-001   | Q | ถึง | CUS6609-001 | Q | สถานะลูกค้า | ทั้งหมด | ~    |
| ผู้รับผิดชอบ         | EMP3505-001   | Q | ถึง | EMP-Admin   | Q |             |         |      |
| แหล่งที่มาลูกค้า     | CSS-001       | Q | ถึง | CSS-003     | Q |             |         |      |
| ประเภทธุรกิจ         | BST-001       | Q | ถึง | BST-007     | Q |             |         |      |
| วันที่บันทึก         |               |   | ถึง |             |   |             |         |      |
|                      |               |   |     |             |   |             | 3⊷      | Next |

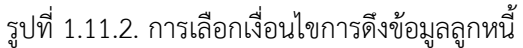

ระบบจะแสดง Pop-Up ให้ผู้ใช้สามารถตรวจสอบข้อมูลก่อนดึงออกจากระบบ เมื่อตรวจสอบความถูกต้องเรียบร้อยแล้ว สามารถกดปุ่ม Export [หมายเลข 4] ดังรูปที่ 1.11.3.

| Customer Excel | l Export          |                                 |                                 |                   | ×      |
|----------------|-------------------|---------------------------------|---------------------------------|-------------------|--------|
| กรณาตรวจส      | สอบข้อมลให้เรียบร | ร้อย ก่อนทำการ Export ข้อม      | ล 26 รายการ                     |                   |        |
| Customor       | Contact           | ice near in b Expert co.        |                                 |                   |        |
| Customer       | Contact           |                                 |                                 |                   |        |
| รหัสลูกค้า     | ดำนำหน้า          | ชื่อลูกค้า                      | ชื่อลูกค้า (ออกบิล)             | เบอร์โทร          | แฟกซ์  |
| CUS6108-001    | บริษัท            | ไอ.ที.โซลูชั่น คอมพิวเตอร์ (ไทย | บริษัท ไอ.ที.โซลูชั่น คอมพิวเตอ | 038716132,        | 038716 |
| CUS6108-002    | <u></u> ਪਤੈਮੈਂ ਅ  | ขอนแก่น บี.เอส.เค อินเตอร์เทรด  | บริษัท ขอนแก่น บี.เอส.เค อินเด  | 043-334996-7      | 043-33 |
| CUS6108-003    | บริษัท            | M.I.S. Outsourcing Co.,Ltd      | บริษัท M.I.S. Outsourcing Co.,  | 0-278-20891       | 02-722 |
| CUS6108-004    | บริษัท            | เอ็มเวิร์ค กรุ๊ป จำกัด          | บริษัท เอ็มเวิร์ค กรุีป จำกัด   | 0-2274-7685       | 0-2274 |
| CUS6108-005    | บริษัท            | โปรเฟสชันแนลวัน จำกัด           | บริษัท โปรเฟสชันแนลวัน จำกัด    | 02-6192161        | 02-619 |
| CUS6108-006    | บริษัท            | เอ็มพี คอมพิวเตอร์ แอนด์ คอมมู  | บริษัท เอ็มพี คอมพิวเตอร์ แอนด์ | 08-5799-9860      | 0-7480 |
| CUS6108-007    | บริษัท            | เกียรติศักดิ์ จำกัด             | บริษัท เกียรติศักดิ์ จำกัด      | 0-2475-6992       | 0-2475 |
|                | 2 • •             | 20 V Items per page             | 1 - 20                          | Items From 26 Ite |        |
|                |                   |                                 |                                 | Back              | Export |

รูปที่ 1.11.3. ตรวจสอบข้อมูลก่อนดึงออกจากระบบ

ระบบจะแสดง Pop-Up เพื่อแจ้งเตือนการ Export ข้อมูลสำเร็จ ให้ผู้ใช้ทำการกดปุ่ม OK [หมายเลข 5] ดังรูปที่ 1.11.4.

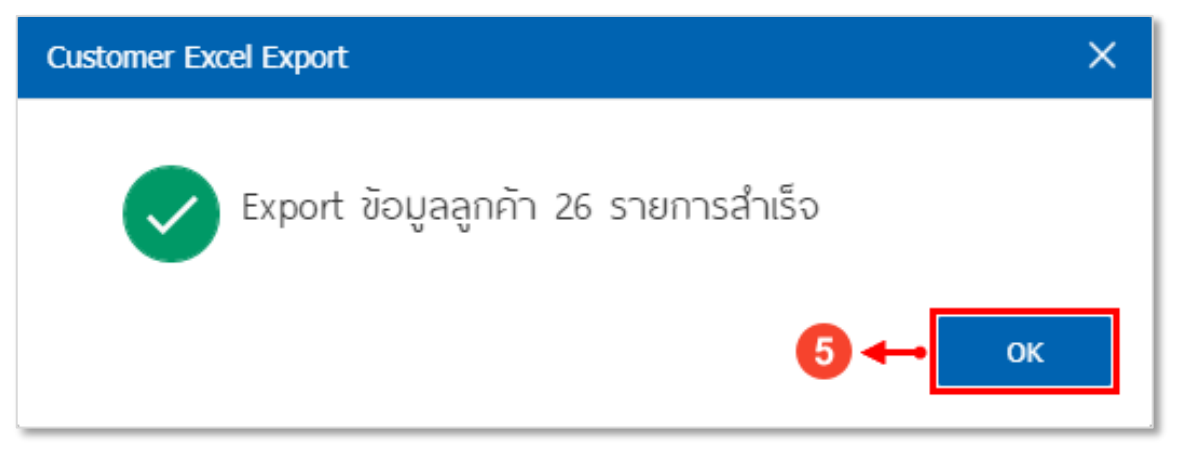

รูปที่ 1.11.4. การแจ้งเตือน Export ข้อมูลสำเร็จ

ซึ่งเอกสารที่ Export มานั้น จะเป็นเอกสาร Excel ดังรูปที่ 1.11.5.

| 🗱 🔒 🐤 🖉                                     |         |                                                                                      |                                                                                                    | Export Customer.xlsx -                  | Excel                          | TS M                              |        | /m       |                                                                                                    | ■( - /= ×/       |
|---------------------------------------------|---------|--------------------------------------------------------------------------------------|----------------------------------------------------------------------------------------------------|-----------------------------------------|--------------------------------|-----------------------------------|--------|----------|----------------------------------------------------------------------------------------------------|------------------|
| ไฟล์ หน้าแรก                                | 899     | ก เค้าโครงหน้ากระดาษ สูตร ข้อมูล                                                     | รัว มุมมอง                                                                                                    |                                         |                                |                                   |        |          | 💧 🕹 บัญ                                                                                                    | භී Microsoft - 🔍 |
| ราง<br>************************************ | 14แบบ   | Tahoma     •     10     •     A*     A*       B     I     U     •     •     •     A* | <ul> <li>&gt; -</li> <li>-</li> <li>-<td><ul> <li> <ul> <li></li></ul></li></ul></td><td>มักติ<br/>มัตรูปแบบ<br/>ปันตาราง</td><td>ดี ^</td><td>n au</td><td>รูปแบบ</td><td><ul> <li>ผลระมอัตโนเม็ติ * A</li> <li>ได้ม *</li> <li>เขียงลำดับ ดันหาและ</li> <li>สำง *</li> <li>และกรอง * เลือก *</li> </ul></td><td></td></li></ul> | <ul> <li> <ul> <li></li></ul></li></ul> | มักติ<br>มัตรูปแบบ<br>ปันตาราง | ดี ^                              | n au   | รูปแบบ   | <ul> <li>ผลระมอัตโนเม็ติ * A</li> <li>ได้ม *</li> <li>เขียงลำดับ ดันหาและ</li> <li>สำง *</li> <li>และกรอง * เลือก *</li> </ul> |                  |
| ดลิปบอร์ด                                   | - G     | ฟอนต์ เร                                                                             | การจัดแนว 🕞 ตัวเลข                                                                                                    | 5                                       | สไตล์                          | r I                               | เซลล์  |          | การแก้ไข                                                                                                    | ~                |
| E07 -                                       | : 5     | A fe                                                                                 |                                                                                                    |                                         |                                |                                   |        |          |                                                                                                    | ~                |
| 207                                         |         |                                                                                      |                                                                                                    |                                         |                                |                                   |        |          |                                                                                                    |                  |
| A                                           | B       | C                                                                                    | D                                                                                                    | E                                       | F                              | G                                 | H      |          |                                                                                                    | <u>^</u>         |
| 1 Customer No.                              | little  | Customer Name                                                                        | Billing Name                                                                                                    | Phone Number                            | Fax                            | Email                             | LineID | Facebook | website                                                                                                    | Remark           |
| 2 CUS6108-001                               | บรษท    | ไอ.ท.ไซลูชน คอมพวเตอร (ไทยแลนด) จากด                                                 | บรษท ไอ.ท.ไซ่ลูชน คอมพวเตอร (ไทยแลนด) จากด                                                                                                    | 038/16132,038/16453                     | 038/16/36                      |                                   |        |          | www.itsthailand.org                                                                                                    |                  |
| 3 CUS6108-002                               | บริษาท  | ขอนแก่น บิ.เอส.เค อินเตอรเทรด จำกัด                                                  | บริษัท ขอนแก่น บิ.เอส.เค อินเตอร์เทรด จำกัด                                                                                                    | 043-334996-7                            | 043-334887                     |                                   |        |          | www.bskthailand.com                                                                                                    |                  |
| 4 CUS6108-003                               | บริษัท  | M.I.S. Outsourcing Co.,Ltd                                                           | บริษัท M.I.S. Outsourcing Co.,Ltd                                                                                                    | 0-278-20891-4                           | 02-7228333 # 115               |                                   |        |          | www.misco.co.th                                                                                                    |                  |
| 5 CUS6108-004                               | บริษัท  | เอิ่มเวิร์ค กรุ๊ป จำกัด                                                              | บริษัท เอิ่มเวิร์ด กรุ๊ป จำกัด                                                                                                    | 0-2274-7685                             | 0-2274-7390                    |                                   |        |          | www.emworkgroup.com/EMWeb                                                                                                    |                  |
| 6 CUS6108-005                               | บริษัท  | โปรเฟสชันแนลวัน จำกัด                                                                | บริษัท โปรเฟสชันแนลวัน จำกัด                                                                                                    | 02-6192161                              | 02-6192160                     |                                   |        |          | www.professional-one.com                                                                                                    |                  |
| 7 CUS6108-006                               | บริษัท  | เอ็มพี คอมพิวเตอร์ แอนด์ คอมมูนิเคชั่น                                               | บริษัท เอ็มพี คอมพิวเตอร์ แอนด์ คอมมูนิเคชิน                                                                                                    | 08-5799-9860                            | 0-7480-1196                    |                                   |        |          | www.mpccteam.com                                                                                                    |                  |
| 8 CUS6108-007                               | บริษัท  | เกียรติศักดิ์ จำกัด                                                                  | บริษัท เกียรติศักดิ จำกัด                                                                                                    | 0-2475-6992                             | 0-2475-6992                    |                                   |        |          | www.kiettisak.com                                                                                                    |                  |
| 9 CUS6108-008                               | บริษัท  | ใช่ลูชั่นบิสชอฟต์ จำกัด                                                              | บริษัท โซลูชันบิสซอฟต์ จำกัด                                                                                                    | 0-5386-9237                             | 0-5349-9157                    | info@solutinobizsoft.com          |        |          | www.solutionbizsoft.com                                                                                                    |                  |
| 10 CUS6108-009                              | บริษัท  | ดับเบิล ไพน์ จำกัด                                                                   | บริษัท ดับเบิล ไพน์ จำกัด                                                                                                    | 0-2515-0600                             | 0-2515-0600                    | info@doublepine.co.th             |        |          | www.doublepine.co.th                                                                                                    |                  |
| 11 CUS6108-010                              | บริษัท  | ใอดีคอมซิสเติมส์ จำกัด                                                               | บริษัท ไอดีคอมชิสเติมส์ จำกัด                                                                                                    | 0-5523-2111                             | 0-5523-2111                    | idcomputer1@hotmail.com           |        |          | www.iqcom.in.th                                                                                                    |                  |
| 12 CUS6108-011                              | ร้าน    | ไฮเทคคอมพิวเตอร์ แอนด์ เน็ตเวอร์ค                                                    | ร้าน ไฮเทคคอมพิวเตอร์ แอนด์ เน็ตเวอร์ค                                                                                                    | 0-7757-1699                             | 0-7757-1699                    | hitec001@gmail.com                |        |          | hitechcomputer.yellowpages.co.th                                                                                               |                  |
| 13 CUS6108-012                              | ร้าน    | คลังออฟฟิศ-คลังคอมพิวเตอร์                                                           | ร้าน คลังออฟฟิศ-คลังคอมพิวเตอร์                                                                                                    | 08-8258-0618                            | 054-685-251                    | klangoffice-com.yellowpages.co.th |        |          |                                                                                                    |                  |
| 14 CUS6108-013                              | บริษัท  | เจพีซี คอมพิวเตอร์ จำกัด                                                             | บริษัท เจพีซี คอมพิวเตอร์ จำกัด                                                                                                    | 0-3240-2222                             | 0-3240-2222                    | shell@jpccomputer.com             |        |          | www.jpccomputer.com                                                                                                    |                  |
| 15 CUS6108-014                              | บริษัท  | แน็บ คอมพิวเตอร์ จำกัด                                                               | บริษัท แน็บ คอมพิวเตอร์ จำกัด                                                                                                    | 0-3442-2595                             | 0-3442-2595                    | phanthipha_ple@hotmail.co.th      |        |          | www.napcomputer.com                                                                                                    |                  |
| 16 CUS6108-015                              | หจก.    | เพื่อนคอม เพื่อนคุณ                                                                  | หจก. เพื่อนคอม เพื่อนคุณ                                                                                                    | 0-7724-7220                             | 052-654-851                    | purncom@gmail.com                 |        |          |                                                                                                    |                  |
| 17 CUS6109-001                              | ร้าน    | ไอทีสแควร์ ซีเอ็ม 1996                                                               | ร้าน ไอทีสแควร์ ซีเอ็ม 1996                                                                                                    | 090 893 9890                            | 051-856-321                    |                                   |        |          |                                                                                                    |                  |
| 18 CUS6109-002                              | ร้าน    | IT SERVICE                                                                           | ร้าน IT SERVICE                                                                                                    | 084 808 8820                            | 053-684-621                    |                                   |        |          |                                                                                                    |                  |
| 19 CUS6212-001                              | บริษัท  | ยูนิทรีโอ เทคโนโลยี จำกัด (สาขา 00001)                                               | บริษัท ยูนิทรีโอ เทคโนโลยี จำกัด (สาขา 00001)                                                                                                    |                                         |                                |                                   |        |          |                                                                                                    |                  |
| 20 CUS6212-002                              | บริษัท  | ยูนิทรีโอ เทคโนโลยี จำกัด                                                            | บริษัท ยูนิทรีโอ เทคโนโลยี จำกัด                                                                                                    |                                         |                                |                                   |        |          |                                                                                                    |                  |
| 21 CUS6302-001                              | บริษัท  | โปรซอฟท์ เอชซีเอ็ม จำกัด (สำนักงานใหญ่)                                              | บริษัท โปรซอฟท์ เอชซีเอ็ม จำกัด (สำนักงานใหญ่)                                                                                                    |                                         |                                |                                   |        |          |                                                                                                    |                  |
| 22 CUS6309-001                              | คุณ     | สุภาวดี ถีปรี                                                                        | คุณ สุภาวดี ถีปรี                                                                                                    |                                         |                                |                                   |        |          |                                                                                                    |                  |
| 23 CUS6402-001                              | บริษัท  | โปรชอฟท์ ชี่อาร์เอ็ม จำกัด                                                           | บริษัท โปรซอฟท์ ชีอาร์เอ็ม จำกัด                                                                                                    |                                         |                                |                                   |        |          |                                                                                                    |                  |
| 24 CUS6506-001                              | หจก.    | เชียงใหม่ เชฟ ไอทีเอส                                                                | หจก. เชียงใหม่ เชฟ ไอทีเอส                                                                                                    | 0957906593                              |                                |                                   |        |          |                                                                                                    |                  |
| 25 CUS6509-001                              | ร้าน    | นิดหน่อยไอที                                                                         | ร้าน นิดหน่อยไอที                                                                                                    | 099 382 2252                            |                                |                                   |        |          |                                                                                                    |                  |
| 26 CUS6606-003                              | บริษัท  | ยูเนียน แพน เอ็กซีบิชันส์ จ่ากัด                                                     | บริษัท ยูเนียน แพน เอ็กซิบิชันส์ จำกัด                                                                                                    | 02-719-0408                             | 02-319-8387                    | unionpanbkk@gmail.com             |        |          | unionpan.com                                                                                                    | การจัดการแสดง    |
| 27 CUS6609-001                              | บริษัท  | ไอที่ อินเทรนด์ จำกัด                                                                | บริษัท ไอที อินเทรนด์ จำกัด                                                                                                    | 0948456531                              |                                |                                   |        |          | www.itintrend.co.th                                                                                                    | ร้านขายปลีกเครื  |
| 28                                          |         |                                                                                      |                                                                                                    |                                         |                                |                                   |        |          |                                                                                                    |                  |
| 29                                          |         |                                                                                      |                                                                                                    |                                         |                                |                                   |        |          |                                                                                                    |                  |
| 30                                          |         |                                                                                      |                                                                                                    |                                         |                                |                                   |        |          |                                                                                                    |                  |
| 31                                          |         |                                                                                      |                                                                                                    |                                         |                                |                                   |        |          |                                                                                                    |                  |
| 32                                          |         |                                                                                      |                                                                                                    |                                         |                                |                                   |        |          |                                                                                                    |                  |
| 33                                          |         |                                                                                      |                                                                                                    |                                         |                                |                                   |        |          |                                                                                                    |                  |
| 34                                          |         |                                                                                      |                                                                                                    |                                         |                                |                                   |        |          |                                                                                                    |                  |
| 35                                          |         |                                                                                      |                                                                                                    |                                         |                                |                                   |        |          |                                                                                                    |                  |
|                                             | Custor  | er Contact                                                                           |                                                                                                    |                                         |                                | : [4]                             |        |          |                                                                                                    |                  |
| . ,                                         | Cascoll | Ci Contact (T)                                                                       |                                                                                                    |                                         |                                | •                                 |        |          |                                                                                                    | ,                |
| พร้อม                                       |         |                                                                                      |                                                                                                    |                                         |                                |                                   |        |          | III                                                                                                    | <b>+</b> 100 %   |

รูปที่ 1.11.5. เอกสาร Excel ที่มีการ Export

#### 2. เมนูกำหนดเงื่อนไขข้อมูลลูกหนี้ และระบบบริหารงานด้านการขาย (AR Option)

คือ การกำหนดเงื่อนไขหรือตั้งค่าข้อมูลเพิ่มเติมของลูกหนี้ และระบบบริหารงานด้านการขาย เช่น กำหนดเงื่อนไขเลขประจำตัว ผู้เสียภาษีอากร, กำหนดผู้จ่ายแทนของลูกค้าในเอกสาร หรือการขายเกินวงเงินเครดิต เป็นต้น ซึ่งมีวิธีการกำหนดเงื่อนไขข้อมูลลูกหนี้ และระบบบริหารงานด้านการขายดังนี้

#### 2.1. ขั้นตอนการเข้าถึงเมนู AR Option

ผู้ใช้สามารถกำหนดเงื่อนไขข้อมูลลูกหนี้ และระบบบริหารงานด้านการขายได้โดยกด เมนู AR Option ดังรูปที่ 2.1.1.

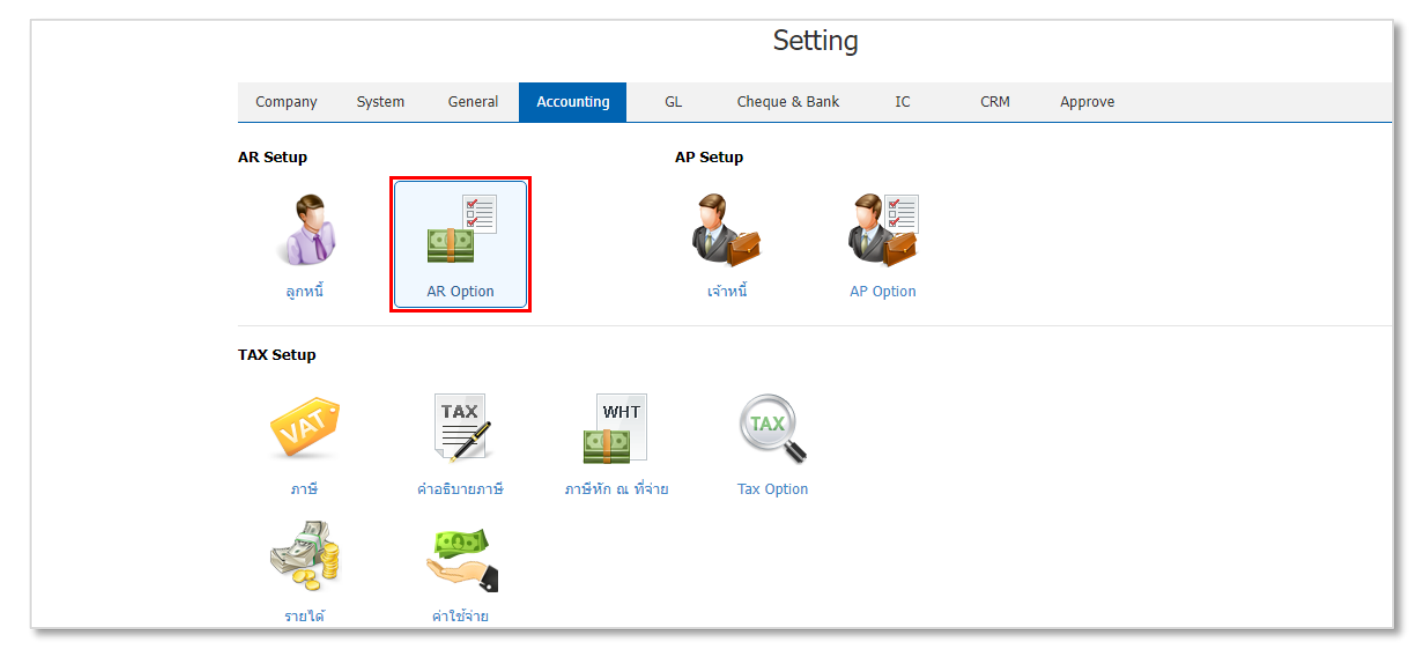

รูปที่ 2.1.1. การเข้าถึงเมนู AR Option

ระบบจะแสดงหน้าจอสำหรับกำหนดเงื่อนไขข้อมูลลูกหนี้ และระบบบริหารงานด้านการขาย (AR Option) ดังรูปที่ 2.1.2.

| <b>P</b> | < AR Option                                             | Save 🖌 Close 🗙                                                                                                    |  |  |  |  |  |
|----------|---------------------------------------------------------|----------------------------------------------------------------------------------------------------|--|--|--|--|--|
| Kex<br>  | Option CCTR & IO Option Report Option                   |                                                                                                    |  |  |  |  |  |
| •        | Customer Option                                         | Running Option                                                                                                    |  |  |  |  |  |
|          | 🗌 ลูกหนี้ต้องระบุเลขประจำตัวผู้เสียภาษีอากร             | กำหนดให้เลขที่ใบกำกับภาษีทุกเบบู เป็นเลขเดียวกับเลขที่เอกสาร กำหนดให้เลขที่ใบกำกับภาษีของระบบขายสุดใบ้รูปแบบเดียวกับระบบขายเชื่อ กำหนดให้เลขที่ใบกำกับภาษีของระบบเพิ่มหนี่ดูกหนี้ใช้รูปแบบเดียวกับระบบลดหนี่ดูกหนี้ กำหนดให้เลขที่ใบเครื่ารับเงินเป็นเลขที่เดียวกับในเสร็จ (ก่อบรับเงิน) |  |  |  |  |  |
|          | 🗌 กำหนดเลขประจำตัวผู้เสียภาษีอากรต้องมี 13 หลักเท่านั้น |                                                                                                    |  |  |  |  |  |
| 191      | Sales Option                                            |                                                                                                    |  |  |  |  |  |
| <b>•</b> | Ζ กำหนดผู้จ่ายแหนของลูกค้าในเอกสาร                      | 🗌 ตรวจสอบเลขที่ใบกำกับภาษี เป็นเลขเดียวกับเลขที่เอกสาร                                                                                                    |  |  |  |  |  |
|          | 🗹 ดัดข่าระเกินยอดได้                                    |                                                                                                    |  |  |  |  |  |
|          | 🛃 สั่งขายได้เกินจำนวนในใบเสนอราคา                       |                                                                                                    |  |  |  |  |  |
| <b>~</b> | 🗹 ขายได้เกินจำนวนในใบเสนอราคา                           |                                                                                                    |  |  |  |  |  |
| <b>1</b> | 🗹 ขายใต้เกินจำนวนในใบสั่งขาย                            |                                                                                                    |  |  |  |  |  |
| 5        | 🛃 ตรวจสอบเลขประจำตัวผู้เสียภาษีอากรข้ำ                  |                                                                                                    |  |  |  |  |  |
|          | การขายได้เกินวงเงินเครดิด                               |                                                                                                    |  |  |  |  |  |
|          | ใบเสนอราคา 💿 อนุญาต 🔿 แจ้งเดือน 🔿 ไม่อนุญาต             |                                                                                                    |  |  |  |  |  |
| ×        | ใบสั่งขาย 🔘 อนุญาด 🔿 แจ้งเดือน 🔿 ใม่อนุญาด              |                                                                                                    |  |  |  |  |  |
|          | ขาย 📭 แจ้งเดือนไม่อนอาด                                 |                                                                                                    |  |  |  |  |  |
|          |                                                         |                                                                                                    |  |  |  |  |  |
|          | เงื่อนไขการข่าระ                                        |                                                                                                    |  |  |  |  |  |
|          | จำนวนเงินที่รับขาดได้ 0.00                              |                                                                                                    |  |  |  |  |  |
|          | จำนวนเงินที่รับเกินใด้ 0.00                             |                                                                                                    |  |  |  |  |  |

รูปที่ 2.1.2. การแสดงหน้าจอสำหรับกำหนดเงื่อนไขข้อมูลลูกหนี้ และระบบบริหารงานด้านการขาย (AR Option)

#### 2.2. ขั้นตอนการกำหนดเงื่อนข้อมูลลูกหนี้ และระบบบริหารงานด้านการขาย (AR Option)

ระบบจะแสดงหน้าจอสำหรับการกำหนดเงื่อนไข Option [หมายเลข 1] ดังรูปที่ 2.2.1. โดยปกติแล้วระบบจะทำการกำหนด เงื่อนไขเบื้องต้นให้อัตโนมัติ ผู้ใช้สามารถปรับเปลี่ยนเงื่อนไขใหม่ได้ ซึ่งประกอบไปด้วย

- Customer Option : การตั้งค่าเงื่อนไขที่เกี่ยวข้องกับข้อมูลลูกหนี้ ซึ่งประกอบไปด้วย
  - ลูกหนี้ต้องระบุเลขประจำตัวผู้เสียภาษีอากร : การตั้งค่าให้ระบบบังคับ (Require) ให้กรอกเลขประจำตัวผู้เสีย ภาษีอากร เมื่อมีการสร้างข้อมูลลูกหนี้รายใหม่
  - กำหนดเลขประจำตัวผู้เสียภาษีอากรต้องมี 13 หลักเท่านั้น : การตั้งค่าให้ระบบบังคับ (Require) ให้กรอกเลข ประจำตัวผู้เสียภาษีอากร 13 หลักเท่านั้น เมื่อมีการสร้างข้อมูลลูกหนี้รายใหม่
  - \* หมายเหตุ : ผู้ใช้สามารถเลือกเงื่อนไขได้มากกว่า 1 รายการ และจะต้อง 🗹 ในช่องรายการที่ต้องการใช้งานเงื่อนไข
- Sales Option : การตั้งค่าเงื่อนไขที่เกี่ยวข้องกับข้อมูลระบบบริหารงานด้านการขาย ซึ่งประกอบไปด้วย
  - กำหนดผู้จ่ายแทนของลูกค้าในเอกสาร : การตั้งค่าเพื่อเปิดใช้งานผู้จ่ายแทน ตามที่มีการตั้งค่าในเมนูลูกหนึ่
  - ตัดชำระเกินยอดได้ : การตั้งค่าอนุญาตให้ระบบตัดชำระเงินเกินยอดรับชำระได้
  - สั่งขายได้เกินจำนวนในใบเสนอราคา : การตั้งค่าอนุญาตให้เอกสารใบสั่งขาย สามารถเพิ่มจำนวนสินค้าเกินกว่า จำนวนสินค้าที่ตั้งในใบเสนอราคา
  - ขายได้เกินจำนวนในใบเสนอราคา : การตั้งค่าอนุญาตให้เอกสารขายเชื่อ หรือขายสด สามารถเพิ่มจำนวนสินค้า เกินกว่าจำนวนสินค้าที่ตั้งในใบเสนอราคา
  - ขายได้เกินจำนวนในใบสั่งขาย : การตั้งค่าอนุญาตให้เอกสารขายเชื่อ หรือขายสด สามารถเพิ่มจำนวนสินค้าเกิน กว่าจำนวนสินค้าที่ตั้งในใบสั่งขาย
  - ตรวจสอบเลขประจำตัวผู้เสียภาษีอากรซ้ำ : การตั้งค่าให้ระบบแจ้งเตือน กรณีที่เลขประจำตัวผู้เสียภาษีอากร ของลูกหนี้ซ้ำ เพื่อป้องกันการสร้างข้อมูลลูกหนี้ซ้ำ
  - \* หมายเหตุ : ผู้ใช้สามารถเลือกเงื่อนไขได้มากกว่า 1 รายการ และจะต้อง 🗹 ในช่องรายการที่ต้องการใช้งานเงื่อนไข
- การขายได้เกินวงเงินเครดิต : การตั้งค่าเงื่อนไขที่เกี่ยวข้องกับการขายสินค้าในแต่ละเมนู สามารถขายเกินวงเงินเครดิตได้
   หรือไม่ ตามที่มีการตั้งค่าวงเงินเครดิตในเมนูลูกหนี้ ซึ่งประกอบไปด้วย
  - ใบเสนอราคา : การตั้งค่าเลือก Option อนุญาต, แจ้งเตือน หรือไม่อนุญาตให้เมนูใบเสนอราคา เสนอขายสินค้า เกินวงเงินเครดิต ที่มีการตั้งค่าในเมนูลูกหนี้
    - \* หมายเหตุ : ผู้ใช้สามารถเลือกเงื่อนไขได้เพียง 1 รายการเท่านั้น และจะต้อง 오 ในช่องรายการที่ต้องการใช้งานเงื่อนไข
  - ใบสั่งขาย : การตั้งค่าเลือก Option อนุญาต, แจ้งเตือน หรือไม่อนุญาตให้เมนูใบสั่งขาย เสนอขายสินค้าเกิน
     วงเงินเครดิต ที่มีการตั้งค่าในเมนูลูกหนี้
    - \* หมายเหตุ : ผู้ใช้สามารถเลือกเงื่อนไขได้เพียง 1 รายการเท่านั้น และจะต้อง 오 ในช่องรายการที่ต้องการใช้งานเงื่อนไข
  - ขาย : การตั้งค่าเลือก Option อนุญาต, แจ้งเตือน หรือไม่อนุญาตให้เมนูขายที่เกี่ยวข้องทั้งหมด เสนอขายสินค้า เกินวงเงินเครดิต ที่มีการตั้งค่าในเมนูลูกหนี้

\* หมายเหตุ : สัญลักษณ์ 🕕 คือการแสดงคำอธิบายหัวข้อขาย เป็นการรวมเมนูขายเชื่อ, รับคืน, ลดหนี้, เพิ่มหนี้ลูกหนี้, ตั้งลูกหนี้อื่นๆ และเมนูลูกหนี้ยกมา

\* หมายเหตุ : ผู้ใช้สามารถเลือกเงื่อนไขได้เพียง 1 รายการเท่านั้น และจะต้อง 💿 ในช่องรายการที่ต้องการใช้งานเงื่อนไข
# ibiz โปรแกรมบัญชีออนไลน์

- เงื่อนไขการชำระ : การตั้งค่าเงื่อนไขที่เกี่ยวข้องกับวงเงินการรับชำระเงินขาด/เกิน ซึ่งประกอบไปด้วย
  - จำนวนเงินที่รับขาดได้ : การตั้งค่าวงเงินที่สามารถรับชำระขาดได้ ไม่เกินวงเงินที่กำหนด เช่น กำหนดวงเงิน 100 บาท แปลว่าสามารถชำระขาดได้ ไม่เกิน 100 บาท เป็นต้น
  - จำนวนเงินที่รับเกินได้ : การตั้งค่าวงเงินที่สามารถรับชำระเกินได้ ไม่เกินวงเงินที่กำหนด เช่น กำหนดวงเงิน 100 บาท แปลว่าสามารถชำระเกินได้ ไม่เกิน 100 บาท เป็นต้น
- Running Option : การตั้งค่าเงื่อนไขที่เกี่ยวข้องกับเลขที่ใบกำกับภาษี ให้เป็นเลขที่เดียวกับเอกสาร ซึ่งประกอบไปด้วย
  - กำหนดให้เลขที่ใบกำกับภาษีทุกเมนู เป็นเลขเดียวกับเลขที่เอกสาร : การตั้งค่าให้เลขที่ใบกำกับภาษีทุกเมนู
     เป็นรูปแบบเลขเดียวกับเลขที่เอกสาร
  - กำหนดให้เลขที่ใบกำกับภาษีของระบบขายสดให้รูปแบบเดียวกับระบบขายเชื่อ : การตั้งค่าให้เลขที่ใบกำกับ ภาษีของเมนูขายสด ให้ Running ต่อเนื่องกับเมนูขายเชื่อ
  - กำหนดให้เลขที่ใบกำกับภาษีของระบบเพิ่มหนี้ลูกหนี้ใช้รูปแบบเดียวกับระบบลดหนี้ลูกหนี้ : การตั้งค่าให้เลขที่ ใบกับภาษีของเมนูเพิ่มหนี้ลูกหนี้ ให้ Running ต่อเนื่องกับเมนูลดหนี้ลูกหนี้
  - กำหนดให้เลขที่ใบเสร็จรับเงินเป็นเลขที่เดียวกับใบเสร็จ (ก่อนรับเงิน) : การตั้งค่าให้เลขที่เสร็จรับเงินของเมนู
     รับชำระหนี้ เป็นรูปแบบเลขเดียวกับเลขที่ใบเสร็จของเมนูใบเสร็จ (ก่อนรับเงิน)
  - ตรวจสอบเลขที่ใบกำกับภาษี เป็นเลขเดียวกับเลขที่เอกสาร : การตั้งค่าให้ระบบช่วยตรวจสอบและแจ้งเตือน เลขที่ใบกำกับภาษีให้เป็นเลขเดียวกับเลขที่เอกสาร
  - \* หมายเหตุ : ผู้ใช้สามารถเลือกเงื่อนไขได้มากกว่า 1 รายการ และจะต้อง 🗹 ในช่องรายการที่ต้องการใช้งานเงื่อนไข

| < AR Option                                             | Save 🖌 Close 🗙                                                                       |
|---------------------------------------------------------|--------------------------------------------------------------------------------------|
| Option CCTR & IO Option Report Option                   |                                                                                      |
| Customer Option                                         | Running Option                                                                       |
| 🗌 ลูกหนี้ต้องระบุเลขประจำตัวผู้เสียภาษีอากร             | 🛃 กำหนดให้เลขที่ใบกำกับภาษีทุกเมนู เป็นเลขเดียวกับเลขที่เอกสาร                       |
| 🗌 กำหนดเลขประจำตัวผู้เสียภาษีอากรต้องมี 13 หลักเท่านั้น | 🗌 กำหนดให้เลขที่ใบกำกับภาษีของระบบขายสดใช้รูปแบบเดียวกับระบบขายเชื่อ                 |
| Salas Ontian                                            | 🗌 กำหนดให้เลขที่ใบกำกับภาษีของระบบเพิ่มหนี้ลูกหนี้ใช้รูปแบบเดียวกับระบบลดหนี้ลูกหนี้ |
| Sales Option                                            | 🗌 กำหนดให้เลขที่ใบเสร็จรับเงินเป็นเลขที่เดียวกับใบเสร็จ (ก่อนรับเงิน)                |
| 🛃 กำหนดผู้จ่ายแทนของลูกค้าในเอกสาร                      | 🗌 ตรวจสอบเลขที่ใบกำกับภาษี เป็นเลขเดียวกับเลขที่เอกสาร                               |
| Ζ ดัดข่าระเกินขอดได้                                    |                                                                                      |
| 🗹 สั่งขายได้เกินจำนวนในใบเสนอราคา                       |                                                                                      |
| 🗹 ขายได้เกินจำนวนในใบเสนอราคา                           |                                                                                      |
| 🛃 ขายได้เกินจำนวนในใบสั่งขาย                            |                                                                                      |
| Ζ ตรวจสอบเลขประจำตัวผู้เสียภาษีอากรข้ำ                  |                                                                                      |
| การขายได้เกินวงเงินเครดิด                               |                                                                                      |
| ใบเสนอราคา 💿 อนุญาด 🔿 แจ้งเดือน 🔿 ไม่อนุญาด             |                                                                                      |
| ใบสั่งขาย 💿 อนุญาต 🔿 แจ้งเดือน 🔿 ไม่อนุญาต              |                                                                                      |
| ขาย 🗊 🔿 อนุญาด 💿 แจ้งเดือน 🔿 ไม่อนุญาด                  |                                                                                      |
| เงื่อนไขการชำระ                                         |                                                                                      |
| จำนวนเงินที่รับขาดได้ 0.00                              |                                                                                      |
| จำนวนเงินที่รับเกินได้ 0.00                             |                                                                                      |

#### รูปที่ 2.2.1. การกำหนดเงื่อนไข AR Option

และในส่วนของ CCTR & IO Option [หมายเลข 2] เป็นการตั้งค่าให้ระบบแสดงสัญลักษณ์ "\*" เพื่อบังคับ (Require) ให้ เลือก Cost Center และ Internal Order ทุกครั้งที่มีการบันทึกเอกสารในแต่ละเมนูตามที่มีการตั้งค่า ดังรูปที่ 2.2.2. ซึ่งจะพบสัญลักษณ์ ต่างๆ มีรายละเอียดดังนี้

- สัญลักษณ์ 
   : การแก้ไขข้อมูลการตั้งค่าเดิม ในการกำหนด Require ให้เลือก Cost Center และ Internal Order
- สัญลักษณ์ 
   : การบันทึกข้อมูลการตั้งค่า
- สัญลักษณ์ × : การยกเลิกข้อมูลการตั้งค่า
- สัญลักษณ์ Z Require Cost Center : การยืนยันใช้งานคำสั่ง Require ให้เลือก Cost Center
- สัญลักษณ์ Z Require Internal Order : การยืนยันใช้งานคำสั่ง Require ให้เลือก Internal Order

| < AR Op     | tion 2                         |                     | Save 🗸 Close 🗙         |
|-------------|--------------------------------|---------------------|------------------------|
| Option      | CCTR & IO Option Report Option |                     |                        |
| Cost Center | and Internal Order Option      |                     |                        |
|             | Menu                           | Require Cost Center | Require Internal Order |
| 🛛 🗸 🗙       | Quotation                      |                     | 2                      |
| •           | Sale Order                     |                     |                        |
| •           | Deposit                        |                     |                        |
| •           | Credit Sale                    |                     |                        |
| •           | Cash Sale                      |                     |                        |
| •           | Credit Note                    |                     | 0                      |
| •           | Credit Note (Payment)          |                     |                        |
| •           | Debit Note                     |                     |                        |

รูปที่ 2.2.2. การตั้งค่าให้ระบบแสดงสัญลักษณ์ " \* " เพื่อบังคับ (Require) ให้เลือก Cost Center และ Internal Order

และในส่วนของ Report Option [หมายเลข 3] เป็นการกำหนดช่วงจำนวนเงินที่ใช้เรียกในรายงานต่างๆ ที่อยู่ในระบบ Audit & Internal Control ซึ่งระบบจะมีการกำหนดจำนวนเงินให้อัตโนมัติ ผู้ใช้สามารถเปลี่ยนจำนวนเงินตามที่ต้องการได้ ดังรูปที่ 2.2.3.

| < AR Opt    | ion          |                    |     |            |
|-------------|--------------|--------------------|-----|------------|
| Option      | CCTR & IO Op | otion Report Optio | n 🔸 | 3          |
| Credit Amou | nt Range     |                    |     |            |
| จำนวนเงิน   |              | 0.01               | ถึง | 10,000.00  |
|             |              | 10,000.01          | ถึง | 50,000.00  |
|             |              | 50,000.01          | ถึง | 100,000.00 |
|             |              | 100,000.01         | ถึง | 500,000.00 |
|             |              | มากกว่า            |     | 500,000.00 |

#### รูปที่ 2.2.3. การกำหนดช่วงจำนวนเงินที่ใช้เรียกในรายงาน

### 2.3. ขั้นตอนการบันทึกข้อมูล AR Option

เมื่อผู้ใช้ทำการกำหนดเงื่อนไขข้อมูลลูกหนี้ และระบบบริหารงานด้านการขาย (AR Option) ทั้งหมดเรียบร้อยแล้ว สามารถ บันทึกข้อมูลได้ โดยกดปุ่ม "Save" ทางด้านมุมขวาบนของหน้าจอโปรแกรม ดังรูปที่ 2.3.1.

| 📀 บันทึกข้อมูล                                                                                      | าสำเร็จ                                                                                                    |
|----------------------------------------------------------------------------------------------------|----------------------------------------------------------------------------------------------------|
| < AR Option                                                                                         | Save Close ×                                                                                                    |
| Option CCTR & IO Option Report Option                                                               |                                                                                                    |
| Customer Option                                                                                     | Running Option                                                                                                    |
| □ ลูกหนี้ต้องระบุเลขประจำดัวผู้เสียภาษีอากร □ กำหนดเลขประจำดัวผู้เสียภาษีอากรต้องมี 13 หลักเท่านั้น | ✓ กำหนดให้เลขที่ใบกำกับภาษีทุกเมนู เป็นเลขเดียวกับเลขที่เอกสาร ∩ กำหนดให้เลขที่ใบกำกับภาษีของระบบขายสดใช้รูปแบบเดียวกับระบบขายเชื่อ                                                     |
| Sales Option                                                                                        | <ul> <li>□ กำหนดให้เลขที่ใบกำกับภาษีของระบบเพิ่มหนี้ลูกหนี้ใช้รูปแบบเดียวกับระบบลดหนี้ลูกหนี้</li> <li>□ กำหนดให้เลขที่ใบเสร็จรับเงินเป็นเลขที่เดียวกับใบเสร็จ (ก่อนรับเงิน)</li> </ul> |
| <ul> <li>ี่ กำหนดผู้จ่ายแทนของลูกด้าในเอกสาร     <li>ี่ ต้องร่าระเดิมขอดใต้     </li> </li></ul>    | 🗌 ตรวจสอบเลขที่ใบกำกับภาษี เป็นเลขเดียวกับเลขที่เอกสาร                                                                                                    |
| <ul> <li>สั่งขายได้เกินจำนวนในใบเสนอราคา</li> </ul>                                                 |                                                                                                    |
| <ul> <li>✓ ขายได้เกินจำนวนในใบเสนอราคา</li> <li>✓ ขายได้เกินจำนวนในใบสั่งขาย</li> </ul>             |                                                                                                    |
| ✔ ตรวจสอบเลขประจำตัวผู้เสียภาษีอากรซ้ำ                                                              |                                                                                                    |
| การขายได้เกินวงเงินเครดิต                                                                           |                                                                                                    |
| 🔾 อนุญาด 💿 แจ้งเดือน 🔿 ไม่อนุญาด                                                                    |                                                                                                    |
| เงื่อนไขการชำระ                                                                                     |                                                                                                    |
| จำนวนเงินที่รับยาดได้ 0.00<br>จำนวนเงินที่รับเกินได้ 0.00                                           |                                                                                                    |

รูปที่ 2.3.1. การบันทึกข้อมูล AR Option

# 3. เมนูการตั้งค่าข้อมูลเจ้าหนี้ (Vendor)

คือ การกำหนดรายละเอียดข้อมูลเจ้าหนี้ต่างๆ เช่น ชื่อกิจการเจ้าหนี้, ที่อยู่จัดตั้ง-ที่อยู่จัดส่งสินค้า, เลขประจำตัวผู้เสียภาษี อากร และเงื่อนไขอื่นๆ ซึ่งมีวิธีการตั้งค่าดังนี้

#### 3.1. ขั้นตอนการเข้าถึงเมนูเจ้าหนี้

ผู้ใช้สามารถสร้างหรือปรับปรุงข้อมูลเจ้าหนี้ ได้โดยกด <mark>เมนูเจ้าหนี้</mark> ดังรูปที่ 3.1.1.

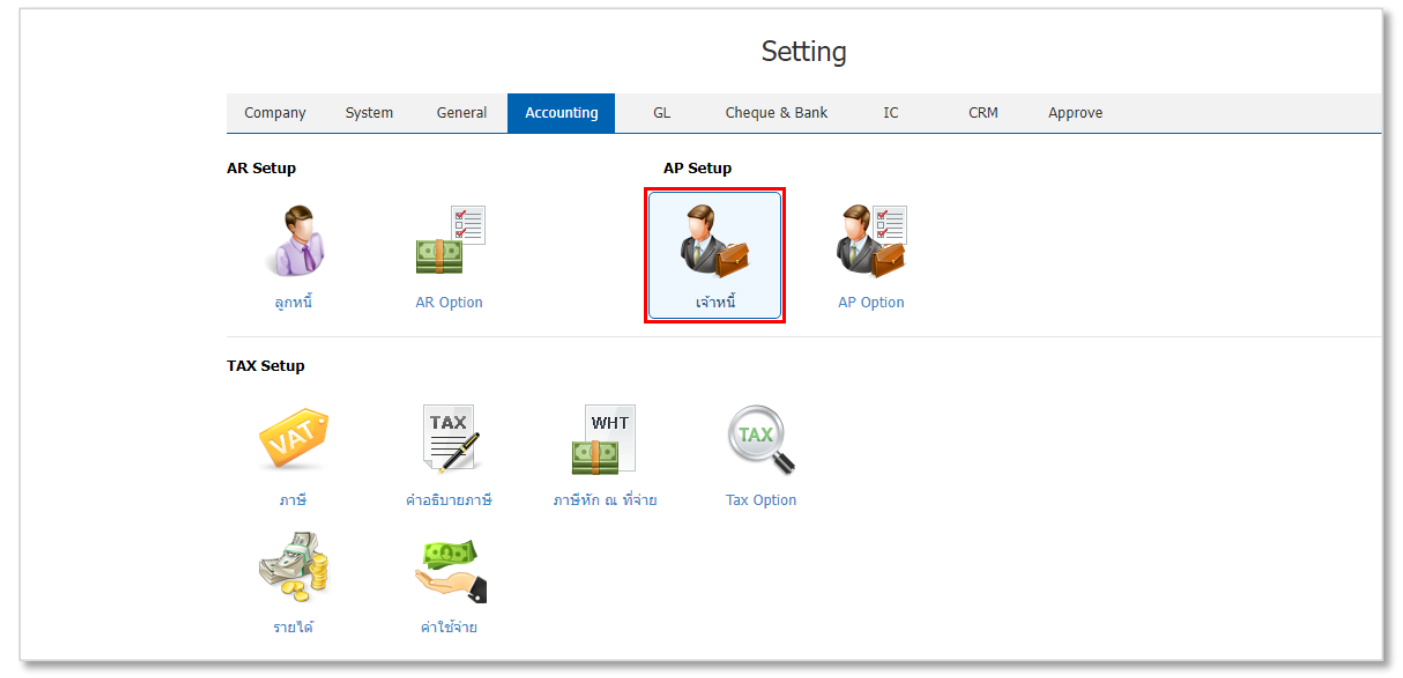

รูปที่ 3.1.1. การเข้าถึงเมนูการตั้งค่าข้อมูลเจ้าหนี้

ระบบจะแสดงหน้าจอสำหรับการสร้างหรือปรับปรุงข้อมูลเจ้าหนี้ ดังรูปที่ 3.1.2.

| 😑 บริษัท โปรชอฟท์ ชีอาร์เอ็ม จ่ | จำกัด (สำนักงานใหญ่ ) |                                    |                           |               |              |                      | * 🔎 3               | Ad             | lmin Administr |  |
|---------------------------------|-----------------------|------------------------------------|---------------------------|---------------|--------------|----------------------|---------------------|----------------|----------------|--|
| <u>a</u>                        | < Vendor              |                                    |                           |               |              |                      | *                   | New +          |                |  |
| 22                              |                       |                                    |                           |               |              |                      |                     |                |                |  |
| <b>4</b>                        | All Vendor 👻          | α                                  |                           |               |              |                      |                     | Action •       |                |  |
|                                 | 🗌 รหัสผู้ขาย          | ชื่อผู้ขาย                         | สาขา                      | เบอร์โทรศัพท์ | แฟกซ์        | อีเมล                | ชื่อผู้คิดต่อ       | One-time       |                |  |
|                                 | VD6108-001            | บริษัท นันทนาอินฟอร์เมชั่นชิสเต็ม  | ส่านักงานใหญ่             | 08-9108-2070  | 029-512-854  | nuntanagroup@gmail   | คุณภาวินี พุฒิสรรค์ | · • •          |                |  |
|                                 | 🗌 🧪 🥛 VD6108-002      | บริษัท ครายชอฟด์ จำกัด             | 00002                     | 08-7108775    |              | wadim@kraisoft.com   | คุณนิพาดา เศรษฐีกุ. |                |                |  |
| Ĩ                               | 🗌 🧪 🍵 VD6108-003      | บริษัท พินนาเคิล บิช จ่ากัด        | <mark>สำนักงานใหญ่</mark> | 0-7420-1900   | 0-7420-1254  |                      | คุณ พรชนิตว์ โภคเ   |                |                |  |
| <b>b</b>                        | 🗌 🧪 🧵 VD6108-004      | บริษัท ดิงค์ บลู เดต้า จำกัด       | ส่านักงานใหญ่             | 0-2962-1682   |              | paul@thinkbluedata.c | คุณ คทาธร โรจนธ     |                |                |  |
|                                 | 🗌 🧪 🥛 VD6108-005      | บริษัท มิสเตอร์ ศรีชัย กรุ๊ป จำกัด | สำนักงานใหญ่              | 09-7251-9197  | 0-3447-4605  | mistersrichaigroup@  | คุณภาคิน อุดคมสุวิ  | · 🗆            |                |  |
|                                 | 🗌 🧪 📋 VD6108-006      | บริษัท ดิมดาต่า ซิสเต็มส์ จำกัด    | สำนักงานใหญ่              | 0-2735-9811   | 0-2735-9811  | info@dimdata.com     | คุณพลกฤต กุลกรทิ.   |                |                |  |
|                                 | 🗌 🧪 🥛 VD6108-007      | บริษัท แอดวานซ์ อินโฟร์ เซอร์วิส   | สำนักงานใหญ่              | 053-222-621   | 053-222-621  |                      |                     |                |                |  |
|                                 | 🗌 🧪 🍵 VD6108-008      | บริษัท เจ.ไอ.บี. คอมพิวเตอร์ กรุ๊ป | ส่านักงานใหญ่             | 053 405 257   | 053 405 257  |                      | คุณกนกพล จันทร์ส.   |                |                |  |
|                                 | 🗆 🧪 🧵 VD6108-009      | บริษัท โพเวล อุดสาหกรรมคอมพิว      | ส่ำนักงานใหญ่             | 053-956142    | 053-956142   |                      | คุณวลัยพร เมตรบุญ   |                |                |  |
|                                 | 🗆 🧪 🥛 VD6108-010      | บริษัท Banana IT                   | ส่านักงานใหญ่             | 091 770 8936  | 053-512-3201 |                      | คุรกรรชิด สว่างมงคล |                |                |  |
|                                 | 🗌 🧪 🥛 VD6108-011      | บริษัท ทรู คอร์ปอเรชั่น จำกัด (มห  | สำนักงานใหญ่              | 0-2-859-1111  | 0-2-859-9134 |                      |                     |                |                |  |
|                                 | 🗌 🧪 🥛 VD6108-012      | บริษัท แอดวานซ์ อินโฟร์ เซอร์วิส   | ส่านักงานใหญ่             | 02-029-5000   | 02-029-5000  |                      |                     |                |                |  |
|                                 | 4                     |                                    |                           |               |              |                      |                     | +              |                |  |
|                                 |                       | 20 🔻 Items per page                |                           |               |              |                      | 1 - 16 Items Fror   | n 16 Items 💍 🖒 |                |  |

รูปที่ 3.1.2. การแสดงหน้าจอสำหรับการสร้างหรือปรับปรุงข้อมูลเจ้าหนึ่

#### 3.2. ขั้นตอนการสร้างข้อมูลเจ้าหนี้

ผู้ใช้สามารถเพิ่มข้อมูลเจ้าหนี้ใหม่ได้ โดยกดปุ่ม New [หมายเลข 1] ทางด้านมุมขวาบน ดังรูปที่ 3.2.1. ในส่วนนี้จะพบ <mark>สัญลักษณ์ต่างๆ</mark> ซึ่งมีรายละเอียดดังนี้

- 📮 สัญลักษณ์ 🖍 : การแก้ไขข้อมูลเจ้าหนี้เดิม ซึ่งผู้ใช้จะต้อง 🗹 ในช่องรายการที่ต้องการแก้ไขทุกครั้ง
- 📮 สัญลักษณ์ 草 : การลบข้อมูลเจ้าหนี้เดิม ซึ่งผู้ใช้จะต้อง 🗹 ในช่องรายการที่ต้องการลบทุกครั้ง
- \* หมายเหตุ : ผู้ใช้สามารถลบข้อมูลเดิมได้ในกรณีที่ข้อมูลเจ้าหนี้ยังไม่ได้ถูกอ้างอิงไปใช้งาน
- Action : การเลือกคำสั่งเสริม ซึ่งประกอบไปด้วย การคัดลอกข้อมูลเจ้าหนี้ (Copy), การเปลี่ยนแปลงสถานะข้อมูลเจ้าหนี้ (Change Status), การมอบหมายข้อมูลเจ้าหนี้ให้พนักงานท่านอื่นรับผิดชอบแทน (Assign), การกรอกข้อมูลเจ้าหนี้ ภาษาอังกฤษ (Translate), การนำข้อมูลเจ้าหนี้เข้าระบบ (Import) และการนำข้อมูลออกจากระบบ (Export) ซึ่งผู้ใช้ จะต้อง Z ในช่องรายการที่ต้องการใช้คำสั่งเสริมทุกครั้ง

| < Vendo    | r          |                                    |               |               |              |                      | 1                   | New +      |
|------------|------------|------------------------------------|---------------|---------------|--------------|----------------------|---------------------|------------|
| All Vendor | •          | ۹                                  |               |               |              |                      | / 1                 | Action 🔻   |
|            | รหัสผู้ขาย | ชื่อผู้ขาย                         | สาขา          | เบอร์โทรศัพท์ | แฟกซ์        | อีเมล                | ชื่อผู้ติดต่อ       | One-time   |
| 0 / 1      | VD6108-001 | บริษัท นันทนาอินฟอร์เมชั่นชิสเต็ม  | ส่านักงานใหญ่ | 08-9108-2070  | 029-512-854  | nuntanagroup@gmail   | คุณภาวินี พุฒิสรรค์ |            |
| 0 / 1      | VD6108-002 | บริษัท ครายชอฟด์ จำกัด             | 00002         | 08-7108775    |              | wadim@kraisoft.com   | คุณนิพาดา เศรษฐีกุ  |            |
| 0 🦯 📋      | VD6108-003 | บริษัท พินนาเคิล บิช จำกัด         | ส่ำนักงานใหญ่ | 0-7420-1900   | 0-7420-1254  |                      | คุณ พรชนิตว์ โภคเ   |            |
| □ ⁄∎       | VD6108-004 | บริษัท ดิงค์ บลู เดด้า จำกัด       | ส่านักงานใหญ่ | 0-2962-1682   |              | paul@thinkbluedata.c | คุณ คทาธร โรจนธ     |            |
| 0 / 1      | VD6108-005 | บริษัท มิสเตอร์ ศรีชัย กรุ๊ป จำกัด | ส่านักงานใหญ่ | 09-7251-9197  | 0-3447-4605  | mistersrichaigroup@  | คุณภาคิน อุตตมสุวิ  |            |
| □ ⁄∎       | VD6108-006 | บริษัท ดิมดาต่า ซิสเต็มส์ จำกัด    | ส่านักงานใหญ่ | 0-2735-9811   | 0-2735-9811  | info@dimdata.com     | คุณพลกฤต กุลกรทิ    |            |
| 0 / 🕯      | VD6108-007 | บริษัท แอดวานซ์ อินโฟร์ เซอร์วิส   | ส่านักงานใหญ่ | 053-222-621   | 053-222-621  |                      |                     |            |
| • 🖊        | VD6108-008 | บริษัท เจ.ไอ.บี. คอมพิวเตอร์ กรุ๊ป | ส่านักงานใหญ่ | 053 405 257   | 053 405 257  |                      | คุณกนกพล จันทร์ส    |            |
| . / :      | VD6108-009 | บริษัท โพเวล อุตสาหกรรมคอมพิว      | ส่านักงานใหญ่ | 053-956142    | 053-956142   |                      | คุณวลัยพร เมตรบุญ   |            |
| □ ⁄∎       | VD6108-010 | บริษัท Banana IT                   | ส่านักงานใหญ่ | 091 770 8936  | 053-512-3201 |                      | คุรกรรชิต สว่างมงคล |            |
| □ ⁄∎       | VD6108-011 | บริษัท ทรู ดอร์ปอเรชั่น จำกัด (มห  | ส่านักงานใหญ่ | 0-2-859-1111  | 0-2-859-9134 |                      |                     |            |
| □ ⁄∎       | VD6108-012 | บริษัท แอดวานซ์ อินโฟร์ เซอร์วิส   | ส่านักงานใหญ่ | 02-029-5000   | 02-029-5000  |                      |                     |            |
| 4          |            |                                    |               |               |              |                      |                     | • •        |
|            |            | 20 v Items per page                |               |               |              |                      | 1 - 16 Items From 1 | l6 Items 🖒 |

รูปที่ 3.2.1. การสร้างข้อมูลเจ้าหนึ่

ระบบจะแสดงหน้าจอสำหรับการบันทึกรายละเอียดข้อมูลพื้นฐานเจ้าหนี้ Basic Data [หมายเลข 2] ดังรูปที่ 3.2.2. ซึ่ง ประกอบไปด้วย

- รหัสเจ้าหนี้ : การ Running รหัสเจ้าหนี้ โดยปกติแล้วระบบจะทำการ Running รหัสเจ้าหนี้ให้อัตโนมัติ ผู้ใช้สามารถตั้งค่า การ Running รหัสเจ้าหนี้ได้ที่เมนูเลขที่ Running
- ชื่อเจ้าหนี้ : กำหนดชื่อกิจการของเจ้าหนี้ เพื่อให้ง่ายต่อการจำแนกและค้นหาข้อมูลเจ้าหนี้
- ช่องทางการติดต่อ : กำหนดรายละเอียดข้อมูลช่องทางการติดต่อของเจ้าหนี้ เช่น เบอร์โทรศัพท์, แฟกซ์, อีเมล์, LINE ID,
   Facebook หรือเว็บไซต์ าลา
- ผู้รับผิดชอบ : การกำหนดรหัสพนักงานที่รับผิดชอบเจ้าหนี้ ซึ่งระบบจะแสดงรหัสพนักงานตามชื่อพนักงานผู้ที่สร้างข้อมูล เจ้าหนี้ให้อัตโนมัติ
- หมายเหตุ : การระบุรายละเอียดเพิ่มเติมที่เกี่ยวข้องกับข้อมูลเจ้าหนี้
   \* หมายเหตุ : ผู้ใช้ควรทำการกรอกข้อมูลที่มีสัญลักษณ์ "\*" ให้ครบถ้วน

ผู้ใช้สามารถเพิ่มข้อมูลที่อยู่เจ้าหนี้ใหม่ได้ โดยกดปุ่ม <mark>สัญลักษณ์ +</mark> [หมายเลข 3] ได้ทางด้านมุมขวา

ในส่วนนี้จะพบ <mark>สัญลักษณ์ต่างๆ</mark> ซึ่งมีรายละเอียดดังนี้

- 📮 สัญลักษณ์ 🖍 : การแก้ไขข้อมูลที่อยู่เจ้าหนี้เดิม ซึ่งผู้ใช้จะต้อง 🗹 ในช่องรายการที่ต้องการแก้ไขทุกครั้ง
- 📮 สัญลักษณ์ 草 : การลบข้อมูลที่อยู่เจ้าหนี้เดิม ซึ่งผู้ใช้จะต้อง 🗹 ในช่องรายการที่ต้องการลบทุกครั้ง
- สัญลักษณ์ 🕥 : การกรอกข้อมูลที่อยู่ภาษาอังกฤษ (Translate) ซึ่งผู้ใช้จะต้อง 🗹 ในช่องรายการที่ต้องการใช้คำสั่งเสริม ทุกครั้ง

| < New Vend                                       | lor              |              |                   | Q ด้นหาะ     | จากฐานข้อมูลสรรพากร | Translate Q           | Save 🖣        | Clo | ise ×       |
|--------------------------------------------------|------------------|--------------|-------------------|--------------|---------------------|-----------------------|---------------|-----|-------------|
| 2 <table-cell-rows> Basic Data</table-cell-rows> | Detail Contact E | 3ank Account | Note & Attachment | Define Field |                     |                       |               |     |             |
| * รหัสผู้ขาย                                     | VD6609-002 Q     |              |                   |              | 🗌 One-Time          | Vendor                |               |     |             |
| * ชื่อผู้ขาย                                     | บริษัท ▼         | ไอที-แคท จำ  | ากัด              | อีเมล        | info@it-cat.        | co.th                 |               |     |             |
| <mark>เ</mark> บอร์โทรศัพท์                      | 02-943-1490      | แฟกซ์        | 02-943-1490       | เว็บไซต์     | www.it-cat.         | co.th                 |               |     |             |
| Line ID                                          |                  | Facebook     |                   | หมายเหตุ     | จัดทำโปรแก          | รมเว็บเพจและเครือข่าย | U             |     |             |
| ผู้รับผิดชอบ                                     | EMP-Admin Q      | Admin Admi   | inistrator        |              |                     |                       |               |     |             |
| ที่อยู่                                          |                  |              |                   |              |                     | (                     | 3 ↔ +         | /   | <b>Î</b> () |
| 🗌 ชื่อที่อยู่                                    |                  | แขวง/ต่าบล   | เขต/อำเภอ         | จังหวัด      | รหัสไปรษณีย์ ปร     | ะเทศ 1                | ประเภทที่อยู่ | ค่า | เริ่มต้น    |
|                                                  |                  |              |                   |              |                     |                       |               |     | <u>^</u>    |
|                                                  |                  |              |                   |              |                     |                       |               |     |             |
|                                                  |                  |              |                   |              |                     |                       |               |     |             |
|                                                  |                  |              |                   |              |                     |                       |               |     |             |
|                                                  |                  |              |                   |              |                     |                       |               |     |             |
|                                                  |                  |              |                   |              |                     |                       |               |     | -           |
|                                                  |                  |              |                   |              |                     |                       | Total         | 0   | Items       |

#### รูปที่ 3.2.2. การบันทึกรายละเอียดข้อมูลเจ้าหนึ่

# ibiz <sub>โปรแกรมบัญชีออนไลน์</sub>

ระบบจะแสดงหน้าจอสำหรับการบันทึกรายละเอียดข้อมูลที่อยู่เจ้าหนี้ ดังรูปที่ 3.2.3. ซึ่งประกอบไปด้วย

- ประเภทที่อยู่ : การกำหนดที่อยู่เจ้าหนี้ตามประเภท ซึ่งประกอบไปด้วย ภพ.20, ที่อยู่ติดต่อ และที่อยู่ส่งของ
- ค่าเริ่มต้น : การกำหนดให้ที่อยู่เจ้าหนี้ที่เลือกเป็นข้อมูลหลัก ที่ระบบจะนำมาแสดงเป็นลำดับแรกในแบบฟอร์มเอกสาร
- ชื่อที่อยู่ : การกำหนดรายละเอียดข้อมูลที่อยู่เจ้าหนี้
- \* หมายเหตุ : ผู้ใช้ไม่ต้องกำหนดคำว่า แขวง/ตำบล, เขต/อำเภอ, จังหวัด ในช่องดังกล่าว เพราะระบบจะแสดงข้อมูลดังกล่าวให้อัตโนมัติ
- \* หมายเหตุ : ผู้ใช้ควรทำการกรอกข้อมูลที่มีสัญลักษณ์ " \* " ให้ครบถ้วน

| Edit Address                     |                                      |                                      |                          | ×           |
|----------------------------------|--------------------------------------|--------------------------------------|--------------------------|-------------|
| * ประเภทที่อยู่<br>* ชื่อที่อยู่ | ภพ. 20 💌<br>หมู่บ้าน ชวนชื่นนีโอเฮ้า | ✔ ค่าเริ่มต้น าส์ เลขที่ 33 ชอย คู้บ | อน 6 แยก 1 ถนน รามอินทรา |             |
| แขวง/ต่าบล                       | ดันนายาว                             | เขต/อำเภอ                            | ดันนายาว                 |             |
| จังหวัด                          | กรุงเทพมหานคร                        | ประเทศ                               |                          |             |
| รหัสไปรษณีย์                     | 10230                                | แผนที่                               | 2                        |             |
|                                  |                                      |                                      |                          | Save Cancel |

รูปที่ 3.2.3. การกำหนดรายละเอียดข้อมูลที่อยู่เจ้าหนึ่

ต่อไปให้ผู้ใช้ไปยังหน้าจอสำหรับการบันทึกรายละเอียดข้อมูลเพิ่มเติม Detail [หมายเลข 4] ดังรูปที่ 3.2.4. ซึ่งประกอบไปด้วย

- ประเภทบริษัท : กำหนดรูปแบบสาขากิจการของเจ้าหนี้ มีทั้งหมด 2 ประเภท ได้แก่ สำนักงานใหญ่ และสาขาที่
- \* หมายเหตุ : กรณีที่กำหนดประเภทสาขาที่ ผู้ใช้จะต้องระบุเลขที่สาขา จำนวน 5 หลักเท่านั้น
- สำนักงานใหญ่ : กรณีที่ผู้ใช้เลือกประเภทกิจการเป็น สาขาที่ สามารถทำการผูกสำนักงานใหญ่ได้
- \* หมายเหตุ : จะต้องมีการสร้างข้อมูลกิจการ ที่เป็นสาขาสำนักงานใหญ่ก่อนทุกครั้ง
- รายละเอียดจดทะเบียน : กำหนดรายละเอียดการจดทะเบียนกิจการของเจ้าหนี้ ซึ่งประกอบไปด้วย เลขทะเบียนนิติบุคคล , ทุนจดทะเบียน, จำนวนพนักงาน และรายได้
- ประเภทผู้ขาย : กำหนดประเภทการจดทะเบียน มีทั้งหมด 2 ประเภท ได้แก่ นิติบุคคล และบุคคลธรรมดา
- เลขประจำตัวผู้เสียภาษีอากร : กำหนดตัวเลขประจำตัวผู้เสียภาษีอากร เพื่อนำไปแสดงในเอกสารใบกำกับภาษี, รายงาน ภาษีมูลค่าเพิ่ม และรายงานอื่นที่เกี่ยวข้อง
- วันเกิดผู้ขาย : ซึ่งจะแสดงตามประเภทผู้ขาย กรณีที่เป็นประเภท "นิติบุคคล"จะแสดงเป็น "ครบรอบการก่อตั้ง" และ ประเภท "บุคคลธรรมดา" จะแสดงเป็น "วันเกิด" และสามารถเลือกแจ้งเตือนบนปฏิทินครบรอบ
- ภาษี : กำหนดรูปแบบวิธีการคำนวณภาษีของเจ้าหนี้ในแต่ละราย เช่น ภาษีแยกนอก, ภาษีรวมใน และยกเว้นภาษี เป็นต้น
- \* หมายเหตุ : ผู้ใช้สามารถเพิ่มตัวเลือกภาษีได้ที่ระบบการตั้งค่าในเมนู "ภาษี"
- \* หมายเหตุ : หากผู้ใช้ไม่มีการกำหนดรูปแบบวิธีการคำนวณภาษี ระบบจะทำการดึงตามการตั้งค่าในเมนู "General Option"
- บัญชีเจ้าหนี้ : กำหนดรหัสบัญชีเจ้าหนี้ เมื่อมีการบันทึกเอกสารรายการรายวัน เช่น บัญชีเจ้าหนี้การค้าในประเทศ หรือ
   บัญชีเจ้าหนี้การต่างประเทศ เป็นต้น
- \* หมายเหตุ : ผู้ใช้สามารถเพิ่มผังบัญชีเจ้าหนี้ได้ที่ระบบการตั้งค่าในเมนู "รหัสบัญชี"

\* หมายเหตุ : หากผู้ใช้ไม่มีการกำหนดรหัสบัญชีเจ้าหนี้ ระบบจะทำการดึงตามการตั้งค่าในเมนู "บัญชีรวมเจ้าหนี้"

- กำหนดรายละเอียดผู้กระทำแทน : กำหนดรายละเอียดข้อมูลผู้กระทำการรับชำระหนี้แทน ซึ่งประกอบไปด้วย ชื่อ ผู้กระทำแทน, สาขาผู้กระทำแทน, เลขประจำตัวผู้เสียภาษี และที่อยู่รับชำระหนี้ผู้กระทำแทน
- วงเงินเครดิต : กำหนดตัวเลขวงเงินเครดิตในการสั่งซื้อสินค้าจากเจ้าหนี้แต่ละราย ซึ่งมีระบบแจ้งเตือนป้องกันการซื้อสินค้า ที่เกินวงเงินเครดิต
- \* หมายเหตุ : ผู้ใช้สามารถตั้งค่ารูปแบบการแจ้งเตือนวงเงินเครดิตได้ที่ระบบการตั้งค่าในเมนู "AP Option"
- จำนวนวันเครดิต : กำหนดตัวเลขวันให้เครดิต ซึ่งจะระบบจะดึงตัวเลขดังกล่าวอัตโนมัติ เมื่อมีการนำรหัสเจ้าหนี้เปิดบิลซื้อ
- ส่วนลดท้ายบิล : กำหนดการให้ส่วนลดเมื่อนำข้อมูลเจ้าหนี้ดังกล่าวไปเปิดบิลเอกสารทุกครั้ง ซึ่งผู้ใช้สามารถกำหนด ส่วนลดในรูปแบบจำนวนเงิน และจำนวนเปอร์เซ็นต์ (%)
- \* หมายเหตุ : กรณีที่กำหนดส่วนลดเป็นจำนวนเปอร์เซ็นต์ ผู้ใช้จะต้องระบุเครื่องหมาย "%" ต่อท้ายตัวเลขทุกครั้ง
- ผู้รับเงิน : กำหนดรหัสเจ้าหนี้ที่สามารถกระทำการรับชำระหนี้แทน
- เงื่อนไขรับวางบิล : กำหนดรูปแบบเงื่อนไขรับวางบิล ซึ่งมีทั้งหมด 6 รูปแบบ ดังนี้
  - ไม่ระบุเงื่อนไข : ไม่กำหนดเงื่อนไขรับวางบิล
  - วางบิลทุกวัน : กำหนดเงื่อนไขรับวางบิลทุกวัน
  - ระบุวันรับวางบิล : กำหนดเงื่อนไขวันรับวางบิล ซึ่งระบบจะมีให้เลือกตั้งแต่วันจันทร์ ถึงวันศุกร์ ผู้ใช้สามารถ เลือกวันรับวางบิลได้มากกว่า 1 วัน เช่น รับวางบิลทุกวันจันทร์ และวันพุธ เป็นต้น
  - ระบุวันที่รับวางบิล : กำหนดเงื่อนไขวันที่รับวางบิล ซึ่งระบบจะมีให้เลือกตั้งแต่วันที่ 1 ถึงวันที่ 31 ผู้ใช้สามารถ
     เลือกวันที่รับวางบิลได้มากกว่า 1 วันที่ เช่น รับวางบิลทุกวันที่ 1 และวันที่ 16 เป็นต้น
  - ระบุสัปดาห์ที่รับวางบิล : กำหนดเงื่อนไขสัปดาห์ที่รับวางบิล โดยจะนับจากสัปดาห์นั้นของเดือนที่ระบุในวันที่
     เอกสาร ซึ่งระบบจะมีให้เลือกตั้งแต่สัปดาห์ที่ 1 ถึงสัปดาห์ที่ 6 ผู้ใช้สามารถเลือกสัปดาห์ที่รับวางบิลได้มากกว่า 1
     สัปดาห์ เช่น รับวางบิลทุกสัปดาห์ที่ 1 และสัปดาห์ที่ 3 ของเดือน เป็นต้น
  - ระบุวันของสัปดาห์ที่รับวางบิล : กำหนดเงื่อนไขวันของสัปดาห์ที่รับวางบิล ซึ่งระบบจะมีให้เลือกวันรับวางบิล และสัปดาห์ที่รับวางบิลพร้อมกัน ผู้ใช้สามารถเลือกวันรับวางบิลและสัปดาห์ที่รับวางบิลมากกว่า 1 วัน หรือ 1 สัปดาห์ เช่น รับวางบิลทุกวันจันทร์ ในสัปดาห์ที่ 1 ของเดือน เป็นต้น
- เงื่อนไขการจ่ายเงิน : กำหนดรูปแบบเงื่อนไขการจ่ายเงิน ซึ่งมีทั้งหมด 6 รูปแบบ ดังนี้
  - ไม่ระบุเงื่อนไข : ไม่กำหนดเงื่อนไขการจ่ายเงิน
  - จ่ายเงินทุกวัน : กำหนดเงื่อนไขการจ่ายเงินทุกวัน
  - ระบุวันจ่ายเงิน : กำหนดเงื่อนไขวันจ่ายเงิน ซึ่งระบบจะมีให้เลือกตั้งแต่วันจันทร์ ถึงวันศุกร์ ผู้ใช้สามารถเลือกวัน จ่ายเงินได้มากกว่า 1 วัน เช่น จ่ายเงินทุกวันจันทร์ และวันพุธ เป็นต้น
  - ระบุวันที่จ่ายเงิน : กำหนดเงื่อนไขวันที่จ่ายเงิน ซึ่งระบบจะมีให้เลือกตั้งแต่วันที่ 1 ถึงวันที่ 31 ผู้ใช้สามารถเลือก
     วันที่จ่ายเงินได้มากกว่า 1 วันที่ เช่น จ่ายเงินทุกวันที่ 1 และวันที่ 16 เป็นต้น
  - ระบุสัปดาห์ที่จ่ายเงิน : กำหนดเงื่อนไขสัปดาห์ที่จ่ายเงิน โดยจะนับจากสัปดาห์นั้นของเดือนที่ระบุในวันที่เอกสาร ซึ่งระบบจะมีให้เลือกตั้งแต่สัปดาห์ที่ 1 ถึงสัปดาห์ที่ 6 ผู้ใช้สามารถเลือกสัปดาห์ที่จ่ายเงินได้มากกว่า 1 สัปดาห์ เช่น จ่ายเงินทุกสัปดาห์ที่ 1 และสัปดาห์ที่ 3 ของเดือน เป็นต้น

 ระบุวันของสัปดาห์ที่จ่ายเงิน : กำหนดเงื่อนไขวันของสัปดาห์ที่จ่ายเงิน ซึ่งระบบจะมีให้เลือกวันจ่ายเงินและ สัปดาห์ที่จ่ายเงินพร้อมกัน ผู้ใช้สามารถเลือกวันจ่ายเงินและสัปดาห์ที่จ่ายเงินมากกว่า 1 วัน หรือ 1 สัปดาห์ เช่น จ่ายเงินทุกวันจันทร์ ในสัปดาห์ที่ 1 ของเดือน เป็นต้น

| < Ne                | ew V              | /endo           | or     |        |           |            |    |                             | Q         | ด้นหา           | จากฐาน    | ข้อมูลส | รรพาก  | 5         | Translat | te  | Save       | • | Close ×      |
|---------------------|-------------------|-----------------|--------|--------|-----------|------------|----|-----------------------------|-----------|-----------------|-----------|---------|--------|-----------|----------|-----|------------|---|--------------|
| Basi                | c Data            |                 | Detail |        | Contac    | t Ba       | nk | Account Note & Attachment ( | Define Fi | eld             |           |         |        |           |          |     |            |   |              |
| Detail              |                   |                 | ţ      |        |           |            |    |                             |           |                 |           |         |        |           |          |     |            |   |              |
| ประเภ               | าทบริษั           | 'n              | 4      | 🔘 ส่า  | นักงาน    | ใหญ่       |    | ⊖ สาขาที่                   | ເລขາ      | าะเบียน         | นิติบุคค  | ล       | 0105   | 53401     | 1512     | ทุ  | นจดทะเบียน |   | 1,250,000.00 |
| ส่านัก              | เงานให            | ល្ងេ            |        |        |           | (          | Q  |                             | จ่านว     | ม <b>น</b> พนัก | งาน       |         | 10-1   | 5 คน      |          | รา  | ายได้      |   | 0.00         |
| ประเ <i>ร</i>       | าทผู้ขา           | ย               |        | นิติบุ | คคล       |            | ~  |                             | ເລນາ      | ไระจ่าตั        | วผู้เสียภ | าษีอากร | 0105   | 53401     | 1512     |     |            |   |              |
| วันเกิด             | ดผู้ขาย           |                 |        | 05/0   | 2/2534    | 4 🗄        | :: | 🗹 แจ้งเดือนบนปฏิทิน         | ภาษี      |                 |           |         | PO-I   | DEF7      | (        | Q u | ยกนอก      |   |              |
| ប័ល្ងឋី             | เจ้าหนึ่          |                 |        | 212    | 00001     | (          | Q  | เจ้าหนี้การค้า-ในประเทศ     |           |                 |           |         |        |           |          |     |            |   |              |
| Agent               |                   |                 |        |        |           |            |    |                             |           |                 |           |         |        |           |          |     |            |   |              |
| ผู้กระ              | ท่าแทเ            | ц               |        |        |           |            |    |                             |           |                 |           |         |        |           |          |     |            |   |              |
| สาขา                | ผู้กระท่          | ่าแทน           |        |        |           |            |    |                             |           |                 |           |         |        |           |          |     |            |   |              |
| เลขป                | ระจำตัว           | วผู้เสียภ       | าษีอาก | 5      |           |            |    |                             |           |                 |           |         |        |           |          |     |            |   |              |
| ที่อยู่             |                   |                 |        |        |           |            |    |                             |           |                 |           |         |        |           |          |     |            |   |              |
|                     |                   |                 |        |        |           |            |    |                             |           |                 |           |         |        |           |          |     |            |   |              |
| Credit              | •                 |                 |        |        |           |            |    |                             |           |                 |           |         |        |           |          |     |            |   |              |
| วงเงิน              | แครดิต            | 1               |        |        | 5         | 00,000.0   | 0  | จำนวนวันเครดิต 30           |           |                 |           |         |        |           |          |     |            |   |              |
| ส่วนล               | เดท้ายว่          | บิล             |        |        |           | 5%         | 6  |                             |           |                 |           |         |        |           |          |     |            |   |              |
| ผู้รับเงื           | งิน               |                 |        |        |           | (          | Q  |                             |           |                 |           |         |        |           |          |     |            |   |              |
| D:111-              |                   |                 |        |        |           |            |    |                             |           |                 |           |         |        |           |          |     |            |   |              |
| เงื่อน <sup>ห</sup> | ) ecra<br>ใขรับวา | iymeni<br>างบิล | L      | ระบุวั | ันที่รับว | างบิล      | ~  |                             | เงื่อน    | ไขการ           | จ่ายเงิน  |         | ระบุวั | ันที่จ่าย | เงิน     | ~   |            |   |              |
| 1                   | 2                 | 3               | 4      | 5      | 6         | 7          |    |                             | 1         | 2               | 3         | 4       | 5      | 6         | 7        |     |            |   |              |
| 8                   | 9                 | 10              | 11     | 12     | 13        | 14         |    |                             | 8         | 9               | 10        | 11      | 12     | 13        | 14       |     |            |   |              |
| 15                  | 16                | 17              | 18     | 19     | 20        | 21         |    |                             | 15        | 16              | 17        | 18      | 19     | 20        | 21       |     |            |   |              |
| 22                  | 23                | 24              | 25     | 26     | 27        | 28         |    |                             | 22        | 23              | 24        | 25      | 26     | 27        | 28       |     |            |   |              |
| 29                  | 30                | 31              | 9      | -      | 0         | $\bigcirc$ |    |                             | 29        | 30              | 31        | 0       | 0      | 0         | 9        |     |            |   |              |
|                     |                   |                 |        |        |           |            |    |                             |           |                 |           |         |        |           |          |     |            |   |              |

รูปที่ 3.2.4. การกำหนดรายละเอียดข้อมูลการจดทะเบียนเจ้าหนี้

ต่อไปให้ผู้ใช้ไปยังหน้าจอสำหรับการบันทึกรายละเอียดผู้ติดต่อ Contact [หมายเลข 5] ดังรูปที่ 3.2.5. ผู้ใช้สามารถเพิ่มข้อมูลผู้ ติดต่อใหม่ได้ โดยกดปุ่ม <mark>สัญลักษณ์ +</mark> [หมายเลข 6] ทางด้านมุมขวาบน

ให้ผู้ใช้ทำการกรอกข้อมูลให้ครบถ้วนไม่ว่าจะเป็น ชื่<mark>อผู้ติดต่อ, เบอร์โทรศัพท์, อีเมล์, Line ID หรือตำแหน่งงาน</mark> เมื่อกรอก ข้อมูลเรียบร้อยแล้วให้กดปุ่ม <mark>สัญลักษณ์ ✓</mark> [หมายเลข 7] เพื่อบันทึกข้อมูล

\* หมายเหตุ : ผู้ใช้สามารถกำหนดให้ผู้ติดต่อที่เลือกเป็น **ผู้ติดต่อหลัก** ที่ระบบจะนำมาแสดงเป็นลำดับแรก

ในส่วนนี้จะพบ สัญลักษณ์ต่างๆ เพิ่มเติม ซึ่งมีรายละเอียดดังนี้

- 📱 🛛 สัญลักษณ์ 🖍 : การแก้ไขข้อมูลผู้ติดต่อเดิม ซึ่งผู้ใช้จะต้อง 🗹 ในช่องรายการที่ต้องการแก้ไขทุกครั้ง
- 🔹 สัญลักษณ์ 🛢 : การลบข้อมูลผู้ติดต่อเดิม ซึ่งผู้ใช้จะต้อง 🗹 ในช่องรายการที่ต้องการลบทุกครั้ง
- สัญลักษณ์ S: การกรอกข้อมูลผู้ติดต่อภาษาอังกฤษ (Translate) ซึ่งผู้ใช้จะต้อง Z ในช่องรายการที่ต้องการกรอกข้อมูล ภาษาอังกฤษทุกครั้ง
- สัญลักษณ์ × : การยกเลิกกรอกข้อมูลผู้ติดต่อ

| < บริษัท ไอท์<br>Info   History | 1 <b>-แคท จำกัด</b><br>/   Status : Active |                          | Q คันห               | าจากฐานข้อมูลสรรพากร | Translate Q Save | ▼ Close ×     |
|---------------------------------|--------------------------------------------|--------------------------|----------------------|----------------------|------------------|---------------|
| Basic Data                      | Detail Contact E                           | Bank Account Note & Atta | achment Define Field |                      |                  |               |
| รายการผู้ติดต่อ                 | ↓<br>5                                     |                          |                      |                      | 6 ↔              | + 🖊 🔋 🕥       |
|                                 | ชื่อผู้ติดต่อ                              | เบอร์โทรศัพท์            | อีเมล                | Line ID              | ดำแหน่งงาน       | ผู้ติดต่อหลัก |
| X ~ N                           | คุณชาวดี บารมี                             | 099-505-1007             | info@it-cat.co.th    |                      | กรรมการบริษัท    |               |
|                                 |                                            |                          | 7                    |                      |                  | *             |

รูปที่ 3.2.5. การบันทึกรายละเอียดผู้ติดต่อ

ต่อไปให้ผู้ใช้ไปยังหน้าจอสำหรับการบันทึกรายละเอียดสมุดบัญชีธนาคารเจ้าหนี้ Bank Account [หมายเลข 8] ดังรูปที่ 3.2.6. ผู้ใช้สามารถเพิ่มข้อมูลสมุดบัญชีธนาคารใหม่ได้ โดยกดปุ่ม <mark>สัญลักษณ์ +</mark> [หมายเลข 9] ทางด้านมุมขวาบน

ให้ผู้ใช้ทำการกรอกข้อมูลให้ครบถ้วนไม่ว่าจะเป็น **เลขที่สมุดเงินฝาก, ชื่อบัญชีธนาคาร, ชื่อธนาคาร หรือข้อมูลสาขา** เมื่อ กรอกข้อมูลเรียบร้อยแล้วให้กดปุ่ม <mark>สัญลักษณ์ </</mark> [หมายเลข 10] เพื่อบันทึกข้อมูล

\* หมายเหตุ : ผู้ใช้สามารถกำหนดให้สมุดบัญชีธนาคารที่เลือกเป็น Default ที่ระบบจะนำมาแสดงเป็นลำดับแรก ในส่วนนี้จะพบ <mark>สัญลักษณ์ต่างๆ</mark> เพิ่มเติม ซึ่งมีรายละเอียดดังนี้

- สัญลักษณ์ 🖍 : การแก้ไขข้อมูลสมุดบัญชีธนาคาร ซึ่งผู้ใช้จะต้อง 🗹 ในช่องรายการที่ต้องการแก้ไขทุกครั้ง
- 🔹 สัญลักษณ์ 间 : การลบข้อมูลสมุดบัญชีธนาคาร ซึ่งผู้ใช้จะต้อง 🗹 ในช่องรายการที่ต้องการลบทุกครั้ง
- สัญลักษณ์ S: การกรอกข้อมูลสมุดบัญชีธนาคารภาษาอังกฤษ (Translate) ซึ่งผู้ใช้จะต้อง I ในช่องรายการที่ต้องการ กรอกข้อมูลภาษาอังกฤษทุกครั้ง
- สัญลักษณ์ × : การยกเลิกกรอกข้อมูลสมุดบัญชีธนาคาร

| < บริษัทไอ<br>Info   Histor | ที <b>-แคท จำกัด</b><br>y   Status : Active |                                | Q ค้นหาจากฐานข้อมูลสรรพากร | Translate Q Save | Close ×            |
|-----------------------------|---------------------------------------------|--------------------------------|----------------------------|------------------|--------------------|
| Basic Data                  | Detail Contact                              | Bank Account Note & Attachment | Define Field               |                  |                    |
| สมุดบัญชีธนาคา              | 5                                           |                                |                            | •9               | • + / 1 🕥          |
|                             | เลขที่สมุดเงินฝาก                           | ชื่อบัญชีธนาคาร                | ชื่อธนาคาร                 | ข้อมูลสาขา       | Default            |
| X                           | 062-1-05650-6                               | บริษัท ไอที-แคท จำกัด          | ธนาคารทหารไทย 🔍            | รามอินทรา กม.8   |                    |
|                             |                                             |                                |                            |                  |                    |
|                             | ▶ H 20 ▼                                    | Items per page                 |                            | 1 - 1 Ite        | ems From 1 Items 🗴 |

#### รูปที่ 3.2.6. การบันทึกรายละเอียดสมุดบัญชีธนาคาร

และในส่วนของ Note & Attachment [หมายเลข 11] ใช้สำหรับการบันทึกหมายเหตุเพิ่มเติม ดังรูปที่ 3.2.7. ผู้ใช้สามารถ เพิ่มข้อมูลหมายเหตุใหม่ได้ โดยกดปุ่ม <mark>สัญลักษณ์ +</mark> [หมายเลข 12] ทางด้านมุมขวาบน

ให้ผู้ใช้ทำการกรอกข้อมูลหมายเหตุเพิ่มเติมให้ครบถ้วนในช่อง <mark>บันทึกเพิ่มเติม</mark> เมื่อกรอกข้อมูลเรียบร้อยแล้วให้กดปุ่ม สัญลักษณ์ 🗸 [หมายเลข 13] เพื่อบันทึกข้อมูล

- \* หมายเหตุ : ผู้ใช้สามารถ **แนบไฟล์** เอกสารต่างๆ เช่น Word, Excel, PDF หรือรูปภาพ ฯลฯ เพื่อจัดเก็บไว้ในระบบ
- \* หมายเหตุ : ผู้ใช้สามารถ 🗹 ตั้งเป็นหมายเหตุที่แสดงในท้ายฟอร์ม เมื่อมีการดึงข้อมูลเจ้าหนี้ไปเปิดเอกสารต่างๆ

ในส่วนนี้จะพบ <mark>สัญลักษณ์ต่างๆ</mark> เพิ่มเติม ซึ่งมีรายละเอียดดังนี้

- สัญลักษณ์ 🖍 : การแก้ไขข้อมูลหมายเหตุเพิ่มเติมเดิม ซึ่งผู้ใช้จะต้อง 🗹 ในช่องรายการที่ต้องการแก้ไขทุกครั้ง
- 🔹 สัญลักษณ์ 间 : การลบข้อมูลหมายเหตุเพิ่มเติมเดิม ซึ่งผู้ใช้จะต้อง 🗹 ในช่องรายการที่ต้องการลบทุกครั้ง
- 📮 🛛 สัญลักษณ์ 👚 : การเลื่อนขึ้นของลำดับข้อมูลหมายเหตุเพิ่มเติม ซึ่งผู้ใช้จะต้อง 🗹 ในช่องรายการที่ต้องการเลื่อนขึ้นทุกครั้ง
- 📮 สัญลักษณ์ 🖶 : การเลื่อนลงของลำดับข้อมูลหมายเหตุเพิ่มเติม ซึ่งผู้ใช้จะต้อง 🗹 ในช่องรายการที่ต้องการเลื่อนลงทุกครั้ง
- สัญลักษณ์ × : การยกเลิกกรอกข้อมูลหมายเหตุเพิ่มเติม

| < บริษัท ไอที-แคท จ์<br>Info   History   Status | <b>ำกัด</b><br>: Active     |                            | Q คันหาจากฐานข้อมูลสรรพากร                    | Translate 오 | Save 🔻 | Close × |
|-------------------------------------------------|-----------------------------|----------------------------|-----------------------------------------------|-------------|--------|---------|
| Basic Data Detail                               | Contact Bank Account        | Note & Attachment          | Define Field                                  |             |        |         |
| รายการบันทึกเพิ่มเติม                           |                             | ↓<br>1                     | 13                                            | 12 -        | + /    | Î † +   |
| □ No                                            | บันทึกเพิ่มเดิม             |                            | Ť                                             |             |        |         |
|                                                 | ประกอบกิจการระบบติดต่อสื่อส | ารทางอินเตอร์เน็ต รวมถึงกา | รดูแลปรับปรุงพื้นที่เครื่องคอมพิวเตอร์แม่ข่าย |             |        |         |
|                                                 | แนบไฟล์ 🗌 ตั้งเป็นหมาย      | หตุที่แสดงในท้ายฟอร์ม      |                                               |             |        |         |
|                                                 |                             |                            |                                               |             |        |         |
|                                                 |                             |                            |                                               |             |        |         |
|                                                 |                             |                            |                                               |             |        |         |
|                                                 |                             |                            |                                               |             |        |         |
|                                                 |                             |                            |                                               |             |        |         |
|                                                 |                             |                            |                                               |             |        |         |
|                                                 |                             |                            |                                               |             |        |         |
|                                                 |                             |                            |                                               |             |        |         |
|                                                 |                             |                            |                                               |             |        |         |

รูปที่ 3.2.7. การบันทึกข้อมูลหมายเหตุเพิ่มเติม

และในส่วนของ Define Field [หมายเลข 14] การกรอกข้อมูลรายละเอียดเพิ่มเติมของเจ้าหนี้ เช่น กลุ่มผู้ขาย, หรือประเภท ธุรกิจผู้ขาย ฯลฯ ดังรูปที่ 3.2.8.

\* หมายเหตุ : ผู้ใช้สามารถเพิ่ม หรือแก้ไขข้อมูลในส่วนนี้ได้ที่เมนู Define Field หรือศึกษาวิธีการเพิ่มหรือแก้ไขได้ที่นี้ คลิก!

| < บริษัท ไอ<br>Info   Histo | <mark>ที-แคท</mark><br>ry   Statu | <b>จำกัด</b><br>s : Active |              |                   | Q ค้นหาจากฐ       | วานข้อมูลสรรพากร | Translate 🕻 | Save | ▼ Clos | e × |
|-----------------------------|-----------------------------------|----------------------------|--------------|-------------------|-------------------|------------------|-------------|------|--------|-----|
| Basic Data                  | Detail                            | Contact                    | Bank Account | Note & Attachment | Define Field 🔶    | 14               |             |      |        |     |
| กลุ่มผู้ขาย                 |                                   | เจ้าหนี้การค้า             |              | ~                 | ประเภทธุรกิจผู้ขา | ย บริการ         |             |      |        | ~   |
|                             |                                   |                            |              |                   |                   |                  |             |      |        |     |
|                             |                                   |                            |              |                   |                   |                  |             |      |        |     |
|                             |                                   |                            |              |                   |                   |                  |             |      |        |     |
|                             |                                   |                            |              |                   |                   |                  |             |      |        |     |
|                             |                                   |                            |              |                   |                   |                  |             |      |        |     |
|                             |                                   |                            |              |                   |                   |                  |             |      |        |     |
|                             |                                   |                            |              |                   |                   |                  |             |      |        |     |
|                             |                                   |                            |              |                   |                   |                  |             |      |        |     |
|                             |                                   |                            |              |                   |                   |                  |             |      |        |     |
|                             |                                   |                            |              |                   |                   |                  |             |      |        |     |

รูปที่ 3.2.8. การกรอกข้อมูลรายละเอียดเพิ่มในส่วน Define Field

## 3.3. ขั้นตอนการสร้างเจ้าหนี้ โดยวิธีค้นหาจากฐานข้อมูลสรรพากร

ผู้ใช้สามารถค้นหาข้อมูลเจ้าหนี้จากฐานข้อมูลของกรมสรรพากรได้ โดยกดปุ่ม <mark>สัญลักษณ์ Q ค้นหาจากฐานข้อมูลสรรพากร</mark> [หมายเลข 1] ทางด้านมุมขวาบน ดังรูปที่ 3.3.1.

| < New Venc    | lor         |          |              | •                 | ]≁(    | Q ค้นหาจากฐา | นข้อมูลสรรพากร | Translate | Q | Save | • | Close | × |
|---------------|-------------|----------|--------------|-------------------|--------|--------------|----------------|-----------|---|------|---|-------|---|
| Basic Data    | Detail Cont | act I    | Bank Account | Note & Attachment | Defin  | e Field      |                |           |   |      |   |       |   |
| * รหัสผู้ขาย  | VD-014      | Q        |              |                   |        |              | One-Time       | Vendor    |   |      |   |       |   |
| * ชื่อผู้ขาย  | กรุณาเลือกข | ้เอมูล ▼ |              |                   | อีเมล  |              |                |           |   |      |   |       |   |
| เบอร์โทรศัพท์ |             |          | แฟกซ์        |                   | เว็บไข | វព័          |                |           |   |      |   |       |   |
| Line ID       |             |          | Facebook     |                   | หมาย   | เหตุ         |                |           |   |      |   |       |   |
| ผู้รับผิดชอบ  | EMP2106-0   | 02 Q     | พิชิตพล อนวง | เค้               |        |              |                |           |   |      |   |       |   |

รูปที่ 3.3.1. ค้นหาข้อมูลเจ้าหนี้จากฐานข้อมูลของกรมสรรพากร

จากนั้นให้ผู้ใช้ทำการค้นหาข้อมูลเจ้าหนี้ ซึ่งสามารถค้นหาตามชื่อกิจการที่จดทะเบียน หรือเลขประจำตัวผู้เสียภาษีอากรเท่านั้น เมื่อกรอกข้อมูลเรียบร้อยแล้วให้กดปุ่ม **สัญลักษณ์** 🤍 [หมายเลข 2] และเมื่อระบบทำการประมวลผลค้นหาข้อมูลเจ้าหนี้พบแล้ว ให้ ผู้ใช้งานทำการกดปุ่ม **สัญลักษณ์ 🗹** [หมายเลข 3] ในช่องรายการเจ้าหนี้ที่ต้องการเลือก และให้ทำการกดปุ่ม Select [หมายเลข 4] เพื่อ ยืนยันการเลือกข้อมูล ดังรูปที่ 3.3.2.

\* หมายเหตุ : กรณีที่ผู้ใช้ค้นหาข้อมูลเจ้าหนี้ตามชื่อกิจการที่จดทะเบียน ควรระบุให้ชัดเจน เพื่อให้เกิดความรวดเร็วในการประมวลผล

| Find Vendor from The Revenue I  | Department                       |       | ×                                                |
|---------------------------------|----------------------------------|-------|--------------------------------------------------|
| บริษัท เข้นท์ เธมส์ กรุีพ จำกัด |                                  |       | 2 ↔ ལ …                                          |
| เลขประจำตัวผู้เสียภาษ์อากร      | ชื่อผู้ขาย                       | สาขา  | ที่อยู่                                          |
| 0505541000926                   | บริษัท เช่นท์ เธมส์ กรุ้พ จ่ากัด | 00000 | เลขที่ 195/287 หมู่ที่ 8 ตำบล สันผีเสื้อ อำเภอ เ |
|                                 |                                  |       |                                                  |
| •                               |                                  |       |                                                  |
|                                 |                                  |       |                                                  |
|                                 |                                  |       |                                                  |
|                                 |                                  |       |                                                  |
|                                 |                                  |       |                                                  |
|                                 |                                  |       | -                                                |
| 4                               |                                  |       | •                                                |
|                                 | 20 🔻 Items per page              |       | 1 - 1 Items From 1 Items                         |
|                                 |                                  |       | 4 - Select Cancel                                |

#### รูปที่ 3.3.2. การค้นหาข้อมูลเจ้าหนี้จากฐานข้อมูลของกรมสรรพากร

ระบบจะทำการแสดงข้อมูลเจ้าหนี้ให้อัตโนมัติ ไม่ว่าจะเป็นชื่อผู้ขาย, ที่อยู่, เลขประจำตัวผู้เสียภาษีอากร หรือสาขาที่ เป็นต้น ดังรูปที่ 3.3.3.

| < New Vend     | or            |     |                 |                   | Q ค้นหา      | เจากฐานข้อมูลส | <del>(รรพากร</del> | Translate | Save          | •  | Close      | ×  |
|----------------|---------------|-----|-----------------|-------------------|--------------|----------------|--------------------|-----------|---------------|----|------------|----|
| Basic Data     | Detail Contac | t E | Bank Account    | Note & Attachment | Define Field |                |                    |           |               |    |            |    |
| * รหัสผู้ขาย   | VD-014        | Q   |                 |                   |              |                | One-Time V         | endor     |               |    |            |    |
| * ชื่อผู้ขาย   | บริษัท        | Ŧ   | เช้นท์ เธมส์ กร | ุ้พ จำกัด         | อีเมล        |                |                    |           |               |    |            |    |
| เบอร์โทรศัพท์  |               |     | แฟกซ์           |                   | เว็บไซต์     |                |                    |           |               |    |            |    |
| Line ID        |               |     | Facebook        |                   | หมายเหตุ     |                |                    |           |               |    |            |    |
| ผู้รับผิดชอบ   | EMP2106-002   | Q   | พิชิตพล อนุวง   | á                 |              |                |                    |           |               |    |            |    |
| ทีอยู่         |               |     |                 |                   |              |                |                    |           |               | +  | / 1        | ۲  |
| 🗌 ชื่อที่อยู่  |               |     | แขวง/ด่าบล      | เขต/อำเภอ         | จังหวัด      | รหัสไปรษณี     | นีย์ ประเา         | าศ        | ประเภทที่อยู่ |    | ค่าเริ่มต่ | ĭu |
| 🗌 เลขที่ 195/2 | 287 หมู่ที่ 8 |     | สันผีเสื้อ      | เมืองเชียงใหม่    | เชียงใหม่    | 50300          |                    |           | ภพ. 20        |    | 1          | *  |
|                |               |     |                 |                   |              |                |                    |           |               |    |            |    |
|                |               |     |                 |                   |              |                |                    |           |               |    |            |    |
|                |               |     |                 |                   |              |                |                    |           |               |    |            |    |
|                |               |     |                 |                   |              |                |                    |           |               |    |            |    |
|                |               |     |                 |                   |              |                |                    |           |               |    |            | ~  |
|                |               |     |                 |                   |              |                |                    |           | Tot           | al | 1 Iten     | ns |

รูปที่ 3.3.3. การแสดงข้อมูลเจ้าหนี้

## 3.4. ขั้นตอนการกำหนดชื่อและที่อยู่เจ้าหนี้ (ภาษาอังกฤษ)

ผู้ใช้สามารถกำหนดชื่อเจ้าหนี้ (ภาษาอังกฤษ) ได้ โดยกดปุ่ม Translate [หมายเลข 1] ทางด้านมุมขวาบน ดังรูปที่ 3.4.1.

| < New Ven     | New Vendor |            |   |                  |                   |        | Q ค้นา   | หาจากฐานข้อมูล | งสรรพากร | Translate | ø | Save | • | Close | × |
|---------------|------------|------------|---|------------------|-------------------|--------|----------|----------------|----------|-----------|---|------|---|-------|---|
| Basic Data    | Detail     | Contact    | E | Bank Account     | Note & Attachment | Defi   | ne Field |                |          | 0         |   |      |   |       |   |
| * รหัสผู้ขาย  | VD         | -014       | Q |                  |                   |        |          | C              | One-Time | Vendor    |   |      |   |       |   |
| * ชื่อผู้ขาย  | บริ        | ษัท        | * | เช้นท์ เธมส์ กรุ | รุ้พ จำกัด        | อีเมล  |          |                |          |           |   |      |   |       |   |
| เบอร์โทรศัพท์ |            |            |   | แฟกซ์            |                   | เว็บไร | ชต์      |                |          |           |   |      |   |       |   |
| Line ID       |            |            |   | Facebook         |                   | หมาย   | แหตุ     |                |          |           |   |      |   |       |   |
| ผู้รับผิดชอบ  | EN         | IP2106-002 | Q | พิชิตพล อนุวง(   | ń                 |        |          |                |          |           |   |      |   |       |   |

รูปที่ 3.4.1. การเข้าถึงหน้าสำหรับตั้งค่าชื่อเจ้าหนี้ (ภาษาอังกฤษ)

จากนั้นให้ผู้ใช้กดปุ่ม **+ เพิ่มภาษา** [หมายเลข 2] กำหนดข้อมูลในช่องไม่ว่าจะเป็น ชื่อเจ้าหนี้, หรือหมายเหตุ เมื่อกรอกข้อมูล เรียบร้อยแล้วให้กดปุ่ม **สัญลักษณ์ ✓** [หมายเลข 3] และกดปุ่ม Save [หมายเลข 4] เพื่อบันทึกข้อมูล ดังรูปที่ 3.4.2.

| Translate |           |                      | ×                          |
|-----------|-----------|----------------------|----------------------------|
| ผู้ขาย    |           |                      | 2 🛶 + เพิ่มภาษา            |
| Langu     | age       | ชื่อผู้ขาย           | หมายเหตุ                   |
| V X Engli | sh 🗸      | SAINT THAMES GROUP ( | •                          |
|           |           | 3                    |                            |
|           |           |                      | -                          |
|           | )(▶) 20 ▼ | Items per page       | 1 - 1 Items From 1 Items 🖒 |
|           |           | 4 ←                  | Save Cancel                |

#### รูปที่ 3.4.2. การกำหนดรายละเอียดชื่อเจ้าหนี้ (ภาษาอังกฤษ)

ต่อไปจะเป็นในส่วนของการกรอกข้อมูลที่อยู่เจ้าหนี้ (ภาษาอังกฤษ) โดยให้ผู้ใช้กดปุ่ม <mark>สัญลักษณ์ </mark> [หมายเลข 5] ในรายการที่ อยู่ที่ต้องการเลือก จากนั้นให้กดปุ่ม <mark>สัญลักษณ์ </mark> [หมายเลข 6] ดังรูปที่ 3.4.3.

| ที่อยู่ |                          |            |                |           |              |        | +             | / 10        |
|---------|--------------------------|------------|----------------|-----------|--------------|--------|---------------|-------------|
|         | ชื่อที่อยู่              | แขวง/ด่าบล | เขต/อำเภอ      | จังหวัด   | รหัสไปรษณีย์ | ประเทศ | ประเภทที่อยู่ | ด่าเริ่มต้น |
| 2       | เลขที่ 195/287 หมู่ที่ 8 | สันผีเสื้อ | เมืองเชียงใหม่ | เชียงใหม่ | 50300        |        | ภพ. 20        |             |
|         |                          |            |                |           |              |        |               |             |
|         |                          |            |                |           |              |        |               |             |
|         |                          |            |                |           |              |        |               |             |
|         |                          |            |                |           |              |        |               |             |
|         |                          |            |                |           |              |        | Total         | 1 Items     |

รูปที่ 3.4.3. การเข้าถึงหน้าสำหรับตั้งค่าที่อยู่เจ้าหนี้ (ภาษาอังกฤษ)

จากนั้นให้ผู้ใช้กดปุ่ม **+ เพิ่มภาษา** [หมายเลข 7] กำหนดข้อมูลในช่องไม่ว่าจะเป็น ชื่อที่อยู่, แขวง/ตำบล, เขต/อำเภอ, จังหวัด และประเทศ เมื่อกรอกข้อมูลทั้งหมดเรียบร้อยแล้วให้กดปุ่ม **สัญลักษณ์ ✓** [หมายเลข 8] และกดปุ่ม Save [หมายเลข 9] เพื่อบันทึก ข้อมูล ดังรูปที่ 3.4.4.

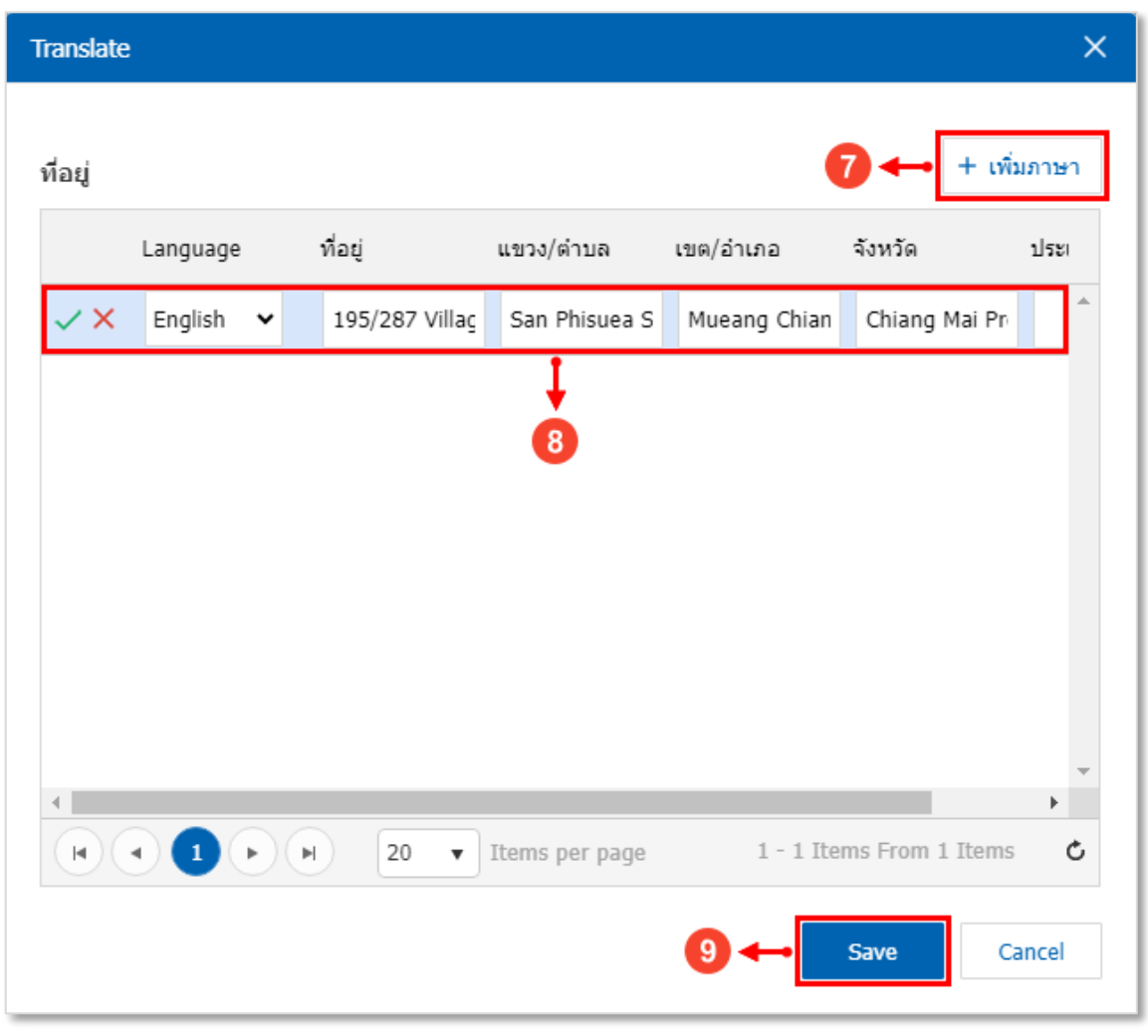

รูปที่ 3.4.4. การกำหนดรายละเอียดที่อยู่กิจการ (ภาษาอังกฤษ)

### 3.5. ขั้นตอนการบันทึกข้อมูลเจ้าหนี้

เมื่อผู้ใช้ทำการกรอกข้อมูลเจ้าหนี้ทั้งหมดเรียบร้อยแล้ว สามารถบันทึกข้อมูลได้ โดยกดปุ่ม "Save" ทางด้านมุมขวาบนของ หน้าจอโปรแกรม ดังรูปที่ 3.5.1. โดยการบันทึกข้อมูลเจ้าหนี้สามารถแบ่งวิธีการบันทึกออกเป็น 4 รูปแบบ ซึ่งมีรายละเอียดดังนี้

- Save : การบันทึกข้อมูลเจ้าหนี้ พร้อมแสดงข้อมูลที่บันทึกเรียบร้อยแล้ว
- Save Draft : การบันทึกข้อมูลเจ้าหนี้แบบร่าง ที่สามารถบันทึกเพิ่มเติมภายหลังได้
- Save & New : การบันทึกข้อมูลเจ้าหนี้ พร้อมเปิดหน้าจอบันทึกข้อมูลเจ้าหนี้ใหม่ทันที
- Save & Close : การบันทึกข้อมูลเจ้าหนี้ พร้อมย้อนกลับไปหน้าจอรายการข้อมูลเจ้าหนี้ทั้งหมดทันที

|                                       |                                   |    |                       | 🧭 บันทึก         | າข้อมูลสำเร็จ  |                |            |           |               |     |     |          |   |
|---------------------------------------|-----------------------------------|----|-----------------------|------------------|----------------|----------------|------------|-----------|---------------|-----|-----|----------|---|
| < บริษัทเซ้นท์เ<br>Info   History   S | ธมส์กรุ๊พ จำก้<br>Status : Active | โด |                       |                  | Q A            | นหาจากฐานข้อมุ | ุลสรรพากร  | Translate | Save          | ] - | Clo | )Se      | × |
| Basic Data Det                        | ail Contact                       | В  | ank Account N         | ote & Attachment | t Define Field |                |            |           |               |     |     |          |   |
| * รหัสผู้ขาย                          | VD-014                            |    |                       |                  |                |                | 🗌 One-Time | Vendor    |               |     |     |          |   |
| * ชื่อผู้ขาย                          | บริษัท                            | Ŧ  | เช้นท์ เธมส์ กรุ๊พ จ่ | ากัด             | อีเมล          |                |            |           |               |     |     |          |   |
| เบอร์โทรศัพท์                         |                                   |    | แฟกซ์                 |                  | เว็บไซต์       |                |            |           |               |     |     |          |   |
| Line ID                               |                                   |    | Facebook              |                  | หมายเหตุ       |                |            |           |               |     |     |          |   |
| ผู้รับผิดชอบ                          | EMP2106-002                       | Q  | พิชิตพล อนุวงค์       |                  | 9              |                |            |           |               |     |     |          |   |
| ที่อยู่                               |                                   |    |                       |                  |                |                |            |           |               | +   | 1   | Î        | • |
| 🗌 ชื่อที่อยู่                         |                                   |    | แขวง/ดำบล             | เขต/อำเภอ        | จังหวัด        | รหัสไปร        | ษณีย์ ประ  | ะเทศ      | ประเภทที่อยู่ |     | ค่า | ເรີ່ມດັນ |   |
| 🗌 เลขที่ 195/287                      | หมู่ที่ 8                         |    | สันผีเสื้อ            | เมืองเชียงใหม่   | เชียงใหม่      | 50300          |            |           | ภพ. 20        |     |     |          | * |
|                                       |                                   |    |                       |                  |                |                |            |           |               |     |     |          |   |
|                                       |                                   |    |                       |                  |                |                |            |           |               |     |     |          |   |
|                                       |                                   |    |                       |                  |                |                |            |           |               |     |     |          |   |
|                                       |                                   |    |                       |                  |                |                |            |           |               |     |     |          |   |
|                                       |                                   |    |                       |                  |                |                |            |           |               | -1  |     | These    | ~ |
|                                       |                                   |    |                       |                  |                |                |            |           | Tot           | ai  | 1   | Items    | 3 |

รูปที่ 3.5.1. การบันทึกข้อมูลเจ้าหนี้

## 3.6. ขั้นตอนการคัดลอก (Copy) ข้อมูลเจ้าหนึ่

การคัดลอก (Copy) ข้อมูลเจ้าหนี้ เป็นวิธีการที่ใช้สำหรับคัดลอกข้อมูลเจ้าหนี้เดิมที่มีอยู่แล้ว เพื่อสร้างข้อมูลเจ้าหนี้ใหม่ ที่มี เนื้อหารายละเอียดคล้ายกัน เพื่อให้เกิดความรวดเร็วในการสร้างข้อมูลเจ้าหนี้ ซึ่งผู้ใช้สามารถกดปุ่ม Action [หมายเลข 1] และทำการ เลือก Copy [หมายเลข 2] ดังรูปที่ 3.6.1.

| < บริษัทเช้นท์เ<br>Info   History   / | เธมส์ กรุ๊พ จำเ<br>Activity   Status | ก <b>ัด</b><br>: Ac | tive             |                   |              |            | 0               | Action 🗸                        | Close    | ×   |
|---------------------------------------|--------------------------------------|---------------------|------------------|-------------------|--------------|------------|-----------------|---------------------------------|----------|-----|
| Basic Data Det                        | tail Contact                         | В                   | ank Account      | Note & Attachment | Define Field |            |                 | Copy<br>Change Status<br>Assign |          |     |
| * รหัสผู้ขาย                          | VD-014                               |                     |                  |                   |              |            | One-Time Vendor | Update Document                 |          |     |
| * ชื่อผู้ขาย                          | บริษัท                               | *                   | เช้นท์ เธมส์ กรุ | รุ้พ จำกัด        | อีเมล        |            |                 |                                 |          |     |
| เบอร์โทรศัพท์                         |                                      |                     | แฟกซ์            |                   | เว็บไซต์     |            |                 |                                 |          |     |
| Line ID                               |                                      |                     | Facebook         |                   | หมายเหตุ     |            |                 |                                 |          |     |
| ผู้รับผิดชอบ                          | EMP2106-002                          | Q                   | พิชิตพล อนุวงเ   | ń                 |              |            |                 |                                 |          |     |
| ที่อยู่                               |                                      |                     |                  |                   |              |            |                 |                                 |          |     |
| ชื่อที่อยู่                           |                                      | แขวง                | ง/ตำบล           | เขต/อำเภอ         | จังหวัด      | รหัสไปรษณี | ย์ ประเทศ       | ประเภทที่อยู่                   | ด่าเริ่ม | ด้น |
| เลขที่ 195/287 หมู่ที่ 8              |                                      | สันผี               | เเสื้อ           | เมืองเชียงใหม่    | เชียงใหม่    | 50300      |                 | ภพ. 20                          | ~        | *   |
|                                       |                                      |                     |                  |                   |              |            |                 |                                 |          |     |
|                                       |                                      |                     |                  |                   |              |            |                 |                                 |          |     |
|                                       |                                      |                     |                  |                   |              |            |                 |                                 |          |     |
|                                       |                                      |                     |                  |                   |              |            |                 |                                 |          | _   |
|                                       |                                      |                     |                  |                   |              |            |                 | Total                           | 1 Ite    | ems |

รูปที่ 3.6.1. ขั้นตอนการคัดลอก (Copy) ข้อมูลเจ้าหนึ่

ระบบจะแสดง Pop-Up แจ้งเตือนเพื่อยืนยันการคัดลอกข้อมูลเจ้าหนี้ ให้ผู้ใช้ทำการกดปุ่ม OK [หมายเลข 3] ดังรูปที่ 3.6.2.

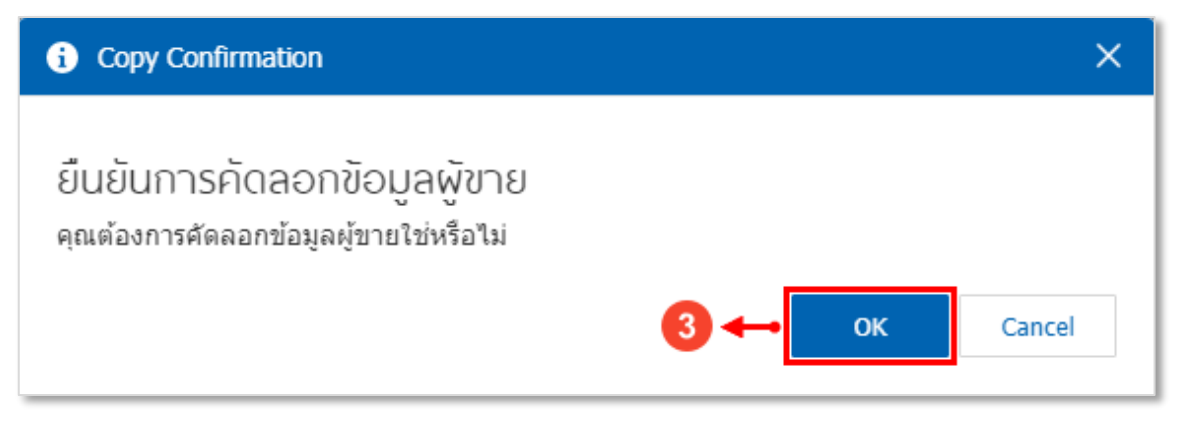

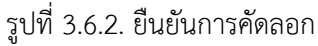

ระบบจะทำการคัดลองข้อมูลเจ้าหนี้เดิมทั้งหมด ผู้ใช้สามารถปรับแก้ไขเนื้อหารายละเอียดเพิ่มเติมได้ทันที ดังรูปที่ 3.6.3.

| < New Vendor               |           |                   |                   | Q ค้นหาจ     | ากฐานข้อมูลสรรพ | ากร Translate | Save Save     | •   | Close      | ×  |
|----------------------------|-----------|-------------------|-------------------|--------------|-----------------|---------------|---------------|-----|------------|----|
| Basic Data Detail          | Contact E | Bank Account      | Note & Attachment | Define Field |                 |               |               |     |            |    |
| * รหัสผู้ขาย VD-01         | 5 Q       |                   |                   |              | 🗌 On            | e-Time Vendor |               |     |            |    |
| * ชื่อผู้ขาย บริษัท        | Ŧ         | เช้นท์ เธมส์ กรุ๊ | พ จำกัด           | อีเมล        |                 |               |               |     |            |    |
| เบอร์โทรศัพท์              |           | แฟกซ์             |                   | เว็บไซต์     |                 |               |               |     |            |    |
| Line ID                    |           | Facebook          |                   | หมายเหตุ     |                 |               |               |     |            |    |
| ผู้รับผิดชอบ EMP2          | 106-002 Q | พิชิตพล อนุวงศ    | í                 |              |                 |               |               |     |            |    |
| ทีอยู่                     |           |                   |                   |              |                 |               |               | + 1 | Î          | •  |
| 🗌 ชื่อที่อยู่              |           | แขวง/ดำบล         | เขต/อำเภอ         | จังหวัด      | รหัสไปรษณีย์    | ประเทศ        | ประเภทที่อยู่ |     | ค่าเริ่มต่ | 'n |
| 🔲 เลขที่ 195/287 หมู่ที่ 8 |           | สันผีเสื้อ        | เมืองเชี่ยงใหม่   | เชียงใหม่    | 50300           |               | ภพ. 20        |     | ~          | *  |
|                            |           |                   |                   |              |                 |               |               |     |            |    |
|                            |           |                   |                   |              |                 |               |               |     |            |    |
|                            |           |                   |                   |              |                 |               |               |     |            |    |
|                            |           |                   |                   |              |                 |               |               |     |            |    |
|                            |           |                   |                   |              |                 |               | Tot           | al  | 1 Iten     |    |
|                            |           |                   |                   |              |                 |               | 100           |     | I Iter     |    |

รูปที่ 3.6.3. การแสดงผลข้อมูลการคัดลองข้อมูลเจ้าหนึ่

#### 3.7. ขั้นตอนการเปลี่ยนสถานะ (Change Status) ข้อมูลเจ้าหนึ่

การเปลี่ยนสถานะ (Change Status) ข้อมูลเจ้าหนี้ ระบบจะมีสถานะให้เลือกทั้งหมด 3 สถานะ ได้แก่ สถานะพักใช้งานข้อมูล เจ้าหนี้ชั่วคราว (Hold) สถานะเปิดใช้งานข้อมูลเจ้าหนี้ (Active) และสถานะยกเลิกใช้งานข้อมูลเจ้าหนี้ (Inactive) ซึ่งผู้ใช้สามารถกดปุ่ม Action [หมายเลข 1] และทำการเลือก Change Status [หมายเลข 2] ดังรูปที่ 3.7.1.

\* หมายเหตุ : กรณีที่ผู้ใช้ได้มีการเปลี่ยนสถานะยกเลิกใช้งานข้อมูลเจ้าหนี้ (Inactive) จะไม่สามารถแก้ไขหรือลบข้อมูลเจ้าหนี้ได้อีก

| < บริษัทเซ้นท์เ<br>Info   History   / | ธมส์ <i>f</i><br>Activity | ารุ๊พ จำก้<br>  Status : | <b>์ด</b><br>: Ac | tive            |                   |              |            |                 | Action 🔹                  | Close ×     |
|---------------------------------------|---------------------------|--------------------------|-------------------|-----------------|-------------------|--------------|------------|-----------------|---------------------------|-------------|
| Basic Data Det                        | ail                       | Contact                  | B                 | ank Account     | Note & Attachment | Define Field |            | 2⊷              | Copy<br>Change Status     |             |
| * รหัสผู้ขาย                          | VD-01                     | 4                        |                   |                 |                   |              | (          | One-Time Vendor | Assign<br>Update Document |             |
| * ชื่อผู้ขาย                          | บริษัท                    |                          | *                 | เช้นท์ เธมส์ ก่ | รุ๊พ จำกัด        | อีเมล        |            |                 |                           |             |
| เบอร์โทรศัพท์                         |                           |                          |                   | แฟกซ์           |                   | เว็บไซต์     |            |                 |                           |             |
| Line ID                               |                           |                          |                   | Facebook        |                   | หมายเหตุ     |            |                 |                           |             |
| ผู้รับผิดชอบ                          | EMP2                      | 106-002                  | Q                 | พิชิตพล อนุวง   | ค์                |              |            |                 |                           |             |
| ทีอยู่                                |                           |                          |                   |                 |                   |              |            |                 |                           |             |
| ชื่อที่อยู่                           |                           |                          | แขว               | ง/ตำบล          | เขต/อำเภอ         | จังหวัด      | รหัสไปรษณี | ย์ ประเทศ       | ประเภทที่อยู่             | ค่าเริ่มต้น |
| เลขที่ 195/287 หมู่ที่ 8              |                           |                          | สันผี             | เสื้อ           | เมืองเชี่ยงใหม่   | เชียงใหม่    | 50300      |                 | ภพ. 20                    |             |
|                                       |                           |                          |                   |                 |                   |              |            |                 |                           |             |
|                                       |                           |                          |                   |                 |                   |              |            |                 |                           |             |
|                                       |                           |                          |                   |                 |                   |              |            |                 |                           |             |
|                                       |                           |                          | _                 |                 |                   |              |            |                 |                           |             |

รูปที่ 3.7.1. ขั้นตอนการเปลี่ยนสถานะ (Change Status) ข้อมูลเจ้าหนึ่

ระบบจะแสดง Pop-Up แจ้งเตือนเพื่อยืนยันการเปลี่ยนสถานะข้อมูลเจ้าหนี้ ให้ผู้ใช้ทำการเลือก <mark>สถานะใหม่</mark> [หมายเลข 3] และระบุ <mark>เหตุผล</mark> [หมายเลข 4] ของการเปลี่ยนสถานะ จากนั้นให้กดปุ่ม Save [หมายเลข 5] ดังรูปที่ 3.7.2.

| i Change Status C | onfirmation                         | × |
|-------------------|-------------------------------------|---|
|                   |                                     |   |
| สถานะปัจจุบัน     | Active                              |   |
| สถานะใหม่         | Hold V -> 3                         |   |
| เหตุผล            | พักใช้งานเจ้าหนี้รายนี้ชั่วคราว 🔸 4 |   |
|                   |                                     |   |
|                   |                                     |   |
|                   | 5 - Save Cance                      | I |

#### รูปที่ 3.7.2. ยืนยันการเปลี่ยนสถานะ

ระบบจะทำการเปลี่ยนสถานะข้อมูลเจ้าหนี้ ผู้ใช้สามารถตรวจสอบสถานะข้อมูลเจ้าหนี้ได้โดยสังเกตที่ Status [หมายเลข 6] ทางด้านมุมซ้ายบน ดังรูปที่ 3.7.3.

| < บริษัทเซ้นท์เ<br>Info   History   A | ธมส์ กรุ๊พ จำ<br>Activity   Status | กัด<br>: Hold | →6             |                   |                |            |                 | 1 | Action 🝷      | Close   | e X  |
|---------------------------------------|------------------------------------|---------------|----------------|-------------------|----------------|------------|-----------------|---|---------------|---------|------|
| Basic Data Det                        | ail Contact                        | Bank          | Account        | Note & Attachment | t Define Field |            |                 |   |               |         |      |
| * รหัสผู้ขาย                          | VD-014                             |               |                |                   |                |            | One-Time Vendor |   |               |         |      |
| * ชื่อผู้ขาย                          | บริษัท                             | ∗ เช้า        | แท้ เธมส์ กรุ๊ | พ จำกัด           | อีเมล          |            |                 |   |               |         |      |
| เบอร์โทรศัพท์                         |                                    | uw            | กซ์            |                   | เว็บไซต์       |            |                 |   |               |         |      |
| Line ID                               |                                    | Fac           | ebook          |                   | หมายเหตุ       |            |                 |   |               |         |      |
| ผู้รับผิดชอบ                          | EMP2106-002                        | Q พิชิ        | ไตพล อนุวงศ์   | í                 |                |            |                 |   |               |         |      |
| ที่อยู่                               |                                    |               |                |                   |                |            |                 |   |               |         |      |
| ชื่อที่อยู่                           |                                    | แขวง/ต่าม     | บล             | เขต/อำเภอ         | จังหวัด        | รหัสไปรษณ์ | ีย์ ประเทศ      |   | ประเภทที่อยู่ | ค่าเริ่ | มดัน |
| เลขที่ 195/287 หมู่ที่ 8              |                                    | สันผีเสื้อ    |                | เมืองเชียงใหม่    | เชียงใหม่      | 50300      |                 |   | ภพ. 20        |         | 1    |
|                                       |                                    |               |                |                   |                |            |                 |   |               |         | -    |
|                                       |                                    |               |                |                   |                |            |                 |   | Total         | 1 I     | tems |

รูปที่ 3.7.3. การสังเกตสถานะข้อมูลเจ้าหนี้

### 3.8. ขั้นตอนการมอบหมาย (Assign) ข้อมูลเจ้าหนี้

การมอบหมาย (Assign) ข้อมูลเจ้าหนี้ เป็นการเปลี่ยนรายชื่อพนักงานผู้รับผิดชอบข้อมูลเจ้าหนี้ในแต่ละราย ให้กับพนักงานท่าน อื่นๆ เป็นผู้รับผิดชอบแทน ซึ่งผู้ใช้สามารถกดปุ่ม Action [หมายเลข 1] และทำการเลือก Assign [หมายเลข 2] ดังรูปที่ 3.8.1.

| < บริษัทเซ้<br>Info   Histor | ันท์ เธมส์ กรุ๊พ จำกัด<br>ry   Activity   Status : / |                               | Action 👻       | Close × |                                                     |  |
|------------------------------|------------------------------------------------------|-------------------------------|----------------|---------|-----------------------------------------------------|--|
| Basic Data                   | Detail Contact                                       | Bank Account Note & Attachmen | t Define Field |         | Copy<br>Change Status                               |  |
| * รหัสผู้ขาย                 | VD-014                                               |                               |                | 2 ←     | <ul> <li>Assign</li> <li>Update Document</li> </ul> |  |
| * ชื่อผู้ขาย                 | บริษัท "                                             | ′ เช้นท์ เธมส์ กรุีพ จำกัด    | อีเมล          |         |                                                     |  |
| เบอร์โทรศัพท์                |                                                      | แฟกซ์                         | เว็บไซต์       |         |                                                     |  |
| Line ID                      |                                                      | Facebook                      | หมายเหตุ       |         |                                                     |  |
| ผู้รับผิดชอบ                 | EMP2106-002 C                                        | พิชิตพล อนุวงค์               |                |         |                                                     |  |

รูปที่ 3.8.1. ขั้นตอนการมอบหมาย (Assign) ข้อมูลเจ้าหนี้

ระบบจะแสดง Pop-Up แจ้งเตือนเพื่อยืนยันการมอบหมายข้อมูลเจ้าหนี้ ซึ่งผู้ใช้สามารถเลือกมอบหมายตาม Employee หรือ Queue [หมายเลข 3] ให้ผู้ใช้กดปุ่ม สัญลักษณ์ 🗹 [หมายเลข 4] ในชื่อพนักงานที่ต้องการมอบหมาย จากนั้นให้กดปุ่ม Next [หมายเลข 5] ดังรูปที่ 3.8.2.

| i Assign Confirmation |                     |                          | ×                                     |
|-----------------------|---------------------|--------------------------|---------------------------------------|
| Employee Queue        | <b>→ (3</b> )       |                          |                                       |
|                       | Q                   |                          |                                       |
| รหัสพนักงาน           | ชื่อพนักงาน         | ดำแหน่งงาน               | แผนกงาน                               |
| EMP2106-001           | สุภาวดี ถีปรี       | พนักงานฝ่ายขายและการตลาด | แผนกงานขาย และการตะ                   |
| EMP2106-002           | พิชิตพล อนุวงค์     | พนักงานฝ่ายขายและการตลาด | แผนกงานขาย และการตะ                   |
| EMP2106-003           | ศศินภา สมเขื่อน     | พนักงานฝ่ายขายและการตลาด | แผนกงานขาย และการตะ                   |
| EMP2106-004           | พัฒน์ธิดา บุญแต่ง   | พนักงานฝ่ายขายและการตลาด | แผนกงานขาย และการตะ                   |
| EMP2106-005           | นฤมล เนตรสว่าง      | พนักงานฝ่ายขายและการตลาด | แผนกงานขาย และการตะ                   |
| EMP2106-006           | อาทิตยา วงค์องษา    | เจ้าหน้าที่ดูแลระบบ      | แผนกเทคโนโลยีสารสนเ                   |
| EMP2106-007           | พัชรินทร์ ทรายปัญโย | เจ้าหน้าที่ดูแลระบบ      | แผนกเทคโนโลยีสารสนเ                   |
| EMP2106-008           | กษมทัศ เจริญพร      | เจ้าหน้าที่ดูแลระบบ      | แผนกเทคโนโลยีสารสนเ                   |
| •                     |                     |                          | • • • • • • • • • • • • • • • • • • • |
|                       | 20 🔻 Items per page | 1 - 10 I                 | tems From 10 Items                    |
|                       |                     | 5 ↔                      | Next Close                            |

รูปที่ 3.8.2. การเลือกรายงานชื่อพนักงานที่ต้องการมอบหมาย

ระบบจะทำการเปลี่ยนมายังหน้าส่งอีเมลแจ้งการ Assign ให้ผู้ใช้ระบุเงื่อนไขการแจ้งเตือนต่างๆ ให้เรียบร้อย แล้วทำการกดปุ่ม OK [หมายเลข 6] ดังรูปที่ 3.8.3.

| As       | sign Confirmation            |                     |                          | × |
|----------|------------------------------|---------------------|--------------------------|---|
| ่งอีเม   | มล์แจ้งการ Assign            |                     |                          |   |
| <b>~</b> | ส่งถึงผู้ถูก Assign (พิชิตพ  | ล อนุวงค์)          |                          |   |
| ✓        | ส่งถึงผู้บังคับบัญชาผู้ถูก A | ssign               |                          |   |
| <b>~</b> | ส่งถึงผู้บังคับบัญชาผู้ Assi | gn                  |                          |   |
| ไงอีเม   | งล์ถึงพนักงานอื่น ๆ          |                     | +                        | Î |
|          | รหัสพนักงาน                  | ชื่อพนักงาน         | อีเมล                    |   |
|          | EMP6108-001                  | ภิรมย์พร มาเชียง    |                          | * |
|          |                              |                     |                          |   |
|          |                              |                     |                          |   |
|          |                              |                     |                          |   |
|          |                              |                     |                          |   |
|          |                              |                     |                          | - |
| M        |                              | 20 V Items per page | 1 - 1 Items From 1 Items | Ċ |
|          |                              |                     | 6 🔶 ОК Close             | e |

รูปที่ 3.8.3. การเลือกเงื่อนไขส่งอีเมล์แจ้งการ Assign

ระบบจะทำการเปลี่ยนชื่อพนักงานผู้รับผิดชอบ ผู้ใช้สามารถตรวจสอบการมอบหมายข้อมูลเจ้าหนี้ได้โดยสังเกตที่ <mark>ผู้รับผิดชอบ</mark> [หมายเลข 7] ดังรูปที่ 3.8.4.

| < บริษัทเซ้า<br>Info   Histor | นท์ เธมส์ กรุ๊พ จำ<br>y   Activity   Statu | / 1 | Action 👻        | Close             | ×            |                |   |  |  |  |
|-------------------------------|--------------------------------------------|-----|-----------------|-------------------|--------------|----------------|---|--|--|--|
| Basic Data                    | Detail Contac                              | t f | Bank Account    | Note & Attachment | Define Field |                |   |  |  |  |
| * รหัสผู้ขาย                  | VD-014                                     |     |                 |                   |              | One-Time Vendo | r |  |  |  |
| * ชื่อผู้ขาย                  | บริษัท                                     | Ŧ   | เช้นท์ เธมส์ กร | รุ้พ จำกัด        | อีเมล        |                |   |  |  |  |
| เบอร์โทรศัพท์                 |                                            |     | แฟกซ์           |                   | เว็บไซต์     |                |   |  |  |  |
| Line ID                       |                                            |     | Facebook        |                   | หมายเหตุ     |                |   |  |  |  |
| ผู้รับผิดชอบ                  | EMP2106-001                                | Q   | สุภาวดี ถีปรี   |                   | ]⊷0          |                |   |  |  |  |

รูปที่ 3.8.4 การสังเกตการมอบหมายข้อมูลเจ้าหนี้

#### 3.9. ขั้นตอนการอัพเดตข้อมูลเจ้าหนี้ให้มีผลกับเอกสารเดิม (Update Document)

การแก้ไขข้อมูลเจ้าหนี้ ระบบจะไม่ทำการอัพเดต (Update) ข้อมูลบนเอกสารเดิม เพื่อป้องกันการเข้าไปเปลี่ยนแปลงเงื่อนไข เดิมของเอกสาร ดังนั้นหากผู้ใช้ต้องการให้มีผลกับเอกสารเดิม สามารถกดปุ่ม Action [หมายเลข 1] และทำการเลือก Update Document [หมายเลข 2] ดังรูปที่ 3.9.1.

| < บริษัทเซ้นท์เ<br>Info   History   A | ธมส์ กรุ๊พ จำ <i>เ</i><br>Activity   Status | ້ <b>ັດ</b><br>: Ac | tive              |                   |              |            |      |              |                    | Action 🝷 | Close    | e ×  |
|---------------------------------------|---------------------------------------------|---------------------|-------------------|-------------------|--------------|------------|------|--------------|--------------------|----------|----------|------|
| Basic Data Det                        | ail Contact                                 | B                   | ank Account       | Note & Attachment | Define Field |            |      |              | Copy<br>Change S   | itatus   |          |      |
| * รหัสผู้ขาย                          | VD-014                                      |                     |                   |                   |              |            | One  | -Time V 🔏 r🛶 | Assign<br>Update D | ocument  |          |      |
| * ชื่อผู้ขาย                          | บริษัท                                      | Ŧ                   | เช้นท์ เธมส์ กรุ้ | ุ้พ จำกัด         | อีเมล        |            |      |              |                    |          |          |      |
| เบอร์โทรศัพท์                         |                                             |                     | แฟกซ์             |                   | เว็บไซต์     |            |      |              |                    |          |          |      |
| Line ID                               |                                             |                     | Facebook          |                   | หมายเหตุ     |            |      |              |                    |          |          |      |
| ผู้รับผิดชอบ                          | EMP2106-002                                 | Q                   | พิชิตพล อนุวง     | ń                 |              |            |      |              |                    |          |          |      |
| ที่อยู่                               |                                             |                     |                   |                   |              |            |      |              |                    |          |          |      |
| ชื่อที่อยู่                           |                                             | แขว                 | ง/ตำบล            | เขต/อำเภอ         | จังหวัด      | รหัสไปรษณ์ | นีย์ | ประเทศ       | ประเภท             | ที่อยู่  | ค่าเริ่ม | มดัน |
| เลขที่ 195/287 หมู่ที่ 8              |                                             | สันผี               | เสื้อ             | เมืองเชียงใหม่    | เชียงใหม่    | 50300      |      |              | ภพ. 20             |          | V        |      |
|                                       |                                             |                     |                   |                   |              |            |      |              |                    |          |          |      |
|                                       |                                             |                     |                   |                   |              |            |      |              |                    |          |          |      |
|                                       |                                             |                     |                   |                   |              |            |      |              |                    |          |          |      |
|                                       |                                             |                     |                   |                   |              |            |      |              |                    |          |          |      |
|                                       |                                             |                     |                   |                   |              |            |      |              |                    | Total    | 1 It     | tems |

รูปที่ 3.9.1. ขั้นตอนการอัพเดตข้อมูลเจ้าหนี้ให้มีผลกับเอกสารเดิม (Update Document)

หลังจากนั้นระบบจะแสดงหน้า Update Document ซึ่งจะมีการแบ่งเงื่อนไขการอัพเดตทั้งหมด 3 ส่วน โดยมีรายละเอียดดังนี้

- **ข้อมูลที่ต้องการอัพเดต** [หมายเลข 3] : การเลือกในส่วนข้อมูลเจ้าหนี้ที่ต้องการอัพเดต ซึ่งประกอบไปด้วย
  - ชื่อผู้ขาย : การอัพเดตข้อมูลชื่อเจ้าหนี้ ซึ่งผู้ใช้สามารถเลือกอัพเดตตามชื่อผู้ขาย ให้มีผลกับเอกสารที่เลือก
  - **เลขประจำตัวผู้เสียภาษีอากร** : การอัพเดตข้อมูลเลขประจำตัวผู้เสียภาษีอากร ให้มีผลกับเอกสารที่เลือก
  - สาขาที่ : การอัพเดตข้อมูลเลขสาขาที่ ให้มีผลกับเอกสารที่เลือก
  - เบอร์โทรศัพท์ : การอัพเดตข้อมูลเบอร์โทรศัพท์ ให้มีผลกับเอกสารที่เลือก
  - แฟกซ์ : การอัพเดตข้อมูลเบอร์แฟกซ์ ให้มีผลกับเอกสารที่เลือก
  - ที่อยู่ออกใบกำกับภาษี : การอัพเดตข้อมูลที่อยู่ออกใบกำกับภาษี ให้มีผลกับเอกสารที่เลือก ซึ่งผู้ใช้สามารถกดปุ่ม
     Q เพื่อเลือกที่อยู่ออกใบกำกับภาษีตามภพ.20, ที่อยู่ติดต่อ หรือที่อยู่ส่งของที่มีการตั้งค่าข้อมูลไว้
- \* หมายเหตุ : ผู้ใช้สามารถเลือกข้อมูลที่ต้องการอัพเดตได้มากกว่า 1 ข้อมูล
- การอัพเดตมีผลกับ [หมายเลข 4] : การเลือกเงื่อนไขการอัพเดตให้มีผลกับข้อมูลในส่วนต่างๆ ซึ่งประกอบไปด้วย
  - ข้อมูลในเอกสาร : การอัพเดตให้มีผลกับข้อมูลในเอกสารที่เลือกเท่านั้น

# ibiz <sub>โปรแกรมบัญชีออนไลน์</sub>

- ภาษีมูลค่าเพิ่มในเอกสาร : การอัพเดตให้มีผลกับข้อมูลที่เกี่ยวข้องกับภาษีมูลค่าเพิ่มในเอกสารที่เลือกเท่านั้น เช่น ชื่อในคำอธิบาย, เลขประจำตัวผู้เสียภาษีอากร และสาขา
- ภาษีหัก ณ ที่จ่ายในเอกสาร : การอัพเดตให้มีผลกับข้อมูลที่เกี่ยวข้องกับภาษีถูกหัก ณ ที่จ่ายในเอกสารที่เลือก เท่านั้น เช่น เลขประจำตัวผู้เสียภาษีอากร, สาขา และที่อยู่
- ข้อมูล GL ในเอกสาร : การอัพเดตให้มีผลกับข้อมูลที่เกี่ยวข้องกับเอกสารรายการรายวันในเอกสารที่เลือกเท่านั้น เช่น ชื่อเจ้าหนี้ในคำอธิบายรายการรายวัน
- \* หมายเหตุ : ผู้ใช้สามารถเลือกเงื่อนไขการอัพเดตได้มากกว่า 1 ข้อมูล
- เลือกเอกสาร [หมายเลข 5] : กำหนดเลือกเอกสารที่ต้องการอัพเดต
- \* หมายเหตุ : ผู้ใช้สามารถเลือกเอกสารที่ต้องการอัพเดตได้มากกว่า 1 เอกสาร

หลังจากผู้ใช้เลือกเงื่อนไขการอัพเดตเรียบร้อยแล้ว สามารถกดปุ่ม Update [หมายเลข 6] ด้านมุมขวาบน ดังรูปที่ 3.9.2.

| Copute Docum                                         | ient - VD-014              |                            |                                | (                        | 6 ↔ Update ✓                                         |
|------------------------------------------------------|----------------------------|----------------------------|--------------------------------|--------------------------|------------------------------------------------------|
| ข้อมูลที่ต้องการอัพเดท                               |                            |                            |                                |                          |                                                      |
| 🗹 ชื่อผู้ขาย                                         | บริษัท เช้นท์ เธมส์ กรุ    | พ จำกัด                    | 🗹 ที่อยู่ออกเอกสาร             | เลขที่ 195/287 หม        | มู่ที่ 8 ตำบล สันผีเสื้อ อำเภอ เมืองเชื่<br>ว: 50200 |
| 🗹 เลขที่ผู้เสียภาษีอากร                              | 0505541000926              |                            |                                | 1011 40 0 10 10 10 10 10 | inii 50500                                           |
| 🗕 🛃 สาขาที่                                          | สำนักงานใหญ่               |                            |                                |                          |                                                      |
| 🗹 เบอร์โทรศัพท์                                      | 0-5338-4399                |                            |                                |                          |                                                      |
| 🗹 แฟกซ์                                              | 0-5338-4400                |                            |                                |                          |                                                      |
| รายการเอกสาร                                         |                            |                            |                                |                          | 5 <table-cell-rows> เลือกเอก</table-cell-rows>       |
| 🗌 ประเภทเอกสาร                                       | วันที่เอกสาร               | เลขที่เอกสาร               | จำนวนเงินทั้งสิ้น              | สถานะ                    | ผู้รับผิดชอบ                                         |
| <ul> <li>ประเภทเอกสาร</li> <li>ใบสั่งชื่อ</li> </ul> | วันที่เอกสาร<br>29/04/2567 | เลขที่เอกสาร<br>P06704-001 | จำนวนเงินทั้งสิ้น<br>12,840.00 | สถานะ<br>Open            | ผู้รับผิดชอบ<br>พิชิดพล อนุวงค์                      |
| <ul> <li>ประเภทเอกสาร</li> <li>ใบสั่งขื้อ</li> </ul> | วันที่เอกสาร<br>29/04/2567 | เลขที่เอกสาร<br>P06704-001 | จำนวนเงินทั้งสิ้น<br>12,840.00 | สถานะ<br>Open            | ผู้รับผิดชอบ<br>พิชิตพล อนุวงค์                      |
| <ul> <li>ประเภทเอกสาร</li> <li>ใบสั่งชื้อ</li> </ul> | วันที่เอกสาร<br>29/04/2567 | เลขที่เอกสาร<br>PO6704-001 | จำนวนเงินทั้งสิ้น<br>12,840.00 | สถานะ<br>Open            | ผู้รับผิดชอบ<br>พิชิตพล อนุวงค์                      |
| <ul> <li>ประเภทเอกสาร</li> <li>ใบสั่งขี้อ</li> </ul> | วันที่เอกสาร<br>29/04/2567 | เลขที่เอกสาร<br>P06704-001 | จำนวนเงินทั้งสิ้น<br>12,840.00 | สถานะ<br>Open            | ผู้รับผิดชอบ<br>ทีชิดพล อนุวงศ์                      |
| <ul> <li>ประเภทเอกสาร</li> <li>ใบสั่งชื้อ</li> </ul> | วันที่เอกสาร<br>29/04/2567 | เลขที่เอกสาร<br>PO6704-001 | จำนวนเงินทั้งสิ้น<br>12,840.00 | สถานะ<br>Open            | ผู้รับผิดชอบ<br>พิชิตพล อนุวงค์                      |

รูปที่ 3.9.2. การเลือกเงื่อนไขเพื่ออัพเดต

## 3.10. ขั้นตอนการนำเข้า (Import) ข้อมูลเจ้าหนึ่

การนำเข้า (Import) ข้อมูลเจ้าหนี้ เป็นหนึ่งวิธีการที่สามารถช่วยสร้างข้อมูลเจ้าหนี้อย่างรวดเร็ว และสามารถ Import ข้อมูล เข้าสู่ระบบได้เป็นจำนวนหลายรายการ ซึ่งผู้ใช้สามารถ Import ข้อมูลเจ้าหนี้ โดยกดปุ่ม Action [หมายเลข 1] และทำการเลือก Import [หมายเลข 2] ดังรูปที่ 3.10.1.

| < Vendo    | r          |                                      |               |                 |             |            |                     | *                  | lew +    |
|------------|------------|--------------------------------------|---------------|-----------------|-------------|------------|---------------------|--------------------|----------|
| All Vendor | •          | ۹                                    |               |                 |             |            | 1                   | -                  | Action 🔻 |
|            | รหัสผู้ขาย | ชื่อผู้ขาย                           | สาขา          | เบอร์โทรศัพท์   | แฟกซ์       | อีเมล      | ชื่อผู้ติดต่อ       | Сору               |          |
| 0 🗡 🗉      | VD-001     | บริษัท ฮอลิเดย์ วิลเลเจส(ไทยแลน      | สำนักงานใหญ่  | บริษัท ฮอลิเด   | 076-330456  |            | คุณแจง              | Change S<br>Assign | Status   |
| 0 🖊 🏽      | VD-002     | บริษัท เอราวัณ ภูเก็ต จำกัด          | ส่ำนักงานใหญ่ | บริษัท เอราวั   | 076-371-400 |            | คุณเพลง             | Translate          |          |
| 0 / 1      | VD-003     | บริษัท เพิร์ลวิลเลจ จ่ากัด (รร.อินดิ | สำนักงานใหญ่  | บริษัท เพิร์ลวิ | 076-327376  | 02-2582242 | คุณ 2 ภ             | Import             |          |
| 0 / 1      | VD-004     | บริษัท ภูเก็ต การ์เด้น คลิฟ จำกัด    | สำนักงานใหญ่  | บริษัท ภูเก็ต   | 076-335-600 |            | คุณฟ้า (จัดซื้อ)    | / m                |          |
| □ ⁄∎       | VD-005     | บริษัท นารายณ์ โฮเต็ลจำกัด           | สำนักงานใหญ่  | บริษัท นาราย    | 076-603699  |            | คุณเตย              |                    |          |
| □ ⁄∎       | VD-006     | บริษัท แปซิฟิค ภูเก็ต จำกัด          | สำนักงานใหญ่  | บริษัท แปซิฟิ   | 081-3969111 | 076-318888 | คุณนุ๊ก             |                    |          |
| □ ⁄∎       | VD-007     | MSC Mediterranean Shipping Co        | ส่ำนักงานใหญ่ | S.T.P. Group    | 076-337999  |            | คุณเชอร์รี่ (จัดชื่ | a)                 |          |
| 0 / 1      | VD-008     | บริษัท ลากูน่าภูเก็ตคลับ จำกัด       | สำนักงานใหญ่  | บริษัท ลากูน่า  | 076-360600  | 076-360678 | คุณนงลักษณ์         |                    |          |
| □ ⁄∎       | VD-009     | บริษัท เอ็มเมอรัลด์ เบย์ รีสอร์ท จำ  | ส่ำนักงานใหญ่ | บริษัท ເอ็มเม   | 095-0976996 |            | น้องชั้น            |                    |          |
| □ ⁄∎       | VD-010     | บริษัท คาลิมา เขาหลัก รีสอร์ท แอ     | ส่ำนักงานใหญ่ | บริษัท คาลิมา   | 083-376326  |            | คุณสมถวิล           |                    |          |
| □ ⁄∎       | VD-011     | บริษัท โอเชี่ยนฟร้อนท์ บีช รีสอร์ท   | ส่ำนักงานใหญ่ | บริษัท โอเชี่ย  |             |            | คุณบูม(จัดชื้อ)     |                    |          |
| □ ⁄∎       | VD-012     | บริษัท สหชัย ออฟฟิศ จำกัด            | ส่ำนักงานใหญ่ |                 |             |            | คุณมนต์ชัย วรจ      | รรย                |          |
| •          |            |                                      |               |                 |             |            |                     |                    | • •      |
|            |            | 20 V Items per page                  |               |                 |             |            | 1 - 14 Items        | From 14 Ite        | ems C    |

รูปที่ 3.10.1. ขั้นตอนการนำเข้า (Import) ข้อมูลเจ้าหนี้

ระบบจะแสดง Pop-Up สำหรับการ Import ให้ผู้ใช้ทำการกดปุ่ม <mark>ดาวน์โหลด</mark> [หมายเลข 3] เอกสารกรอกข้อมูลเจ้าหนี้ (Template) สำหรับ Import ดังรูปที่ 3.10.2.

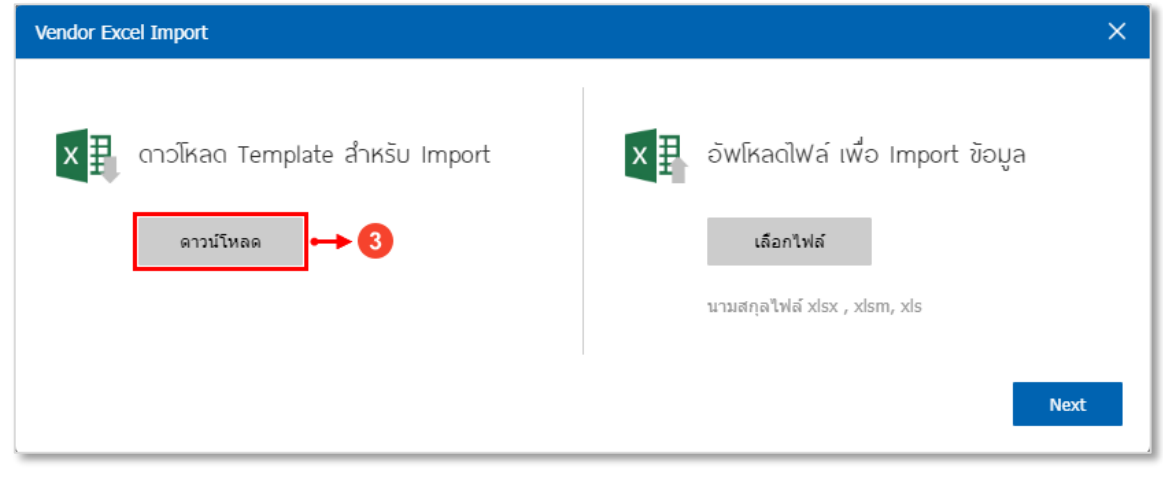

รูปที่ 3.10.2. การดาวน์โหลดเอกสารกรอกข้อมูลเจ้าหนี้ (Template) สำหรับ Import

ซึ่งเอกสารที่ดาวน์โหลดมานั้น จะเป็นเอกสาร Excel โดยให้ผู้ใช้ทำการเปิดเอกสารดังกล่าว จะพบว่าเอกสาร Excel จะแสดง ข้อมูลการบันทึกในส่วนของแผ่นงาน Vendor [หมายเลข 4] เป็นแผ่นงานสำหรับบันทึกข้อมูลทั่วไปของเจ้าหนี้ โดยผู้ใช้จะต้องเริ่มบันทึก ข้อมูลสำหรับ Import ใน **แถวที่ 7** [หมายเลข 5] เป็นต้นไปเท่านั้น ดังรูปที่ 3.10.3.

- \* หมายเหตุ : ผู้ใช้ห้ามลบข้อมูลตั้งแต่แถวที่ 1 6 โดยเด็ดขาด เพราะจะทำให้เอกสาร Import ไม่สมบูรณ์
- \* หมายเหตุ : ผู้ใช้ไม่สามารถเว้นว่างข้อมูลที่มีการ Require ในแถวที่ 5

|      | Α             | В         | С                      | D             | E          | F                | G              | н         | I               | J          | к                      | L                                      | M 🔺                         |
|------|---------------|-----------|------------------------|---------------|------------|------------------|----------------|-----------|-----------------|------------|------------------------|----------------------------------------|-----------------------------|
| 1    |               |           |                        |               |            | Та               | ab: Basic Data |           |                 |            |                        |                                        | Tab: Detail                 |
| 2    | Vendor No.    | Title     | Vendor Name            | Phone Number  | Fax        | Email            | LineID         | Facebook  | Website         | Remark     | Owner No.              | Address                                | Company Type                |
| 3    | รหัสผู้ขาย    | ด่านำหน้า | ชื่อผู้ขาย             | เบอร์โทรศัพท์ | แฟกซ์      | อีเมล์           | LineID         | Facebook  | เว็บไซต์        | หมายเหตุ   | รหัสพนักงานผู้รับผิดชอ | ชื่อที่อยู่                            | ประเภทบริษัท                |
| 4    | Char (50)     | Char (50) | Char (255)             | Char (50)     | Char (50)  | Char (50)        | Char (50)      | Char (50) | Char (100)      | Char (500) | Char (50)              | Char (500)                             | Number                      |
| 5    | Require       |           | Require                |               |            |                  |                |           |                 |            | Require                |                                        | Require                     |
|      | CUS160217-001 | บริษัท    | ตัวอย่าง จำกัด         | 08X-666XXXX   | 05X-44XXXX | example@hotmail. | example        | example   | www.example.com |            | EMP-001                | 287 หมู่ 5 ต.สัน<br>ทรายน้อย อ.สันทราย | กรอกเลข<br>0 = สำนักงานใหญ่ |
| 6    |               |           |                        |               |            |                  |                |           |                 |            |                        | จ.เชียงใหม่ 50210                      | 1 = สาขา                    |
|      | VD-015        | บริษัท    | เคเอเอเอ็นดียูยู จำกัด |               |            |                  |                |           |                 |            | EMP2106-002            | 1/130-1/131 หมู่                       | 0                           |
|      |               |           |                        |               |            |                  |                |           |                 |            |                        | ที่ 5 ตำบลหนอง                         |                             |
|      |               |           |                        |               |            |                  |                |           |                 |            |                        | ดวาย อำเภอหาง                          |                             |
|      |               |           |                        |               |            |                  |                |           |                 |            |                        | ดง จ.เชียงใหม่                         |                             |
| 7    |               |           |                        |               |            |                  |                |           |                 |            |                        | 50230                                  |                             |
| 8    |               |           |                        |               |            |                  | 1              |           |                 |            |                        |                                        |                             |
| 9    |               |           |                        |               |            |                  |                |           |                 |            |                        |                                        |                             |
| 10   |               |           |                        |               |            |                  | 5              |           |                 |            |                        |                                        |                             |
| 11   |               |           |                        |               |            |                  |                |           |                 |            |                        |                                        |                             |
| 12   |               |           |                        |               |            |                  |                |           |                 |            |                        |                                        |                             |
| 13   |               |           |                        |               |            |                  |                |           |                 |            |                        |                                        |                             |
| 14   |               |           |                        |               |            |                  |                |           |                 |            |                        |                                        |                             |
| 15   |               |           |                        |               |            |                  |                |           |                 |            |                        |                                        |                             |
| 17   |               |           |                        |               |            |                  |                |           |                 |            |                        |                                        |                             |
| 18   |               |           |                        |               |            |                  |                |           |                 |            |                        |                                        |                             |
| 19   |               |           |                        |               |            |                  |                |           |                 |            |                        |                                        |                             |
| 20   |               |           |                        |               |            |                  |                |           |                 |            |                        |                                        |                             |
| 21   |               |           |                        |               |            |                  |                |           |                 |            |                        |                                        |                             |
| 22   |               |           |                        |               |            |                  |                |           |                 |            |                        |                                        |                             |
| 23   |               | _         |                        |               |            |                  |                |           |                 |            |                        |                                        |                             |
| 24   |               | 4         |                        |               |            |                  |                |           |                 |            |                        |                                        |                             |
| 25   |               |           |                        |               |            |                  |                |           |                 |            |                        |                                        |                             |
| 26   |               | T         |                        |               |            |                  |                |           |                 |            |                        |                                        | v                           |
|      | < → V         | endor     | Address Contact        | +             |            |                  |                |           | E .             |            |                        |                                        | Þ                           |
| พร้อ | a l           |           |                        |               |            |                  |                |           |                 |            | H                      | 8 🗉 - —                                | + 100 %                     |

รูปที่ 3.10.3. รายละเอียดการบันทึกข้อมูลในแผ่นงาน Vendor

ในส่วนของแผ่นงาน Address [หมายเลข 6] เป็นแผ่นงานสำหรับบันทึกข้อมูลที่อยู่ (เพิ่มเติม) ของเจ้าหนี้ โดยผู้ใช้จะต้องเริ่ม บันทึกข้อมูลสำหรับ Import ใน **แถวที่ 7** [หมายเลข 7] เป็นต้นไปเท่านั้น ดังรูปที่ 3.10.4.

- \* หมายเหตุ : ผู้ใช้ห้ามลบข้อมูลตั้งแต่แถวที่ 1 6 โดยเด็ดขาด เพราะจะทำให้เอกสาร Import ไม่สมบูรณ์
- \* หมายเหตุ : ผู้ใช้ไม่สามารถเว้นว่างข้อมูลที่มีการ Require ในแถวที่ 5

|    | Α                            | В             | С                    | D            | E         | F         | G         | Н            | I                         | J                 | K              | L             | М            | N | 0 | Р | Q 🖻 |
|----|------------------------------|---------------|----------------------|--------------|-----------|-----------|-----------|--------------|---------------------------|-------------------|----------------|---------------|--------------|---|---|---|-----|
| 1  | Tab: Address                 |               |                      |              |           |           |           |              | Tab Translate Vendor      |                   |                |               |              |   |   |   |     |
| 2  | Vendor No.                   | Address Type  | Address              | Sub District | District  | Province  | Country   | ZipCode      | Address (EN)              | Sub District (EN) | District (EN)  | Province (EN) | Country (EN) |   |   |   |     |
| 3  | รหัสผู้ขาย                   | ประเภทที่อยู่ | ที่อยู่              | แขวง/ต่าบล   | เขต/อำเภอ | จังหวัด   | ประเทศ    | รหัสไปรษณีย์ | ที่อยู่ (EN)              | แขวง/ต่าบล (EN)   | ເขต/ລຳເກລ (EN) | จังหวัด (EN)  | ประเทศ (EN)  |   |   |   |     |
| 4  | Char (50)                    | Char (100)    | Char (255)           | Char (50)    | Char (50) | Char (50) | Char (50) | Char (50)    | Char (255)                | Char (50)         | Char (50)      | Char (50)     | Char (50)    |   |   |   |     |
| 5  | Require                      | Require       | Require              |              |           |           |           |              |                           |                   |                |               |              |   |   |   |     |
|    | CUS160217-001                | กรอกเลข       | เลขที่ 287 หมู่ 5    | สันทราย      | สันทราย   | เขียงใหม่ |           | 50210        | 287 M.5                   | Sansai            | Sansai         | Chiangmai     | Thailand     |   |   |   |     |
|    |                              | 1 = n.w.20    |                      |              |           |           |           |              |                           |                   |                |               |              |   |   |   |     |
| 6  |                              | 2 = ทอยูตดตอ  |                      |              |           |           |           |              |                           |                   |                |               |              |   |   |   |     |
| 7  | VD-015                       | 1             | 1/130-1/131 หม่ที่ 5 | หนองควาย     | หางดง     | เชียงใหม่ | ไทย       | 50230        | 1/130-1/131 Village No. 5 | Nong Khwai        | Hang Dong      | Chiang Mai    | Thailand     |   |   |   |     |
| 8  |                              | -             | -/                   |              |           |           | 1         |              | -,                        |                   |                | y             |              |   |   |   |     |
| 9  |                              |               |                      |              |           |           | +         |              |                           |                   |                |               |              |   |   |   |     |
| 10 |                              |               |                      |              |           |           | •         |              |                           |                   |                |               |              |   |   |   |     |
| 11 |                              |               |                      |              |           |           | U         |              |                           |                   |                |               |              |   |   |   |     |
| 12 |                              |               |                      |              |           |           |           |              |                           |                   |                |               |              |   |   |   |     |
| 13 |                              |               |                      |              |           |           |           |              |                           |                   |                |               |              |   |   |   |     |
| 14 |                              |               |                      |              |           |           |           |              |                           |                   |                |               |              |   |   |   |     |
| 15 |                              |               |                      |              |           |           |           |              |                           |                   |                |               |              |   |   |   |     |
| 16 |                              |               |                      |              |           |           |           |              |                           |                   |                |               |              |   |   |   |     |
| 17 |                              |               |                      |              |           |           |           |              |                           |                   |                |               |              |   |   |   |     |
| 18 |                              |               |                      |              |           |           |           |              |                           |                   |                |               |              |   |   |   |     |
| 19 |                              |               |                      |              |           |           |           |              |                           |                   |                |               |              |   |   |   |     |
| 20 |                              |               |                      |              |           |           |           |              |                           |                   |                |               |              |   |   |   |     |
| 21 |                              |               |                      |              |           |           |           |              |                           |                   |                |               |              |   |   |   |     |
| 22 |                              |               |                      |              |           |           |           |              |                           |                   |                |               |              |   |   |   |     |
| 23 |                              |               |                      |              |           |           |           |              |                           |                   |                |               |              |   |   |   |     |
| 24 |                              |               |                      |              |           |           |           |              |                           |                   |                |               |              |   |   |   |     |
| 25 |                              |               |                      |              |           |           |           |              |                           |                   |                |               |              |   |   |   |     |
| 26 |                              |               |                      |              |           |           |           |              |                           |                   |                |               |              |   |   |   |     |
| 27 |                              | 6             |                      |              |           |           |           |              |                           |                   |                |               |              |   |   |   |     |
| 28 |                              | Ă.            |                      |              |           |           |           |              |                           |                   |                |               |              |   |   |   |     |
| 29 |                              |               |                      |              |           |           |           |              |                           |                   |                |               |              |   |   |   |     |
|    | <ul> <li>✓ Vendor</li> </ul> | Address Cor   | itact (+)            |              |           |           |           |              |                           | .∃                |                |               |              |   |   |   |     |

รูปที่ 3.10.4. รายละเอียดการบันทึกข้อมูลในแผ่นงาน Address

ในส่วนของแผ่นงาน Contact [หมายเลข 8] เป็นแผ่นงานสำหรับบันทึกข้อมูลบุคคลที่ใช้สำหรับการติดต่อของเจ้าหนี้ โดยผู้ใช้ จะต้องเริ่มบันทึกข้อมูลสำหรับ Import ใน **แถวที่ 7** [หมายเลข 9] เป็นต้นไปเท่านั้น ดังรูปที่ 3.10.5.

- \* หมายเหตุ : ผู้ใช้ห้ามลบข้อมูลตั้งแต่แถวที่ 1 6 โดยเด็ดขาด เพราะจะทำให้เอกสาร Import ไม่สมบูรณ์
- \* หมายเหตุ : ผู้ใช้ไม่สามารถเว้นว่างข้อมูลที่มีการ Require ในแถวที่ 5

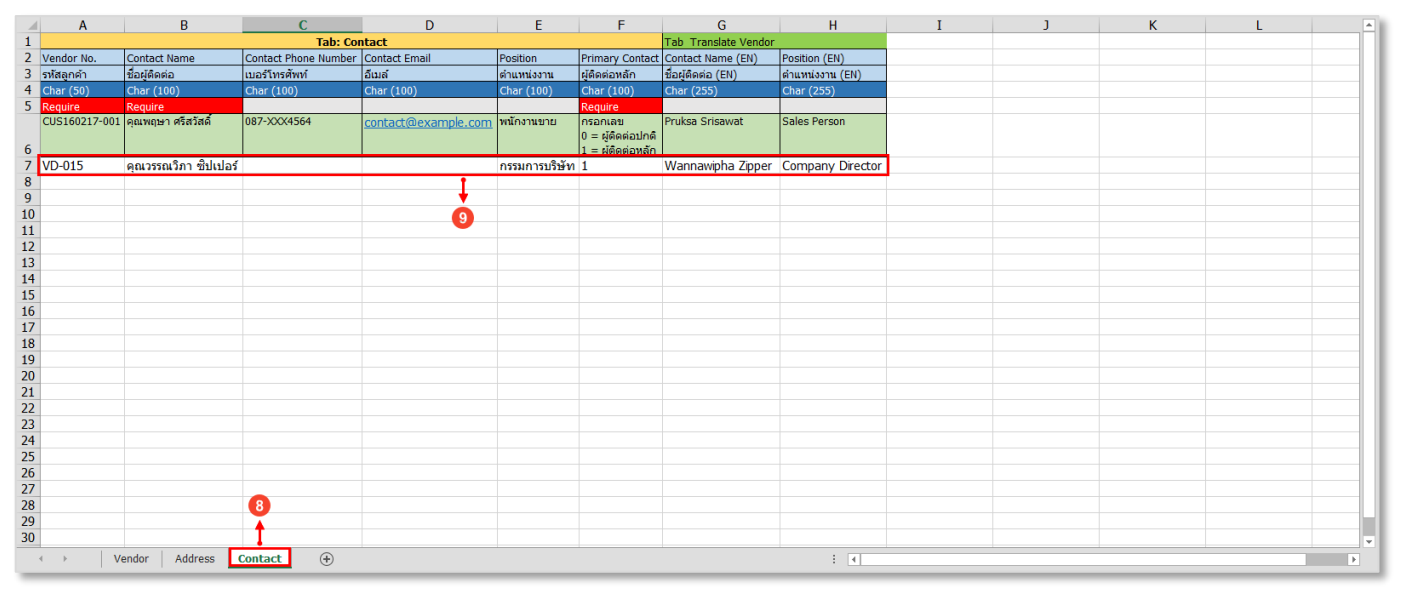

รูปที่ 3.10.5. รายละเอียดการบันทึกข้อมูลในแผ่นงาน Contact

จากนั้นให้ผู้ใช้กลับยังหน้าจอแสดง Pop-Up สำหรับการ Import ให้ผู้ใช้ทำการกดปุ่ม **เลือกไฟล์** [หมายเลข 10] เอกสาร Excel ที่ต้องการ Import ดังรูปที่ 3.10.6.

| Vendor Excel Import                         | ×                                                                                |
|---------------------------------------------|----------------------------------------------------------------------------------|
| งาวโหลด Template สำหรับ Import<br>ดาวน์โหลด | อัพโหลดไฟล์ เพื่อ Import ข้อมูล<br>เลือกไฟล์ →10<br>นามสกุลไฟล์ xlsx , xlsm, xls |
|                                             | Next                                                                             |

รูปที่ 3.10.6. การเข้าถึงหน้าจอที่ต้องการ Import

ให้ผู้ใช้ทำการเลือกเอกสาร Excel [หมายเลข 11] ที่ต้องการ Import และกดปุ่ม Open [หมายเลข 12] ดังรูปที่ 3.10.7.

| Open                                                                                                    |                      |                                       | ×   |
|----------------------------------------------------------------------------------------------------|----------------------|---------------------------------------|-----|
| $\leftarrow$ $\rightarrow$ $\checkmark$ $\uparrow$ $\square$ $\Rightarrow$ This PC                                                                                                    | > Pictures > AnyDesk | ✓ ♂ Search AnyDesk                    | Q   |
| Organize 🔻 New folder                                                                                                    |                      |                                       | 0   |
| <ul> <li>Desktop</li> <li>Documents</li> <li>Pictures</li> <li>สิ่งที่แนบมาของอัเมล</li> <li>เอกสาร 1</li> <li>This PC</li> <li>3D Objects</li> <li>Desktop</li> <li>Documents</li> <li>Documents</li> <li>Downloads</li> <li>Music</li> <li>Pictures</li> </ul> | ▲ 11                 |                                       |     |
| File name:                                                                                                    | Import Vendor.xls    | <ul> <li>ไฟล์ทั้งหมด (*.*)</li> </ul> | ~   |
|                                                                                                    |                      | 12 🛶 Open Canc                        | el: |

รูปที่ 3.10.7. การเลือกเอกสาร Excel ที่ต้องการ Import

หลังจากที่เอกสาร Excel เรียบร้อยแล้ว ให้ผู้ใช้กดปุ่ม Next [หมายเลข 13] ดังรูปที่ 3.10.8.

| Vendor Excel Import                | ×                                 |
|------------------------------------|-----------------------------------|
| X 🗐 ดาวโหลด Template สำหรับ Import | × อัพโหลดไฟล์ เพื่อ Import ข้อมูล |
| ดาวน์โหลด                          | เลือกไฟล์                         |
|                                    | นามสกุลไฟล์ xlsx , xlsm, xls      |
|                                    | 13 - Next                         |

รูปที่ 3.10.8. การยืนยันเอกสารเพื่อ Import

ระบบจะแสดง Pop-Up ให้ผู้ใช้สามารถตรวจสอบข้อมูลก่อนทำการ Import เมื่อตรวจสอบความถูกต้องเรียบร้อยแล้ว สามารถ กดปุ่ม Import [หมายเลข 14] ดังรูปที่ 3.10.9.

| Vendor Excel I      | ímport             |                        |                 |       |                        | ×      |
|---------------------|--------------------|------------------------|-----------------|-------|------------------------|--------|
| กรุณาตรวจ<br>Vandar | งสอบข้อมูลให้เรียบ | ร้อย ก่อนทำการ Import  | ข้อมูล 3 รายการ | S     |                        |        |
| รหัสผู้ขาย          | คำน่าหน้า          | ชื่อผู้ขาย             | เบอร์โทร        | แฟกซ์ | อีเมลล์                |        |
| VD-015              | บริษัท             | เคเอเอเอ็นดียูยู จำกัด |                 |       |                        | *      |
| 4                   |                    |                        |                 |       |                        | 14     |
| 4                   | 1 • • 20           | ▼ Items per page       |                 |       | 1 - 1 Items From 1 Ite | Import |

รูปที่ 3.10.9. ตรวจสอบข้อมูลก่อนทำการ Import

ระบบจะแสดง Pop-Up เพื่อแจ้งเตือนการ Import ข้อมูลสำเร็จ ให้ผู้ใช้ทำการกดปุ่ม <mark>OK</mark> [หมายเลข 15] ดังรูปที่ 3.10.10.

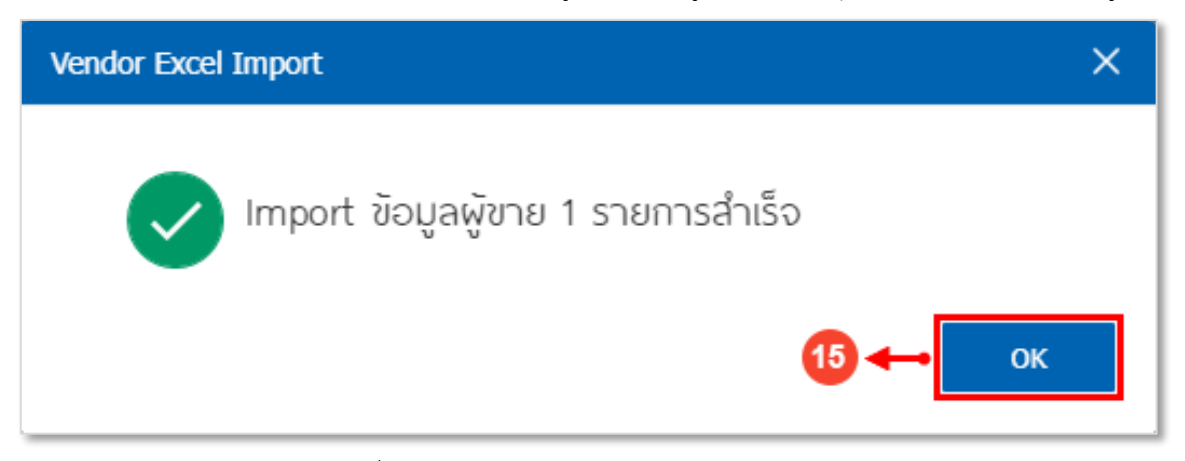

รูปที่ 3.10.10. การแจ้งเตือน Import ข้อมูลสำเร็จ

### 3.13. ขั้นตอนการดึงข้อมูลเจ้าหนี้ออกจากระบบ (Export)

การดึงข้อมูลเจ้าหนี้ออกจากระบบ (Export) เป็นหนึ่งวิธีการที่สามารถช่วยดึงข้อมูลเจ้าหนี้ออกจากระบบได้เป็นจำนวนหลาย รายการ ซึ่งผู้ใช้สามารถ Export ข้อมูลเจ้าหนี้ โดยกดปุ่ม Action [หมายเลข 1] และทำการเลือก Export [หมายเลข 2] ดังรูปที่ 3.13.1.

| < Vendo    | or         |                                     |               |                 |             |            |                  | \star New +             |
|------------|------------|-------------------------------------|---------------|-----------------|-------------|------------|------------------|-------------------------|
| All Vendor | •          | Q                                   |               |                 |             |            | 1                | Action 👻                |
|            | รหัสผู้ขาย | ชื่อผู้ขาย                          | สาขา          | เบอร์โทรศัพท์   | แฟกซ์       | อีเมล      | ชื่อผู้ติดต่อ    | Сору                    |
| 0 🖍        | VD-001     | บริษัท ฮอลิเดย์ วิลเลเจส(ไทยแลน     | ส่านักงานใหญ่ | บริษัท ฮอลิเด   | 076-330456  |            | คุณแจง           | Change Status<br>Assign |
| • 🖍        | VD-002     | บริษัท เอราวัณ ภูเก็ต จำกัด         | ส่านักงานใหญ่ | บริษัท เอราวั   | 076-371-400 |            | คุณเพลง          | Translate               |
| 0 / 1      | VD-003     | บริษัท เพิร์ลวิลเลจ จำกัด (รร.อินดิ | ส่ำนักงานใหญ่ | บริษัท เพิร์ลวิ | 076-327376  | 02-2582242 | คุณจิดาภา        | Import                  |
| • •        | VD-004     | บริษัท ภูเก็ต การ์เด้น คลิฟ จำกัด   | ส่านักงานใหญ่ | ນรີษัท ภูเก็ต   | 076-335-600 |            | คุณฟ้า (จัดซื้อ) |                         |
| • •        | VD-005     | บริษัท นารายณ์ โฮเด็ลจำกัด          | ส่านักงานใหญ่ | บริษัท นาราย    | 076-603699  |            | คุณเตย           |                         |
| n / 1      | VD-006     | บริษัท แปซิฟิค ภูเก็ต จำกัด         | ส่ำนักงานใหญ่ | บริษัท แปซิฟี   | 081-3969111 | 076-318888 | คุณนุ๊ก          |                         |

รูปที่ 3.13.1. ขั้นตอนการดึงข้อมูลเจ้าหนี้ออกจากระบบ (Export)

ระบบจะแสดง Pop-Up สำหรับระบุเงื่อนไขการดึงข้อมูลเจ้าหนี้ ซึ่งประกอบไปด้วย

- ผู้ขาย : เลือกช่วงข้อมูลรหัสเจ้าหนี้ ที่ต้องการดึงข้อมูล
- ผู้รับผิดชอบ : เลือกช่วงข้อมูลรหัสพนักงานที่เป็นผู้รับผิดชอบเจ้าหนี้ ที่ต้องการดึงข้อมูล
- แหล่งที่มาเจ้าหนี้ : เลือกช่วงข้อมูลรหัสแหล่งที่มาของเจ้าหนี้ ที่ต้องการดึงข้อมูล
- ประเภทธุรกิจ : เลือกช่วงข้อมูลรหัสประเภทธุรกิจของเจ้าหนี้ ที่ต้องการดึงข้อมูล
- วันที่บันทึก : เลือกช่วงวันที่สร้างข้อมูลเจ้าหนี้ ที่ต้องการดึงข้อมูล
- สถานะผู้ขาย : เลือกตามสถานะของเจ้าหนี้ ที่ต้องการดึงข้อมูล ซึ่งประกอบไปด้วย สถานะทั้งหมด, เปิดใช้งาน (Active), พัก (Hold) และยกเลิก (Inactive)

\* หมายเหตุ : ผู้ใช้ไม่จำเป็นต้องระบุเงื่อนไขให้ครบทุกตัวเลือก

หลังจากที่ผู้ใช้ได้มีการเลือกเงื่อนไขการดึงข้อมูลเจ้าหนี้เรียบร้อยแล้ว สามารถกดปุ่ม Next [หมายเลข 3] ดังรูปที่ 3.13.2.

| Vendor Excel Expo   | t           |   |     |           |         |             |         |      | × |
|---------------------|-------------|---|-----|-----------|---------|-------------|---------|------|---|
| เลือกเงื่อนไขที่ตัล | งการ Export |   |     |           |         |             |         |      |   |
| ผู้ขาย              | VD-001      | Q | ถึง | VD-015    | Q       | สถานะผู้ขาย | ทั้งหมด | ~    |   |
| ผู้รับผิดชอบ        | EMP2106-001 | Q | ถึง | EMP-Admin | Q       |             |         |      |   |
| กลุ่มผู้ขาย         | VDG-001     | Q | ถึง | VDG-002   | Q       |             |         |      |   |
| ประเภทธุรกิจ        | VBT-001     | Q | ถึง | VBT-007   | Q       |             |         |      |   |
| วันที่บันทึก        |             |   | ถึง |           | <b></b> |             |         |      |   |
|                     |             |   |     |           |         |             | 8+      | Next |   |
|                     |             |   |     |           |         |             |         |      |   |

รูปที่ 3.13.2. การเลือกเงื่อนไขการดึงข้อมูลเจ้าหนี้

ระบบจะแสดง Pop-Up ให้ผู้ใช้สามารถตรวจสอบข้อมูลก่อนดึงออกจากระบบ เมื่อตรวจสอบความถูกต้องเรียบร้อยแล้ว สามารถกดปุ่ม Export [หมายเลข 4] ดังรูปที่ 3.13.3.

| Vendor Excel Expo          | rt                |                                    |                        |             |                     | ×        |
|----------------------------|-------------------|------------------------------------|------------------------|-------------|---------------------|----------|
| กรุณาตรวจสือเ<br>Vendor co | บข้อมูลให้เรียบร้ | ร้อย ก่อนทำการ Export ข้อมู        | ล 29 รายการ            |             |                     |          |
| รหัสผู้ขาย                 | ดำนำหน้า          | ชื่อผู้ขาย                         | เบอร์โทร               | แฟกซ์       | อีเมลล์             |          |
| VD-001                     | บริษัท            | ฮอลิเดย์ วิลเลเจส(ไทยแลนด์)        | บริษัท ฮอลิเด          | 076-330456  |                     | <b>^</b> |
| VD-002                     | บริษัท            | เอราวัณ ภูเก็ต จำกัด               | บริษัท เอราวั          | 076-371-400 |                     |          |
| VD-003                     | <b>⊔</b> \$ੇ⊮ੱਅ   | เพิร์ลวิลเลจ จำกัด (รร.อินดิโก้เพิ | บริษัท ເพิร์ลวิ        | 076-327376  | 02-2582242          |          |
| VD-004                     | <b>ਪ</b> \$ੇਮੱਅ   | ภูเก็ต การ์เด้น คลิฟ จำกัด         | ນ <b>ຈີ</b> ອັທ ກູເກັດ | 076-335-600 |                     |          |
| VD-005                     | บริษัท            | นารายณ์ โฮเด็ลจำกัด                | บริษัท นาราย           | 076-603699  |                     |          |
| VD-006                     | บริษัท            | แปซิฟิค ภูเก็ด จำกัด               | บริษัท แปซิฟิ          | 081-3969111 | 076-318888          |          |
| VD-007                     | บริษัท            | เมดิเตอร์เรเนียน ชิปปั้ง (ประเทศ   | S.T.P. Group           | 076-337999  |                     | -        |
|                            | ▶ <b>H</b> 20     | ▼ Items per page                   |                        | 1 - 15      | Items From 15 Items | Ċ        |
|                            |                   |                                    |                        |             | Back Export         |          |

รูปที่ 3.13.3. ตรวจสอบข้อมูลก่อนดึงออกจากระบบ

ระบบจะแสดง Pop-Up เพื่อแจ้งเตือนการ Export ข้อมูลสำเร็จ ให้ผู้ใช้ทำการกดปุ่ม OK [หมายเลข 5] ดังรูปที่ 3.13.4.

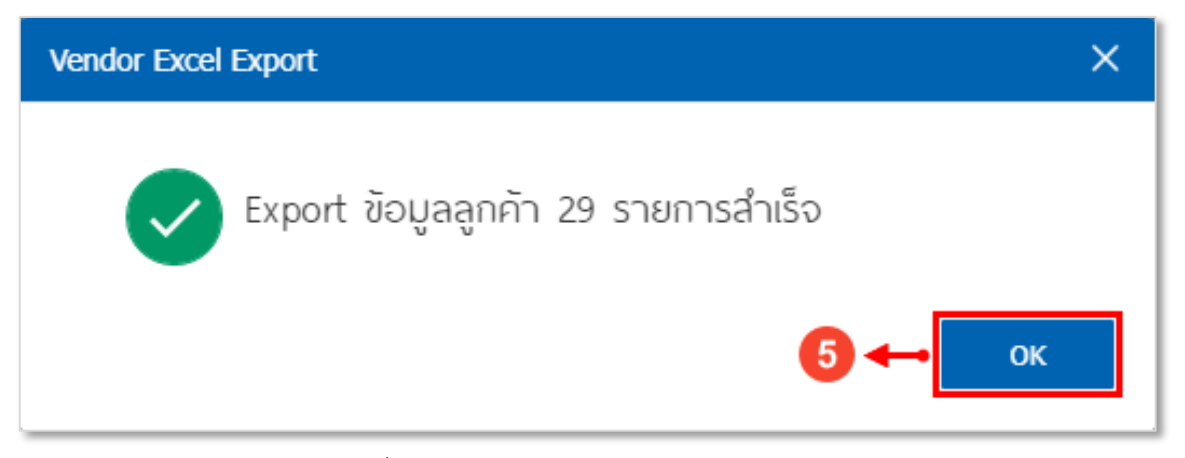

รูปที่ 3.13.4. การแจ้งเตือน Export ข้อมูลสำเร็จ

ซึ่งเอกสารที่ Export มานั้น จะเป็นเอกสาร Excel ดังรูปที่ 3.13.5.

| 🕅 🔒 🗲 e e e e e e e e e e e e e e e e e e                                                                                                    | C = Export Vendor.xlsx - Excel |                    |                    |                             |                          |                 |        |             | <b>B</b> - <b>F</b> | ×                            |                                                                                 |                                              |                             |               |                  |
|----------------------------------------------------------------------------------------------------|--------------------------------|--------------------|--------------------|-----------------------------|--------------------------|-----------------|--------|-------------|---------------------|------------------------------|---------------------------------------------------------------------------------|----------------------------------------------|-----------------------------|---------------|------------------|
| ไฟล์ หน้าแรก แทรก เค้าโครงหน้ากระดาษ สูตร ข้อมูล รั                                                                                                    | รัง มุมมอง                     |                    |                    |                             |                          |                 |        |             |                     | -                            |                                                                                 |                                              | 🖉 🚹 ยัญ                     | e Microsoft - | 1                |
| $\begin{array}{c c} & {\underset{\scriptstyle \longrightarrow}} & {\underset{\scriptstyle \longrightarrow}} & {\underset{\scriptstyle \leftarrow}} & {\underset{\scriptstyle \leftarrow}} & }{} & }{\overset{\scriptstyle \leftarrow}} & {\underset{\scriptstyle \leftarrow}} & }{\overset$ | 🔹 🗞 - 📑 ตัดข้อความ             | ห์ลีป              | v<br>€.000<br>9.00 | ารจัดรูปแบบ<br>ารมผื่อนไข ~ | จัดรูปแบบ<br>เป็นตาราง * | ปกติ<br>ปานกลาง | ৩      | ดี<br>แย่   |                     | ■ <mark> }</mark><br>กลบ รูเ | ມີ<br>ມີ<br>ມີ<br>ມີ<br>ມີ<br>ມີ<br>ມີ<br>ມີ<br>ມີ<br>ມີ<br>ມີ<br>ມີ<br>ມີ<br>ມ | รรมอัตโนมัติ × A<br>⊿ × รีบงสำ<br>ง × และกระ | ดับ ดันหาและ<br>ง ร เดือก ร |               |                  |
| ดลิปบอร์ด 🕫 ฟอนต์ 🕞                                                                                                    | การจัดแนว                      | 🛛 ตัวเลข           | 5                  |                             |                          | slas            | ล์     |             |                     | เซลล์                        |                                                                                 | การแก้ไข                                     |                             |               | ^                |
| K42 • : × ✓ fr                                                                                                    |                                |                    |                    |                             |                          |                 |        |             |                     |                              |                                                                                 |                                              |                             |               | ~                |
| A B C                                                                                                    | D                              | E                  | F                  | G                           | н                        | 1               | J      | K           |                     | L                            |                                                                                 | м                                            | N                           | 0             |                  |
| 1 Vendor No. Title Vendor Name                                                                                                    | Phone Number Fax               |                    | Email              | LineID F                    | acebook                  | Website         | Remark | Owner No.   | Address             |                              |                                                                                 | Company Type                                 | Branch No.                  | Register No.  |                  |
| 2 VD-001 บริษัท ฮอลิเดย์ วิลเลเจส(ไทยแลนด์) จำกัด(คลับเมท                                                                                                    | ) 076-3                        | 30456-94           |                    |                             |                          |                 |        | EMP-Admin   | เลขที่ 3 ถนา        | นกะตะ ด่าบ                   | ลกะรน อ่าเร                                                                     | เอเมือง จังหวัดภูเก็                         | 0                           |               |                  |
| 3 VD-002 บริษัท เอราวัณ ภูเก็ต จำกัด                                                                                                    | 076-3                          | 71-400,076-371-452 |                    |                             |                          |                 |        | EMP-Admin   | เลขที่ 32 หมุ       | มู่ 5 ดำบลป่า                | เดลอก อำเภ                                                                      | อถลาง ຈັงหวัดภูเก็                           | 0                           |               | 1                |
| 4 VD-003 บริษัท เพิร์ลวิลเลจ จำกัด (รร.อินดิโก้เพิร์ล)                                                                                                    | 076-3                          | 27376              | 02-2582242         |                             |                          |                 |        | EMP-Admin   | เลขที่ 116 ห        | หมู่ที่ 1 ตำบล               | จสาดู อ่าเภอ                                                                    | ถลาง จังหวัดภูเก็ต                           | 0                           |               | 1                |
| 5 VD-004 บริษัท ภูเก็ต การ์เด้น คลิฟ จำกัด                                                                                                    | 076-3                          | 35-600,076-335-617 |                    |                             |                          |                 |        | EMP-Admin   | เลขที่ 21/4         | หมู่ที่ 1 ตำบ                | เลรัษฎา อ่าเม                                                                   | กอเมืองภูเก็ต จังห                           | 0                           |               | 11               |
| 6 VD-005 บริษัท นารายณ์ โฮเด็ลจำกัด                                                                                                    | 076-6                          | 03699              |                    |                             |                          |                 |        | EMP-Admin   | 81หมู่3 ดำบ         | เลไม้ขาว อำ                  | เภอถลาง จัง                                                                     | หวัดภูเก็ต 83110                             | 0                           |               | 11               |
| 7 VD-006 บริษัท แปซิฟิค ภูเก็ต จำกัด                                                                                                    | 081-3                          | 969111             | 076-318888         |                             |                          |                 |        | EMP-Admin   | เลขที่ 84 หมุ       | มู่ 8 ถ.ศักดิเ               | ดช ตำบลวิชีเ                                                                    | ຈ ວ່າເກວເນື່ວຈກູເກົ່¢                        | 0                           |               | 1                |
| 8 VD-007 บริษัท เมดิเตอร์เรเนียน ชิปปั้ง (ประเทศไทย) จำกัด                                                                                                    | 076-3                          | 37999              |                    |                             |                          |                 |        | EMP-Admin   | อาดาร เอ็มเ         | เอสซี เลขที่                 | 571 ถนน สุข                                                                     | ยุมวิท 71 คลองตันเ                           | 0                           | 010554401907  | 1                |
| 9 VD-008 บริษัท ลากูน่าภูเก็ดคลับ จำกัด                                                                                                    | 076-3                          | 60600              | 076-360678         |                             |                          |                 |        | EMP-Admin   | 323 หมู่ 2 ถ.       | .ศรีสุนทร ด่                 | ານລເชີงทะเส                                                                     | เ อำเภอถลาง จังห                             | 0                           |               | 1                |
| 10 VD-009 บริษัท เอ็มเมอรัลด์ เบย์ รีสอร์ท จำกัด                                                                                                    | 095-0                          | 976996             |                    |                             |                          |                 |        | EMP-Admin   | 88/28,88/30         | 0-33 ถนนหม่                  | มื่นเงิน ตำบล                                                                   | ป่าดอง อำเภอกะหุ                             | 0                           |               | 1                |
| 11 VD-010 บริษัท ดาลิมา เขาหลัก รีสอร์ท แอนด์ สปา จำกัด                                                                                                    | 083-3                          | 763268/080-6771654 |                    |                             |                          |                 |        | EMP-Admin   | 17/2 หมู่ 2 ถ       | ก.เทพกระษั                   | ัดรี ตำบลรัษ                                                                    | <u>ຄຼ</u> າ ວ່າເກວເນືອง ຈັง                  | 0                           |               | 1                |
| 12 VD-011 บริษัท โอเชียนฟร้อนท์ บีช รีสอร์ท แอนด์ สปา จำกัด                                                                                                    |                                |                    |                    |                             |                          |                 |        | EMP-Admin   | 320/2 ถ.พระ         | ะบารมี ดำบ                   | ລປ່າຕວง ວ່າເ                                                                    | .ກວກະທູ່ ຈັงหวัดภูเ                          | 0                           |               | 1                |
| 13 VD-012 บริษัท สหชัย ออฟฟิศ จำกัด                                                                                                    |                                |                    |                    |                             |                          |                 |        | EMP2106-002 | เลขที่ 43, 45       | 5 ถนน เสรีไ                  | ทย คลองจั่น                                                                     | เ บางกะปี กรุงเทพ                            | 0                           |               | 1                |
| 14 VD-013 บริษัท ไอที-แดท จำกัด                                                                                                    |                                |                    |                    |                             |                          |                 |        | EMP2106-002 | หมู่บ้าน ชวน        | นชื่นนีโอเฮ่า                | เส้ เลขที่ 33 ๆ                                                                 | ชอย ดู้บอน 6 แยก                             | 0                           | 010553401151  | 6                |
| 15 VD-014 บริษัท เข้นท์ เธมส์ กรุ๊พ จำกัด                                                                                                    | 0-5338-4399 0-533              | 8-4400             |                    |                             |                          |                 |        | EMP2106-001 | เลขที่ 195/2        | 287 หมู่ที่ 8                | สันผีเสื้อ เมื่                                                                 | องเชียงใหม่ เชียงใ                           | 0                           |               | 1                |
| 16 VD-015 บริษัท เคเอเอเอ็นดียูยู จำกัด                                                                                                    |                                |                    |                    |                             |                          |                 |        | EMP2106-002 | 1/130-1/131         | 1 หมู่ที่ 5 ตำ               | บลหนองคว                                                                        | าย อำเภอหางดง จั                             | 0                           | 050556001309  | 4                |
| 17                                                                                                    |                                |                    |                    |                             |                          |                 |        |             |                     |                              |                                                                                 |                                              |                             |               |                  |
| 18                                                                                                    |                                |                    |                    |                             |                          |                 |        |             |                     |                              |                                                                                 |                                              |                             |               | 5                |
| 19                                                                                                    |                                |                    |                    |                             |                          |                 |        |             |                     |                              |                                                                                 |                                              |                             |               | K.               |
| 20                                                                                                    |                                |                    |                    |                             |                          |                 |        |             |                     |                              |                                                                                 |                                              |                             |               | $\left[ \right]$ |
| 21                                                                                                    |                                |                    |                    |                             |                          |                 |        |             |                     |                              |                                                                                 |                                              |                             |               | 11               |
| 22                                                                                                    |                                |                    |                    |                             |                          |                 |        |             |                     |                              |                                                                                 |                                              |                             |               | 11               |
| 23                                                                                                    |                                |                    |                    |                             |                          |                 |        |             |                     |                              |                                                                                 |                                              |                             |               | 11               |
| 24                                                                                                    |                                |                    |                    |                             |                          |                 |        |             |                     |                              |                                                                                 |                                              |                             |               | 11               |
| 25                                                                                                    |                                |                    |                    |                             |                          |                 |        |             |                     |                              |                                                                                 |                                              |                             |               | 1                |
| 26                                                                                                    |                                |                    |                    |                             |                          |                 |        |             |                     |                              |                                                                                 |                                              |                             |               | 1                |
| 27                                                                                                    |                                |                    |                    |                             |                          |                 |        |             |                     |                              |                                                                                 |                                              |                             |               |                  |
| 28                                                                                                    |                                |                    |                    |                             |                          |                 |        |             |                     |                              |                                                                                 |                                              |                             |               |                  |
| 29                                                                                                    |                                |                    |                    |                             |                          |                 |        |             |                     |                              |                                                                                 |                                              |                             |               |                  |
| 30                                                                                                    |                                |                    |                    |                             |                          |                 |        |             |                     |                              |                                                                                 |                                              |                             |               | -                |
| <ul> <li>✓ Vendor Contact (+)</li> </ul>                                                                                                    |                                |                    |                    |                             |                          |                 | : (    |             |                     |                              |                                                                                 |                                              |                             | •             |                  |
| พร้อม                                                                                                    |                                |                    |                    |                             |                          |                 |        |             |                     |                              |                                                                                 |                                              |                             | + 100         | %                |

รูปที่ 3.13.5. เอกสาร Excel ที่มีการ Export

# 4. เมนูกำหนดเงื่อนไขข้อมูลเจ้าหนี้ และระบบบริหารงานด้านการจัดซื้อ (AP Option)

คือ การกำหนดเงื่อนไขหรือตั้งค่าข้อมูลเพิ่มเติมของเจ้าหนี้ และระบบบริหารงานด้านการจัดซื้อ เช่น กำหนดเงื่อนไขเลข ประจำตัวผู้เสียภาษีอากร, กำหนดผู้รับเงินแทนของผู้ขายในเอกสาร หรือการจัดซื้อเกินวงเงินเครดิต เป็นต้น ซึ่งมีวิธีการกำหนดเงื่อนไข ข้อมูลเจ้าหนี้ และระบบบริหารงานด้านการจัดซื้อดังนี้

## 4.1. ขั้นตอนการเข้าถึงเมนู AP Option

ผู้ใช้สามารถกำหนดเงื่อนไขข้อมูลเจ้าหนี้ และระบบบริหารงานด้านการจัดซื้อได้โดยกด เมนู AP Option ดังรูปที่ 4.1.1.

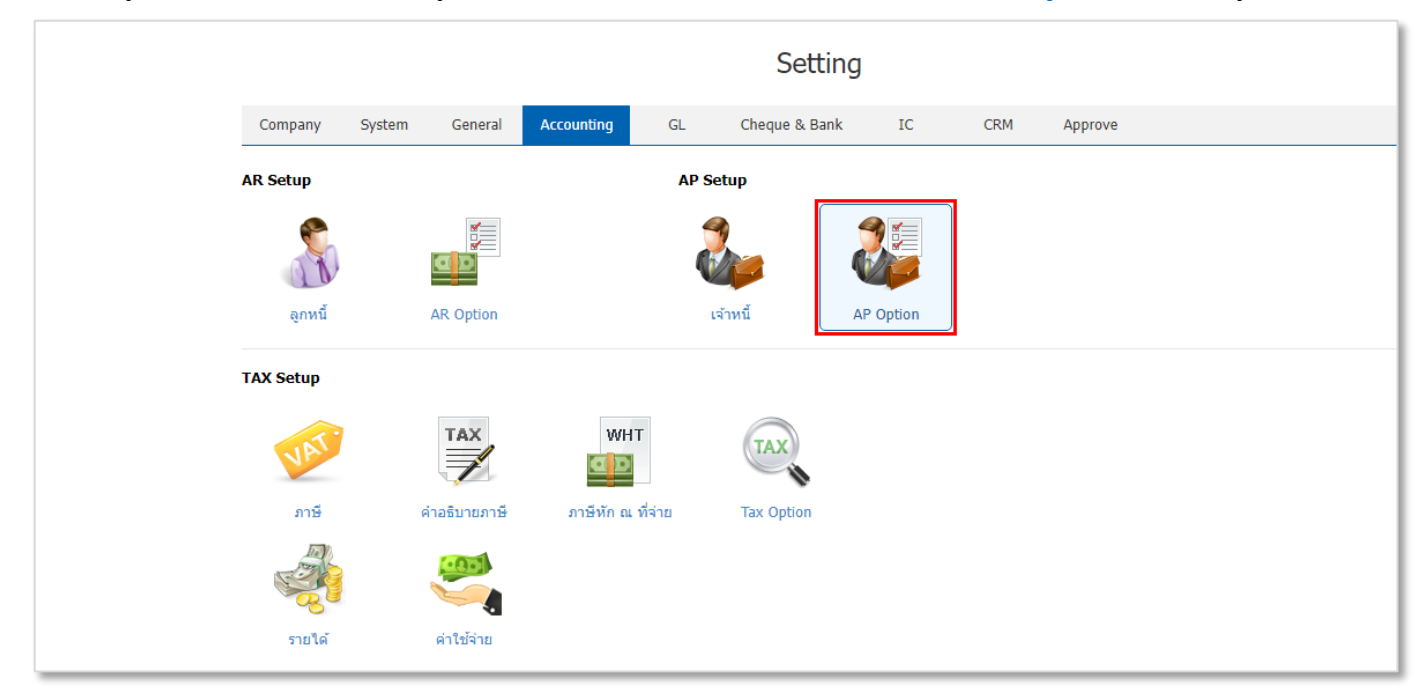

รูปที่ 4.1.1. การเข้าถึงเมนู AP Option

ระบบจะแสดงหน้าจอสำหรับกำหนดเงื่อนไขข้อมูลเจ้าหนี้ และระบบบริหารงานด้านการจัดซื้อ (AP Option) ดังรูปที่ 4.1.2.

| Con     Con     Con <th></th> <th></th> <th></th>                                                                                                    |          |                                                         |                                                                    |
|----------------------------------------------------------------------------------------------------|----------|---------------------------------------------------------|--------------------------------------------------------------------|
| Option         CTR & IO Option         Report Option         เลขส์ในส่งระดะว่างได้           Image: Comparison of the investigation of the investigatin of the investigation of the investigation of the inve | =        | < AP Option                                             | Save 🗸 Close X                                                     |
| の     Vendor Option     แต่ที่ในส่งสองว่างได้       ●     ●     ●     >     >     >     >     >     >     >     >     >     >     >     >     >     >     >     >     >     >     >     >     >     >     >     >     >     >     >     >     >     >     >     >     >     >     >     >     >     >     >     >     >     >     >     >     >     >     >     >     >     >     >     >     >     >     >     >     >     >     >     >     >     >     >     >     >     >     >     >     >     >     >     >     >     >     >     >     >     >     >     >     >     >     >     >     >     >     >     >     >     >     >     >     >     >     >     >     >     >     >     >     >     >     >     >     >     >     >     >     >     >     >     >     >     >     >     >     >     >     >     >     >     >     >     >     >     >                                                                                                    | <b>.</b> | Option CCTR & IO Option Report Option                   |                                                                    |
| <ul> <li></li></ul>                                                                                                    | (i)      | Vendor Option                                           | เลขที่ใบส่งของว่างใด้                                              |
| ดำหานดเลยประจำดัวผู้เดียการ์อากรด้อยมี 13 หลักเท่าขั้น       เมชาที่ในช่วยองชั่า <ul> <li>ท่านแดยรู้บันงันแบบของผู้ชายในเอกสาร</li> <li>ต่านั่นด้ายองผู้ชายในเอกสาร</li> <li>ชั่นได้ (ด่างเจ้าหนี หรือต่างงวด)</li> <li>ข้าได้ (ด่างเจ้าหนี หรือต่างงวด)</li> <li>ข้าได้ (ด่างเจ้าหนี หรือต่างงวด)</li> <li>ข้าได้ (การณ์)</li> <li>ข้าไม่ (ด่างเจ้าหนี หรือต่างงวด)</li> <li>ข้าได้ (การณ์)</li> <li>ข้าไม่ (ด่างเจ้าหนี หรือต่างงวด)</li> <li>ข้าได้ (การณ์)</li> <li>ข้าได้ (ด่างเจ้าหนี หรือต่างงวด)</li> <li>ข้าได้ (การณ์)</li> <li>ข้าไม่ (ด่างเจ้าหนี หรือต่างงวด)</li> <li>ข้าได้ (การณ์)</li> <li>ข้าไม่ เกิมการขึ่งส่อส่างหน้าหนี</li> <li>ชั่นที่กับน้ำกับการชี้ส่อส่างหน้าหนี</li> <li>ชั่นที่กับหนักกับการชี้ส่อส่างหน้าได้</li> <li>ชั่นที่กับหนักบ้านการชี้ส่อส่างหน้าได้</li> <li>ชั่นที่กับหนักบ้านการชื่อส่อส่างหน้า</li> <li>ชั่นที่กับหนักบ้านการชี้ส่อส่างหน้าได้</li> <li>ชั่นที่กับหนักบ้านการชื่อส่อส่างหน้าได้</li> <li>ชั่นที่กับหน้านานนันขอชื่อ</li> <li>ส่งเสือเปล่าหล้าผู้เสียการอากรข้า</li> <li>ส่งเสือเปล่าหนี</li> <li>ช่างส่อน</li> <li>ช่างส่อนู่ เสียการอากรข้า</li> <li>ชาวเล่าส่านู่ เสียการอากรข้า</li> <li>ช่างส่อน</li> <li>ช่างส่อน</li> <li>ช่ามุญาด</li> <li>ช่างส่อน</li> <li>ช่างส่าน</li> <li>ช่างส่อน</li> <li>ช่างส่อน</li> <li>ช่างส่อน</li> <li>ช่างส่อน</li> <li>ช่างส่างส่างส่างส่างส่างส่างส่างส่างส่างส</li></ul>                                                                                                    | <b></b>  | 🗌 เจ้าหนี้ต้องระบุเลขประจำด้วผู้เสียภาษีอากร            | 🔿 ว่างได้ 🛛 แจ้งเดือน 🔿 ว่างไม่ได้                                 |
| Purchase Option       ๑ ข้าได้ (ด้างเจ่าพีนี้ หรือต่างงวล)       ข้าได้ (ด้างเจ่าพีนี้ หรือต่างงวล)       ข้าได้ (ด้างเจ่าพีนี้ หรือต่างงวล)       ข้าได้ (ด้างเจ่าพีนี้ หรือต่างงวล)       ข้าได้ (ทุกกรณี)       ข้าไม่ได้         ที่       1       1       1       1       1       1       1       1       1       1       1       1       1       1       1       1       1       1       1       1       1       1       1       1       1       1       1       1       1       1       1       1       1       1       1       1       1       1       1       1       1       1       1       1       1       1       1       1       1       1       1       1       1       1       1       1       1       1       1       1       1       1       1       1       1       1       1       1       1       1       1       1       1       1       1       1       1       1       1       1       1       1       1       1       1       1       1       1       1       1       1       1       1       1       1       1       1       1       1       1 </td <td></td> <td>🗌 กำหนดเลขประจำตัวผู้เสียภาษีอากรต้องมี 13 หลักเท่านั้น</td> <td>เลขที่ใบส่งของช้ำ</td>                                                                                                    |          | 🗌 กำหนดเลขประจำตัวผู้เสียภาษีอากรต้องมี 13 หลักเท่านั้น | เลขที่ใบส่งของช้ำ                                                  |
| เมราที่ในกำนับภาษ์ขึ่ง       เมราที่ในกำนับภาษ์ขึ่ง       เมราที่ในกำนับภาษ์ขึ่ง       เมราที่ในกำนับภาษ์ขึ่ง       เมราที่ในกำนับภาษ์ขึ่ง       เมราที่ในกำนับภาษ์ขึ่ง       เมราที่ในกำนับภาษ์ขึ่ง       เมราที่ในกำนับภาษ์ขึ้ง       เมราที่ในกำนับภาษ์ขึ้ง       เมราที่ในกำนับภาษ์ขึ้ง       เมราที่ในกำนับภาษ์ขึ้ง       เมราที่ในกำนับภาษ์ขึ้ง       เมราที่ไป       เมราที่ไป<                                                                                                    |          | Purchase Option                                         | 💿 ซ้ำได้ (ด่างเจ้าหนี้ หรือต่างงวด) 🔿 ข้ำได้ (ทุกกรณี) 🔿 ข้ำไม่ได้ |
| <ul> <li> <ul> <li>                  ขึ้งได้เก็บจำนวนจังร้อและขอชื่อ                  ขึ้งได้ (ต่างเจ้าหนี้ หรือต่างงวด)                  ข้ำได้ (ต่างเจ้าหนี้ หรือต่างงวด)                  ข้ำได้ (ต่างเจ้าหนี้ หรือต่างงวด)                  ข้ำได้ (ต่างเจ้าหนี้ หรือต่างงวด)                  ข้ำได้ (ต่างเจ้าหนี้ หรือต่างงวด)                  ข้ำได้ (ต่างเจ้าหนี้ หรือต่างงวด)                  ข้ำได้ (ต่างเจ้าหนี้ หรือต่างงวด)                  ข้ำได้ (ต่างเจ้าหนี้ หรือต่างงวด)                 ข้ำได้ (ต่างเจ้าหนี้ หรือต่างงวด)                  ข้ำได้ (ต่างเจ้าหนี้ หรือต่างงวด)                  ข้าได้ (ต่างเจ้าหนี้ หรือต่างงวด)                  ข้าได้ (ต่างจัดต่างบาด)                        ข้านที่กันทำกันการขึ้งส่อสมาดดี</li></ul></li></ul>                                                                                                    |          | 🗌 กำหนดผู้รับเงินแทนของผู้ขายในเอกสาร                   | เลชที่ใบกำกับภาษีช้ำ                                               |
| <ul> <li></li></ul>                                                                                                    | ß        | 🗌 ซื้อใด้เกินจำนวนสั่งซื้อและขอซื้อ                     | 💿 ซ้ำได้ (ด่างเจ้าหนี้ หรือต่างงวด) 🔿 ซ้ำได้ (ทุกกรณี) 🔿 ข้ำไม่ได้ |
| <ul> <li>จับบัทรับบับบ่ากบาทร์ชื่อส่องทน่าได้</li> <li>จับบัทรับบับบับบ่ากบาทร์ชื่อส่องทน่าได้</li> <li>จับบัทรับบับบับบับบับบัยชีวิต</li> <li>จับร้างส่อนด้านบับบัยชีวิต</li> <li>จับร้างส่อนด้านบับบัยชีวิต</li> <li>จับร้างส่อนด้านบับบัยชาวิต</li> <li>จับร้างส่อนด้านบับบัยชาวิต</li> <li>จับบัทร์บับบับบับบับบัยชาวิต</li> <li>จับบัทร์บับบับบับบับบัยชาวิต</li> <li>จับบัทร์บับบับบับบับบัยชาวิต</li> <li>จับบัทร์บับบับบับบับบับบับบับบับบับบับบับบับบับ</li></ul>                                                                                                    |          | 🛃 แจ้งเดือนเมื่อมีเงินมัดจำกับเจ้าหนี้                  |                                                                    |
| <ul> <li></li></ul>                                                                                                    |          | 🛃 มันทึกวันที่ใบกำกับภาษีชื่อส่วงหน้าได้                |                                                                    |
| ดิงขึ้อได้เกินจำนวนในใบขอขื้อ       เรื่อระสอมเดยประจำดังผู้เดียภาษ์อากรข้ำ       ระระสอมเดยประจำดังผู้เดียภาษ์อากรข้ำ       เรื่อนได้เกินวงเงินแครติดเจ้าหนี       อนถูกต       เรื่อมใชการจ่ายชาระ       จำนวนเงินที่จ่ายชาดได้       5.00                                                                                                    | 2        | 🗹 บันทึกวันที่ใบกำกับภาษีชื้อข้อนหลังเกิน 6 เดือนใต้    |                                                                    |
| <ul> <li>๔ ๔ ฅรวจสอบและประจำตัวผู้เสียภาษีอากรข้า</li> <li>๔ การชื่อได้เก็บวงเงินแครดิดเจ้าหนึ</li> <li>๑ อนุญาต () แจ้งเดือน () ไม่อนุญาต</li> <li>๔ ๔ ๔ ๕ ๕ ๕ ๕ ๕ ๕ ๕ ๕ ๕ ๕ ๕ ๕ ๕ ๕ ๕ ๕ ๕</li></ul>                                                                                                    | <b>~</b> | 🗌 สั่งซื้อได้เกินจำนวนในใบขอซื้อ                        |                                                                    |
| การชื่อได้เก็บวงเงินเครดิดเจ้าหนี้       ๑ ฉนุญาต (มจังเดือน (ไม่อนุญาต)       เรื่อนในการจ่ายชาระ       จำนวนเงินที่จ่ายชาดได้                                                                                                    |          | 🔽 ครวจสอบเลขประจำดัวผู้เสียภาษีอากรซ้ำ                  |                                                                    |
| <ul> <li></li></ul>                                                                                                    |          | การซื้อได้เกินวงเงินเครดิตเจ้าหนี้                      |                                                                    |
| <ul> <li>เงื่อนไขการจำยข่าระ</li> <li>จำนวนเงินที่จำยขาดได้</li> <li>5.00</li> </ul>                                                                                                    |          | 🖲 อนุญาต 🔿 แจ้งเดือน 🔿 ไม่อนุญาต                        |                                                                    |
| เงื่อมไขการจำบขาระ<br>จำนวนเงินที่จำยขาลได้ 5.00                                                                                                    | Q        |                                                         |                                                                    |
| จำนวนเงินที่จ่ายขาดได้ 5.00                                                                                                    |          | เงื่อนไขการจ่ายชำระ                                     |                                                                    |
|                                                                                                    | <u>~</u> | จำนวนเงินที่จ่ายขาดได้ 5.00                             |                                                                    |
| จำนวนเงินที่จ่ายเก็นได้ 5.00                                                                                                    |          | จำนวนเงินที่จ่ายเกินได้ 5.00                            |                                                                    |

รูปที่ 4.1.2. การแสดงหน้าจอสำหรับกำหนดเงื่อนไขข้อมูลเจ้าหนี้ และระบบบริหารงานด้านการจัดซื้อ (AP Option)

## 4.2. ขั้นตอนการกำหนดเงื่อนข้อมูลเจ้าหนี้ และระบบบริหารงานด้านการจัดซื้อ (AP Option)

ระบบจะแสดงหน้าจอสำหรับการกำหนดเงื่อนไข Option [หมายเลข 1] ดังรูปที่ 4.2.1. โดยปกติแล้วระบบจะทำการกำหนด เงื่อนไขเบื้องต้นให้อัตโนมัติ ผู้ใช้สามารถปรับเปลี่ยนเงื่อนไขใหม่ได้ ซึ่งประกอบไปด้วย

- Vendor Option : การตั้งค่าเงื่อนไขที่เกี่ยวข้องกับข้อมูลเจ้าหนี้ ซึ่งประกอบไปด้วย
  - เจ้าหนี้ต้องระบุเลขประจำตัวผู้เสียภาษีอากร : การตั้งค่าให้ระบบบังคับ (Require) ให้กรอกเลขประจำตัวผู้เสีย ภาษีอากร เมื่อมีการสร้างข้อมูลเจ้าหนี้รายใหม่
  - กำหนดเลขประจำตัวผู้เสียภาษีอากรต้องมี 13 หลักเท่านั้น : การตั้งค่าให้ระบบบังคับ (Require) ให้กรอกเลข ประจำตัวผู้เสียภาษีอากร 13 หลักเท่านั้น เมื่อมีการสร้างข้อมูลเจ้าหนี้รายใหม่
  - \* หมายเหตุ : ผู้ใช้สามารถเลือกเงื่อนไขได้มากกว่า 1 รายการ และจะต้อง 🗹 ในช่องรายการที่ต้องการใช้งานเงื่อนไข
- Purchase Option : การตั้งค่าเงื่อนไขที่เกี่ยวข้องกับข้อมูลระบบบริหารงานด้านการจัดซื้อ ซึ่งประกอบไปด้วย
  - กำหนดผู้รับเงินแทนของผู้ขายในเอกสาร : การตั้งค่าเพื่อเปิดใช้งานผู้รับเงินแทน ตามที่มีการตั้งค่าในเมนูเจ้าหนี้
  - ชื้อได้เกินจำนวนสั่งซื้อและขอซื้อ : การตั้งค่าอนุญาตให้เอกสารซื้อเชื่อ หรือซื้อสด สามารถเพิ่มจำนวนสินค้าเกิน กว่าจำนวนสินค้าที่ตั้งในใบขอซื้อ หรือใบสั่งซื้อ
  - แจ้งเตือนเมื่อมีเงินมัดจำกับเจ้าหนี้ : การตั้งค่าอนุญาตให้ระบบแจ้งเตือนกรณีที่มีเอกสารเงินมัดจำคงค้างกับ เจ้าหนี้ เพื่อนำมาตัดลดหนี้ในเอกสารซื้อเชื่อ, ซื้อสด หรือจ่ายชำระหนี้
  - บันทึกวันที่ใบกำกับภาษีซื้อล่วงหน้าได้ : การตั้งค่าอนุญาตให้เอกสารซื้อเชื่อ, ซื้อสด หรือตั้งเจ้าหนี้อื่นๆ สามารถ บันทึกเอกสารที่ระบุวันที่ใบกำกับภาษีซื้อล่วงหน้าได้
  - บันทึกวันที่ใบกำกับภาษีซื้อย้อนหลังเกิน 6 เดือนได้ : การตั้งค่าอนุญาตให้เอกสารซื้อเชื่อ, ซื้อสด หรือตั้งเจ้าหนี้
     อื่นๆ สามารถบันทึกเอกสารที่ระบุวันที่ใบกำกับภาษีย้อนหลังเกิน 6 เดือนได้
  - สั่งซื้อได้เกินจำนวนในใบขอซื้อ : การตั้งค่าอนุญาตให้เอกสารใบสั่งซื้อ สามารถเพิ่มจำนวนสินค้าเกินกว่าจำนวน สินค้าที่ตั้งในใบขอซื้อ
  - ตรวจสอบเลขประจำตัวผู้เสียภาษีอากรซ้ำ : การตั้งค่าให้ระบบแจ้งเตือน กรณีที่เลขประจำตัวผู้เสียภาษีอากร ของเจ้าหนี้ซ้ำ เพื่อป้องกันการสร้างข้อมูลเจ้าหนี้ซ้ำ
  - \* หมายเหตุ : ผู้ใช้สามารถเลือกเงื่อนไขได้มากกว่า 1 รายการ และจะต้อง 🗹 ในช่องรายการที่ต้องการใช้งานเงื่อนไข
- การซื้อได้เกินวงเงินเครดิตเจ้าหนี้ : การตั้งค่าเงื่อนไขที่เกี่ยวข้องกับการจัดซื้อสินค้าในแต่ละเมนู สามารถซื้อเกินวงเงิน เครดิตได้หรือไม่ ตามที่มีการตั้งค่าวงเงินเครดิตในเมนูเจ้าหนี้ ซึ่งประกอบไปด้วย
  - อนุญาต : การตั้งค่าเงื่อนไขอนุญาตให้ผู้ใช้ซื้อสินค้าเกินวงเงินเครดิต ตามที่มีการตั้งค่าวงเงินเครดิตในเมนูเจ้าหนี้
  - แจ้งเตือน : การตั้งค่าเงื่อนไขให้ระบบคอยแจ้งเตือนให้ผู้ใช้รับทราบเมื่อซื้อสินค้าเกินวงเงินเครดิต ตามที่มีการตั้ง ค่าวงเงินเครดิตในเมนูเจ้าหนี้
  - ไม่อนุญาต : การตั้งค่าเงื่อนไขอนุญาตไม่ให้ซื้อสินค้าเกินวงเงินเครดิต ตามที่มีการตั้งค่าวงเงินเครดิตในเมนูเจ้าหนี้
     \* หมายเหตุ : ผู้ใช้สามารถเลือกเงื่อนไขได้เพียง 1 รายการเท่านั้น และจะต้อง 
     ในช่องรายการที่ต้องการใช้งานเงื่อนไข
- เงื่อนไขการจ่ายชำระ : การตั้งค่าเงื่อนไขที่เกี่ยวข้องกับวงเงินการจ่ายชำระเงินขาด/เกิน ซึ่งประกอบไปด้วย
  - จำนวนเงินที่จ่ายขาดได้ : การตั้งค่าวงเงินที่สามารถจ่ายชำระขาดได้ ไม่เกินวงเงินที่กำหนด เช่น กำหนดวงเงิน
     100 บาท แปลว่าสามารถจ่ายชำระขาดได้ ไม่เกิน 100 บาท เป็นต้น
  - จำนวนเงินที่จ่ายเกินได้ : การตั้งค่าวงเงินที่สามารถจ่ายชำระเกินได้ ไม่เกินวงเงินที่กำหนด เช่น กำหนดวงเงิน
     100 บาท แปลว่าสามารถจ่ายชำระเกินได้ ไม่เกิน 100 บาท เป็นต้น
ibiz โปรแกรมบัญชีออนไลน์

- เลขที่ใบส่งของว่างได้ : การตั้งค่าเงื่อนไขที่เกี่ยวข้องกับการระบุเลขที่ใบส่งของในเมนูซื้อเชื่อ หรือซื้อสด สามารถเว้นว่าง ระบุได้หรือไม่ ซึ่งประกอบไปด้วย
  - ว่างได้ : การตั้งค่าเงื่อนไขให้ผู้ใช้สามารถเว้นว่างการระบุเลขที่ใบส่งของในเมนูซื้อเชื่อ หรือซื้อสดได้
  - แจ้งเตือน : การตั้งค่าเงื่อนไขให้ระบบคอยแจ้งเตือนให้ผู้ใช้รับทราบเมื่อยังไม่ได้ระบุเลขที่ใบส่งของในเมนูซื้อเชื่อ หรือซื้อสด
  - ว่างไม่ได้ : การตั้งค่าเงื่อนไขไม่ให้ผู้ใช้เว้นว่างการระบุเลขที่ใบส่งของในเมนูซื้อเชื่อ หรือซื้อสด
  - \* หมายเหตุ : ผู้ใช้สามารถเลือกเงื่อนไขได้เพียง 1 รายการเท่านั้น และจะต้อง 回 ในช่องรายการที่ต้องการใช้งานเงื่อนไข
- เลขที่ใบส่งของซ้ำ : การตั้งค่าเงื่อนไขที่เกี่ยวข้องกับการระบุเลขที่ใบส่งของในเมนูซื้อเชื่อ หรือซื้อสด สามารถระบุเลขที่ใบ ส่งของซ้ำได้หรือไม่ ซึ่งประกอบไปด้วย
  - ช้ำได้ (ต่างเจ้าหนี้ หรือต่างงวด) : การตั้งค่าเงื่อนไขให้เลขที่ใบส่งของซ้ำได้ กรณีที่ชื่อเจ้าหนี้ต่างกัน หรือเจ้าหนี้
     เดียวกันแต่ต้องมีงวดบัญชีต่างกัน
  - ช้ำได้ (ทุกกรณี) : การตั้งค่าเงื่อนไขให้เลขที่ใบส่งของสามารถซ้ำได้ทุกกรณี
  - ซ้ำไม่ได้ : การตั้งค่าเงื่อนไขให้เลขที่ใบส่งของไม่สามารถซ้ำได้ทุกกรณี
  - \* หมายเหตุ : ผู้ใช้สามารถเลือกเงื่อนไขได้เพียง 1 รายการเท่านั้น และจะต้อง 🔍 ในช่องรายการที่ต้องการใช้งานเงื่อนไข
- เลขที่ใบกำกับภาษีซ้ำ : การตั้งค่าเงื่อนไขที่เกี่ยวข้องกับการระบุเลขที่ใบกำกับภาษีในเมนูซื้อเชื่อ หรือซื้อสด สามารถระบุ
   เลขที่ใบกำกับภาษีซ้ำได้หรือไม่ ซึ่งประกอบไปด้วย
  - ซ้ำได้ (ต่างเจ้าหนี้ หรือต่างงวด) : การตั้งค่าเงื่อนไขให้เลขที่ใบกำกับภาษีซ้ำได้ กรณีที่ชื่อเจ้าหนี้ต่างกัน หรือ เจ้าหนี้เดียวกันแต่ต้องมีงวดบัญชีต่างกัน
  - ซ้ำได้ (ทุกกรณี) : การตั้งค่าเงื่อนไขให้เลขที่ใบกำกับภาษีสามารถซ้ำได้ทุกกรณี
  - ซ้ำไม่ได้ : การตั้งค่าเงื่อนไขให้เลขที่ใบกำกับภาษีไม่สามารถซ้ำได้ทุกกรณี
  - \* หมายเหตุ : ผู้ใช้สามารถเลือกเงื่อนไขได้เพียง 1 รายการเท่านั้น และจะต้อง 🔍 ในช่องรายการที่ต้องการใช้งานเงื่อนไข

| Option CCTR & IO Option Report Option                   |                                                                    |
|---------------------------------------------------------|--------------------------------------------------------------------|
| Vendor Option                                           | เลขที่ใบส่งของว่างได้                                              |
| 🗌 เจ้าหนี้ต้องระบุเลขประจำตัวผู้เสียภาษีอากร            | 🔿 ว่างได้ 🛛 เต้งเดือน 🔿 ว่างไม่ได้                                 |
| 🗌 กำหนดเลขประจำด้วผู้เสียภาษีอากรด้องมี 13 หลักเท่านั้น | เลขที่ใบส่งของข้ำ                                                  |
| Purchase Option                                         | 💿 ข้ำได้ (ด่างเจ้าหนี้ หรือต่างงวด) 🔿 ข้ำได้ (ทุกกรณี) 🔿 ข้ำไม่ได้ |
| 🗌 กำหนดผู้รับเงินแทนของผู้ขายในเอกสาร                   | เลขที่ใบกำกับภาษีช้ำ                                               |
| 🗌 ซื้อได้เกินจำนวนสั่งซื้อและขอซื้อ                     | 💿 ข้ำได้ (ด่างเจ้าหนี้ หรือต่างงวด) 🔿 ข้ำได้ (ทุกกรณี) 🔿 ข้ำไม่ได้ |
| 🗹 แจ้งเดือนเมื่อมีเงินมัดจำกับเจ้าหนี้                  |                                                                    |
| 🖌 บันทึกวันที่ใบกำกับภาษีซื้อล่วงหน้าได้                |                                                                    |
| 🖌 บันทึกวันที่ใบกำกับภาษีซื้อย้อนหลังเกิน 6 เดือนได้    |                                                                    |
| 🗌 สั่งซื้อได้เกินจำนวนในใบขอซื้อ                        |                                                                    |
| 🖌 ตรวจสอบเลขประจำด้วผู้เสียภาษีอากรซ้ำ                  |                                                                    |
| การซื้อได้เกินวงเงินเครดิตเจ้าหนี้                      |                                                                    |
| 🖲 อนุญาด 🔿 แจ้งเดือน 🔿 ไม่อนุญาด                        |                                                                    |
| เงื่อนไขการจ่ายช่าระ                                    |                                                                    |
| จำนวนเงินที่จ่ายขาดได้ 5.00                             |                                                                    |
| จำนวนเงินที่จ่ายเกินได้ 5.00                            |                                                                    |

#### รูปที่ 4.2.1. การกำหนดเงื่อนไข AP Option

และในส่วนของ CCTR & IO Option [หมายเลข 2] เป็นการตั้งค่าให้ระบบแสดงสัญลักษณ์ "\*" เพื่อบังคับ (Require) ให้ เลือก Cost Center และ Internal Order ทุกครั้งที่มีการบันทึกเอกสารในแต่ละเมนูตามที่มีการตั้งค่า ดังรูปที่ 4.2.2. ซึ่งจะพบสัญลักษณ์ ต่างๆ มีรายละเอียดดังนี้

- สัญลักษณ์ 
   : การแก้ไขข้อมูลการตั้งค่าเดิม ในการกำหนด Require ให้เลือก Cost Center และ Internal Order
- สัญลักษณ์ 
   : การบันทึกข้อมูลการตั้งค่า
- สัญลักษณ์ × : การยกเลิกข้อมูลการตั้งค่า
- สัญลักษณ์ Z Require Cost Center : การยืนยันใช้งานคำสั่ง Require ให้เลือก Cost Center
- สัญลักษณ์ Z Require Internal Order : การยืนยันใช้งานคำสั่ง Require ให้เลือก Internal Order

| < Af | <sup>o</sup> Opt | ion 2                          |                     | Save 🗸 Close 🗙         |
|------|------------------|--------------------------------|---------------------|------------------------|
| Op   | tion             | CCTR & IO Option Report Option |                     |                        |
| Cost | Center           | and Internal Order Option      |                     | /                      |
|      |                  | Menu                           | Require Cost Center | Require Internal Order |
|      | ××               | Purchase Requisition           |                     | 2                      |
|      | 1                | Purchase Order                 |                     |                        |
|      | 1                | Deposit Payment                |                     |                        |
|      | 1                | Credit Purchase                |                     |                        |
|      | 1                | Cash Purchase                  |                     |                        |
|      | 1                | Purchase Credit Note           |                     |                        |
|      | 1                | Purchase Credit Note (Receive) |                     |                        |
| 0    | 1                | Purchase Debit Note            |                     |                        |
|      | 1                | Bill Acceptance                |                     |                        |
|      | 1                | Pre-Payment                    |                     |                        |
|      | 1                | Payment                        |                     |                        |
|      |                  |                                |                     |                        |

รูปที่ 4.2.2. การตั้งค่าให้ระบบแสดงสัญลักษณ์ " \* " เพื่อบังคับ (Require) ให้เลือก Cost Center และ Internal Order

และในส่วนของ Report Option [หมายเลข 3] เป็นการกำหนดช่วงจำนวนเงินที่ใช้เรียกในรายงานต่างๆ ที่อยู่ในระบบ Audit & Internal Control ซึ่งระบบจะมีการกำหนดจำนวนเงินให้อัตโนมัติ ผู้ใช้สามารถเปลี่ยนจำนวนเงินตามที่ต้องการได้ ดังรูปที่ 4.2.3.

| < AP Opt    | ion              |               |          |            |
|-------------|------------------|---------------|----------|------------|
| Option      | CCTR & IO Option | Report Option | <b>→</b> | 3          |
| Credit Amou | nt Range         |               |          |            |
| จำนวนเงิน   |                  | 0.01          | ถึง      | 10,000.00  |
|             |                  | 10,000.01     | ถึง      | 50,000.00  |
|             |                  | 50,000.01     | ถึง      | 100,000.00 |
|             |                  | 100,000.01    | ถึง      | 500,000.00 |
|             |                  | มากกว่า       |          | 500,000.00 |
|             |                  |               |          |            |

รูปที่ 4.2.3. การกำหนดช่วงจำนวนเงินที่ใช้เรียกในรายงาน

### 4.3. ขั้นตอนการบันทึกข้อมูล AP Option

เมื่อผู้ใช้ทำการกำหนดเงื่อนไขข้อมูลเจ้าหนี้ และระบบบริหารงานด้านการจัดซื้อ (AP Option) ทั้งหมดเรียบร้อยแล้ว สามารถ บันทึกข้อมูลได้ โดยกดปุ่ม "Save" ทางด้านมุมขวาบนของหน้าจอโปรแกรม ดังรูปที่ 4.3.1.

| 🧭 บันทึกข้อมูลสำเร็จ                                    |                                                                    |  |  |  |  |  |  |  |  |  |  |
|---------------------------------------------------------|--------------------------------------------------------------------|--|--|--|--|--|--|--|--|--|--|
| < AP Option                                             | Save 🗸 Close 🗙                                                     |  |  |  |  |  |  |  |  |  |  |
| Option CCTR & IO Option Report Option                   |                                                                    |  |  |  |  |  |  |  |  |  |  |
| Vendor Option                                           | เลขที่ใบส่งของว่างได้                                              |  |  |  |  |  |  |  |  |  |  |
| Ζ เจ้าหนี้ต้องระบุเลขประจำตัวผู้เสียภาษีอากร            | 🔘 ว่างได้ 🔿 แจ้งเดือน 🔿 ว่างไม่ได้                                 |  |  |  |  |  |  |  |  |  |  |
| Ζ กำหนดเลขประจำตัวผู้เสียภาษีอากรต้องมี 13 หลักเท่านั้น | เลขที่ใบส่งของข้ำ                                                  |  |  |  |  |  |  |  |  |  |  |
| Purchase Option                                         | 🔿 ซ้ำได้ (ต่างเจ้าหนี้ หรือต่างงวด) 🛛 ซ้ำได้ (ทุกกรณี) 🔿 ซ้ำไม่ได้ |  |  |  |  |  |  |  |  |  |  |
| 🗌 กำหนดผู้รับเงินแทนของผู้ขายในเอกสาร                   | เลขที่ใบกำกับภาษีข้ำ                                               |  |  |  |  |  |  |  |  |  |  |
| 🗌 ซื้อได้เกินจำนวนสั่งซื้อและขอซื้อ                     | 🔿 ซ้ำได้ (ด่างเจ้าหนี้ หรือด่างงวด) 💿 ซ้ำได้ (ทุกกรณี) 🔿 ซ้ำไม่ได้ |  |  |  |  |  |  |  |  |  |  |
| 🗹 แจ้งเดือนเมื่อมีเงินมัดจำกับเจ้าหนี้                  |                                                                    |  |  |  |  |  |  |  |  |  |  |
| 🗹 บันทึกวันที่ใบกำกับภาษีขึ้อล่วงหน้าใด้                |                                                                    |  |  |  |  |  |  |  |  |  |  |
| 🗹 บันทึกวันที่ใบกำกับภาษีซื้อย้อนหลังเกิน 6 เดือนได้    |                                                                    |  |  |  |  |  |  |  |  |  |  |
| 🗌 สั่งซื้อได้เกินจำนวนในใบขอซื้อ                        |                                                                    |  |  |  |  |  |  |  |  |  |  |
| 🛃 ตรวจสอบเลขประจำตัวผู้เสียภาษีอากรซ้ำ                  |                                                                    |  |  |  |  |  |  |  |  |  |  |
| การซื้อได้เกินวงเงินเครดิตเจ้าหนึ้                      |                                                                    |  |  |  |  |  |  |  |  |  |  |
| (๋) อนุญาด 🔿 แจ้งเดือน ◯ ไม่อนุญาด                      |                                                                    |  |  |  |  |  |  |  |  |  |  |
| เงื่อนไขการจ่ายขำระ                                     |                                                                    |  |  |  |  |  |  |  |  |  |  |
| จำนวนเงินที่จ่ายขาดได้ 0.00                             |                                                                    |  |  |  |  |  |  |  |  |  |  |
| จำนวนเงินที่จ่ายเกินได้ 0.00                            |                                                                    |  |  |  |  |  |  |  |  |  |  |

รูปที่ 4.3.1. การบันทึกข้อมูล AP Option

# 5. เมนูการตั้งค่าข้อมูลภาษี (VAT)

คือ การกำหนดรายละเอียดข้อมูลและอัตราภาษีต่างๆ เช่น ภาษีซื้อ, ภาษีขาย หรือภาษีไม่ถึงกำหนด ฯลฯ เพื่อนำไปใช้ในการ คำนวณภาษีของเอกสารซื้อ, เอกสารขาย, เอกสารรายได้อื่นๆ หรือเอกสารค่าใช้จ่ายอื่นๆ ซึ่งมีวิธีการตั้งค่าดังนี้

## 5.1. ขั้นตอนการเข้าถึงเมนูภาษี

ผู้ใช้สามารถสร้างหรือปรับปรุงข้อมูลภาษี ได้โดยกด เมนูภาษี ดังรูปที่ 5.1.1.

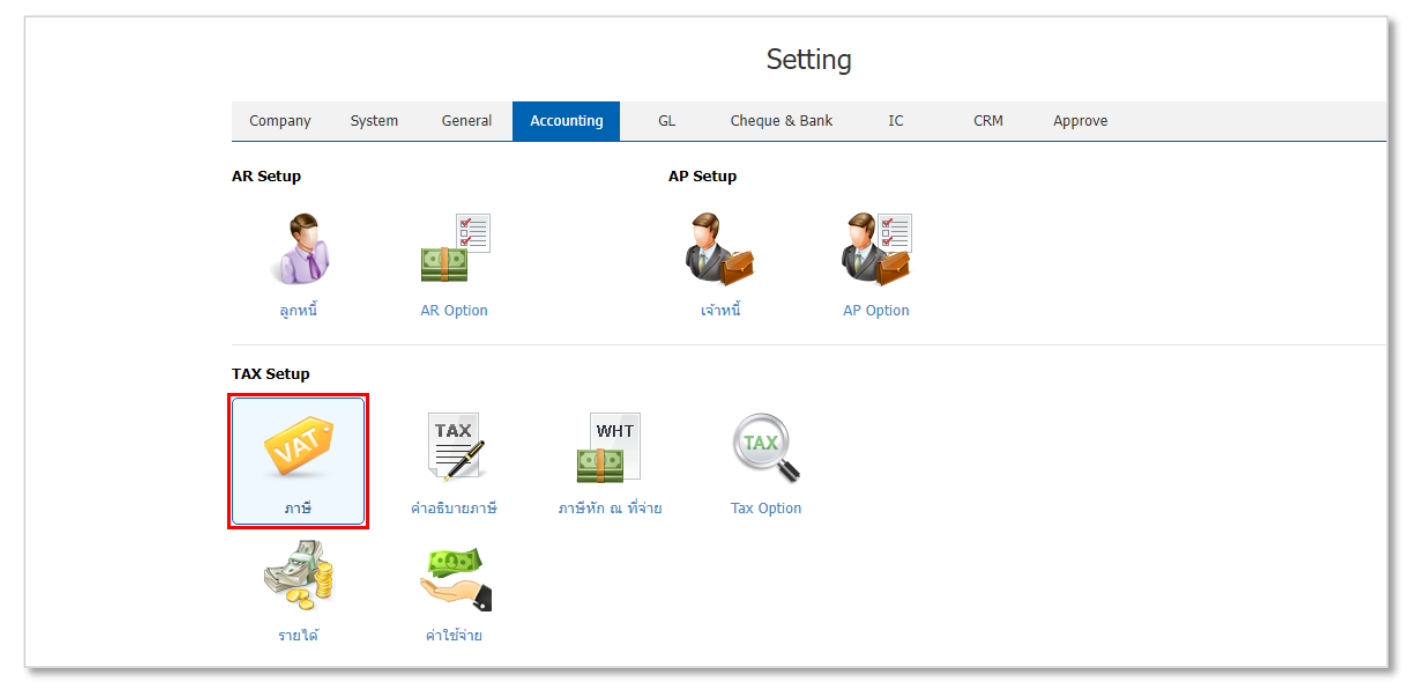

รูปที่ 5.1.1. การเข้าถึงเมนูการตั้งค่าข้อมูลภาษี

#### ระบบจะแสดงหน้าจอสำหรับการสร้างหรือปรับปรุงข้อมูลภาษี ดังรูปที่ 5.1.2.

|          | < VAT |          |           |             |               |          |            |           |          | *            | New +      |
|----------|-------|----------|-----------|-------------|---------------|----------|------------|-----------|----------|--------------|------------|
| ល        |       |          | Q         |             |               |          |            |           |          | / 1          | Action 🝷   |
| <b></b>  |       | รหัสภาษี | กลุ่มภาษี | ประเภทภาษี  | อัตราภาษี (%) | Def. VAT | Target VAT | บัญชีภาษี | หมายเหตุ |              | Inactive   |
| •        | 0 🖊 🛙 | PO-DE7   | ภาษีชื่อ  | แขกนอก      | 7.00          |          | PO-EX7     |           |          |              | <b>•</b>   |
|          | 0 🖊 🗉 | PO-EI7   | ภาษีชื้อ  | แขกนอก      | 7.00          | 1        | PO-IN7     |           |          |              |            |
| Î        | 0 🖊 🛙 | PO-EX7   | ภาษีซื้อ  | แยกนอก      | 7.00          |          |            |           |          |              |            |
| ·        | 0 🖊 🗉 | PO-IN7   | ภาษีซื้อ  | รวมใน       | 7.00          |          |            |           |          |              |            |
|          | • 🖊 🗉 | PO-NO    | ภาษีชื่อ  | ยกเว้น      | 0.00          |          |            |           |          |              |            |
|          | 0 🖊 🛙 | SO-DI7   | ภาษีขาย   | แขกนอก      | 7.00          | ~        | SO-IN7     |           |          |              |            |
| <b>e</b> | • 🖊 🗉 | SO-DX7   | ภาษีขาย   | แยกนอก      | 7.00          | 1        | SO-EX7     |           |          |              |            |
| <b>4</b> | • 🖊 🛙 | SO-EX7   | ภาษีขาย   | แขกนอก      | 7.00          |          |            |           |          |              |            |
|          | 0 🖊 🖡 | SO-IN7   | ภาษีขาย   | รวมใน       | 7.00          |          |            |           |          |              |            |
| <u>_</u> | • 🖊 🛙 | SO-NO    | ภาษีขาย   | ยกเว้น      | 0.00          |          |            |           |          |              |            |
| *        |       |          |           |             |               |          |            |           |          |              |            |
|          |       |          |           |             |               |          |            |           |          |              | -          |
|          | H     |          | 20 V Iten | ns per page |               |          |            |           | 1 - 10   | Items From 1 | 10 Items C |

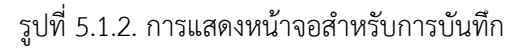

## 5.2. ขั้นตอนการสร้างภาษี

โดยปกติแล้วระบบจะทำการสร้างข้อมูลภาษีซื้อ, ภาษีขายเบื้องต้นให้อัตโนมัติ ผู้ใช้สามารถเพิ่มข้อมูลภาษีใหม่ได้โดยกดปุ่ม New [หมายเลข 1] ทางด้านมุมขวาบน ดังรูปที่ 5.2.1.

ให้ผู้ใช้ทำการกรอกข้อมูลให้ครบถ้วน ซึ่งมีรายละเอียดดังนี้

- รหัสภาษี : การกำหนดรหัสภาษี ใช้สำหรับการจำแนกภาษีซื้อ, ภาษีขาย เพื่อให้ง่านต่อการนำไปใช้งานหรือค้นหา
- กลุ่มภาษี : การเลือกกลุ่มภาษี แบ่งออกทั้งหมด 4 กลุ่ม ซึ่งประกอบไปด้วย
  - ภาษีซื้อ : การเลือกกลุ่มภาษีซื้อ ที่สามารถนำไปใช้บันทึกภาษีฝั่งซื้อสินค้าหรือบริการ
  - ภาษีขาย : การเลือกกลุ่มภาษีขาย ที่สามารถนำไปใช้บันทึกภาษีฝั่งขายสินค้าหรือบริการ
  - ภาษีต้องห้าม (แต่นำไปถือเป็นรายจ่ายในการคำนวณกำไรสุทธิได้) : การเลือกกลุ่มภาษีซื้อต้องห้าม ที่สามารถ นำไปใช้บันทึกภาษีฝั่งซื้อสินค้าหรือบริการ โดยจะนำใช้กรณีที่ไม่เคยมีใบกำกับภาษี หรือเคยมีแต่สูญหายโดยไม่มี ใบแทนฯ ฯลฯ
  - ภาษีต้องห้าม (และห้ามถือเป็นรายจ่ายในการคำนวณกำไรสุทธิ) : การเลือกกลุ่มภาษีซื้อต้องห้าม ที่สามารถ นำไปใช้บันทึกภาษีฝั่งซื้อสินค้าหรือบริการ โดยจะนำใช้กรณีภาษีซื้อสำหรับค่ารับรอง (มาตรา 82/5 (4)) ฯลฯ
  - \* หมายเหตุ : ผู้ใช้สามารถอ่านรายละเอียดภาษีต้องห้ามเพิ่มเติมได้ที่นี้ คลิก!
- ประเภทภาษี : การเลือกประเภทคำนวณภาษี แบ่งออกทั้งหมด 3 ประเภท ซึ่งประกอบไปด้วย
  - **แยกนอก** : การเลือกประเภทคำนวณภาษีมูลค่าเพิ่ม โดยยังไม่รวมภาษีมูลค่าเพิ่มในราคาสินค้า
  - รวมใน : การเลือกประเภทคำนวณภาษีมูลค่าเพิ่ม โดยรวมภาษีมูลค่าเพิ่มในราคาสินค้าเรียบร้อยแล้ว
  - ยกเว้น : การเลือกประเภทไม่คำนวณภาษีมูลค่าเพิ่ม โดยแสดงราคาสินค้าอย่างเดียวเท่านั้น
- อัตราภาษี (%) : การกำหนดตัวเลขที่ใช้สำหรับคำนวณอัตราภาษีมูลค่าเพิ่ม ซึ่งแสดงในรูปแบบเปอร์เซ็นเท่านั้น
- Def. VAT : การกำหนดเงื่อนไขให้ประเภทภาษีมูลค่าเพิ่ม แสดงเป็นภาษีมูลค่าเพิ่มที่ยังไม่ถึงกำหนด ซึ่งผู้ใช้จะต้อง Z ใน ช่องรายการที่ต้องการใช้เงื่อนไข
- Target VAT : การกำหนดประเภทภาษีมูลค่าเพิ่ม เมื่อครบกำหนดชำระของภาษีมูลค่าเพิ่มที่ยังไม่ถึงกำหนด
- บัญชีภาษี : การกำหนดรหัสผังบัญชี เพื่อนำไปแสดงในกรณีที่บันทึกเอกสารรายการรายวันที่เกี่ยวข้องกับภาษีมูลค่าเพิ่ม
- หมายเหตุ : การกำหนดคำอธิบายเพิ่มเติมเกี่ยวกับภาษีมูลค่าเพิ่มที่ผู้ใช้ได้มีการสร้าง

เมื่อกรอกข้อมูลเรียบร้อยแล้วกดปุ่ม <mark>สัญลักษณ์ 🗸</mark> [หมายเลข 2] เพื่อบันทึกข้อมูล ดังรูปที่ 5.2.1.

ในส่วนนี้จะพบ <mark>สัญลักษณ์ต่างๆ</mark> [หมายเลข 3] ซึ่งมีรายละเอียดดังนี้

- 🔹 สัญลักษณ์ 🖍 : การแก้ไขข้อมูลภาษีเดิม ซึ่งผู้ใช้จะต้อง 🗹 ในช่องรายการที่ต้องการแก้ไขทุกครั้ง
- 🔹 สัญลักษณ์ 草 : การลบข้อมูลภาษีเดิม ซึ่งผู้ใช้จะต้อง 🗹 ในช่องรายการที่ต้องการลบทุกครั้ง
- \* หมายเหตุ : ผู้ใช้สามารถลบข้อมูลเดิมได้ในกรณีที่ข้อมูลภาษียังไม่ได้ถูกอ้างอิงไปใช้งาน
- Action : การเลือกคำสั่งเสริม ซึ่งประกอบไปด้วย การเปิดใช้งานภาษี (Active) และการปิดใช้งานภาษี (Inactive) ซึ่งผู้ใช้ จะต้อง ☑ ในช่องรายการที่ต้องการใช้คำสั่งเสริมทุกครั้ง

| < VA | Т   |          |            |            |               |          |            |   |           |   |                   | 1 🕂       | New      | + |
|------|-----|----------|------------|------------|---------------|----------|------------|---|-----------|---|-------------------|-----------|----------|---|
|      |     |          | Q          |            |               |          |            |   |           |   | 3⊷                | / 1       | Action   | • |
|      |     | รหัสภาษี | กลุ่มภาษี  | ประเภทภาษี | อัตราภาษี (%) | Def. VAT | Target VAT |   | บัญชีภาษี |   | หมายเหตุ          |           | Inactive |   |
| •    | ××  | PO-DE7   | ภาษีซื้อ 🗸 | แยกนอก 🗸   | 7.00          |          | PO-EX7     | Q |           | Q | ภาษีชื้อยังไม่ถึง | กำหนด     | →2       | * |
| •    | / 1 | PO-EI7   | ภาษีชื้อ   | แยกนอก     | 7.00          | 1        | PO-IN7     |   |           |   |                   |           |          |   |
|      | / 1 | PO-EX7   | ภาษีชื้อ   | แยกนอก     | 7.00          |          |            |   |           |   |                   |           |          |   |
| •    | / 1 | PO-IN7   | ภาษีซื้อ   | รวมใน      | 7.00          |          |            |   |           |   |                   |           |          |   |
| •    | / 1 | PO-NO    | ภาษีชื้อ   | ยกเว้น     | 0.00          |          |            |   |           |   |                   |           |          |   |
|      | / 1 | SO-DI7   | ภาษีขาย    | แยกนอก     | 7.00          | 1        | SO-IN7     |   |           |   |                   |           |          |   |
|      | / 1 | SO-DX7   | ภาษีขาย    | แยกนอก     | 7.00          | 1        | SO-EX7     |   |           |   |                   |           |          |   |
|      | / 1 | SO-EX7   | ภาษีขาย    | แยกนอก     | 7.00          |          |            |   |           |   |                   |           |          |   |
|      | / 1 | SO-IN7   | ภาษีขาย    | รวมใน      | 7.00          |          |            |   |           |   |                   |           |          |   |
| •    | / 1 | SO-NO    | ภาษีขาย    | ยกเว้น     | 0.00          |          |            |   |           |   |                   |           |          |   |
|      |     |          |            |            |               |          |            |   |           |   |                   |           |          |   |
| •    | •   |          | 20 V Item  | s per page |               |          |            |   |           |   | 1 - 10 Ite        | ms From 1 | 10 Items | ¢ |

รูปที่ 5.2.1. ขั้นตอนการสร้างแผนกงาน

## 6. เมนูการตั้งค่าข้อมูลคำอธิบายภาษี (VAT Default Description)

คือ การกำหนดรายละเอียดคำอธิบายภาษีมูลค่าเพิ่มในแต่ละเอกสาร ซึ่งในคำอธิบายภาษีจะมีการระบุชื่อเมนูที่บันทึกเอกสาร และชื่อบริษัทลูกหนี้ – เจ้าหนี้ เพื่อให้ง่ายต่อการติดตามตรวจสอบเอกสาร และนำไปใช้ในการแสดงรายงานภาษีซื้อ และรายงานภาษีขาย ซึ่งมีวิธีการตั้งค่าดังนี้

# 6.1. ขั้นตอนการเข้าถึงเมนูคำอธิบายภาษี

ผู้ใช้สามารถแก้ไขข้อมูลคำอธิบายภาษี ได้โดยกด <mark>เมนูคำอธิบายภาษี</mark> ดังรูปที่ 6.1.1.

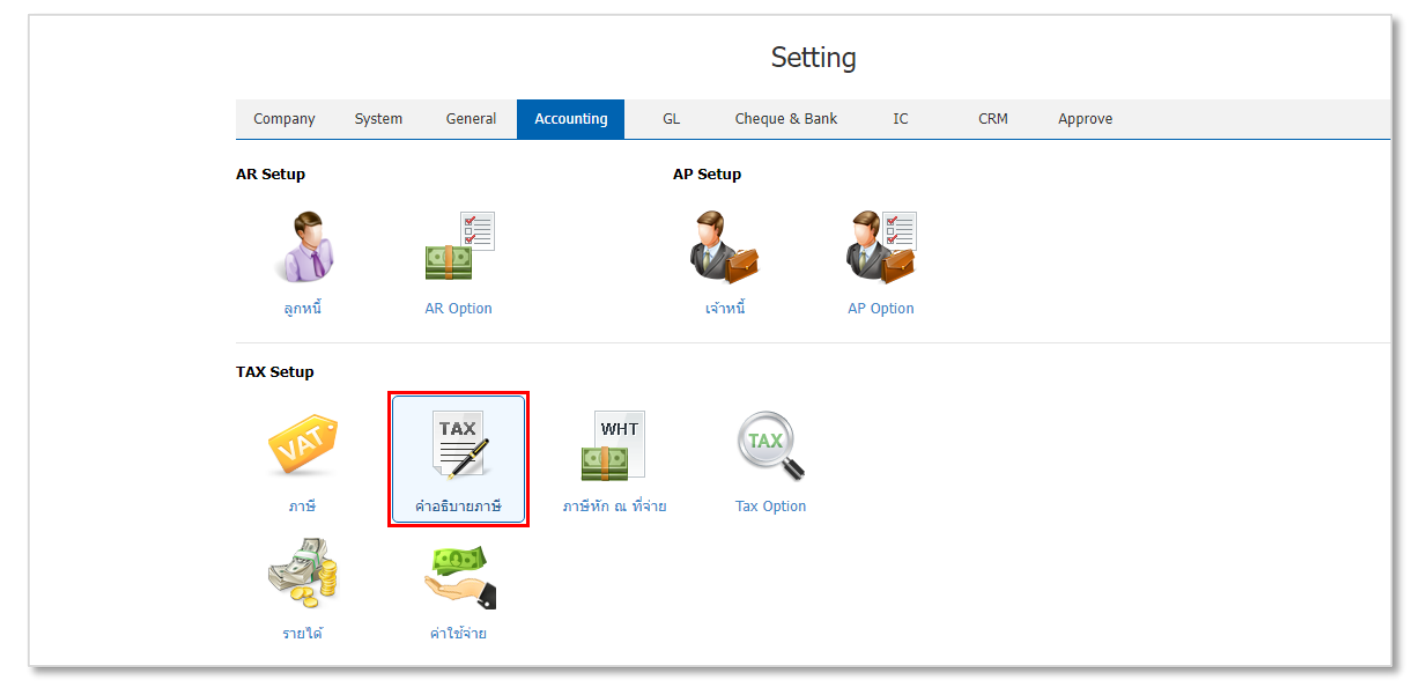

#### รูปที่ 6.1.1. การเข้าถึงเมนูการตั้งค่าข้อมูลคำอธิบายภาษี

|               | < VA | T Def | ault Description   |                                |                   |          |
|---------------|------|-------|--------------------|--------------------------------|-------------------|----------|
| Ω.            |      |       | Q                  |                                |                   | Action • |
| . <del></del> |      |       |                    |                                |                   |          |
|               |      |       | ระบบ               | ເມນູ                           | รายละเอียด        | Add Name |
|               |      | 1     | Sales              | Deposit                        | รับเงินมัดจำจาก   |          |
| -             |      | 1     | Sales              | Credit Sale                    | ขายเชื่อให้       |          |
| Î             |      | 1     | Sales              | Cash Sale                      | ขายเงินสุดให้     |          |
| <b>—</b>      |      | 1     | Sales              | Credit Note                    | ลดหนี้ให้         |          |
| *             |      | 1     | Sales              | Credit Note (Payment)          | ลดหนี้ให้         |          |
| <b>②</b>      |      | 1     | Sales              | Debit Note                     | เพิ่มหนี้ให้      | 2        |
| <b>_</b>      |      | 1     | Purchasing         | Deposit Payment                | จ่ายเงินมัดจำให้  |          |
|               |      | 1     | Purchasing         | Credit Purchase                | ชื้อเงินเชื่อจาก  |          |
|               |      | 1     | Purchasing         | Cash Purchase                  | ชื้อเงินสดจาก     |          |
| 3/            |      | 1     | Purchasing         | Purchase Credit Note           | ลดหนี้จาก         |          |
| ~             |      | 1     | Purchasing         | Purchase Credit Note (Receive) | ลดหนี้เงินสดจาก   | <b>V</b> |
|               |      | 1     | Purchasing         | Purchase Debit Note            | เพิ่มหนี้จาก      | 2        |
|               |      |       | Account Receivable | Pre-Receipts                   | ใบเสร็จรับเงินให้ |          |

ระบบจะแสดงหน้าจอสำหรับการแก้ไขข้อมูลคำอธิบายภาษี ดังรูปที่ 6.1.2.

#### รูปที่ 6.1.2. การแสดงหน้าจอสำหรับการบันทึก

#### 6.2. ขั้นตอนการแก้ไขข้อมูลคำอธิบายภาษี

โดยปกติแล้วระบบจะทำการสร้างข้อมูลคำอธิบายภาษีเบื้องต้นให้อัตโนมัติ ผู้ใช้สามารถแก้ไขข้อมูลคำอธิบายภาษีได้ โดยกดปุ่ม สัญลักษณ์ 🖍 [หมายเลข 1] เพื่อแก้ไขข้อมูลคำอธิบายภาษีเดิม ดังรูปที่ 6.2.1.

| < VA | ⊺ D <b>ef</b> a | ault Description       |                                |                   |                                       |
|------|-----------------|------------------------|--------------------------------|-------------------|---------------------------------------|
|      |                 | Q                      |                                |                   | Action 🝷                              |
|      | 1               | ระบบ                   | ເມນູ                           | รายละเอียด        | Add Name                              |
|      |                 | Sales                  | Deposit                        | รับเงินมัดจำจาก   | · · · · · · · · · · · · · · · · · · · |
|      | 1               | Sales                  | Credit Sale                    | ขายเชื้อให้       |                                       |
|      | 1               | Sales                  | Cash Sale                      | ขายเงินสดให้      |                                       |
|      | 1               | Sales                  | Credit Note                    | ลดหนี้ให้         |                                       |
|      | 1               | Sales                  | Credit Note (Payment)          | ลดหนี้ให้         |                                       |
|      | 1               | Sales                  | Debit Note                     | เพิ่มหนี้ให้      |                                       |
|      | 1               | Purchasing             | Deposit Payment                | จ่ายเงินมัดจำให้  |                                       |
|      | 1               | Purchasing             | Credit Purchase                | ชื้อเงินเชื่อจาก  |                                       |
|      | 1               | Purchasing             | Cash Purchase                  | ชื้อเงินสดจาก     |                                       |
|      | 1               | Purchasing             | Purchase Credit Note           | ลดหนี้จาก         |                                       |
|      | 1               | Purchasing             | Purchase Credit Note (Receive) | ลดหนี้เงินสดจาก   |                                       |
|      | 1               | Purchasing             | Purchase Debit Note            | เพิ่มหนี้จาก      |                                       |
|      | 1               | Account Receivable     | Pre-Receipts                   | ใบเสร็จรับเงินให้ | -                                     |
|      | •               | 2 🕨 🕨 20 🔻 Items per p | age                            |                   | 1 - 20 Items From 21 Items            |

รูปที่ 6.2.1. ขั้นตอนการเข้าถึงหน้าคำอธิบายภาษี

ให้ผู้ใช้ทำการกรอกข้อมูลในช่อง รายละเอียด [หมายเลข 2] และช่อง Add Name [หมายเลข 3] เป็นการตั้งค่าให้ระบบแสดง ชื่อลูกหนี้ – เจ้าหนี้ต่อท้ายคำอธิบายรายละเอียดที่ระบุไว้ เช่น รับเงินมัดจำจากบริษัท ตัวอย่าง จำกัด เป็นต้น ซึ่งผู้ใช้จะต้อง 🗹 ในช่อง Add Name ที่ต้องการให้แสดงชื่อลูกหนี้ – เจ้าหนี้ทุกครั้ง เมื่อกรอกข้อมูลเรียบร้อยแล้วกดปุ่ม สัญลักษณ์ 🗸 [หมายเลข 4] เพื่อบันทึก ข้อมูล ดังรูปที่ 6.2.2.

ในส่วนนี้จะพบ <mark>สัญลักษณ์ต่างๆ</mark> [หมายเลข 5] ซึ่งมีรายละเอียดดังนี้

- 📮 🛛 สัญลักษณ์ 🖍 : การแก้ไขข้อมูลคำอธิบายภาษีเดิม ซึ่งผู้ใช้จะต้อง 🗹 ในช่องรายการที่ต้องการแก้ไขทุกครั้ง
- Action : การเลือกคำสั่งเสริม ซึ่งประกอบไปด้วย การกรอกข้อมูลคำอธิบายภาษีภาษาอังกฤษ (Translate) ซึ่งผู้ใช้จะต้อง
   ในช่องรายการที่ต้องการใช้คำสั่งเสริมทุกครั้ง

| < VA | T D <b>efa</b> | ult Description             |                                |                   |                    |
|------|----------------|-----------------------------|--------------------------------|-------------------|--------------------|
|      |                | Q                           |                                | 5 ←               | Action 👻           |
|      |                | ระบบ                        | ເມນູ                           | รายละเอียด        | Add Name           |
|      | ×              | Sales                       | Deposit                        | รับเงินมัดจำจาก   |                    |
|      |                | Sales                       | Credit Sale                    | ขายเชื่อให้ 🚽     |                    |
|      |                | Sales                       | Cash Sale                      | ขายเงินสดให้      |                    |
|      | 1              | Sales                       | Credit Note                    | ลดหนี้ให้         |                    |
|      | 1              | Sales                       | Credit Note (Payment)          | ลดหนี้ให้         |                    |
|      | 1              | Sales                       | Debit Note                     | เพิ่มหนี้ให้      |                    |
|      | 1              | Purchasing                  | Deposit Payment                | จ่ายเงินมัดจำให้  |                    |
|      | 1              | Purchasing                  | Credit Purchase                | ซื้อเงินเชื่อจาก  |                    |
|      | 1              | Purchasing                  | Cash Purchase                  | ชื้อเงินสดจาก     |                    |
|      | 1              | Purchasing                  | Purchase Credit Note           | ลดหนี้จาก         |                    |
|      | 1              | Purchasing                  | Purchase Credit Note (Receive) | ลดหนี้เงินสดจาก   |                    |
|      | 1              | Purchasing                  | Purchase Debit Note            | เพิ่มหนี้จาก      |                    |
|      | 1              | Account Receivable          | Pre-Receipts                   | ใบเสร็จรับเงินให้ |                    |
| ()(  | •              | 2 ( ) ( ) 20 V Items per pa | age                            | 1 - 20 Iten       | is From 21 Items 🖒 |

รูปที่ 6.2.2. ขั้นตอนการแก้ไขคำอธิบายภาษี

# 7. เมนูการตั้งค่าข้อมูลภาษีหัก ณ ที่จ่าย (Withholding Tax)

คือ การกำหนดรายละเอียดประเภทและอัตราภาษีหัก ณ ที่จ่ายต่างๆ เช่น ค่าดอกเบี้ย 1%, ค่าบริการ 3%, ค่าจ้างทำของ 3%, ค่าเช่า 5% เป็นต้น เพื่อนำไปใช้แสดงในรายงานหักภาษีหัก ณ ที่จ่าย ที่ใช้สำหรับการยื่น ภ.ง.ด. และยังสามารถ Export ข้อมูลภาษีหัก ณ ที่จ่ายที่ใช้สำหรับการยื่นภาษีออนไลน์ ซึ่งมีวิธีการตั้งค่าดังนี้

## 7.1. ขั้นตอนการเข้าถึงเมนูภาษีหัก ณ ที่จ่าย

ผู้ใช้สามารถสร้างหรือปรับปรุงข้อมูลภาษีหัก ณ ที่จ่าย ได้โดยกด <mark>เมนูภาษีหัก ณ ที่จ่าย</mark> ดังรูปที่ 7.1.1.

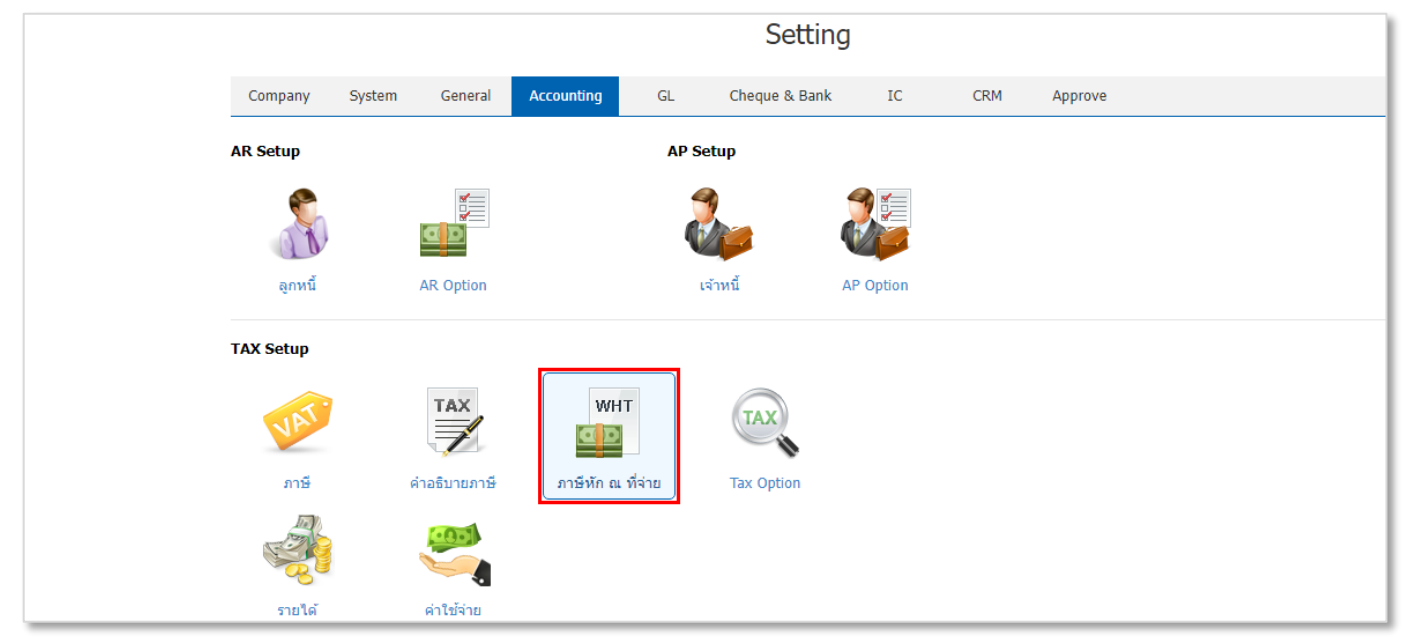

รูปที่ 7.1.1. การเข้าถึงเมนูการตั้งค่าข้อมูลภาษีหัก ณ ที่จ่าย

ระบบจะแสดงหน้าจอสำหรับการสร้างหรือปรับปรุงข้อมูลภาษีหัก ณ ที่จ่าย ดังรูปที่ 7.1.2.

| ≡        | บริษัท โปรชอฟท์ ชีอาร์เอ็ม จำ | กัด (สำนัก | างานใหญ่) |                            |                        | *                        | r 🌲 ? 🗘 พิบิดท             | หล อนุวงศ์   🖉 |
|----------|-------------------------------|------------|-----------|----------------------------|------------------------|--------------------------|----------------------------|----------------|
| 2        |                               | < Withh    | olding Ta | ax                         |                        |                          | 🔺 New +                    |                |
| O        |                               |            |           | 0                          |                        |                          |                            |                |
| <b>Ħ</b> |                               |            |           | ตรัฐอาที่ห้อ อะ เชื่อวย    | สื่อความีหัว ๆ สี่ว่าย | รัฐราวอร์ (0/) - มนอยแนด | Action                     |                |
| •        |                               |            | <b>/</b>  | 01                         | ค่าดอกเบี้ย            | 1.00                     | inactive                   |                |
|          |                               | 0          | 1         | 02                         | ด่าเบี้ยประกัน         | 1.00                     |                            |                |
| ß        |                               |            | / =       | 03                         | ด่าขนส่ง               | 1.00                     |                            |                |
|          |                               | 0          | / =       | 04                         | ค่าโฆษณา               | 2.00                     |                            |                |
| ~        |                               |            | 1         | 05                         | ภาษีหัก ณ ที่จ่าย      | 3.00                     |                            |                |
| 0        |                               |            | / =       | 06                         | ภาษีถูกหัก ณ ที่จ่าย   | 3.00                     |                            |                |
|          |                               |            |           | 07                         | ดำจ้างทำของ            | 3.00                     |                            |                |
| •        |                               | 0          | 1         | 09                         | ด่าธรรมเนียมธนาคาร     | 3.00                     |                            |                |
|          |                               | 0          | / =       | 10                         | ค่าลิขสิทธิ์           | 3.00                     |                            |                |
| *        |                               | 0          | / =       | 11                         | ค่าที่ปรึกษา           | 3.00                     |                            |                |
|          |                               |            | 1         | 12                         | ค่าซอฟแวร์             | 3.00                     |                            |                |
|          |                               |            |           | 13<br>H 20 T Items per pag | คำสัมมนา<br>ge         | 3.00                     | - 17 Items From 17 Items C |                |

รูปที่ 7.1.2. การแสดงหน้าจอสำหรับการบันทึก

## 7.2. ขั้นตอนการสร้างภาษีหัก ณ ที่จ่าย

โดยปกติแล้วระบบจะทำการสร้างข้อมูลภาษีหัก ณ ที่จ่ายเบื้องต้นให้อัตโนมัติ ผู้ใช้สามารถเพิ่มข้อมูลภาษีหัก ณ ที่จ่ายใหม่ได้ โดยกดปุ่ม New [หมายเลข 1] ทางด้านมุมขวาบน

ให้ผู้ใช้ทำการกรอกข้อมูลให้ครบถ้วนไม่ว่าจะเป็น รหัสภาษีหัก ณ ที่จ่าย, ชื่อภาษีหัก ณ ที่จ่าย และอัตราภาษี (%) เมื่อกรอก ข้อมูลเรียบร้อยแล้วกดปุ่ม สัญลักษณ์ 🗸 [หมายเลข 2] เพื่อบันทึกข้อมูล ดังรูปที่ 7.2.1.

ในส่วนนี้จะพบ <mark>สัญลักษณ์ต่างๆ</mark> [หมายเลข 3] ซึ่งมีรายละเอียดดังนี้

- 📮 สัญลักษณ์ 🖍 : การแก้ไขข้อมูลภาษีหัก ณ ที่จ่ายเดิม ซึ่งผู้ใช้จะต้อง 🗹 ในช่องรายการที่ต้องการแก้ไขทุกครั้ง
- 📮 สัญลักษณ์ 草 : การลบข้อมูลภาษีหัก ณ ที่จ่ายเดิม ซึ่งผู้ใช้จะต้อง 🗹 ในช่องรายการที่ต้องการลบทุกครั้ง
- \* หมายเหตุ : ผู้ใช้สามารถลบข้อมูลเดิมได้ในกรณีที่ข้อมูลภาษีหัก ณ ที่จ่ายยังไม่ได้ถูกอ้างอิงไปใช้งาน
- Action : การเลือกคำสั่งเสริม ซึ่งประกอบไปด้วย การคัดลอกข้อมูลภาษีหัก ณ ที่จ่าย (Copy), การเปิดใช้งานภาษีหัก ณ ที่จ่าย (Active), การปิดใช้งานภาษีหัก ณ ที่จ่าย (Inactive) และการกรอกข้อมูลภาษีหัก ณ ที่จ่ายภาษาอังกฤษ (Translate) ซึ่งผู้ใช้จะต้อง ในช่องรายการที่ต้องการใช้คำสั่งเสริมทุกครั้ง

| < Withh | olding Ta | ax                    |                       |               | 0                             | New +                   |
|---------|-----------|-----------------------|-----------------------|---------------|-------------------------------|-------------------------|
|         |           | Q                     |                       |               | 3 🕶 🗡                         | Action -                |
|         |           | รหัสภาษีหัก ณ ที่จ่าย | ชื่อภาษีหัก ณ ที่จ่าย | อัตราภาษี (%) | หมายเหตุ                      | Inactive                |
|         | ~×        | 18                    | เงินรางวัล            | 5.00          | รางวัลในการประกวด, การแข่งขัา | <b>→</b> 2 <sup>^</sup> |
|         | / =       | 01                    | ค่าดอกเบี้ย           | 1.00          |                               |                         |
|         | / 1       | 02                    | ด่าเบี้ยประกัน        | 1.00          |                               |                         |
|         | / =       | 03                    | ค่าขนส่ง              | 1.00          |                               |                         |
|         | / =       | 04                    | ค่าโฆษณา              | 2.00          |                               |                         |
|         | / =       | 05                    | ภาษีหัก ณ ที่จ่าย     | 3.00          |                               |                         |
|         | / =       | 06                    | ภาษีถูกหัก ณ ที่จ่าย  | 3.00          |                               |                         |
|         | / =       | 07                    | ค่าบริการ             | 3.00          |                               |                         |
|         | / =       | 08                    | ค่าจ้างทำของ          | 3.00          |                               |                         |
|         | / =       | 09                    | ค่าธรรมเนียมธนาคาร    | 3.00          |                               |                         |
|         | / =       | 10                    | ค่าลิขสิทธิ์          | 3.00          |                               |                         |
|         | / =       | 11                    | ค่าที่ปรึกษา          | 3.00          |                               |                         |
|         | / =       | 12                    | ค่าซอฟแวร์            | 3.00          |                               | •                       |
|         |           | ► 20 ▼ Items per p    | age                   |               | 1 - 18 Items Fr               | om 18 Items 🕻           |

รูปที่ 7.2.1. ขั้นตอนการสร้างภาษีหัก ณ ที่จ่าย

# 8. เมนูการกำหนดเงื่อนไขภาษีซื้อเฉลี่ย (Tax Option)

คือ การกำหนดเงื่อนไขภาษีซื้อเฉลี่ย ที่ผู้ใช้สามารถเปิดใช้งาน และกำหนดจำนวนสัดส่วนที่ต้องเสียภาษีมูลค่าเพิ่ม (Claimed Tax) และจำนวนสัดส่วนที่ไม่ต้องเสียภาษีมูลค่าเพิ่ม (Unclaimed Tax) ซึ่งอยู่ในรูปแบบเปอร์เซ็นต์ (%) โดยระบบจะดึงเงื่อนไขดังกล่าว เป็น "ค่าเริ่มต้นหลัก" ในการบันทึกทุกเอกสาร หรือกำหนดตามเอกสาร ซึ่งมีวิธีการกำหนดเงื่อนไขดังนี้

#### 8.1. ขั้นตอนการเข้าถึงเมนู Tax Option

ผู้ใช้สามารถกำหนดเงื่อนไขภาษีซื้อเฉลี่ย ได้โดยกด เมนู Tax Option ดังรูปที่ 8.1.1.

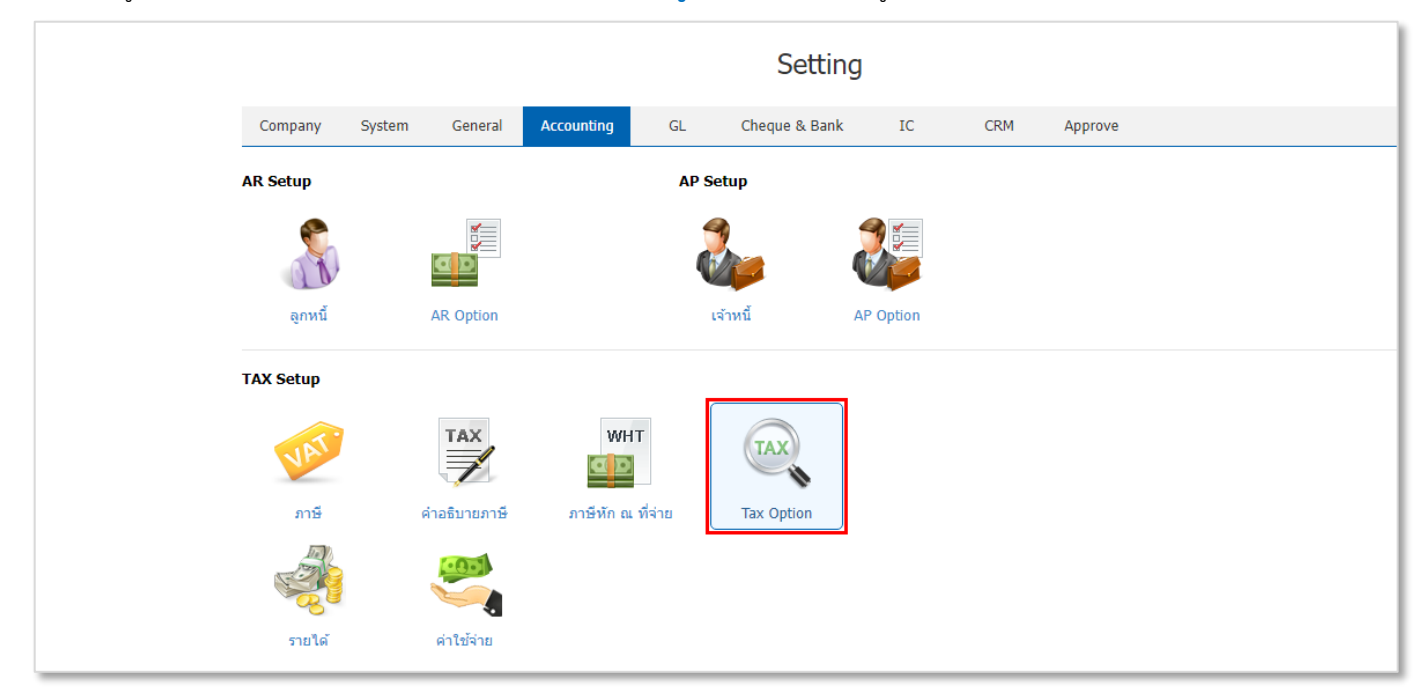

รูปที่ 8.1.1. การเข้าถึงเมนู Tax Option

ระบบจะแสดงหน้าจอสำหรับการกำหนดเงื่อนไขภาษีซื้อเฉลี่ย ดังรูปที่ 8.1.2.

| ≡         | บริษัท โปรชอฟก์ ชีอาร์เอ็ม จำกัด (สำนักงานใหญ่)                  | * | ۰ | ? | ٥ | พิชิดพล อนุวงศ์ | Ģ |
|-----------|------------------------------------------------------------------|---|---|---|---|-----------------|---|
| 8         | TAX Option X                                                     |   |   |   |   |                 |   |
| (D)       | Company System Ge ក្លាអីដាំលេតីអ                                 |   |   |   |   |                 |   |
| <b>,,</b> | AR Setup 🗌 ใช้งานภาษีข้อเฉลี่ย                                   |   |   |   |   |                 |   |
|           | Claimed Tax (%) 93.24                                            |   |   |   |   |                 |   |
|           | Unclaimed Tax (%) 6.76                                           |   |   |   |   |                 |   |
| ÎSI       | ลูกหนั AR Op การคำนวณภาษิชื่อเฉลี่ย @ ทุกเอกสาร ⊖ กำหนดตามเอกสาร |   |   |   |   |                 |   |
|           | TAX Setup Cancel                                                 |   |   |   |   |                 |   |
| - 28      | TAX WHT                                                          |   |   |   |   |                 |   |
|           |                                                                  |   |   |   |   |                 |   |
| <b>#</b>  | ภาษ์ ผ่าออินายภาษ์ ภาษ์ทัก ณ ที่จ่าย Tax Option                  |   |   |   |   |                 |   |
| 8         | la 🦛 🧶                                                           |   |   |   |   |                 |   |
| 9         | รายได้ ดำให้สาย                                                  |   |   |   |   |                 |   |
|           |                                                                  |   |   |   |   |                 |   |
|           |                                                                  |   |   |   |   |                 |   |
|           |                                                                  |   |   |   |   |                 |   |

รูปที่ 8.1.2. การแสดงหน้าจอสำหรับการกำหนดเงื่อนไขภาษีซื้อเฉลี่ย (Tax Option)

## 8.2. ขั้นตอนการกำหนดเงื่อนไขภาษีซื้อเฉลี่ย

โดยปกติแล้วระบบจะทำการกำหนดเงื่อนไขภาษีซื้อเฉลี่ยพื้นฐานให้อัตโนมัติ ในส่วนนี้จะพบ <mark>เงื่อนไขภาษีซื้อเฉลี่ยต่างๆ</mark> ดังรูป ช่. 9. 1.1. สี่เมียวของเสียอจังนี้

- ที่ 8.2.1. ซึ่งมีรายละเอียดดังนี้
  - ใช้งานภาษีซื้อเฉลี่ย : การเปิดใช้งานภาษีซื้อเฉลี่ย โดยให้ผู้ใช้กดปุ่ม 🗹 เพื่อเปิดใช้งาน
  - Claimed Tax (%) : กำหนดจำนวนสัดส่วนที่ต้องเสียภาษีมูลค่าเพิ่ม ซึ่งอยู่ในรูปแบบเปอร์เซ็นต์ (%)

\* หมายเหตุ : ผู้ใช้สามารถกำหนดจำนวนสัดส่วนได้ไม่เกิน 100% และระบบจะคำนวณสัดส่วนที่เหลือระบุในช่อง Unclaimed Tax (%) ให้อัตโนมัติ

Unclaimed Tax (%) : กำหนดจำนวนสัดส่วนที่ไม่ต้องเสียภาษีมูลค่าเพิ่ม ซึ่งอยู่ในรูปแบบเปอร์เซ็นต์ (%)

\* หมายเหตุ : ผู้ใช้สามารถกำหนดจำนวนสัดส่วนได้ไม่เกิน 100% และระบบจะคำนวณสัดส่วนที่เหลือระบุในช่อง Claimed Tax (%) ให้ อัตโนมัติ

 การคำนวณภาษีชื้อเฉลี่ย : กำหนดให้เงื่อนไขภาษีชื้อเฉลี่ยมีผลกับเอกสารที่บันทึก ซึ่งผู้ใช้สามารถเลือกให้มีผลทุกเอกสาร หรือกำหนดตามเอกสารที่เลือกได้

| TAX Option             |             |          |          | ×      |
|------------------------|-------------|----------|----------|--------|
| ภาษีซื้อเฉลี่ย         |             |          |          |        |
| 🗌 ใช้งานภาษีซื้อเฉลี่ย |             |          |          |        |
| Claimed Tax (%)        |             | 93.24    |          |        |
| Unclaimed Tax (%)      |             | 6.76     |          |        |
| การคำนวณภาษีชื้อเฉลี่ย | 🔘 ทุกเอกสาร | 🔵 กำหนดต | ามเอกสาร |        |
|                        |             |          | Save     | Cancel |

รูปที่ 8.2.1. การกำหนดเงื่อนไขตัวเลือกทั่วไป (General Option)

## 9. เมนูการตั้งค่าข้อมูลรายได้ (Income)

คือ การกำหนดรายละเอียดประเภทรายได้ต่างๆ ที่นอกเหนือจากรายได้หลักของกิจการ เช่น รายได้ค่าบริการ, รายได้จากการ ขายสินทรัพย์, รายได้ค่าขนส่งสินค้า หรือรายได้จากการรับจ้างทำของ เป็นต้น เพื่อนำไปใช้บันทึกเอกสารในเมนูตั้งลูกหนี้อื่นๆ เพื่อดึงไป รับชำระเงิน และสามารถเรียกดูรายงานงบการเงินต่างๆ ซึ่งมีวิธีการตั้งค่าดังนี้

### 9.1. ขั้นตอนการเข้าถึงเมนูรายได้

ผู้ใช้สามารถสร้างหรือปรับปรุงข้อมูลรายได้ โดยกด **เมนูรายได้** ดังรูปที่ 9.1.1.

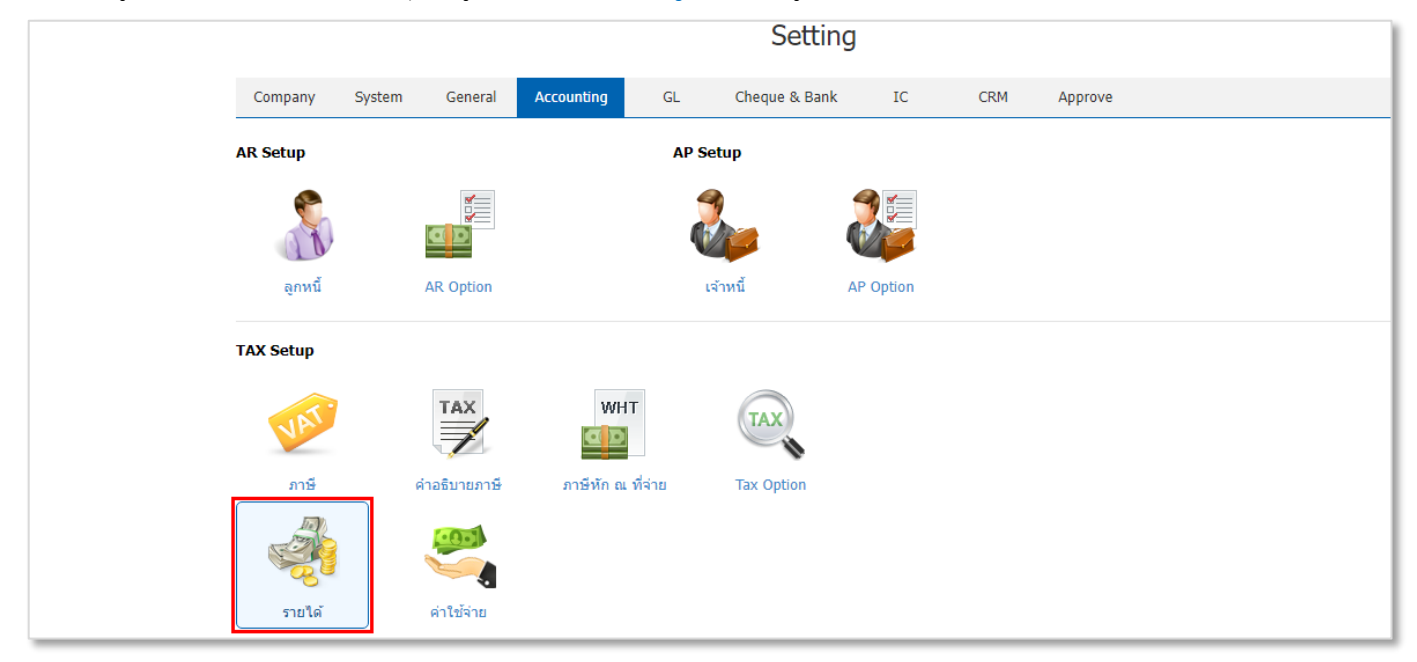

รูปที่ 9.1.1. การเข้าถึงเมนูการตั้งค่าข้อมูลรายได้

| ระบบจะแสดงหน้าจอสำหรับการสร้างหรือปรับปรุงข้อมูลรายได้ ดังรูปที่ 9.1.2. |
|-------------------------------------------------------------------------|
|-------------------------------------------------------------------------|

| ≡        | บริษัท โปรชอฟท์ ชีอาร์เอ็ม จำ | เก้ด (สำนัก | างานใหญ่)  |                          |           |                | *        | 🌲 ? 🗘 พิชิตพล อนุวงศ์    | 😰 ଥ |
|----------|-------------------------------|-------------|------------|--------------------------|-----------|----------------|----------|--------------------------|-----|
| 2        |                               | < Incon     | ne         |                          |           |                |          | 🔶 New +                  |     |
| Ω        |                               |             |            | Q                        |           |                |          | Action 👻                 |     |
| <b>Ħ</b> |                               | 0           | รหัสรายได้ | ชื่อรายได้               | รหัสบัญชี | ชื่อบัญชี      | หมายเหตุ | Inactive                 |     |
|          |                               | •           | 001        | รายได้ค่าบริการ          | 43000005  | รายได้อื่น     |          |                          |     |
| -<br>1   |                               | 0 🖊 1       | 002        | รายได้จากการขายสินทรัพย์ | 43000005  | รายได้อื่น     |          |                          |     |
|          |                               |             | 003        | รายได้ค่าขนส่งสินค้า     | 42000001  | รายได้ค่าขนส่ง |          |                          |     |
|          |                               |             | 005        | รายได้จากการจัดนิทรรศการ | 43000005  | รายได้อื่น     |          |                          |     |
| <b></b>  |                               |             |            |                          |           |                |          |                          |     |
| 1        |                               |             |            |                          |           |                |          |                          |     |
| •        |                               |             |            |                          |           |                |          |                          |     |
| <u>_</u> |                               |             |            |                          |           |                |          |                          |     |
| × .      |                               |             |            |                          |           |                |          |                          |     |
|          |                               |             |            |                          |           |                |          |                          |     |
|          |                               |             |            | 20 • Items per page      |           |                |          | 1 - 5 Items From 5 Items |     |

#### รูปที่ 9.1.2. การแสดงหน้าจอสำหรับการบันทึก

### 9.2. ขั้นตอนการสร้างรายได้

โดยปกติแล้วระบบจะทำการสร้างข้อมูลรายได้เบื้องต้นให้อัตโนมัติ ผู้ใช้สามารถเพิ่มข้อมูลรายได้ใหม่ได้โดยกดปุ่ม New [หมายเลข 1] ทางด้านมุมขวาบน

ให้ผู้ใช้ทำการกรอกข้อมูลให้ครบถ้วนไม่ว่าจะเป็น รหัสรายได้, ชื่อรายได้ และผูกรหัสบัญชีรายได้ เมื่อกรอกข้อมูลเรียบร้อย แล้วกดปุ่ม สัญลักษณ์ 🗸 [หมายเลข 2] เพื่อบันทึกข้อมูล ดังรูปที่ 9.2.1.

ในส่วนนี้จะพบ <mark>สัญลักษณ์ต่างๆ</mark> [หมายเลข 3] ซึ่งมีรายละเอียดดังนี้

- 📮 🛛 สัญลักษณ์ 🖌 : การแก้ไขข้อมูลรายได้เดิม ซึ่งผู้ใช้จะต้อง 🗹 ในช่องรายการที่ต้องการแก้ไขทุกครั้ง
- 🔹 สัญลักษณ์ 草 : การลบข้อมูลรายได้เดิม ซึ่งผู้ใช้จะต้อง 🗹 ในช่องรายการที่ต้องการลบทุกครั้ง
- \* หมายเหตุ : ผู้ใช้สามารถลบข้อมูลเดิมได้ในกรณีที่ข้อมูลรายได้ยังไม่ได้ถูกอ้างอิงไปใช้งาน
- Action : การเลือกคำสั่งเสริม ซึ่งประกอบไปด้วย การคัดลอกข้อมูลรายได้ (Copy), การเปิดใช้งานรายได้ (Active), การ ปิดใช้งานรายได้ (Inactive) และการกรอกข้อมูลรายได้ภาษาอังกฤษ (Translate) ซึ่งผู้ใช้จะต้อง 
   ในช่องรายการที่ ต้องการใช้คำสั่งเสริมทุกครั้ง

| < In | com | ie              |                          |              |                |                    | 1 - New +              |
|------|-----|-----------------|--------------------------|--------------|----------------|--------------------|------------------------|
|      |     |                 | Q                        |              |                | 3←                 | Action 🝷               |
|      |     | รหัสรายได้      | ชื่อรายได้               | รหัสบัญชี    | ชื่อบัญชี      | หมายเหตุ           | Inactive               |
|      | ~>  | <b>&lt;</b> 006 | รายได้จากการขายอุปกรณ์ชำ | รุด 43000005 | Q รายได้อื่น   | รายได้จากการขายอุง | ไกรณ์สำนัก 🔶 î         |
|      | /   | 001             | รายได้ค่าบริการ          | 43000005     | รายได้อื่น     |                    |                        |
|      | /   | 002             | รายได้จากการขายสินทรัพย์ | 43000005     | รายได้อื่น     |                    |                        |
|      | /   | 003             | รายได้ค่าขนส่งสินค้า     | 42000001     | รายได้ค่าขนส่ง |                    |                        |
|      | /   | 004             | รายได้จากการรับจ้างทำของ | 43000005     | รายได้อื่น     |                    |                        |
|      | /   | 005             | รายได้จากการจัดนิทรรศการ | 43000005     | รายได้อื่น     |                    |                        |
|      |     |                 |                          |              |                |                    |                        |
|      |     |                 |                          |              |                |                    |                        |
|      |     |                 |                          |              |                |                    |                        |
|      |     |                 |                          |              |                |                    |                        |
|      |     |                 |                          |              |                |                    |                        |
|      |     |                 |                          |              |                |                    |                        |
|      |     |                 |                          |              |                |                    | -                      |
|      | ◀   |                 | 20 V Items per page      |              |                | 1-                 | o Items From 6 Items C |

รูปที่ 9.2.1. ขั้นตอนการสร้างรายได้

## 10. เมนูการตั้งค่าข้อมูลค่าใช้จ่าย (Expenses)

คือ การกำหนดรายละเอียดประเภทค่าใช้จ่ายต่างๆ ที่นอกเหนือจากค่าใช้จ่ายหลักของกิจการ เช่น ค่าทางด่วน, ค่าโทรศัพท์, ค่า วัสดุสิ้นเปลือง หรือค่าขนส่ง เป็นต้น เพื่อนำไปใช้บันทึกเอกสารในเมนูตั้งลูกเจ้าอื่นๆ เพื่อดึงไปจ่ายชำระเงิน การบันทึกจ่ายเงินสดย่อย และสามารถเรียกดูรายงานงบการเงินต่างๆ ซึ่งมีวิธีการตั้งค่าดังนี้

#### 10.1. ขั้นตอนการเข้าถึงเมนูค่าใช้จ่าย

ผู้ใช้สามารถสร้างหรือปรับปรุงข้อมูลค่าใช้จ่าย โดยกด **เมนูค่าใช้จ่าย** ดังรูปที่ 10.1.1.

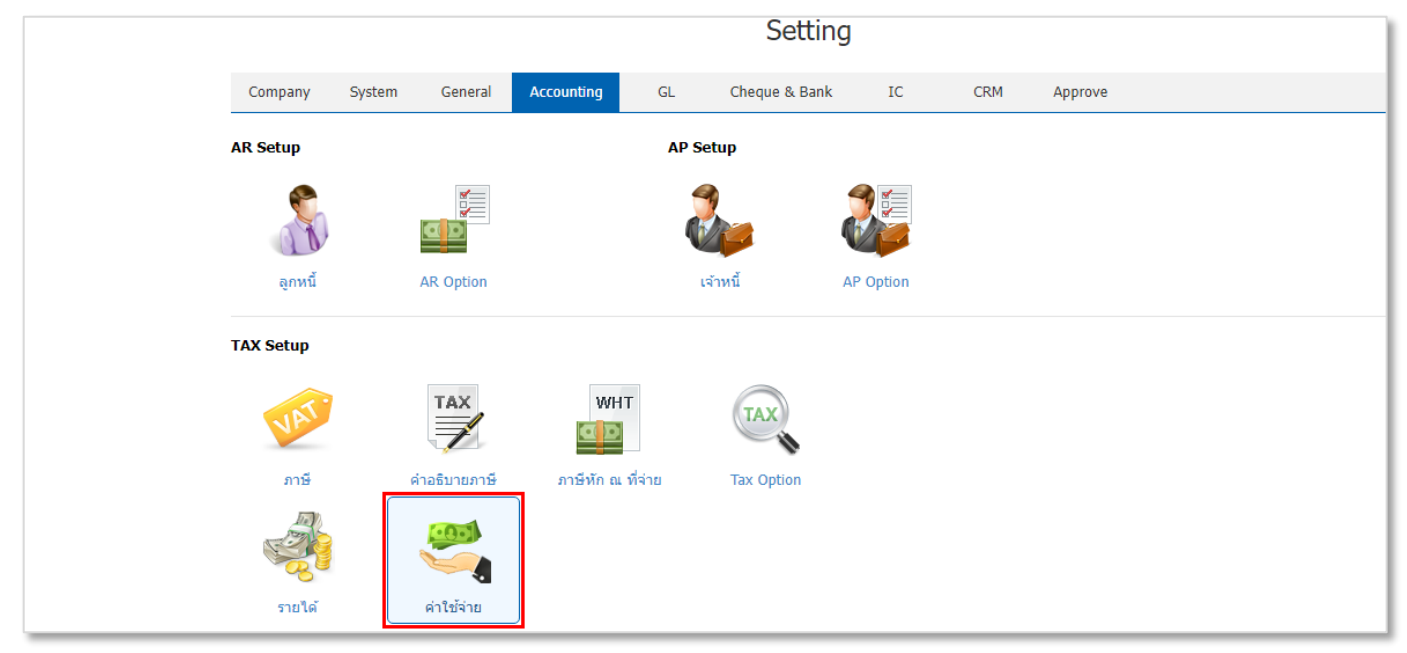

รูปที่ 10.1.1. การเข้าถึงเมนูการตั้งค่าข้อมูลค่าใช้จ่าย

ระบบจะแสดงหน้าจอสำหรับการสร้างหรือปรับปรุงข้อมูลค่าใช้จ่าย ดังรูปที่ 10.1.2.

| ≡        | บริษัท โปรชอฟท์ ชีอาร์เอ็ม จำ | ากัด (สำนักเ | วานใหญ่)       |                         |           |                                      | *    | <b>4</b> ?         | 🗘 พิชิต  | พล อนุวงศ์ | 2 | õ |
|----------|-------------------------------|--------------|----------------|-------------------------|-----------|--------------------------------------|------|--------------------|----------|------------|---|---|
| <b>2</b> |                               | < Expens     | ses            |                         |           |                                      |      | *                  | New +    |            |   |   |
| G        |                               |              | 0              |                         |           |                                      |      |                    | Action = |            |   |   |
| Ħ        |                               |              | รมัสค่าใช้ว่าย | ชื่อต่าใช้อ่าย          | รนัสบัญชี | ชื่อบักเชี พาะ                       | numa |                    | nactive  |            |   |   |
| •        |                               |              | 001            | ค่าเครื่องเขียนแบบพิมพ์ | 53200001  | ค่าเครื่องเขียนแบบพิมพ์              |      | •                  |          |            |   |   |
| -        |                               | □ ⁄∎         | 002            | ค่าทางด่วน              | 52000009  | ค่าใช้จ่ายในการเดินทางและยานพ        |      |                    |          |            |   |   |
| <u>î</u> |                               | • 🖊 🗉        | 003            | ค่าโทรศัพท์             | 53300001  | ค่าโทรศัพท์                          |      |                    |          |            |   |   |
|          |                               |              | 004            | ค่าวัสดุสิ้นเปลือง      | 53200003  | วัสดุสิ้นเปลืองใช้ไป                 |      |                    |          |            |   |   |
|          |                               |              | 005            | ค่าขนส่ง<br>ค่าไปรษณีท์ | 52000005  | ค่าขนส่ง<br>ค่าไปรษณีย์และอากรแสดบปี |      |                    |          |            |   |   |
| <u> </u> |                               |              |                |                         | 5550007   |                                      |      |                    |          |            |   |   |
|          |                               |              |                |                         |           |                                      |      |                    |          |            |   |   |
| ۹.       |                               |              |                |                         |           |                                      |      |                    |          |            |   |   |
| *        |                               |              |                |                         |           |                                      |      |                    |          |            |   |   |
|          |                               |              |                |                         |           |                                      |      |                    |          |            |   |   |
|          |                               |              |                |                         |           |                                      |      |                    | ÷        |            |   |   |
|          |                               |              | 1 • • 2        | 0 ▼ Items per page      |           |                                      | 1    | - 6 Items From 6 I | ítems C  |            |   |   |

รูปที่ 10.1.2. การแสดงหน้าจอสำหรับการบันทึก

### 10.2. ขั้นตอนการสร้างค่าใช้จ่าย

โดยปกติแล้วระบบจะทำการสร้างข้อมูลค่าใช้จ่ายเบื้องต้นให้อัตโนมัติ ผู้ใช้สามารถเพิ่มข้อมูลค่าใช้จ่ายใหม่ได้โดยกดปุ่ม New [หมายเลข 1] ทางด้านมุมขวาบน

ให้ผู้ใช้ทำการกรอกข้อมูลให้ครบถ้วนไม่ว่าจะเป็น รหัสค่าใช้จ่าย, ชื่อค่าใช้จ่าย และผูกรหัสบัญชีค่าใช้จ่าย เมื่อกรอกข้อมูล เรียบร้อยแล้วกดปุ่ม สัญลักษณ์ 🗸 [หมายเลข 2] เพื่อบันทึกข้อมูล ดังรูปที่ 10.2.1.

ในส่วนนี้จะพบ <mark>สัญลักษณ์ต่างๆ</mark> [หมายเลข 3] ซึ่งมีรายละเอียดดังนี้

- 📮 🛛 สัญลักษณ์ 🖍 : การแก้ไขข้อมูลค่าใช้จ่ายเดิม ซึ่งผู้ใช้จะต้อง 🗹 ในช่องรายการที่ต้องการแก้ไขทุกครั้ง
- 🔹 สัญลักษณ์ 草 : การลบข้อมูลค่าใช้จ่ายเดิม ซึ่งผู้ใช้จะต้อง 🗹 ในช่องรายการที่ต้องการลบทุกครั้ง
- \* หมายเหตุ : ผู้ใช้สามารถลบข้อมูลเดิมได้ในกรณีที่ข้อมูลค่าใช้จ่ายยังไม่ได้ถูกอ้างอิงไปใช้งาน
- Action : การเลือกคำสั่งเสริม ซึ่งประกอบไปด้วย การคัดลอกข้อมูลค่าใช้จ่าย (Copy), การเปิดใช้งานค่าใช้จ่าย (Active), การปิดใช้งานค่าใช้จ่าย (Inactive) และการกรอกข้อมูลค่าใช้จ่ายภาษาอังกฤษ (Translate) ซึ่งผู้ใช้จะต้อง ในช่อง รายการที่ต้องการใช้คำสั่งเสริมทุกครั้ง

| Expe       | nses           |                         |            |                               | 1+                             | New +                  |
|------------|----------------|-------------------------|------------|-------------------------------|--------------------------------|------------------------|
|            | Q              | •••                     |            |                               | 3 ↔ 🗸 👔                        | Action 🔻               |
|            | รหัสค่าใช้จ่าย | ชื่อค่าใช้จ่าย          | รหัสบัญชี  | ชื่อบัญชี                     | หมายเหตุ                       | Inactive               |
| <b>2</b> 🗸 | × 007          | ค่าไฟฟ้า                | 53300002 Q | ค่าไฟฟ้า                      | ค่าไฟฟ้าของการไฟฟ้าส่วนภูมิภาค | <b>→2</b> <sup>^</sup> |
|            | 001            | ค่าเครื่องเขียนแบบพิมพ์ | 53200001   | ค่าเครื่องเขียนแบบพิมพ์       |                                |                        |
| •          | 002            | ค่าทางด่วน              | 52000009   | ค่าใช้จ่ายในการเดินทางและยานพ |                                |                        |
| •          | 003            | ค่าโทรศัพท์             | 53300001   | ค่าโทรศัพท์                   |                                |                        |
| □ ∕        | 004            | ค่าวัสดุสิ้นเปลือง      | 53200003   | วัสดุสิ้นเปลืองใช้ไป          |                                |                        |
| □ ∕        | 005            | ค่าขนส่ง                | 52000005   | ค่าขนส่ง                      |                                |                        |
|            | 006            | ค่าไปรษณีย์             | 53300004   | ค่าไปรษณีย์และอากรแสตมป์      |                                |                        |
|            |                |                         |            |                               |                                |                        |
|            |                |                         |            |                               |                                |                        |
|            |                |                         |            |                               |                                |                        |
|            |                |                         |            |                               |                                |                        |
|            |                |                         |            |                               |                                |                        |
|            |                | 20 🔻 Items per page     |            |                               | 1 - 7 Items Fro                | m 7 Items 🖒            |

#### รูปที่ 10.2.1. ขั้นตอนการสร้างค่าใช้จ่าย